## **3000/3300** MULTI PRODUCT CALIBRATORS & PRECISION CALIBRATORS

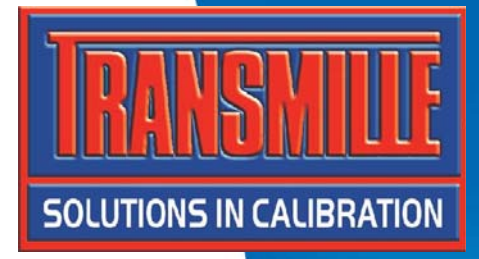

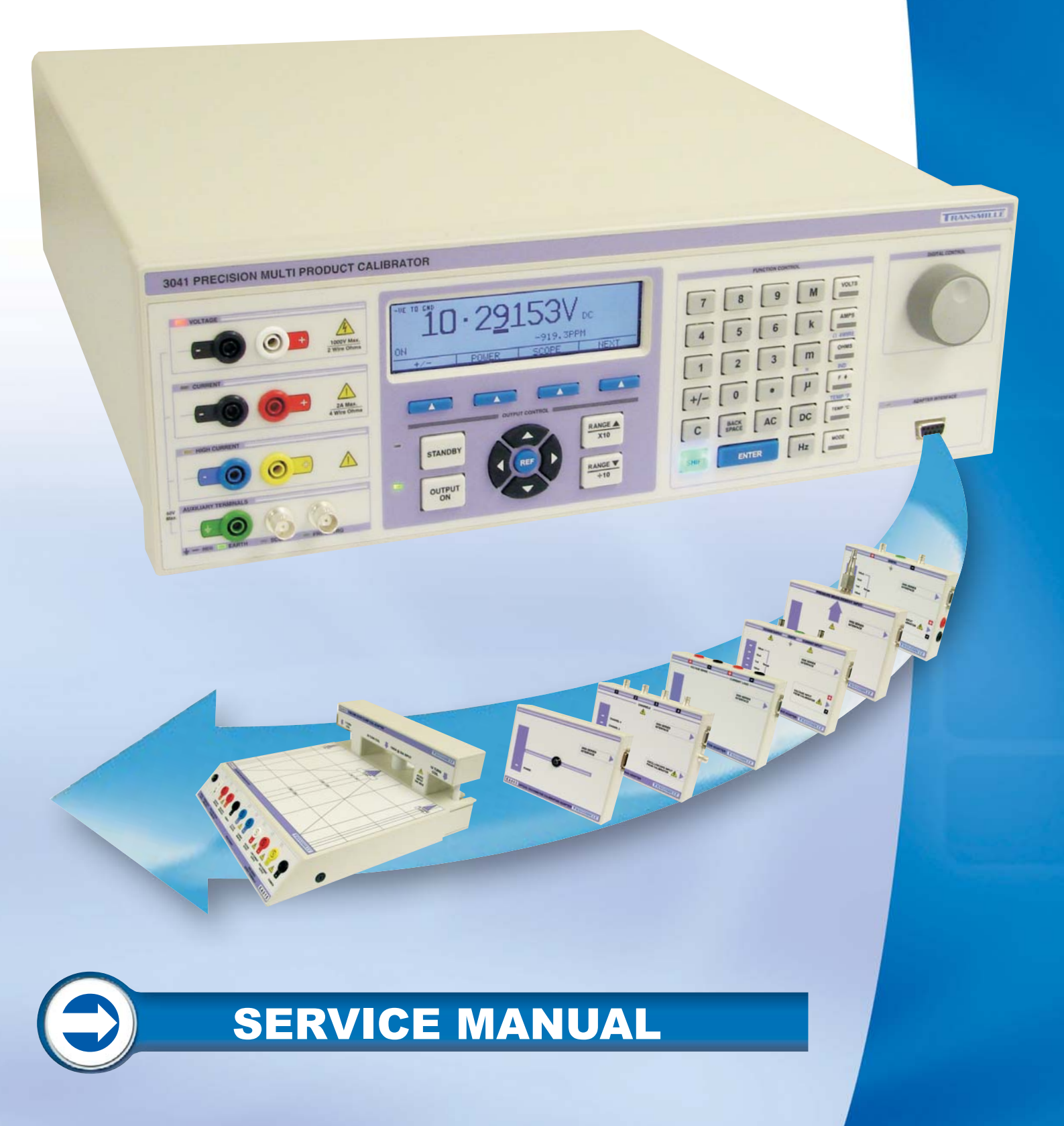

## 3000/3300 Series

# MULTI PRODUCT CALIBRATORS & PRECISION CALIBRATORS

SERVICE MANUAL

#### **Table of Contents**

| TABLE OF CONTENTS                                                                                                    | 2                                             |
|----------------------------------------------------------------------------------------------------|-----------------------------------------------|
| 3000 / 3300 Series Calibrator Range Overview                                                                                 | 6                                             |
| 3350 ➔ 3050 Product Relationship                                                                                             | 6                                             |
| 3341 🗲 3041 Product Relationship                                                                                             | 7                                             |
| 3310 ➔ 3010 Product Relationship                                                                                             | 8                                             |
| DISASSEMBLING THE 3000 SERIES CALIBRATOR                                                                                     | 9                                             |
| LOCATION OF INTERNAL FUSES                                                                                                   | 10                                            |
| 3000 SERIES CALIBRATORS CONSTRUCTION.                                                                                        | 11                                            |
| THE REAR PANEL ASSEMBLY<br>General Description<br>Connections<br>Circuit Description: Rear Panel Assembly                    | <b>11</b><br>11<br>11<br>11                   |
| THE FRONT PANEL/DISPLAY ASSEMBLY<br>General Description<br>Construction<br>Connections<br>Circuit Description<br>Adjustments | <b>12</b><br>12<br>12<br>12<br>12<br>12<br>12 |
| THE FRAME/CONNECTOR BOARD ASSEMBLY<br>General Description                                                                    | <b>13</b><br>13                               |
| THE TOP POWER SUPPLY/CONTROL PCB<br>General Description<br>Connections:<br>Replacing Fuses<br>Circuit Description            | <b>14</b><br>14<br>14<br>14<br>14             |
| THE MICROCONTROLLER MODULE                                                                                                   | 15                                            |
| THE PT100 / INDUCTANCE PCB (OPTION)<br>General Description<br>Connections<br>Circuit Description                             | <b>15</b><br>15<br>15<br>15                   |
| THE MID ANALOGUE PCB<br>General Description<br>Connections<br>Circuit Description                                            | <b>16</b><br>16<br>16                         |
| THE REFERENCE & D/A PCB:                                                                                                    | 17                                            |
| THE LOWER SCOPE/POWER PCB (OPTION):<br>General Description<br>Connection<br>Power Circuit<br>Oscilloscope Circuit            | <b>18</b><br>18<br>18<br>18<br>18             |

| CALIBRATION / VERIFICATION OVERVIEW                                                                                                    | 19                                      |
|----------------------------------------------------------------------------------------------------|-----------------------------------------|
| Adjustment : Equipment Required                                                                                                    | 20                                      |
| ADJUSTMENT OVERVIEW – USING 3000 SERIES VIRTUAL FRONT PANEL SOFTWARE                                                                                                    | <b>21</b>                               |
| Starting the Virtual Control Program                                                                                                    | 21                                      |
| DC LOW VOLTAGE ADJUSTMENT : 200mV to 20V Ranges                                                                                                    | <b>23</b>                               |
| Zero Adjustment                                                                                                    | 23                                      |
| Positive Full Scale Adjustment                                                                                                    | 24                                      |
| Negative Full Scale Adjustment                                                                                                    | 24                                      |
| DC HIGH VOLTAGE ADJUSTMENT : 200V and 1000V Ranges<br>200V Zero Adjustment<br>200V Positive Full Scale Adjustment<br>200V Negative Full Scale Adjustment<br>1000V Zero Adjustment<br>1000V Positive Full Scale Adjustment<br>1000V Negative Full Scale Adjustment | <b>25</b><br>26<br>26<br>27<br>27<br>27 |
| DC CURRENT ADJUSTMENT : 200uA to 200mA Range                                                                                                    | <b>29</b>                               |
| Zero Adjustment                                                                                                    | 29                                      |
| Positive Full Scale Adjustment                                                                                                    | 30                                      |
| Negative Full Scale Adjustment                                                                                                    | 30                                      |
| DC CURRENT ADJUSTMENT : 2A Range                                                                                                    | <b>31</b>                               |
| Zero Adjustment                                                                                                    | 31                                      |
| Positive Full Scale Adjustment                                                                                                    | 32                                      |
| Negative Full Scale Adjustment                                                                                                    | 32                                      |
| DC CURRENT ADJUSTMENT : 20A Range                                                                                                    | <b>33</b>                               |
| Zero Adjustment                                                                                                    | 33                                      |
| Positive Full Scale Adjustment                                                                                                    | 34                                      |
| Negative Full Scale Adjustment                                                                                                    | 34                                      |
| AC LOW VOLTAGE ADJUSTMENT : 200mV to 20V Ranges                                                                                                    | <b>35</b>                               |
| Zero Adjustment                                                                                                    | 35                                      |
| Full Scale Adjustment : 206Hz Default Point                                                                                                    | 36                                      |
| Full Scale Adjustment : Frequency Response Points                                                                                                    | 36                                      |
| AC HIGH VOLTAGE ADJUSTMENT : 200V and 1000V Ranges                                                                                                    | <b>37</b>                               |
| 200V Zero Adjustment                                                                                                    | 37                                      |
| 200V Full Scale Adjustment : 206Hz Default Point                                                                                                    | 38                                      |
| 200V Full Scale Adjustment : Frequency Response Points                                                                                                    | 38                                      |
| 1000V Zero Adjustment                                                                                                    | 39                                      |
| 1000V Full Scale Adjustment : 206Hz Default Point                                                                                                    | 39                                      |
| 1000V Full Scale Adjustment : Frequency Response Points                                                                                                    | 39                                      |
| AC CURRENT ADJUSTMENT : 200uA to 200mA                                                                                                    | <b>41</b>                               |
| Zero Adjustment                                                                                                    | 41                                      |
| Full Scale Adjustment : 206Hz Default Point                                                                                                    | 42                                      |
| Full Scale Adjustment : Frequency Response Points                                                                                                    | 42                                      |
| AC CURRENT ADJUSTMENT : 2A Range                                                                                                    | <b>43</b>                               |
| Zero Adjustment                                                                                                    | 44                                      |
| Full Scale Adjustment : 206Hz Default Point                                                                                                    | 44                                      |
| Full Scale Adjustment : Frequency Response Points                                                                                                    | 44                                      |

| AC CURRENT ADJUSTMENT : 20A Range                              | <b>46</b> |
|----------------------------------------------------------------|-----------|
| Zero Adjustment                                                | 47        |
| Full Scale Adjustment : 206Hz Default Point                    | 47        |
| Full Scale Adjustment : Frequency Response Points              | 47        |
| RESISTANCE ADJUSTMENT - 2 WIRE                                 | <b>49</b> |
| 0 Ohms to 10 kOhm ranges                                       | 49        |
| 100kOhms to 1GOhm ranges                                       | 50        |
| RESISTANCE ADJUSTMENT - 4 WIRE                                 | <b>51</b> |
| 100mOhms to 100kOhm ranges                                     | 51        |
| CAPACITANCE ADJUSTMENT                                         | <b>52</b> |
| INDUCTANCE ADJUSTMENT                                          | 53        |
| PRT OPTION ADJUSTMENT                                          | 54        |
| OSCILLOSCOPE OPTION ADJUSTMENT                                 | <b>55</b> |
| Amplitude Adjustment                                           | 55        |
| Timebase Adjustment                                            | 56        |
| Levelled Sweep Adjustment                                      | 57        |
| POWER FUNCTION CURRENT ADJUSTMENT : OVERVIEW                   | 58        |
| AC Power Current Adjustment : 2A Range                         | <b>58</b> |
| Zero Adjustment                                                | 59        |
| Full Scale Adjustment                                          | 59        |
| AC POWER CURRENT ADJUSTMENT : 20A RANGE                        | <b>60</b> |
| Zero Adjustment                                                | 60        |
| Full Scale Adjustment                                          | 61        |
| DC Power Current Adjustment : 2A Range                         | <b>61</b> |
| Zero Adjustment                                                | 61        |
| Full Scale Adjustment                                          | 62        |
| DC POWER CURRENT ADJUSTMENT : 20A RANGE                        | <b>63</b> |
| Zero Adjustment                                                | 63        |
| Full Scale Adjustment                                          | 64        |
| Adjustment Point                                               | 64        |
| ADJUSTMENT USING 3000 SERIES FRONT PANEL : OVERVIEW            | <b>65</b> |
| Setting The Calibrator into Manual Adjustment mode             | 66        |
| WORKED EXAMPLE : Adjusting the 200mV DC Voltage Range          | 67        |
| WORKED EXAMPLE : Adjusting the 20V AC Voltage Range @ 206Hz    | 69        |
| WORKED EXAMPLE : Adjusting the 200mA DC Current Range          | 71        |
| WORKED EXAMPLE : Adjusting the 20mA AC Voltage Range @ 1kHz    | 73        |
| WORKED EXAMPLE : Adjusting the 1000hms 2-Wire Resistance Range | 75        |
| WORKED EXAMPLE : Adjusting the 100nF Capacitance Range         | 77        |
| WORKED EXAMPLE : Adjusting the 19mH Inductance Range           | 79        |

| AC POWER OPTION :: PHASE SETUP                                                               | 81                    |
|----------------------------------------------------------------------------------------------|-----------------------|
| HARDWARE ADJUSTMENT POINTS<br>HV Current Limit Adjustment (R110)<br>AC Zero Adjustment (VR2) | <b>83</b><br>83<br>83 |
| APPENDIX A : VERIFICATION TABLES                                                             | 84                    |

#### 3000 / 3300 Series Calibrator Range Overview

The 3000 / 3300 range of calibrators are a related group of products, offering flexibility and user defined configurations. The range of options available depends on the product derivative and is detailed below :

| 3350             |                | 200mV Range                           |  |  |  |
|------------------|----------------|---------------------------------------|--|--|--|
| 50nnm Brogision  | DC VOLTAGE     | 2V Range                              |  |  |  |
| Suppli Precision |                | 20V Range                             |  |  |  |
| Calibrator       |                |                                       |  |  |  |
|                  |                |                                       |  |  |  |
|                  | OPTION 3350AC  | AC Capability to Any Fitted           |  |  |  |
|                  |                | Voltage or Current Range              |  |  |  |
|                  |                |                                       |  |  |  |
|                  | OPTION 3350HV  | 200V Range                            |  |  |  |
|                  |                | 1kV Range                             |  |  |  |
|                  |                |                                       |  |  |  |
|                  |                | 200uA Range                           |  |  |  |
| +                | OPTION 3350LC  | 2mA Range                             |  |  |  |
|                  |                | 200mA Range                           |  |  |  |
|                  |                |                                       |  |  |  |
| <b>F</b>         |                | 2A Range                              |  |  |  |
|                  | OF HON 3350HC  | 20A Range                             |  |  |  |
|                  |                |                                       |  |  |  |
|                  |                | 0 Ohms • 10 Ohms •100 Ohms • 1 kOhm • |  |  |  |
| +                | OPTION 3350RES | 10 kOhm • 100 kOhm • 1 MOhm • 10 MOhm |  |  |  |
|                  |                | 100 MOhm                              |  |  |  |
|                  |                |                                       |  |  |  |
| <b>F</b>         |                | 10nE a 100nE a 111E                   |  |  |  |
| <u> </u>         | OFTION 3350CAP |                                       |  |  |  |
| 8                |                |                                       |  |  |  |
|                  |                | 200mV Range                           |  |  |  |
|                  |                | 2V Range                              |  |  |  |
|                  | DC VOLTAGE     | 20V Range                             |  |  |  |
|                  |                | 200V Range                            |  |  |  |
|                  |                | 1kV Range                             |  |  |  |
|                  |                | 200uA Range                           |  |  |  |
|                  |                | 2mA Range                             |  |  |  |
|                  | DC CURRENT     | 200mA Range                           |  |  |  |
|                  |                | 2A Range                              |  |  |  |
|                  |                | 20A Range                             |  |  |  |
| 2050             |                | 200mV Range                           |  |  |  |
| 3050             |                | 2V Range                              |  |  |  |
| 50ppm            |                | 20V Range                             |  |  |  |
| Multi Product    |                | 200 Range                             |  |  |  |
| Calibrator       |                | 1kV Pange                             |  |  |  |
|                  |                |                                       |  |  |  |
|                  |                | 2000A Railye<br>2ma Panga             |  |  |  |
|                  |                | 200m A Banaa                          |  |  |  |
|                  |                |                                       |  |  |  |
|                  |                |                                       |  |  |  |
|                  |                |                                       |  |  |  |
|                  | DECIOTANICE    |                                       |  |  |  |
|                  | RESISTANCE     | 10 KONM • 100 KONM • 1 MONM • 10 MOhm |  |  |  |
|                  |                |                                       |  |  |  |
|                  | CAPACITANCE    | 10nF • 100nF • 1uF                    |  |  |  |
|                  |                |                                       |  |  |  |

#### 3350 ➔ 3050 Product Relationship

#### SPECIFICATIONS FOR THE 3350 AND 3050 ARE THE SAME

#### 3341 → 3041 Product Relationship

| <b>3341</b><br>25ppm<br>Precision<br>Calibrator | DC VOLTAGE     | 200mV Range<br>2V Range<br>20V Range                                                                |  |  |  |  |
|-------------------------------------------------|----------------|----------------------------------------------------------------------------------------------------|--|--|--|--|
| Ð                                               | OPTION 3341AC  | AC Capability to Any Fitted<br>Voltage or Current Range                                             |  |  |  |  |
| Ð                                               | OPTION 3341HV  | 200V Range<br>1kV Range                                                                             |  |  |  |  |
| Ŧ                                               | OPTION 3341LC  | 200uA Range<br>2mA Range<br>200mA Range                                                             |  |  |  |  |
| Ŧ                                               | OPTION 3341HC  | 2A Range<br>30A Range                                                                               |  |  |  |  |
| Ŧ                                               | OPTION 3341RES | 0 Ohms • 10 Ohms •100 Ohms • 1 kOhm •<br>10 kOhm • 100 kOhm • 1 MOhm • 10 MOhm<br>100 MOhm • 1 GOhm |  |  |  |  |
| Ŧ                                               | OPTION 3341CAP | 1nF • 10nF • 100nF • 1uF • 10uF                                                                     |  |  |  |  |
| 8                                               |                |                                                                                                    |  |  |  |  |

| <b>3041</b><br>25ppm<br>Multi Product<br>Calibrator | DC VOLTAGE  | 200mV Range<br>2V Range<br>20V Range<br>200V Range<br>1kV Range                                     |
|-----------------------------------------------------|-------------|----------------------------------------------------------------------------------------------------|
|                                                     | DC CURRENT  | 200uA Range<br>2mA Range<br>200mA Range<br>2A Range<br>30A Range                                    |
|                                                     | AC VOLTAGE  | 200mV Range<br>2V Range<br>20V Range<br>200V Range<br>1kV Range                                     |
|                                                     | AC CURRENT  | 200uA Range<br>2mA Range<br>200mA Range<br>2A Range<br>30A Range                                    |
|                                                     | RESISTANCE  | 0 Ohms • 10 Ohms •100 Ohms • 1 kOhm •<br>10 kOhm • 100 kOhm • 1 MOhm • 10 MOhm<br>100 MOhm • 1 GOhm |
|                                                     | CAPACITANCE | 1nF • 10nF • 100nF • 1uF • 10uF                                                                     |

#### SPECIFICATIONS FOR THE 3341 AND 3041 ARE THE SAME

#### 3310 **→** 3010 Product Relationship

| <b>3310</b><br>8ppm<br>Precision<br>Calibrator | DC VOLTAGE     | 200mV Range<br>2V Range<br>20V Range                                                                |  |  |  |
|------------------------------------------------|----------------|----------------------------------------------------------------------------------------------------|--|--|--|
| Đ                                              | OPTION 3310AC  | AC Capability to Any Fitted<br>Voltage or Current Range                                             |  |  |  |
| •                                              | OPTION 3310HV  | 200V Range<br>1kV Range                                                                             |  |  |  |
| •                                              | OPTION 3310LC  | 200uA Range<br>2mA Range<br>200mA Range                                                             |  |  |  |
| Ħ                                              | OPTION 3310HC  | 2A Range<br>30A Range                                                                               |  |  |  |
| •                                              | OPTION 3310RES | 0 Ohms • 10 Ohms •100 Ohms • 1 kOhm •<br>10 kOhm • 100 kOhm • 1 MOhm • 10 MOhm<br>100 MOhm • 1 GOhm |  |  |  |
| Ŧ                                              | OPTION 3310CAP | 1nF • 10nF • 100nF • 1uF • 10uF                                                                     |  |  |  |
| •                                              |                |                                                                                                    |  |  |  |

| <b>3010</b><br>8ppm<br>Multi Product<br>Calibrator | DC VOLTAGE  | 200mV Range<br>2V Range<br>20V Range<br>200V Range<br>1kV Range                                     |
|----------------------------------------------------|-------------|----------------------------------------------------------------------------------------------------|
|                                                    | DC CURRENT  | 200uA Range<br>2mA Range<br>200mA Range<br>2A Range<br>30A Range                                    |
|                                                    | AC VOLTAGE  | 200mV Range<br>2V Range<br>20V Range<br>200V Range<br>1kV Range                                     |
|                                                    | AC CURRENT  | 200uA Range<br>2mA Range<br>200mA Range<br>2A Range<br>30A Range                                    |
|                                                    | RESISTANCE  | 0 Ohms • 10 Ohms •100 Ohms • 1 kOhm •<br>10 kOhm • 100 kOhm • 1 MOhm • 10 MOhm<br>100 MOhm • 1 GOhm |
|                                                    | CAPACITANCE | 1nF • 10nF • 100nF • 1uF • 10uF                                                                     |

#### SPECIFICATIONS FOR THE 3310 AND 3010 ARE THE SAME

#### **DISASSEMBLING THE 3000 SERIES CALIBRATOR**

1. Remove the two side fixing screws from each side of the calibrator front panel:

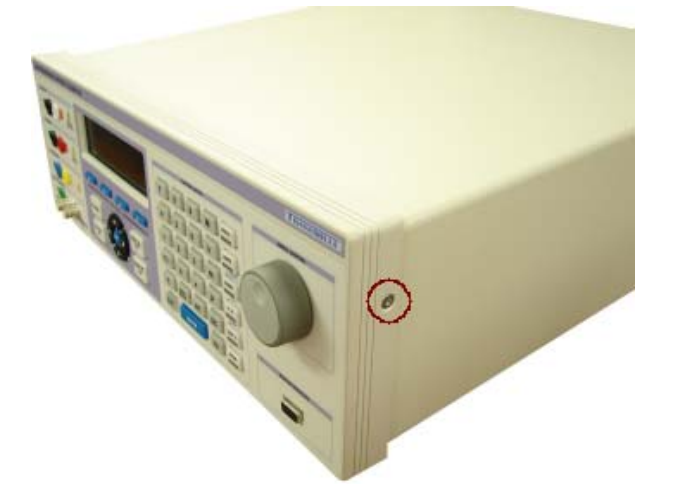

2. Turn the calibrator over to expose the bottom of the case.

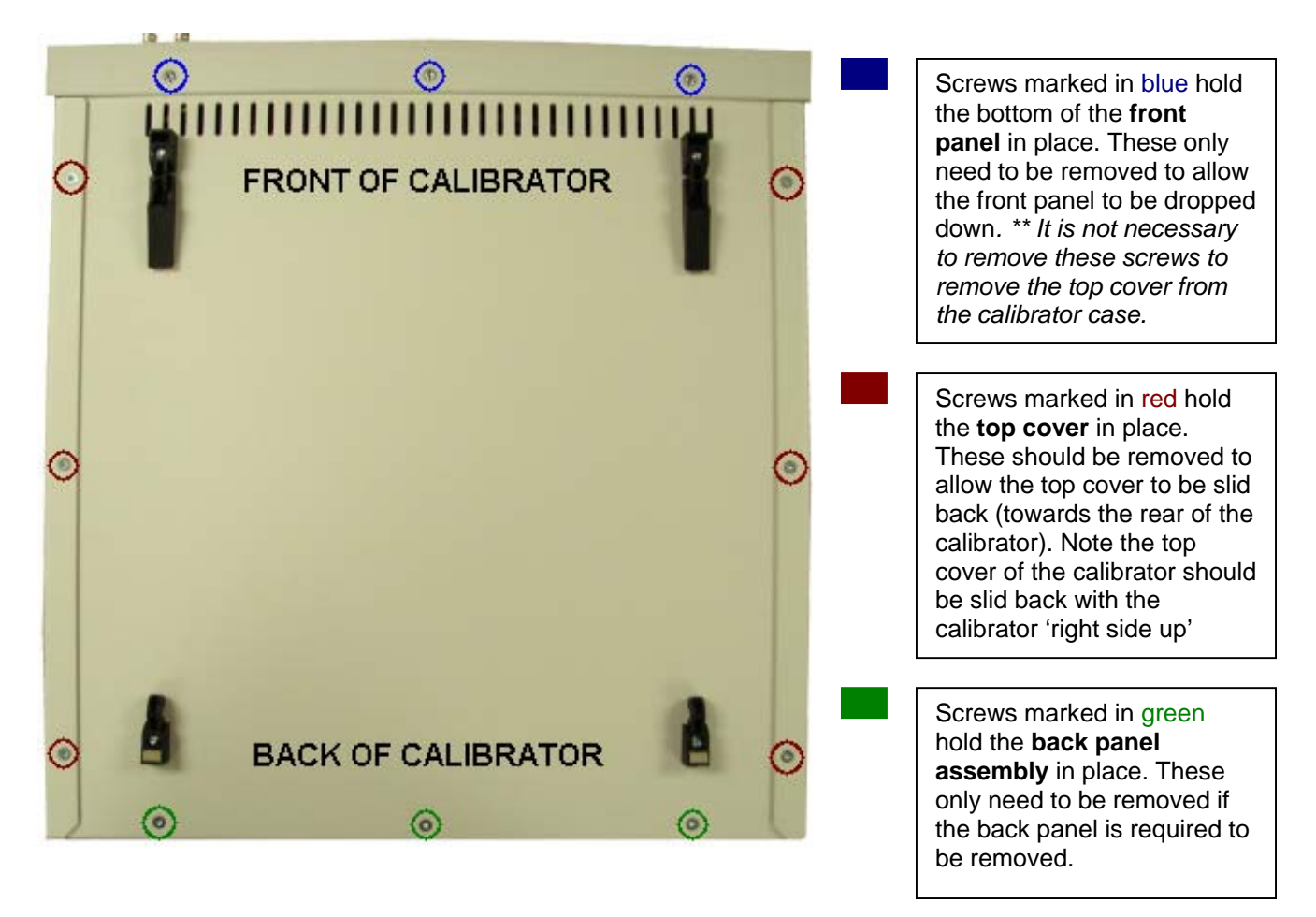

3. Turn the calibrator 'right side up' – the top cover can now be slid back towards the rear of the calibrator to expose the internal PCBs.

#### LOCATION OF INTERNAL FUSES

The 3000 series has internal fuses to protect from voltages applied to the calibrator.

These are located on the front panel board, the connector board and on the top board within the calibrator.

Fuse locations :

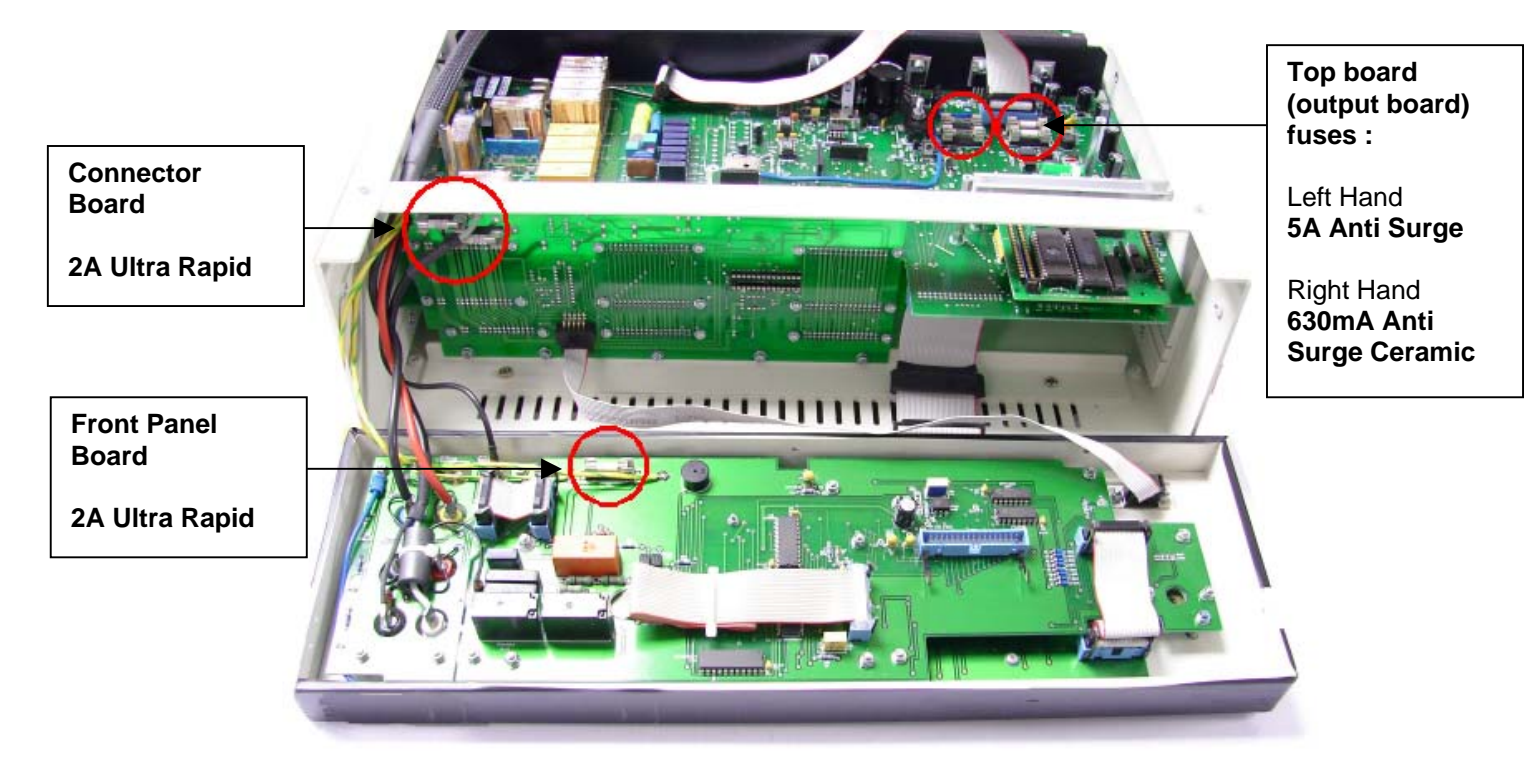

#### 3000 SERIES CALIBRATORS CONSTRUCTION.

The calibrator is built up from a number of sub assemblies.

- 1) The Rear Panel Assembly
- 2) The Front Panel/Display Assembly
- 3) The Frame/Connector board Assembly
- 4) The Top power supply/Control PCB
- 5) The micro controller PCB
- 6) The PT100 / Inductance/Simulated resistance PCB (Option)
- 7) The Mid Analogue PCB
- 8) The Ref. & D/A PCB
- 9) The Lower scope/Power PCB (Option)

Details of the Function and major components used in each sub assembly: -

#### THE REAR PANEL ASSEMBLY

#### **General Description**

This assembly provides the power for the unit, the interface & power inlet connections and the power stage for the 20/30Amp output together with the shunt and relay switching. The 24V fans are also bolted to this panel.

#### Connections

There are four main connections to this assembly,

1) A ribbon cable to the top board for low AC power from the transformer and interface connection.

- 2) A cable assembly which connects the power amplifier stages to the Mid PCB.
- 3) Two (Red/Black) Crimp spades take the 20A output to the Front Panel Connection.

4) An Earth Wire Direct from the Power inlet to the Front panel

#### **Circuit Description: Rear Panel Assembly**

The power connects through the IEC Power inlet connector which incorporates filter, switch, fuses and line voltage selection. Power is then directed to the 110/110 Volt primary windings of the transformer. The line voltage selector puts the windings in parallel for 110 Volt operation and series for 220/240 Volt operation. Care should be taken to fit the correct fuses. The transformer has several low voltage secondary windings which connect to the top PCB. There is also a 30Amp 6-0-6 Volt centre tapped secondary which connects directly to a high power bridge rectifier which is heat sinked to the rear panel. The output of this is taken to the 68000µF filter capacitors to give the Low voltage/ High Current DC positive and negative power used by the high current output stage.

The Power output for the 30 Amps is provided by 6 MOSFETs mounted on the heatsink assembly cooled directly by a fan. This assembly also has the bias components for the output stage. The Output from this stage connects directly to the 4 terminal precision current shunt mounted also on the rear panel for heat sinking. Two high current relays mounted on the PCB disconnect the output stage from the output terminals when the 30Amp Output is off. The relays are controlled by the firmware.

The temperature of the power amp heat sink is monitored by the microcontroller from a themistor fitted to the heatsink The amplifier can then be shut down by the microcontroller in the event of overheating.

#### **General Description**

The front panel assembly provides a complete user interface to the calibrator and includes the LCD Graphic Display Module & backlight, custom rubber keyboard, digital potentiometer and all associated control logic. Also on the PCB are the relays which connect the low to ground/earth of the output, the output connections themselves and the feature/pod connector.

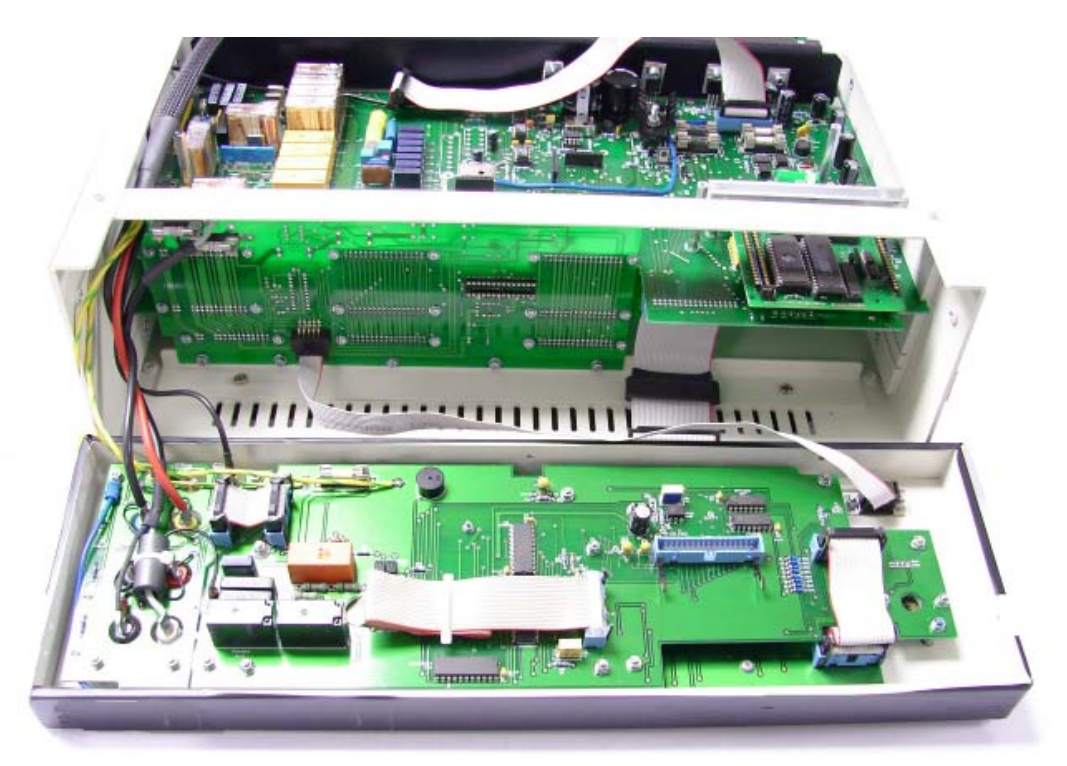

#### Construction

The PCB and display are mounted on studs from the plastic front panel. The front panel itself is screwed into the frame by 5 screws located around the front panel bezel.

#### Connections

There are several connections to this panel

- 1) Processor interface to front panel PCB from Top PCB ribbon cable
- 2) Internal connection from Display to PCB
- 3) Internal Connection from Keyboard to PCB
- 4) Ext Pod 9 way ribbon to connector PCB
- 5) Connections to the volts/low current output sockets from connector board
- 6) Connection to the 30 Amp Output sockets from Rear Panel Assembly
- 7) Connection to Scope BNC from Scope / Power PCB if option Fitted.

#### **Circuit Description**

This PCB has only logic control circuitry made up of some address decoding and data latches to drive the LED's and earthing relays.

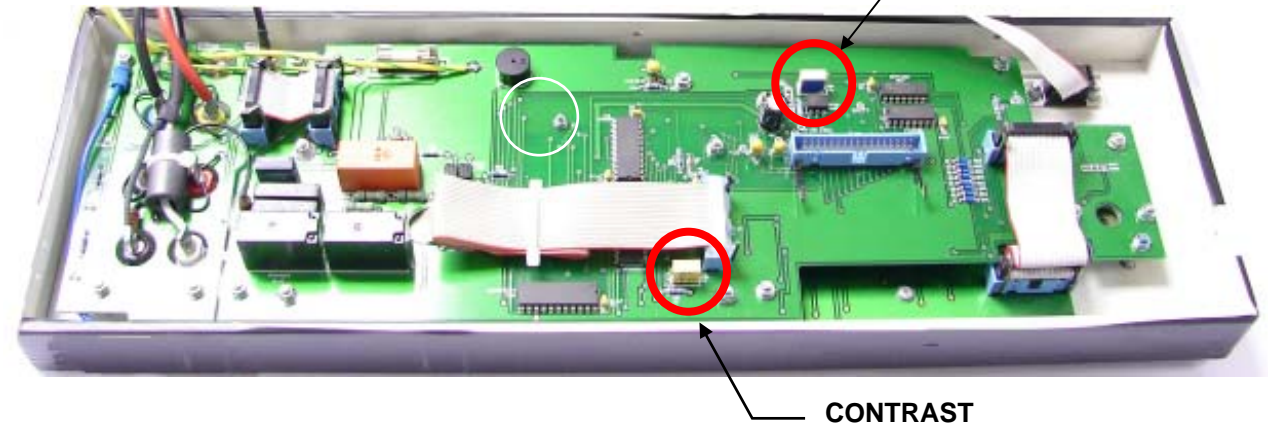

#### THE FRAME/CONNECTOR BOARD ASSEMBLY

#### **General Description**

Fitted in between the top and bottom of the frame behind the front panel assembly is the connector PCB into which the Top (power/control), Mid (analogue) and Lower (Scope/Power) Options plug into. There is only a small amount of circuitry for the A/D converter.

The board connects 3x 32 way connectors to each board. From left to right viewed from the front the most left connector row is for output, the centre row is for control/processor bus and the right is power supply.

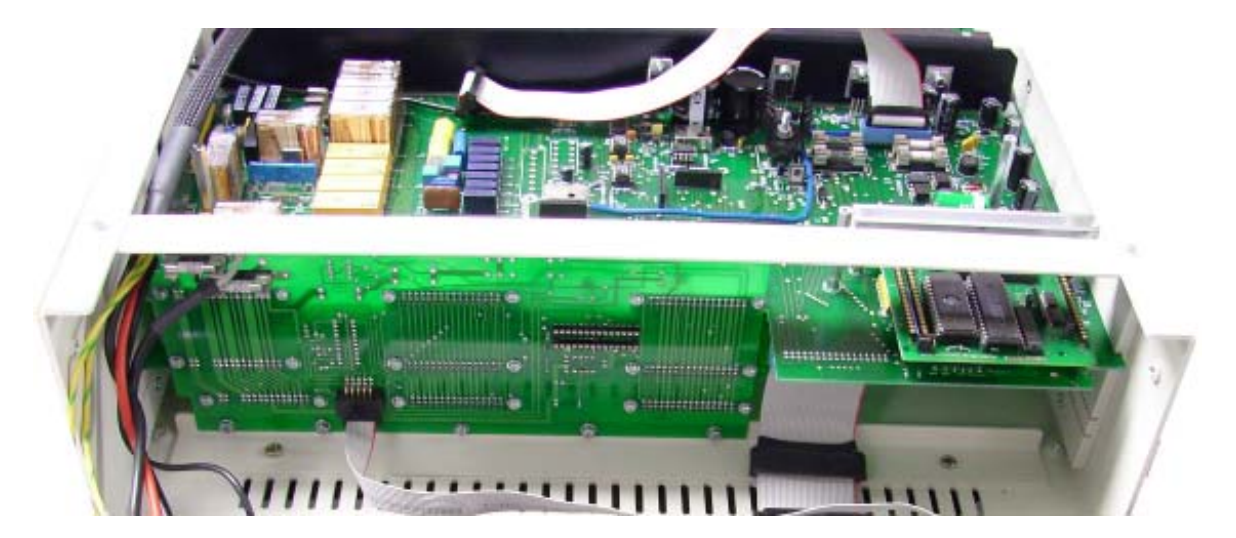

#### **General Description**

This board has the power supply circuitry, regulators, fuses etc, the isolated RS232 interface circuitry, the 16.777MHz reference frequency crystal oscillator, the capacitor and resistor relay switching and connector for the PT100 option and Inductance option. The processor module with memory, clock & firmware etc plugs into this board on the front right hand side. The top cover forms part of the heat sinking of the power supply regulators and although for testing the calibrator can be operated without the cover it must be fitted for long term operation.

**Connections:** 

- 1) 3 x 32 way connector's to the connector/mother board.
- 2) Multi way ribbon to front panel assembly
- 3) Multi way ribbon to the rear panel for power/interface

**Replacing Fuses** 

To inspect/replace the 4 fuses on the top board it is necessary to remove the top cover of the instrument, (see removing back panel) the remove the screening cover for the PCB to expose the fuses.

#### **Circuit Description**

Power Supply is standard bridge rectifier regulated with 3 terminal regulators. Supplies are  $1) \pm 5$  Volt for logic etc. (This is low power and regulated down from the 15V rails)

2)  $\pm$  15 Volt for opamp's analogue circuit etc.

3)  $\pm$  25 unregulated supply for the power amp for high voltage on the mid PCB,

- 4) ± 35 Volts regulated at 30mA for the 20 Volt range output amp on the mid board
- 5)  $\pm$  12 Volts unregulated for the isolated RS232 interface and back light.

The power supply also produces a relay supply line the voltage of which can be controlled by the processor, switching to 12 Volts when relays operate and returning to 5 volts latched state. The RS232 interface is optically isolated using 2 high speed opto coupler and op-amps to buffer and level shift. Latched relay drivers connect to the processor bus and directly drive the relays which switch the precision resistors and capacitors to connect to the output sockets.

The Processor also controls the frequency divider used for the reference frequency output. Pulse width is generated directly by the processor module and is switched through to the out put by relays controlled by latched driver IC's as per resistance.

#### THE MICROCONTROLLER MODULE

This module provides the complete control of the calibrator. The board contains also the firmware, Flash (holds calibration constants) and RAM required for the calibrator. This is board level replacement if a fault is suspected with the processor functions.

#### THE PT100 / INDUCTANCE PCB (OPTION)

#### **General Description**

Plugs into the top board to provide PT100 resistance values and or inductance. Values must be calibrated after board is fitted.

Connections

3 rows of pin connection to top board.

**Circuit Description** 

Precision wire wound resistors switched by relays controlled from the processor. Relays driven directly from latched relay drivers on the processors bus. Inductance similar.

#### **General Description**

The mid analogue PCB contains all the circuitry to produces all of the DC and AC voltage and current ranges. All outputs are controlled by feedback against the output (-10 Volts to +10 Volts) from the ultra precision 26 Bit D/A which plugs into this board.

Precision resistors attenuators and precision current shunts selected by relays and analogue switches depending on the range measure the output and compare with the reference, the error signal is amplified a feed to the power output amplifiers. High voltages can be present on this board and a shock hazard exists when working on it.

#### Connections

3 x 32 way connections to the connector/mother PCB
 Connector to the rear panel assembly.

Circuit Description

To simplify the description and operation of this board the circuit will be described in sections

#### 1) DC Ranges

There are 5 DC ranges, 200mV,2V,20V,200V & 1000V. All DC with the exception of the 200mV range is produced by a resistive divider from the 20Volt range, are produced by comparing the output after scaling with the output from the D/A module. For the 2Volt range the output from the D/A is resistively divided down. Unlike a DMM attenuator each range has its own divider. The correct divider is selected by relays and or analogue switches. The error amp is a precision copper stabilised amp the output of which is feed to either the low voltage amplifier (20v) or to the high voltage amplifier.

#### 2) High Voltage DC Amplifier.

The DC signal from the error amp is feed to a chopper circuit at approx. 10kHz. The resulting AC signal is filtered and feed to the LM10 power amp which drives the ferrite step up transformer. The output from this transformer is rectified and filtered to return it to DC where it is switch by relays through to the output sockets. The output current of the transformer is monitored by a triac circuit which if tripped will open a relay feeding the LM10 thereby cutting off the output. This important safety trip operates very quickly and is independently of the processor. However once tripped it is detected by the processor and the calibrator returned to standby. The trip is automatically reset by the processor when the output is turned back on.

#### 3) Current Ranges:

For current ranges the output from the error amp is fed to a transconductance amplifier, the output of which passes through current shunts selected by relays or analogue switches depending on the range selected and then connecting through to the output sockets. The voltage generated across the selected shunt is measured by a differential amplifier and referenced to 0Volts. This is then used as the feedback/control voltage to be compared with the D/A output.

#### 4) AC Voltage/Current ranges.

For AC functions the feedback signal is routed to an AC RMS to DC converter. The output of the converter is compared with the reference signal from the D/A converter. The error signal is then used as the reference input for a D/A converter which is clocked at the required output frequency with the digital code to produce a pure sine wave. The output from this converter is then feed to the output amplifiers which apart from the high voltage ranges are the same as the amplifiers for DC ranges.

#### 5) AC High Voltage.

To generate AC high voltage the output from the D/A AC generator is connected directly to the LM10 power opamp. Then depending on the frequency range selected the output is connected to either the low frequency 25Hz to 3kHz step up transformer or the High Frequency step up transformer. The output from the selected transformer is then connected via relay to the output.

#### 6) Output Overload detection.

When the error signal produced by either the DC error amp or AC error amp is to large it is detected by a comparator which activates the error line to the processor. The processor can the return the calibrator to the standby condition.

#### THE REFERENCE & D/A PCB:

The Reference and D/A board is specially aligned, aged and tested with matched components including the reference chip by Transmille. To minimise leakage and avoid temperature gradients certain areas have been potted and therefore cannot be repaired. This board is extremely reliable and in the unlikely event of a fault a complete replacement should be obtained from Transmille.

#### **General Description**

A retro fit option for either the scope or power. Fits into the lowest side runners in the frame and plugs into the mother board. The board is covered with a screening can which must be in place before the Levelled sweep of the scope option is calibrated.

#### Connection

3 x 32 way plugs to the connector board BNC scope output connector to Front panel assembly

#### **Power Circuit**

The power circuit duplicates the AC current circuit of the mid board. The current sense from the current shunts selected by the mid board is returned to this board where the phase of the signal is compared to that of the voltage output. The phase difference is measured by the processor which momentarily stops the clock to either of the AC generating IC's to provide the required phase relationship.

#### **Oscilloscope Circuit**

The scope circuit is can be split into 3 parts, the levelled frequency sweep, the time marker outputs and the amplitude outputs. The levelled frequency sweep is produced by mixing the outputs of two very high frequency VCO's together. The frequency of the VCO is controlled by a phase lock loop circuit. Due to the very high frequencies (GHz) used in this part of the circuit repair should only be attempted with the specific know how required for servicing RF circuits.

Time markers are simply produced by dividing down the output from the Leveled frequency sweep circuit above. The correct output from the divider being selected by a multiplexer controlled from the processor.

The amplitude output is taken from the main DC voltage calibrator output and chopped into a 1kHz square wave by high voltage VMOS FET's. The lower ranges being divided down from higher ranges.

#### **CALIBRATION / VERIFICATION OVERVIEW**

To verify the 3000 Series calibrators, it is necessary to measure the outputs from each range and compare them to the published specifications. Linearity checks should also be performed.

A basic verification procedure would be typically as little as 60 tests, although a full procedure may be as many as 400 tests. Please see www.transmille.com for an example 3000 Series certificate. When using Transmille PROCAL calibration software, a fully automated verification & calibration procedure is available for approved service centres.

Adjustment can be made using two methods – either direct front panel adjustment or adjustment using a PC based Virtual Front Panel software package (optional) with the calibrator connected to the PC RS232 interface.

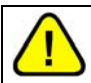

#### WARNING : RISK OF SHOCK THIS PROCEDURE SHOULD ONLY BE ATTEMPTED BY QUALIFIED PERSONNEL

To prevent unauthorised use of the VFP software, a password is required before access is granted. Adjustment can be completed without disassembly of the calibrator. Each function e.g. DC voltage, AC Current, Resistance etc. has several ranges. Each range has one or more calibration constants. See table below.

3000 Series adjustment allows any calibration constant to be adjusted independently of any other, therefore it is possible to adjust a single range without needing to adjust any other points. Altering the calibration constants directly changes the calibrators output. Adjusting the calibrator simply involves changing the constant until the output reads correctly.

| DC Voltage<br>AC Voltage<br>DC Current<br>AC Current                                                | ::    | Zero : + Full Scale : - Full Scale<br>Zero : Full Scale @ 206Hz : Frequency Response<br>Zero : + Full Scale : - Full Scale<br>Zero : Full Scale @ 206Hz : Frequency Response |
|----------------------------------------------------------------------------------------------------|-------|----------------------------------------------------------------------------------------------------|
| Resistance<br>Simulated Resistance<br>Capacitance<br>Simulated Capacitance<br>Inductance<br>PRT/RTD |       | 2 Wire & 4 Wire value for each resistance<br>Value for each Capacitor<br>Value for each Inductor<br>Value for each Resistor                                                  |
| Oscilloscope Amplitude<br>Timebase<br>50kHz<br>Bandwidth                                            | : : : | Full Scale (2 Range)<br>Crystal Reference (No Adjustment Required)                                                                                                    |
| Power Current                                                                                       | :     | Zero : Full Scale                                                                                                    |

Linearity is inherent within the design of the D to A in the calibrator and does not need to be adjusted.

#### **Adjustment : Equipment Required**

- Precision 8 ½ Digital Multimeter. E.g. Hewlett Packard HP3458A or Wavetek 1281.
- Capacitance / Inductance bridge. E.g. Wayne Kerr B905.
- Frequency counter.
- Shunt resistors for measurement of 2A and 20A.
- Low thermal test leads with 4mm plug terminations.
- Shrouded test leads suitable for 1000V AC measurements.
- Im BNC to BNC cable with 2off BNC to 4mm adapters.
- Computer with RS232 interface running Transmille virtual front panel program.
- RS232 cable.

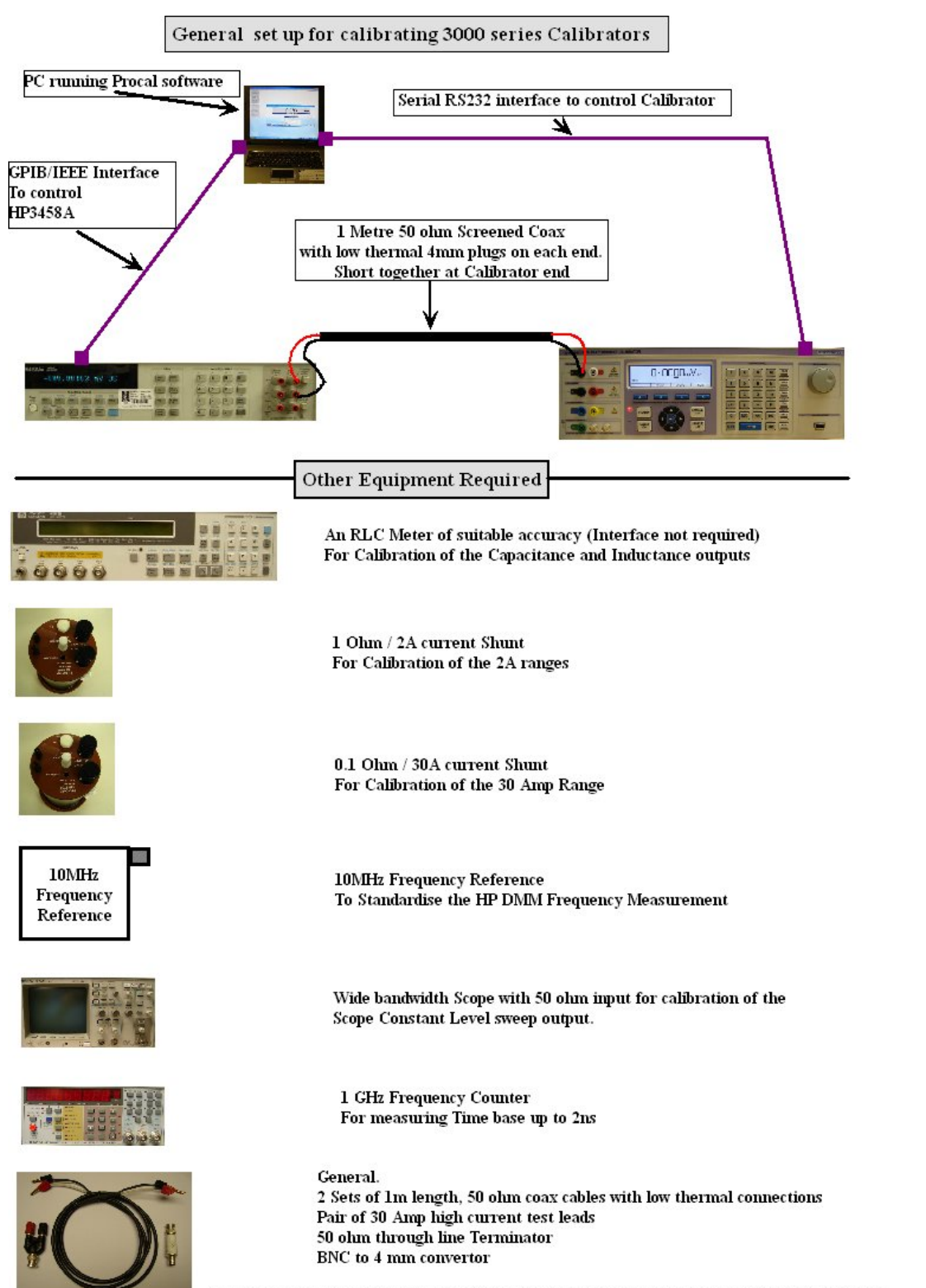

NOTE The plugs used on the test leads used for DCV must be low thermal gold plated copper.

#### ADJUSTMENT OVERVIEW – USING 3000 SERIES VIRTUAL FRONT PANEL SOFTWARE

- 1) Install virtual front panel software.
- 2) Connect 30xx to computer RS232 port
- 3) Allow all equipment to stabilise for at least 4 hours.
- 4) Run virtual front panel program.
- 5) Select range & output to be adjusted using the virtual front panel program.
- 6) Enter calibration control mode. (Password required).
- 7) Press 'Start' to enable adjustment. A 'C' will appear on the calibrator display.
- Adjust calibration constant until the output of the calibrator is correct.
  The constants for each range must be adjusted in the correct sequence.
  See following pages for details.
- 9) Press the store button to save the constant.
  (Changing range will also store the constant.)
  Press the 'abort' button to abandon calibration of the range being adjusted.
- 10) Select next range to be adjusted.
- 11) Close calibration control panel and exit virtual front panel program

#### Starting the Virtual Control Program

 Install the Virtual front panel program onto computer from Transmille CD The CD will auto-run. Select 3000 Series Virtual Front Panel and follow installation instructions.

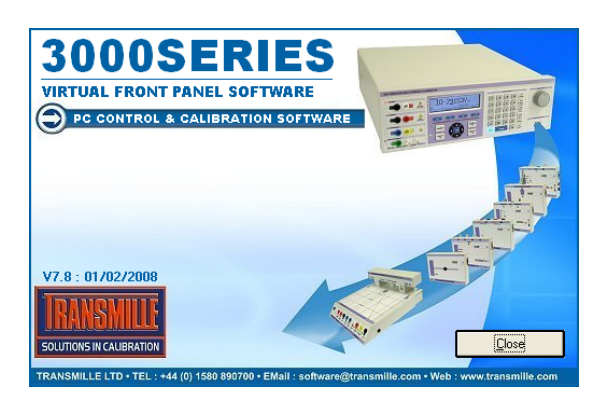

- 2) Connect RS232 cable between computer and calibrator.
- 3) Run the Virtual front panel program.
- 4) Select COM port

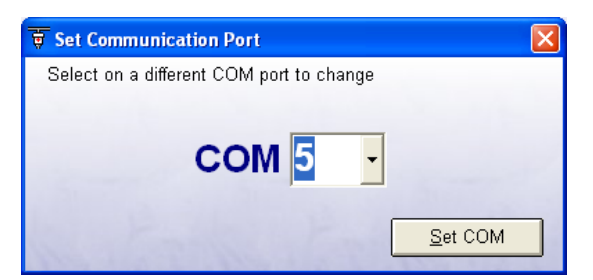

5) Click the 'Show Calibration Control Button'

| 📑 3000 Seri                  | es Virtual              | Front Pan  | el V7.8 : O | 1/02/200 | 8                  |                             |                                     |           |            |
|------------------------------|-------------------------|------------|-------------|----------|--------------------|-----------------------------|-------------------------------------|-----------|------------|
| +                            | 00                      | 0.         | 00          | )0r      | nV                 |                             | -00                                 | DC<br>COM | 15         |
| ±                            |                         | 0 0<br>I T |             | (€<br>US | C<br>T             | Zero                        | - F.S.                              | + F.      | .s.        |
| Firmware                     | Range 200m              | ₩ 2V       | 20V         | 200∨     | 1000V              | Set                         | Output Value                        |           | BY         |
|                              |                         |            |             |          |                    | Set valu                    | e then press Ente<br>Auto Output ON |           | se<br>Port |
| Function                     |                         |            |             |          |                    |                             |                                     |           |            |
| DCV                          | ACV                     | DCI        | ACI         |          |                    |                             | CAP                                 | IND       |            |
| Amplitude                    | TimeBase                | Bandwidth  | Band. REF   | TEMP     | PRT                | POWER                       | RV AMP                              |           |            |
| 30xx Precisi<br>Virtual Fron | ion Multi I<br>It Panel | Product Ca | librator    | About C  | Change<br>IOM Port | Adapter<br>Driver<br>Editor | Show Cal Cor                        |           | xit        |

| 🛃 3000 Series Virtual Front Panel V7.8 : 01/02/2008                                                                                                    |                              |
|----------------------------------------------------------------------------------------------------|------------------------------|
| HO Enter Access Code  DC  COM 5  Please enter the Calibration Control access code in the  DK  box below :  Cancel  F.S. + F.S.  Value  OUTRUT  STATEST | Enter<br>Password :<br>trans |
| Set value then press Enter                                                                                                    |                              |
| Firstion                                                                                                    |                              |
|                                                                                                    |                              |
| Amplitude TimeBase Bandwidth Band. REF TEMP PRT POWER DC AC                                                                                            |                              |
| 30xx Precision Multi Product Calibrator<br>Virtual front Panel                                                                                         |                              |

6) The main calibration screen is now displayed

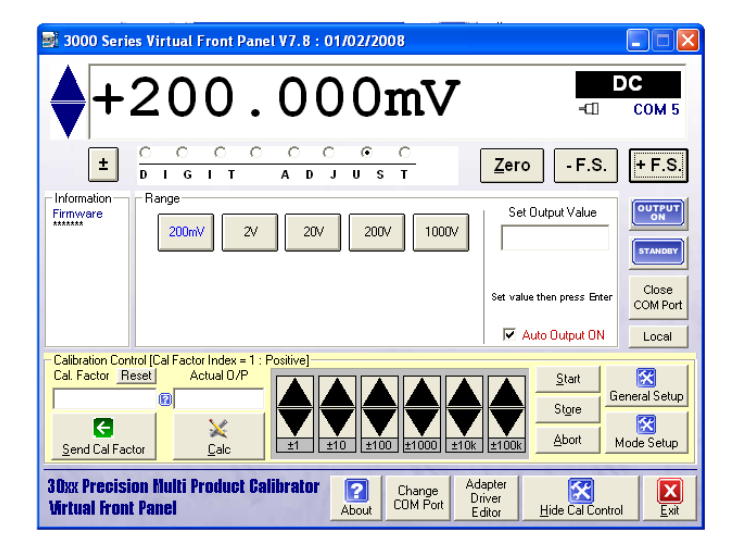

#### DC LOW VOLTAGE ADJUSTMENT : 200mV to 20V Ranges

| SETTINGS & CONNECTIONS |                                                                      |  |
|------------------------|----------------------------------------------------------------------|--|
| Test Leads             | 1m 50 Ohm screened COAX with low thermal 4mm plugs                   |  |
| HP3458 Setting         | DCV, NPLC 30, NDIG 6, ARANGE                                         |  |
| 30xx Terminals         | Voltage                                                              |  |
| Notes                  | NULL DMM before test and re-check NULL after 200mV range adjustments |  |

1) Connect shrouded test leads between 30xx Voltage terminals and DMM Voltage input.

#### **Connections for DC & AC voltage Measurements**

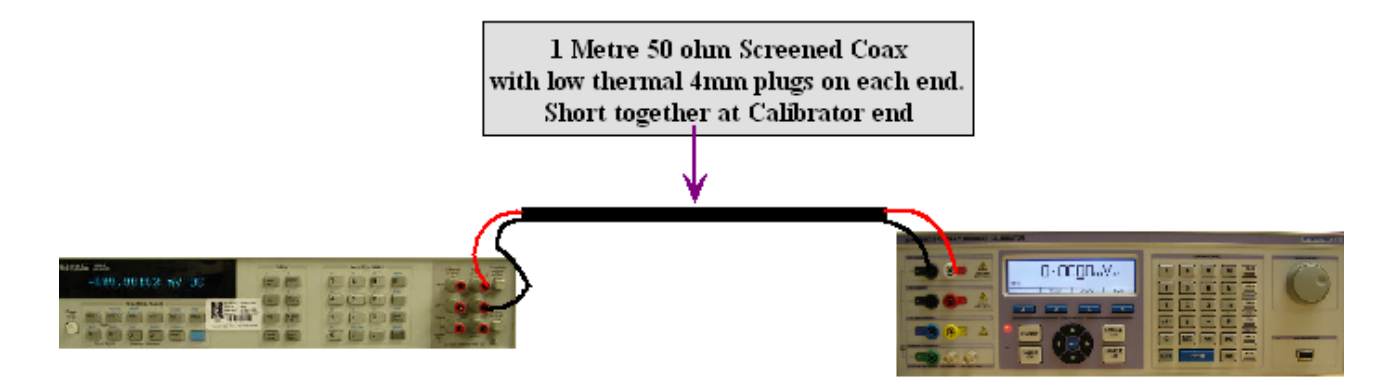

Adjustment sequence for DC 200mV to 20V ranges. 1) Zero 2) + full scale 3)- full scale

#### Zero Adjustment

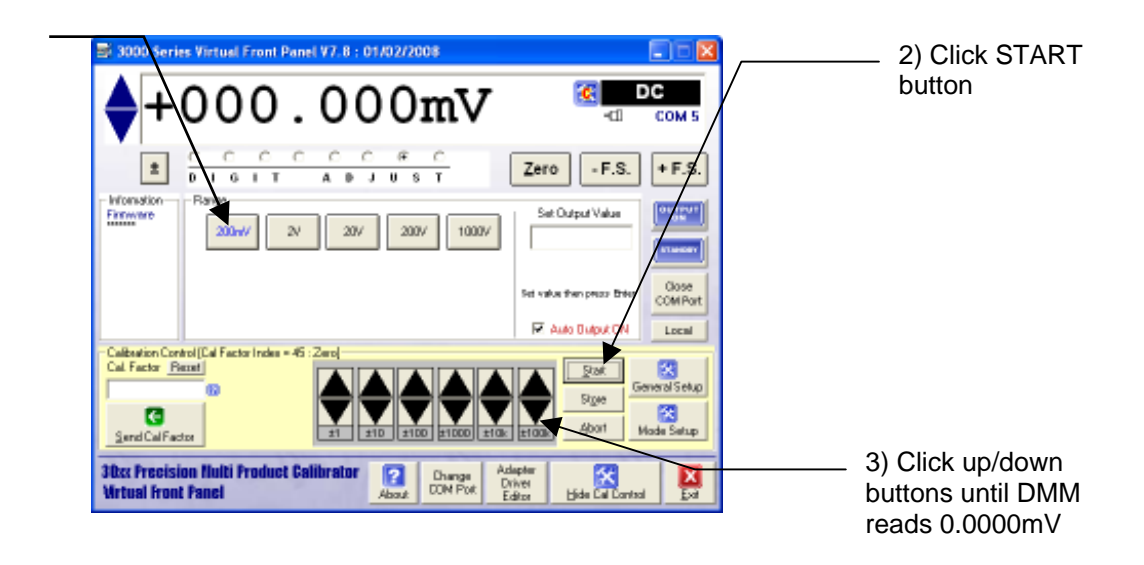

1) Click 200mV range button

#### **Positive Full Scale Adjustment**

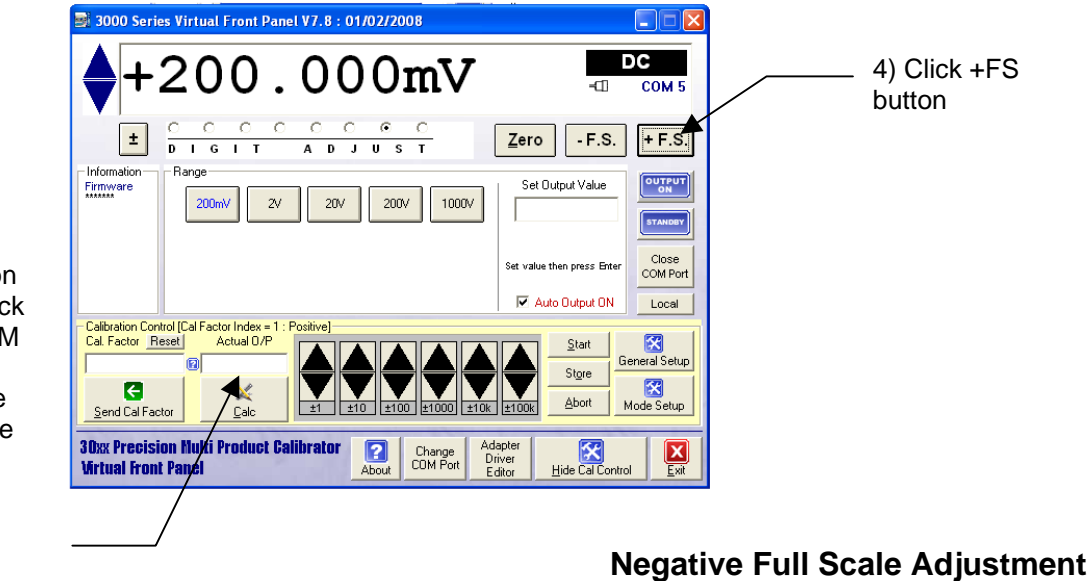

5) Enter reading on DMM here and click CALC button. DMM should now read 200.0000mV. Fine adjustment may be made using the up/down buttons

7) Enter reading on DMM here and click CALC button. DMM should now read -200.0000mV. Fine adjustment may be made using the up/down buttons

|   | 📑 3000 Series Virtual Front Panel V7.8 : 01/02/2008                                                                                                    |                  |                   |                            |
|---|----------------------------------------------------------------------------------------------------|------------------|-------------------|----------------------------|
|   |                                                                                                    | <b>⊘</b><br>-⊡   | C<br>COM 8        | <br>6) Click -FS<br>button |
|   |                                                                                                    | - F.S.           | + F.S.            |                            |
|   | Firmware 200mV 2V 20V 200V 1000V Set value value       | Output Value     | Close<br>COM Port |                            |
| _ | Calibration Control Cal Factor Index = 23 : Negative)<br>Cal Factor Reset<br>Cal Factor Reset<br>Cal Factor Cal Factor Calibration Calibration C | Start<br>Store   | neral Setup       | <br>STORE button           |
|   | 30xx Precision Hulti Product Calibrator<br>Virtual Front Panel Change<br>About COM Port                                                                                                    | Hide Cal Control | Exit              |                            |

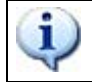

i

### 2V AND 20V RANGES ARE ADJUSTED USING THE SAME METHOD AS THE 200mV RANGE.

### SEE APPENDIX FOR SPECIFIC ADJUSTMENT POINTS FOR 3050 / 3041 / 3010 CALIBRATORS

#### DC HIGH VOLTAGE ADJUSTMENT : 200V and 1000V Ranges

| SETTINGS & CONNECTIONS |                                                                                  |  |
|------------------------|----------------------------------------------------------------------------------|--|
| Test Leads             | 1m 50 Ohm screened COAX with low thermal 4mm plugs                               |  |
| HP3458 Setting         | DCV, NDIG 6, NPLC 30, 1000V RANGE                                                |  |
| 30xx Terminals         | Voltage                                                                          |  |
| Notes                  | Zero adjustment point is at 5% of full scale (200V Zero = 5V : 1000V Zero = 50V) |  |

1) Connect shrouded test leads between 30xx Voltage terminals and DMM Voltage input.

#### Connections for DC & AC voltage Measurements

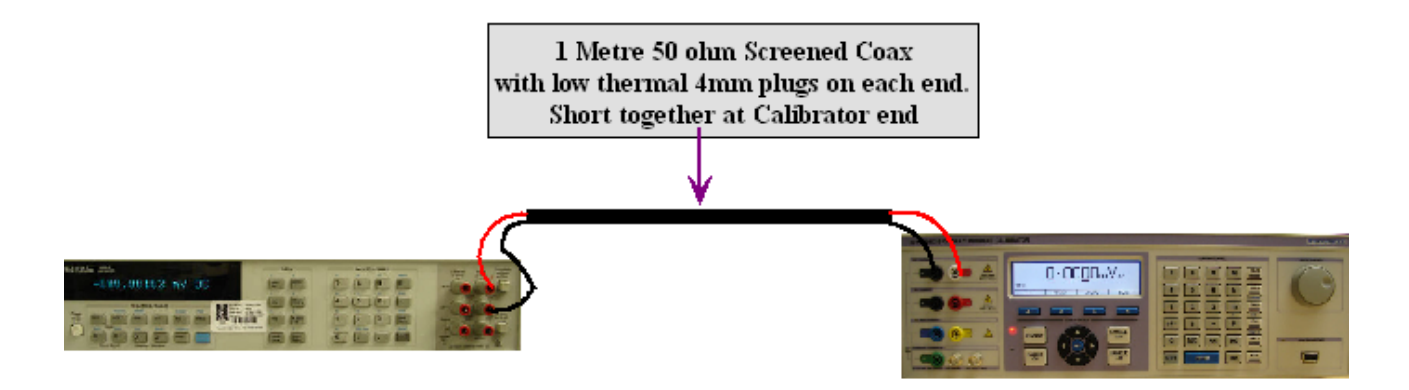

#### 200V Zero Adjustment

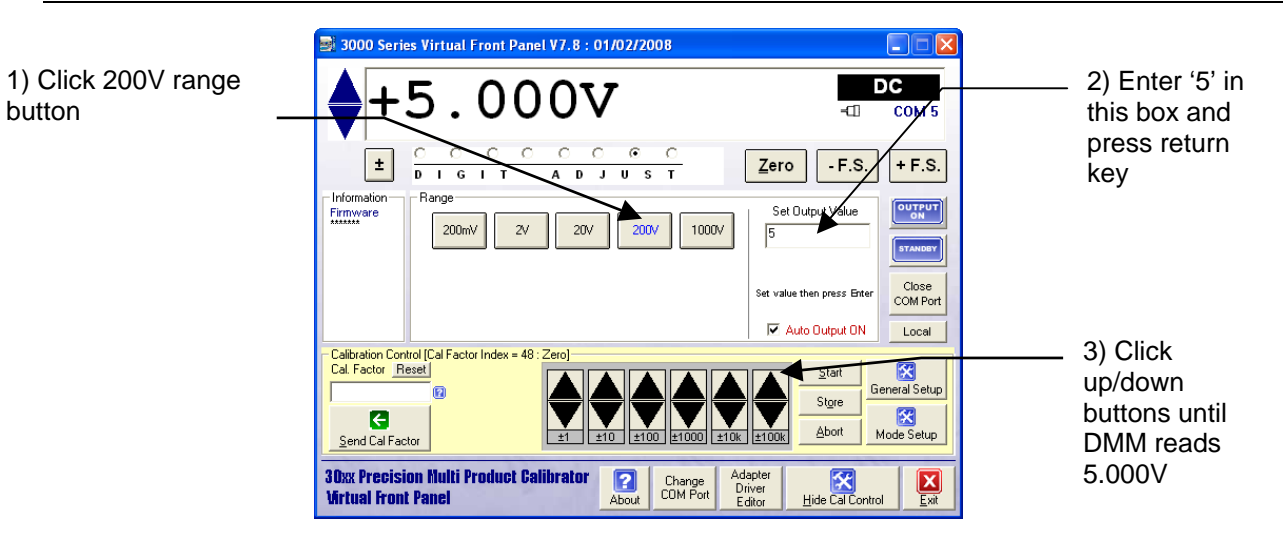

#### 200V Positive Full Scale Adjustment

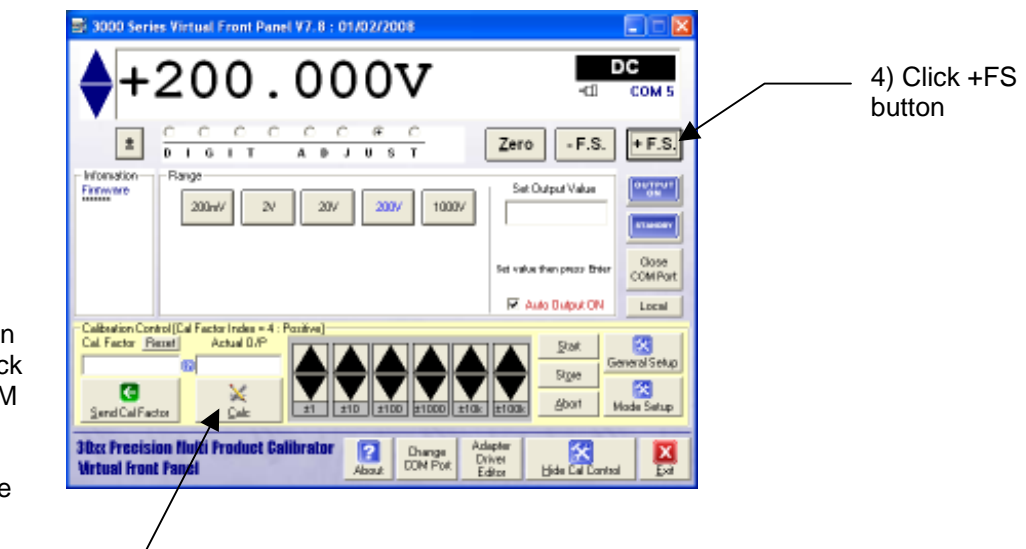

5) Enter reading on DMM here and click CALC button. DMM should now read 200.000V. Fine adjustment may be made using the up/down buttons

#### 200V Negative Full Scale Adjustment

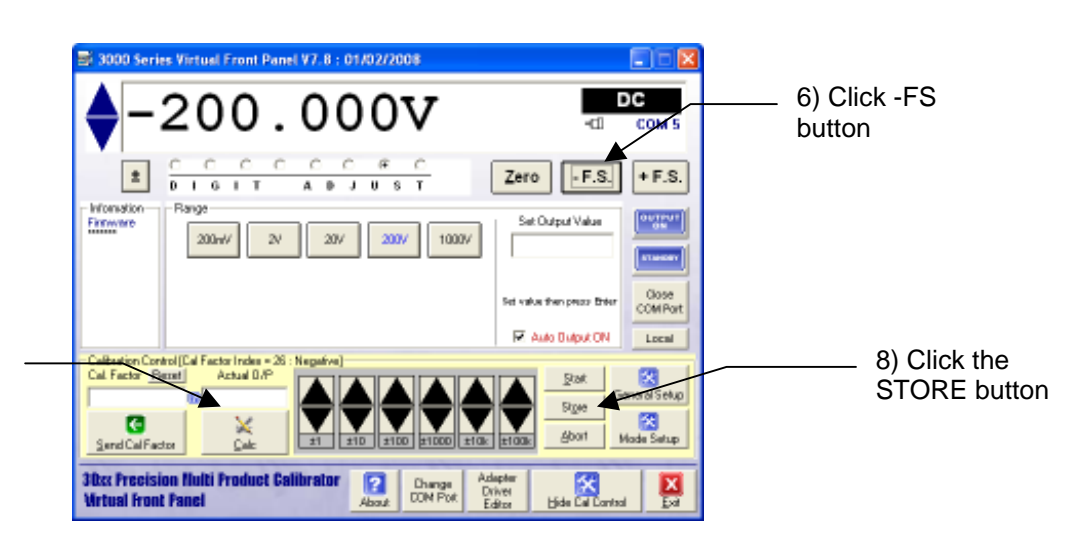

7) Enter reading on DMM here and click CALC button. DMM should now read -200.000V. Fine adjustment may be made using the up/down buttons

#### **1000V Zero Adjustment**

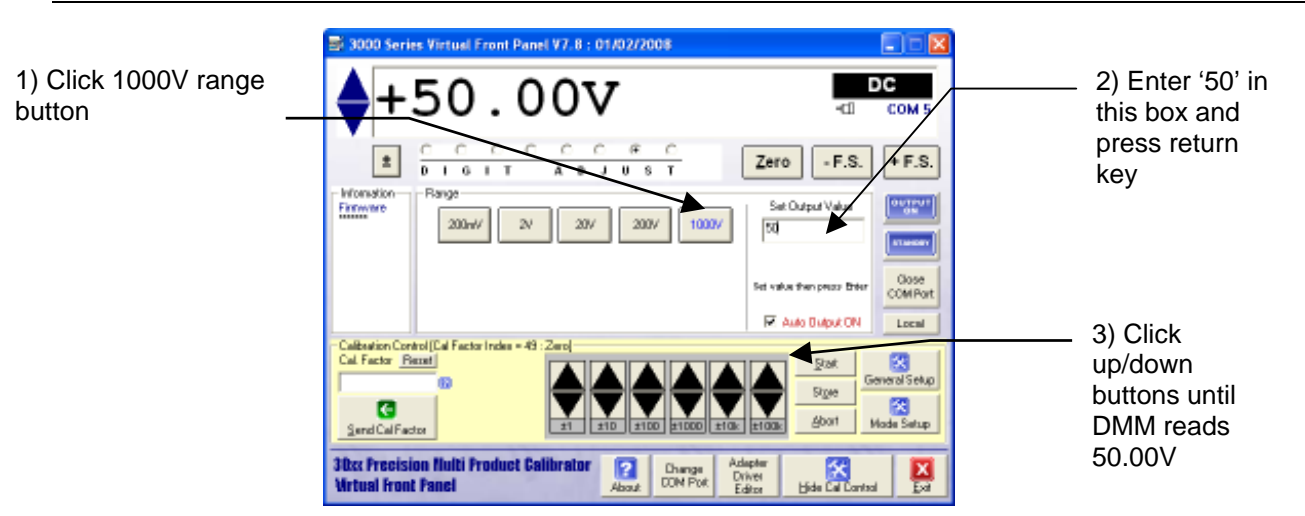

#### **1000V Positive Full Scale Adjustment**

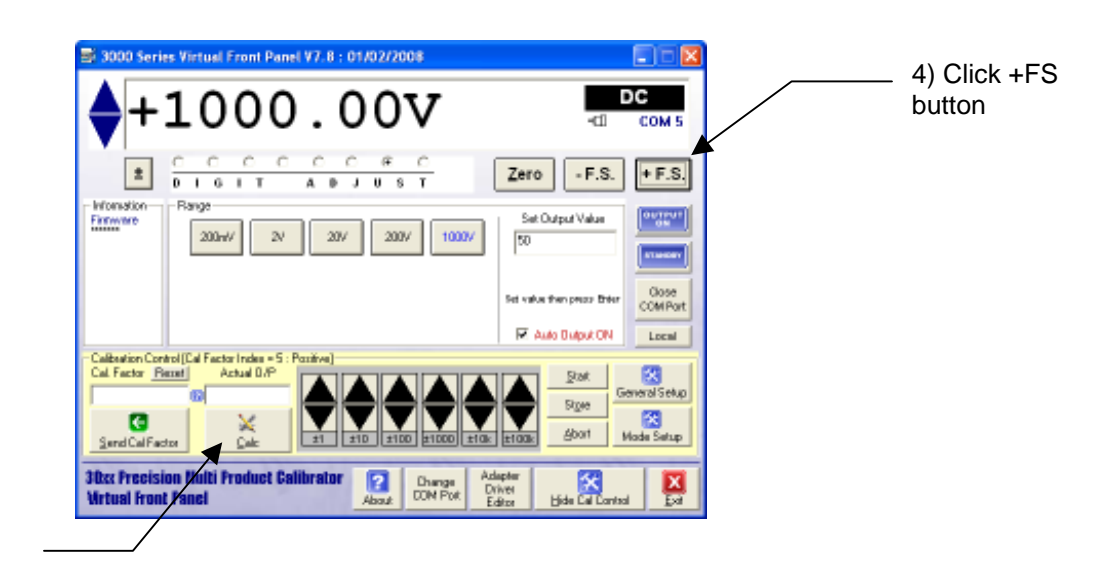

5) Enter reading on DMM here and click CALC button. DMM should now read 1000.00V. Fine adjustment may be made using the up/down buttons

#### **1000V Negative Full Scale Adjustment**

ual Front Panel V7.8 : 01/02/2008 6) Click -FS DC 00vbutton COM + F.S. Zero - F.S. ± D T 0 U \$ Finance Set Output Value 200mV  $2^{i}$ 207 2007/ 10007 50 Close COMPo Fet value then prezz Enter R Auto Dutput ON Local 8) Click the Calibration Control [0 Cal. Factor <u>Report</u> STORE button C Abort Send Cal Factor 30cc Precision Nul Virtual Front Panel ulti Prov uct Cal ? Change CON Poli Dri

7) Enter reading on DMM here and click CALC button. DMM should now read -1000.00V. Fine adjustment may be made using the up/down buttons 1

#### SEE APPENDIX FOR SPECIFIC ADJUSTMENT POINTS FOR 3050 / 3041 / 3010 CALIBRATORS

After calibrating the DC Voltage ranges, Click the HIDE CALIBRATION CONTROL button to return to the 'function selection screen'.

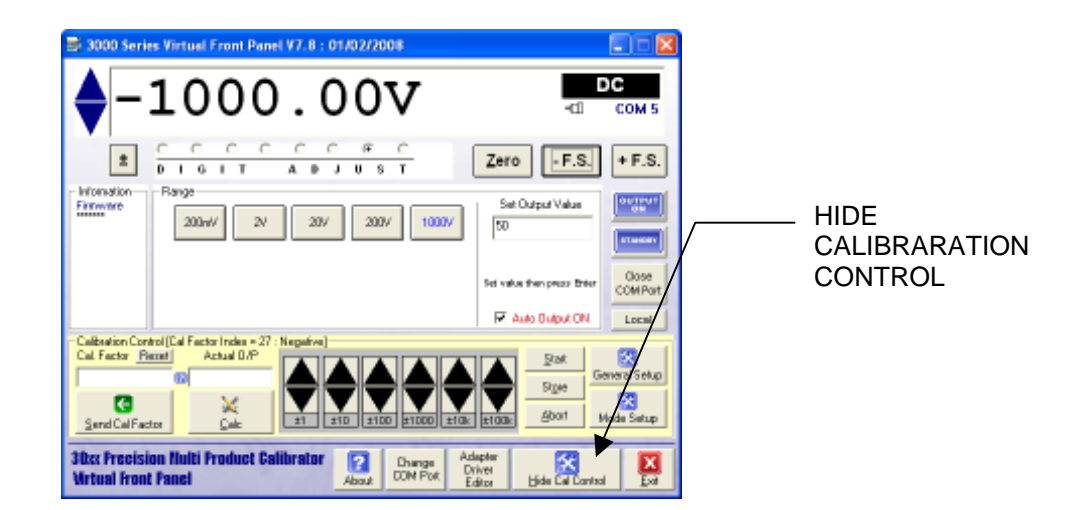

| 🗟 3000 Seri                             | es Virtual Front Panel V7.8 : 01/02/2008              |                            |
|-----------------------------------------|-------------------------------------------------------|----------------------------|
| ♦-                                      | 1000.00V 📲                                            | COM 5                      |
| *                                       | C C C C C C F C<br>0 1 6 1 T A 0 J U S T<br>Zero F.S. | + F.S.                     |
| Firmware                                | 200m/ 2v 20v 200v 50 50                               | 0107007<br>010<br>87.00007 |
|                                         | Set value than prove before                           | ComPort<br>Local           |
| Function                                | , , , , , , , , , , , , , , , , , , , ,               |                            |
| DCV                                     | ADV DO AO 🔞 🕅 OVP                                     | IND                        |
| Anglitude                               | TreeBase Bandwidth Band REF TEMP PRIT POWER DC AC     |                            |
| 30cc Precision Hulti Froduct Calibrator |                                                       |                            |

FUNCTION SELECT SCREEN.

#### DC CURRENT ADJUSTMENT : 200uA to 200mA Range

| SETTINGS & CONNECTIONS                                   |                                                                                                    |  |
|----------------------------------------------------------|----------------------------------------------------------------------------------------------------|--|
| Test Leads Low thermal screened test lead with 4mm plugs |                                                                                                    |  |
| HP3458 Setting                                           | DCI, NPLC 30, NDIG 6, AUTORANGE.                                                                                                    |  |
| 30xx Terminals                                           | Low Current                                                                                                    |  |
| Notes                                                    | Current range null performed prior to measurements<br>Zero measurements are done with 1 count set (Reason : The 3000 Series achieves<br>zero current output by providing an open circuit when display reads zero). |  |

1) Connect shrouded test leads between 30xx Current terminals and DMM Current input.

- 2) Open circuit test leads at calibrator end and select MATH NULL on DMM
- 3) Re-connect test leads to 30xx

#### Measuring output current directly with the DMM up to 200mA

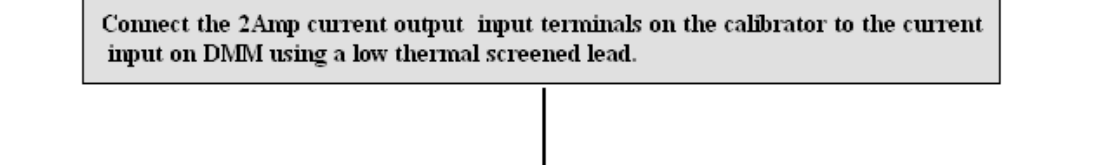

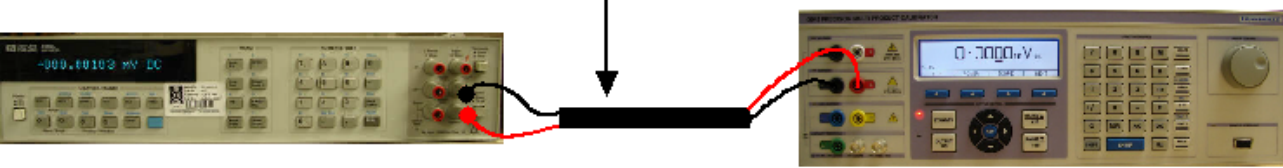

- 4) Select DCI on FUNCTION SELECTION SCREEN.
- 5) Click Show Calibration Control Button
- 6) Select each range in turn and adjust zero, positive full scale and negative full scales

#### Zero Adjustment

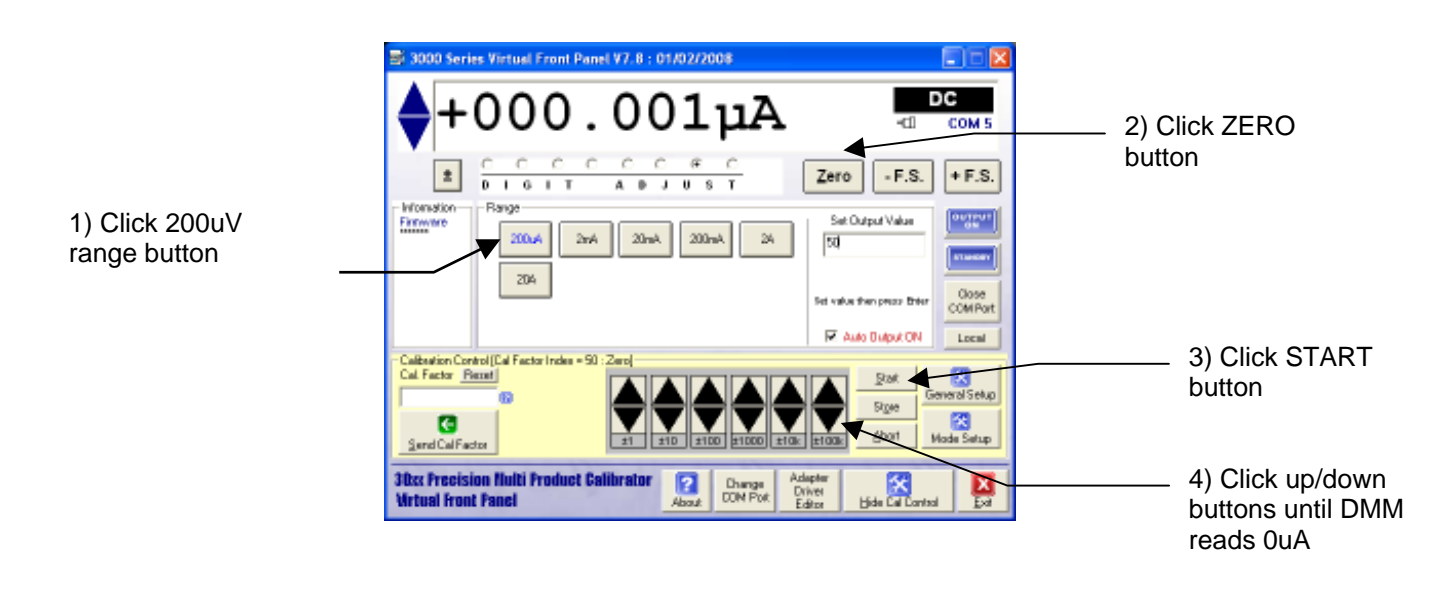

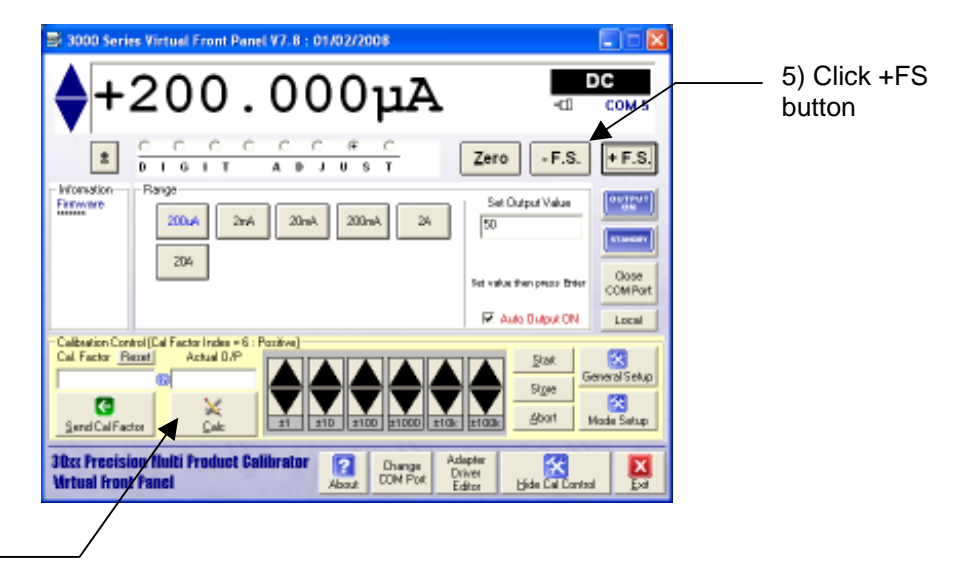

#### **Positive Full Scale Adjustment**

6) Enter reading on DMM here and click CALC button. DMM should now read 200uA. Fine adjustment may be made using the

#### **Negative Full Scale Adjustment**

| 8) Enter reading on                                                                                              | = 3000 Series Virtuel Front Panel V7.8:01/02/2008<br>-2000.000μA<br>-2000.000μA<br>-2000.000μA                                                                                                    | 7) Click -FS<br>button    |
|----------------------------------------------------------------------------------------------------|----------------------------------------------------------------------------------------------------|---------------------------|
| DMM here and click<br>CALC button. DMM<br>should now read<br>-200uA. Fine<br>adjustment may be<br>made using the | Image: Contract of the second second secon                                                                                                    |                           |
| up/down buttons —                                                                                                | Categories Actual D.P<br>Categories Actual D.P<br>Categories Actual D.P<br>Categories Actual D.P<br>Categories Actual D.P<br>Served Categories Actual D.P<br>Served Cate | 9) Click the STORE button |

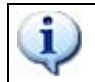

#### 2mA, 20mA and 200mA RANGES ARE ADJUSTED USING THE SAME METHOD AS THE 200uA RANGE.

#### DC CURRENT ADJUSTMENT : 2A Range

| SETTINGS & CONNECTIONS |                                                                                                    |  |
|------------------------|----------------------------------------------------------------------------------------------------|--|
| Test Leads             | 1 sets of Low thermal screened test lead with 4mm plugs : 1 set of individual test leads                                                                                     |  |
| HP3458 Setting         | DCV, NPLC 30, NDIG 6, 2V Range.                                                                                                    |  |
| 30xx Terminals         | Low Current                                                                                                    |  |
| Notes                  | Measured using a 1 Ohm shunt resistor : Zero performed at 10uA (Reason : The 3000 Series achieves zero current output by providing an open circuit when display reads zero). |  |

- 1) Connect test leads between 30xx Current terminals and shunt
- 2) Connect shunt to DMM voltage terminals
- 3) Short circuit test leads at calibrator end and select MATH NULL on DMM
- 4) Re-connect test leads to 30xx

#### Measuring 2 Amp output current range using a Shunt Resistor

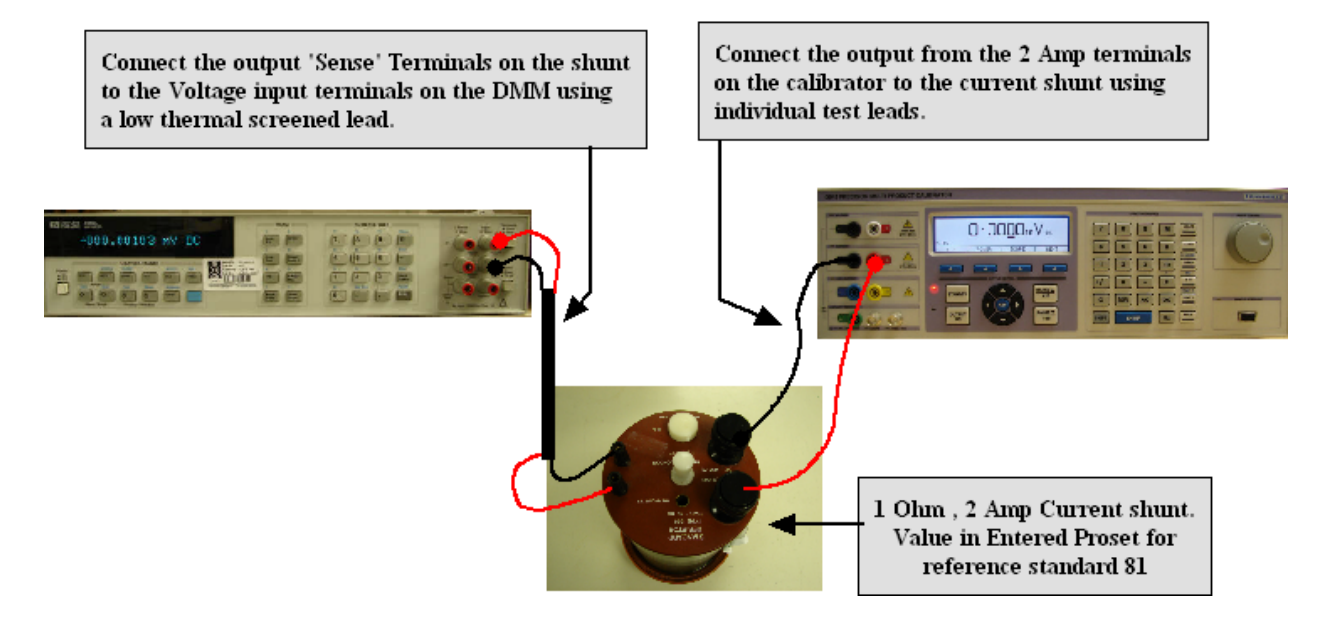

- 5) Select DCI on FUNCTION SELECTION SCREEN.
- 6) Click Show Calibration Control Button
- 7) Click 2A Range Button

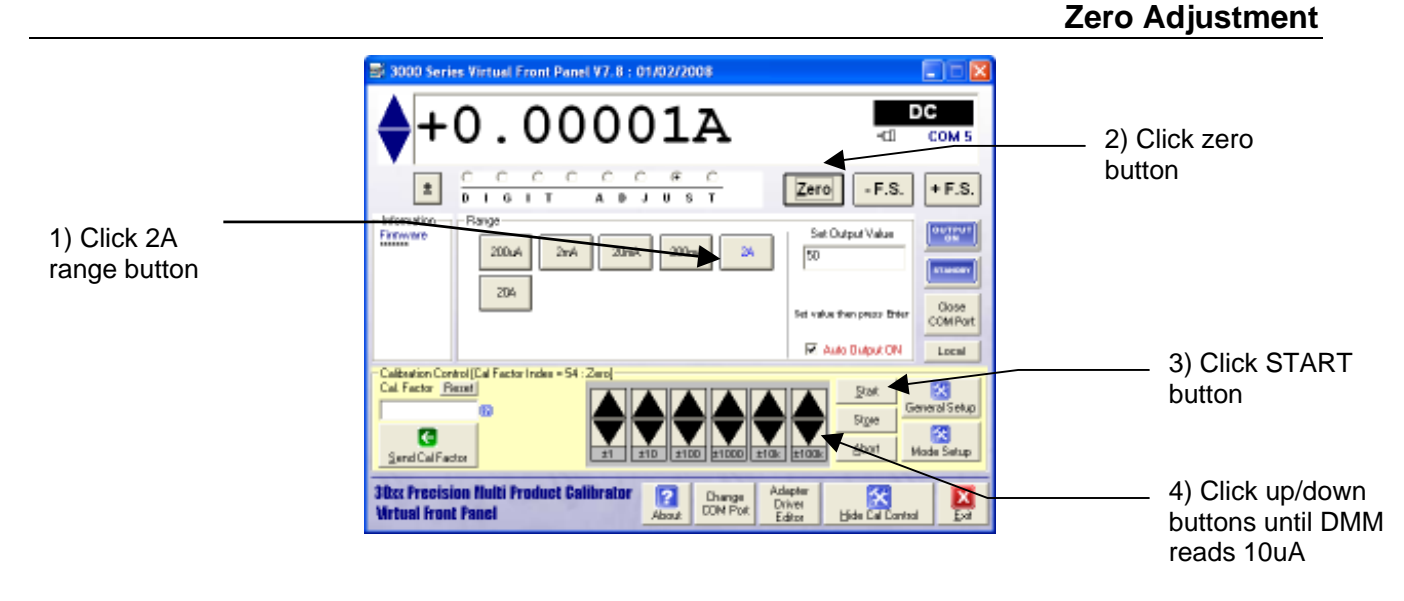

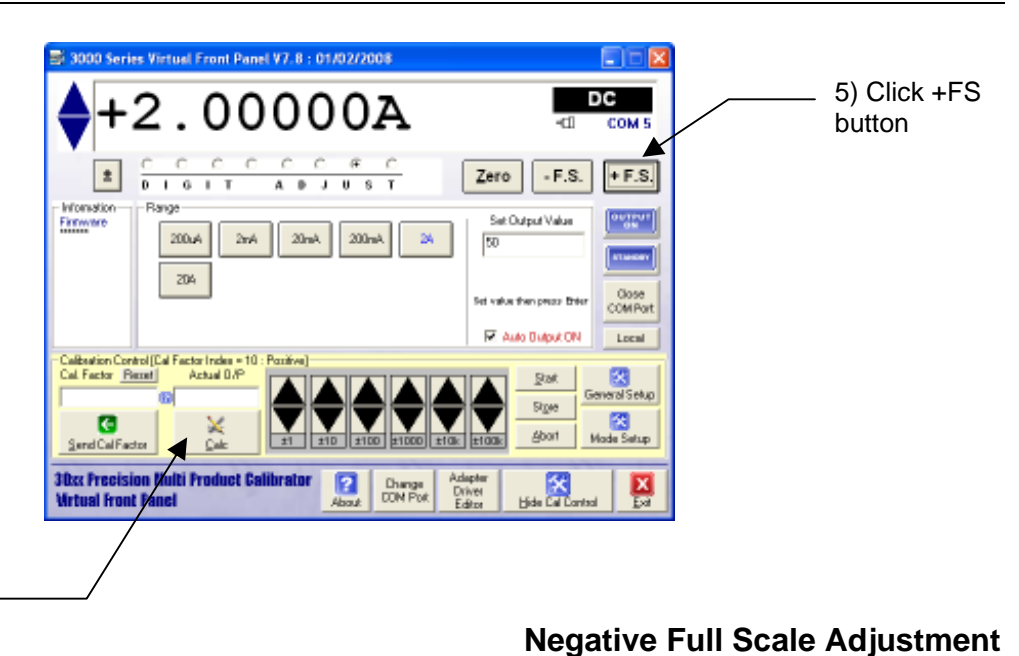

#### **Positive Full Scale Adjustment**

6) Enter reading on DMM here and click CALC button. DMM should now read 2A. Fine adjustment may be made using the up/down buttons

8) Enter reading on DMM here and click CALC button. DMM should now read -2A. Fine adjustment may be made using the up/down buttons

| ⇒ 3000 Series Virtual Front Panel V7.8 : 01/02/2008    □ □ ≥      → -2.000000A    □ □ ≥      -2.000005A    □ □ ≥ | 7) Click -FS<br>button |
|----------------------------------------------------------------------------------------------------|------------------------|
| C C C C C C C C C  Zero F.S. +F.S.                                                                               |                        |
| Fromation Barge 2004 2mA 20mA 2A Set Output Value COMPort Value COMPort Value COMPort Value COMPort Local        |                        |
| Cal Factor Precision fluiti Froduct Calibrator                                                                   | STORE button           |

#### DC CURRENT ADJUSTMENT : 20A Range

| SETTINGS & CONNECTIONS |                                                                                                    |  |
|------------------------|----------------------------------------------------------------------------------------------------|--|
| Test Leads             | 1 sets of Low thermal screened test lead with 4mm plugs : 1 set of individual test leads                                                   |  |
| HP3458 Setting         | DCV, NPLC 30, NDIG 6, 2V Range.                                                                                                    |  |
| 30xx Terminals         | High Current                                                                                                    |  |
| Notes                  | Measured using a 0.1 Ohm shunt resistor<br>Zero performed at 100uA<br>Full scale performed at 20A to reduce self heating in shunt resistor |  |

- 1) Connect test leads between 30xx Current terminals and shunt
- 2) Connect shunt to DMM voltage terminals
- 3) Short circuit test leads at calibrator end and select MATH NULL on DMM
- 4) Re-connect test leads to 30xx

Measuring 30 Amp output current range using a Shunt Resistor

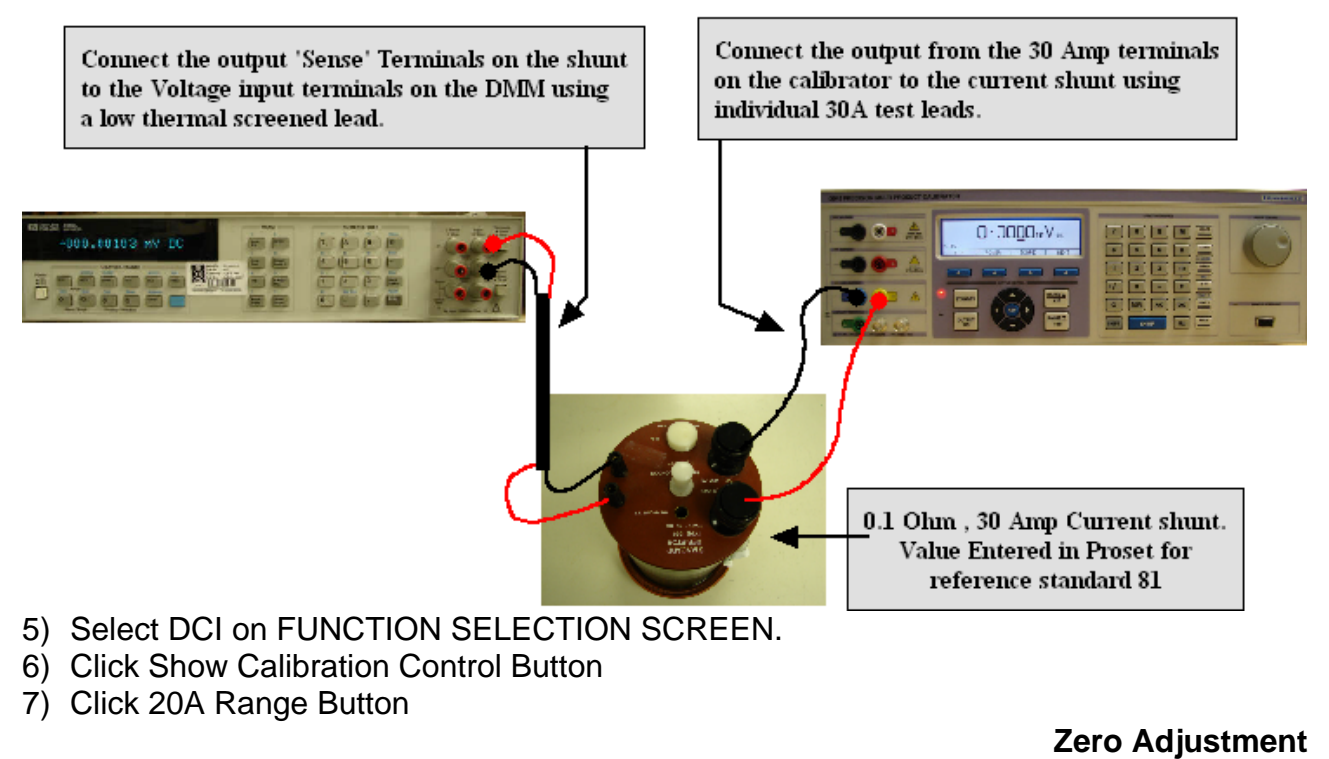

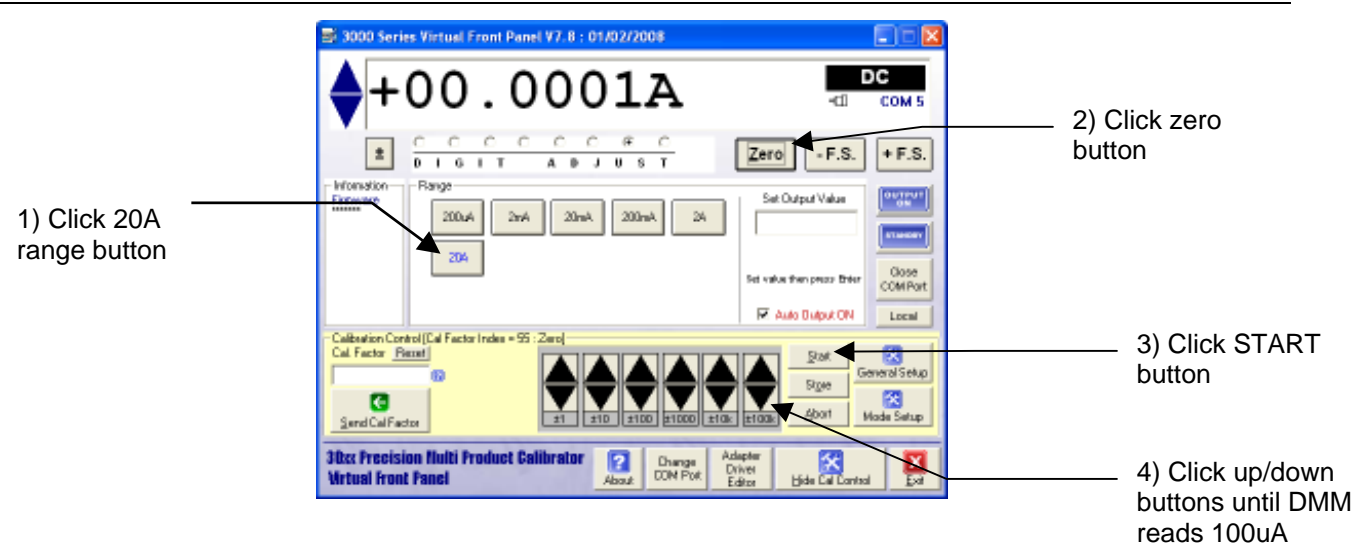

#### **Positive Full Scale Adjustment**

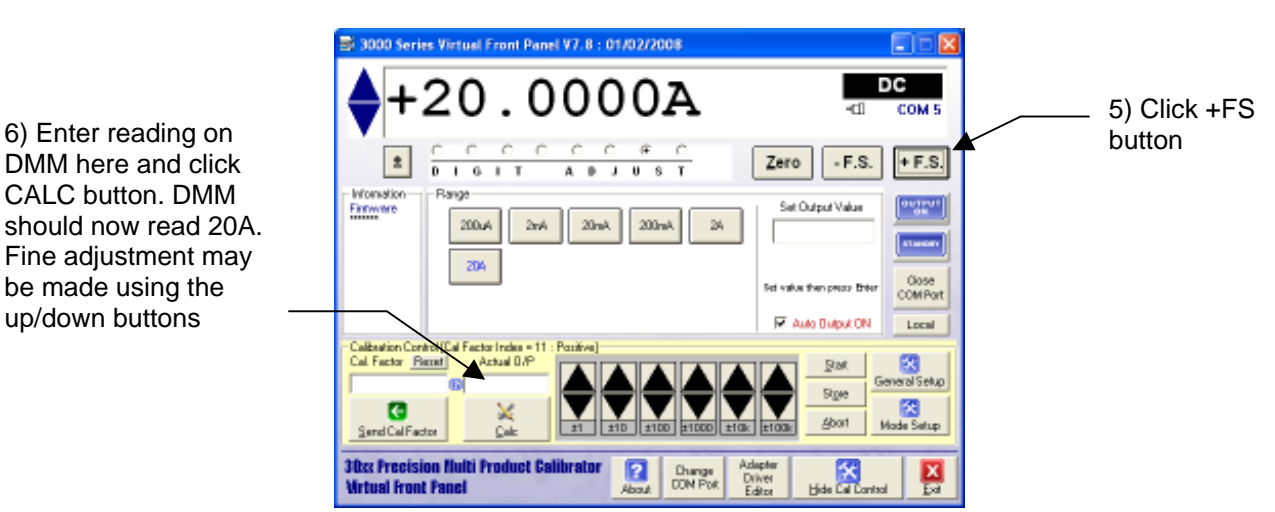

Negative Full Scale Adjustment

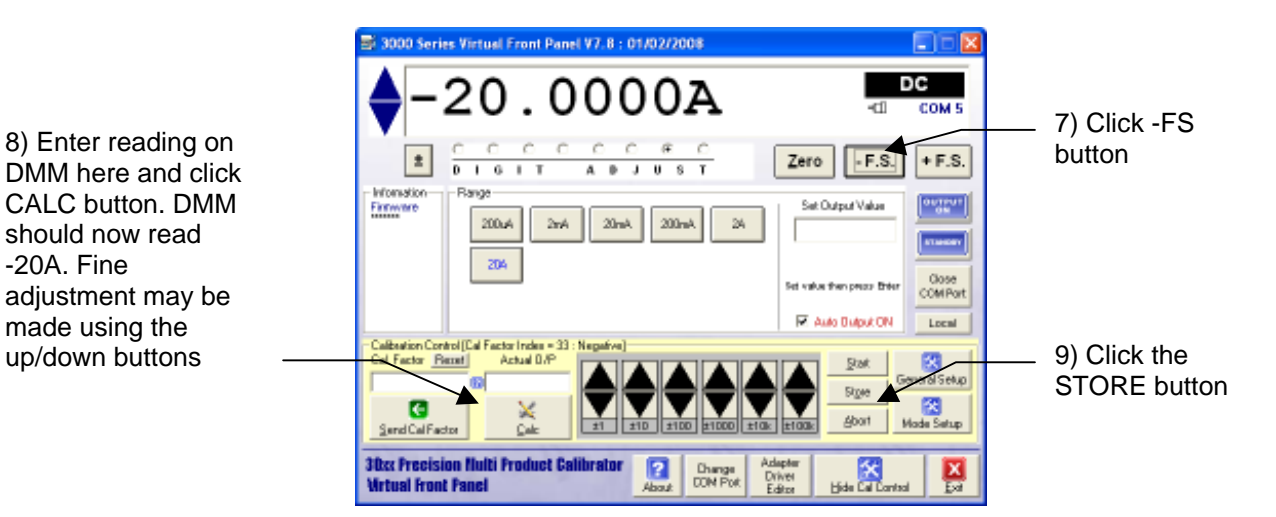

#### SEE APPENDIX FOR SPECIFIC ADJUSTMENT POINTS FOR 3050 / 3041 / 3010 CALIBRATORS

6) Enter reading on

CALC button. DMM

be made using the

up/down buttons

i

**IMPORTANT NOTE** 

#### AC LOW VOLTAGE ADJUSTMENT : 200mV to 20V Ranges

AC voltage is calibrated by adjusting the output at 206Hz and then adjusting the frequency response at other frequencies found in the drop down box.

## į

#### THE 206Hz REFERENCE POINT MUST ALWAYS BE ADJUSTED FIRST.

| SETTINGS & CONNECTIONS |                                                                                                    |  |  |
|------------------------|----------------------------------------------------------------------------------------------------|--|--|
| Test Leads             | 1m 50 Ohm screened COAX with low thermal 4mm plugs                                                                                                    |  |  |
| HP3458 Setting         | ACV, SETACV SYNC, LFILTER 1, NPLC 30, MANUAL RANGE & LFREQ LINE                                                                                                    |  |  |
| 30xx Terminals         | Voltage                                                                                                    |  |  |
| Notes                  | MATH OFF selected prior to measurements<br>Zero adjustment is performed at 25% of full scale – this is automatically set by the<br>VFP software when zero button is pressed in calibration mode. |  |  |

1) Connect screened test leads between 30xx Voltage terminals and DMM Voltage input.

2) Select MATH OFF on DMM

#### Connections for DC & AC voltage Measurements

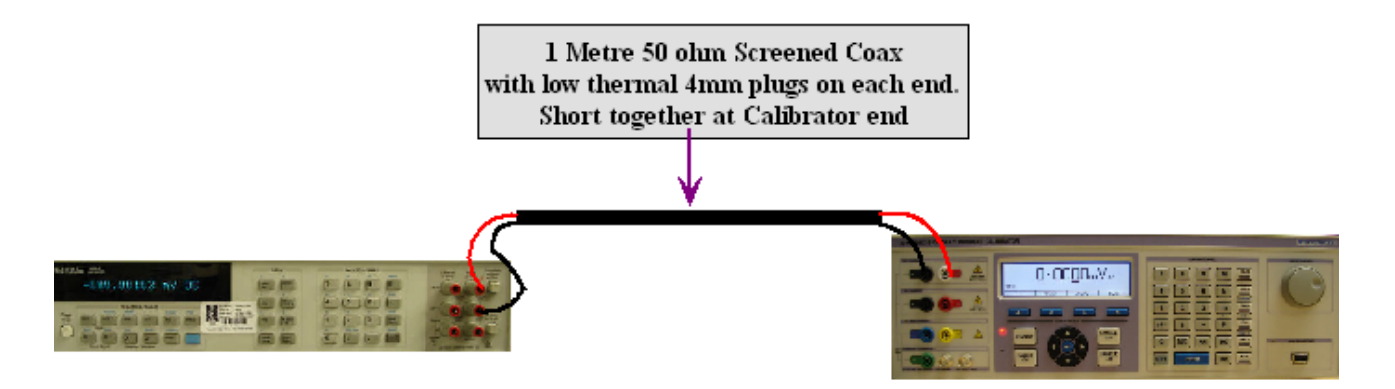

3) Click ACV on FUNCTION SELECT screen.

4) Click 200mV range button on 30xx VFP

#### Zero Adjustment

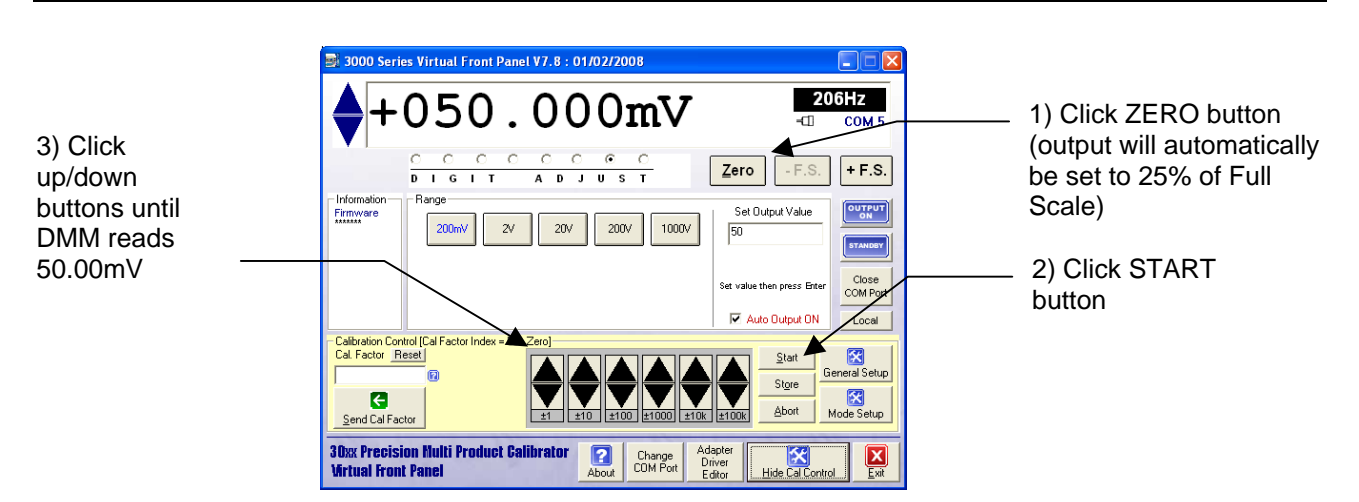
#### Full Scale Adjustment : 206Hz Default Point

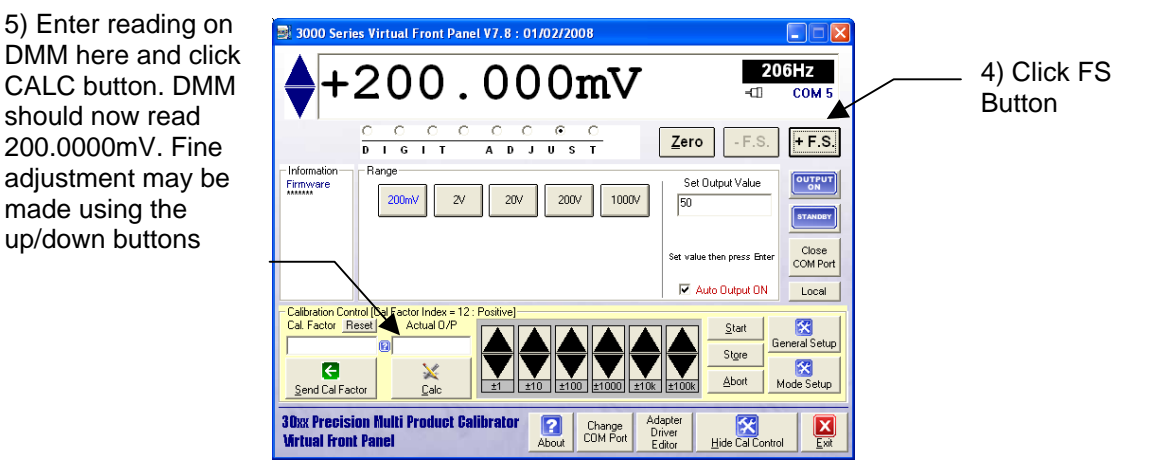

### **Full Scale Adjustment : Frequency Response Points**

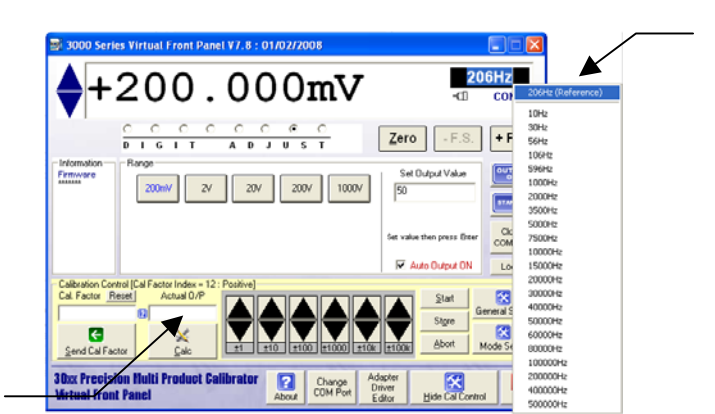

6) Double click frequency selection box and select lowest frequency available for this range. Refer to appendix for frequency points to adjust.

Front Panel ¥7.8 : 01/02/2008 8) Adjust 3000 Series at all frequencies as 200.000mV defined in the appendix Zero for the specific model number. 2007 **17**A 9) Click the STORE button when all the frequency tests are complete. Precision al Front P

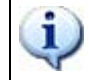

#### 2V & 20V RANGES ARE ADJUSTED USING THE SAME METHOD AS THE 200mV RANGE.

7) Enter reading on DMM here and click CALC button. DMM should now read 200.0000mV. Fine adjustment may be made using the up/down buttons

made using the

### AC HIGH VOLTAGE ADJUSTMENT : 200V and 1000V Ranges

AC voltage is calibrated by adjusting the output at 206Hz and then adjusting the frequency response at other frequencies found in the drop down box.

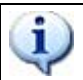

#### IMPORTANT NOTE THE 206Hz REFERENCE POINT MUST ALWAYS BE ADJUSTED FIRST.

| SETTINGS & CONNECTIONS |                                                                                       |  |
|------------------------|---------------------------------------------------------------------------------------|--|
| Test Leads             | 1m 50 Ohm screened COAX with low thermal 4mm plugs                                    |  |
| HP3458 Setting         | ACV, SETACV SYNC, LFILTER 1, NPLC 30, MANUAL RANGE &                                  |  |
|                        | LFREQ LINE                                                                            |  |
| 30xx Terminals         | Voltage                                                                               |  |
| Notes                  | MATH OFF selected prior to measurements                                               |  |
|                        | Zero adjustment is performed at 25% of full scale – this is automatically set by the  |  |
|                        | VFP software when the zero button is pressed in calibration mode.                     |  |
|                        | Full Scale adjustment is performed at 700V for the 1000V range due to the input limit |  |
|                        | of the DMM.                                                                           |  |

1) Connect screened test leads between 30xx Voltage terminals and DMM Voltage input.

2) Select MATH OFF on DMM

# Connections for DC & AC voltage Measurements

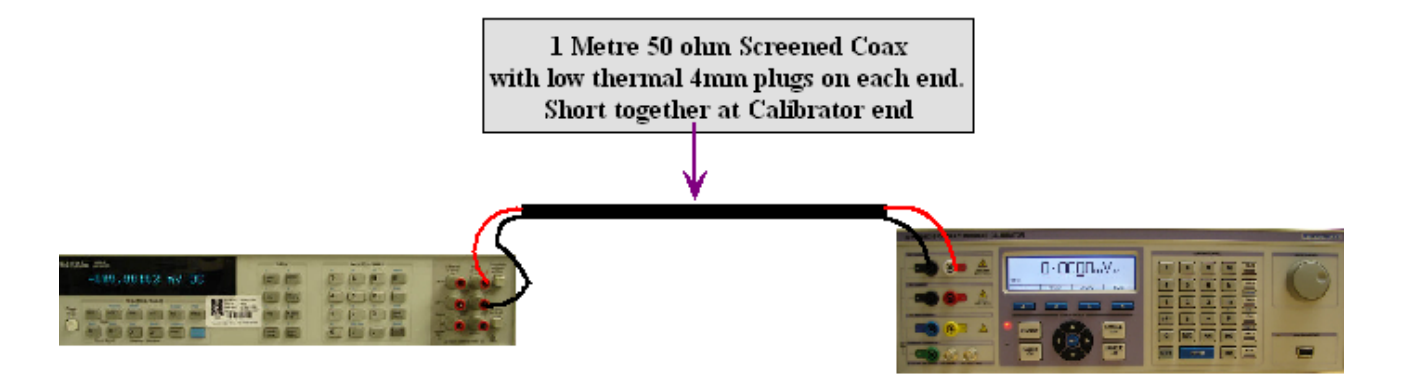

3) Click ACV on FUNCTION SELECT screen.

4) Click 200V range button on 30xx VFP

#### 200V Zero Adjustment

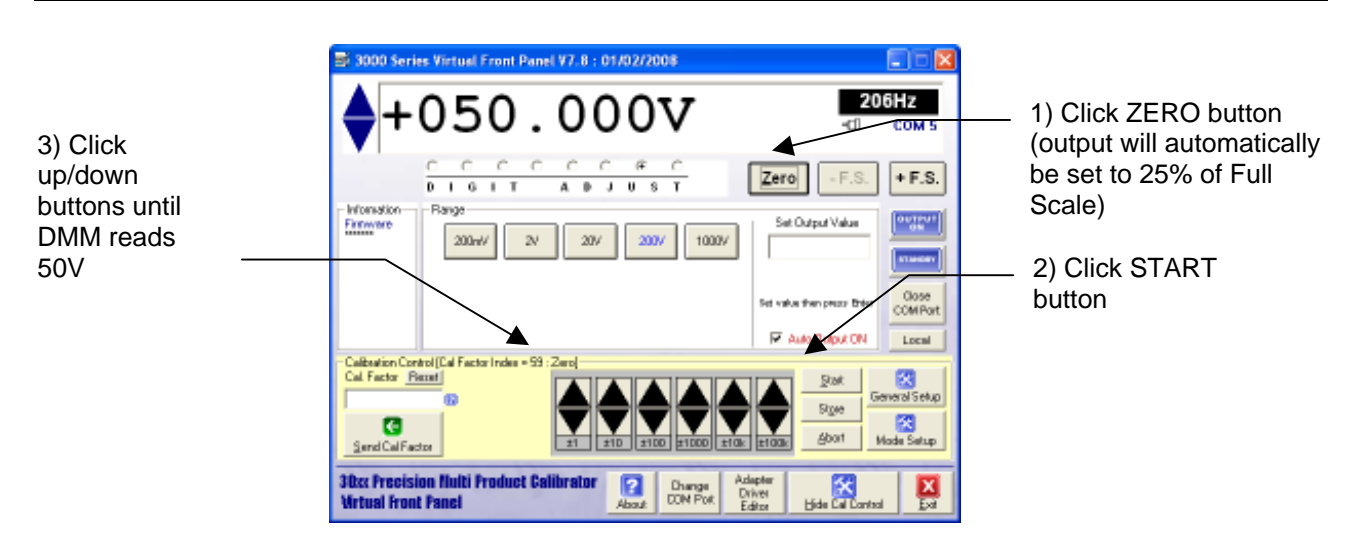

should now read

200.000V. Fine

made using the

up/down buttons

#### 200V Full Scale Adjustment : 206Hz Default Point

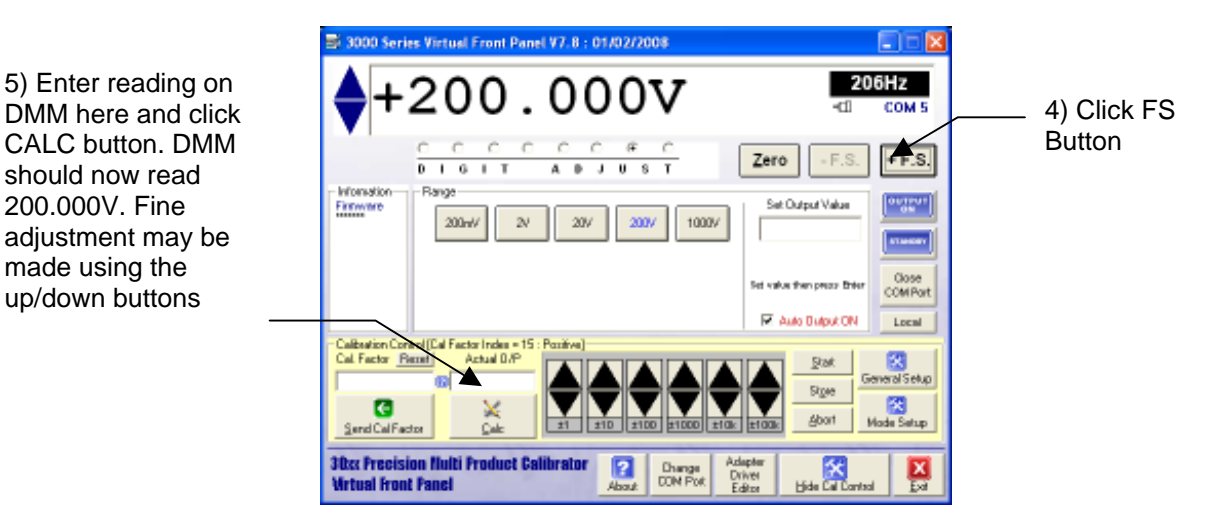

### 200V Full Scale Adjustment : Frequency Response Points

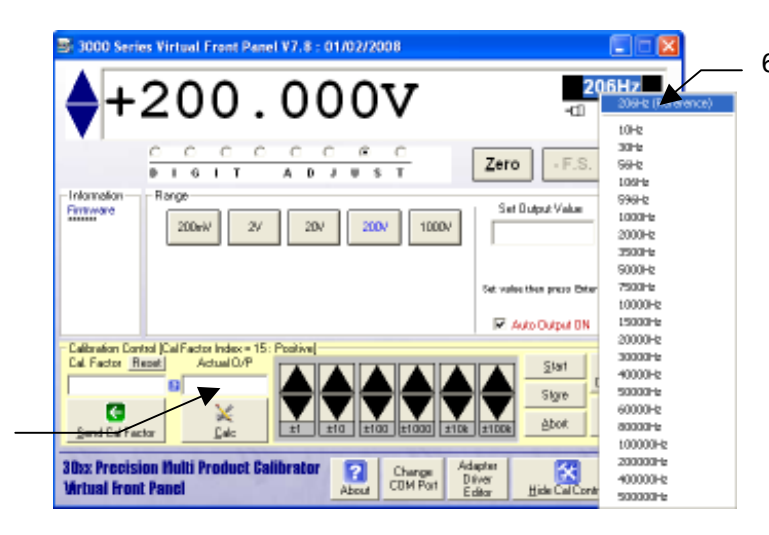

6) Double click frequency selection box and select lowest frequency available for this range. Refer to appendix for frequency points to adjust.

al Front Panel ¥7.8 : 01/02/2008 206Hz 200 0 -01 t0Hz 30-12 F.S Zero 99Hz 1.6 I T A D J U S T 106Hz 596Hz Set Dutput Value Firmware 1000Hz 200eA 27 207 2007 1000 2000Hz 3500H 5000Hz 7500Hz let then press Date R Auto Output BN 15000 20007-12 Calibration Control J. Cal. Factor Report Start 40000-12 50000Hz Store Abor. aaaaa+e nd Cal Fa 100000Hz 200000Hz Hide Call a Pre ulti Prod uct Cal ? Change COM Port 400000-b Virtual Front Panel

8) Adjust 3000 Series at all frequencies as defined in the appendix for the specific model number.

9) Click the STORE button when all the frequency tests are complete.

7) Enter reading on DMM here and click CALC button. DMM should now read 200.000V. Fine adjustment may be made using the up/down buttons

## **1000V Zero Adjustment**

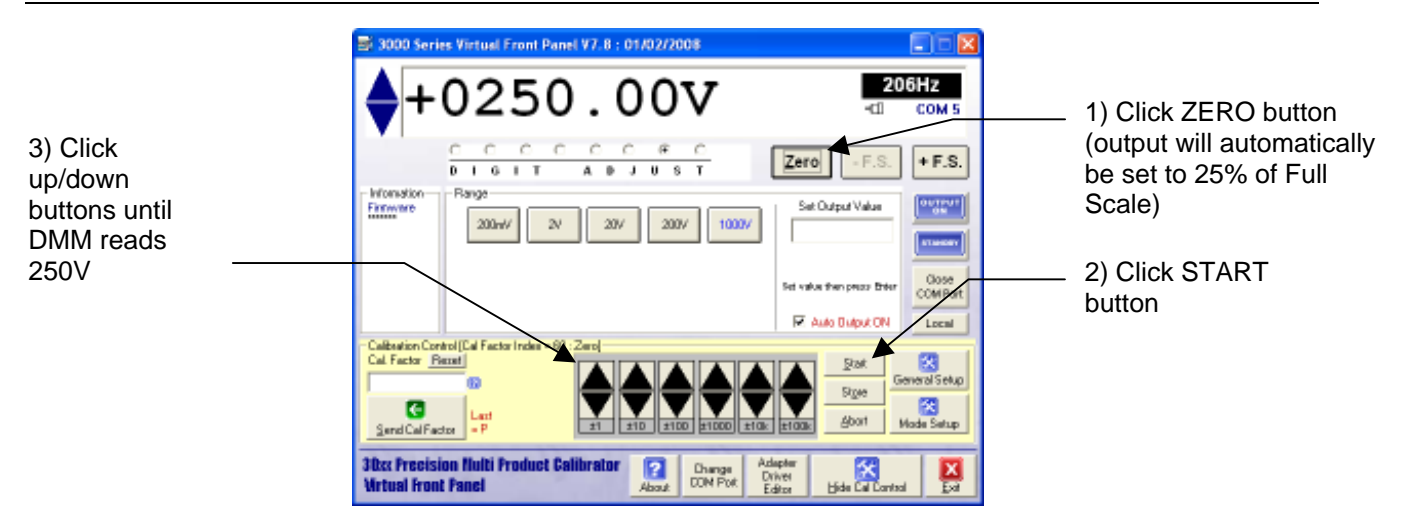

## 1000V Full Scale Adjustment : 206Hz Default Point

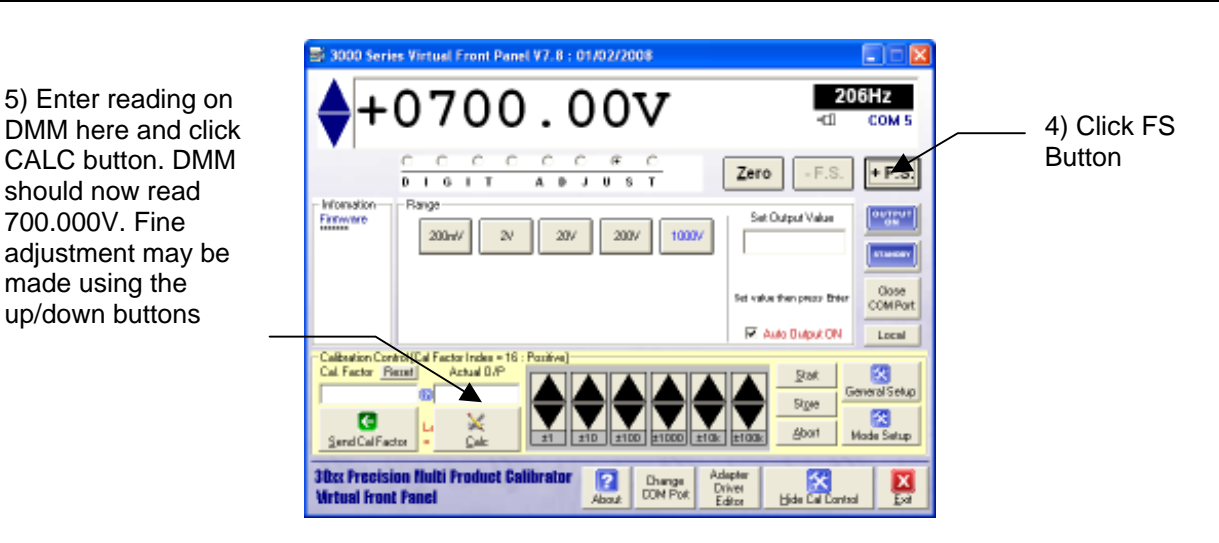

### **1000V Full Scale Adjustment : Frequency Response Points**

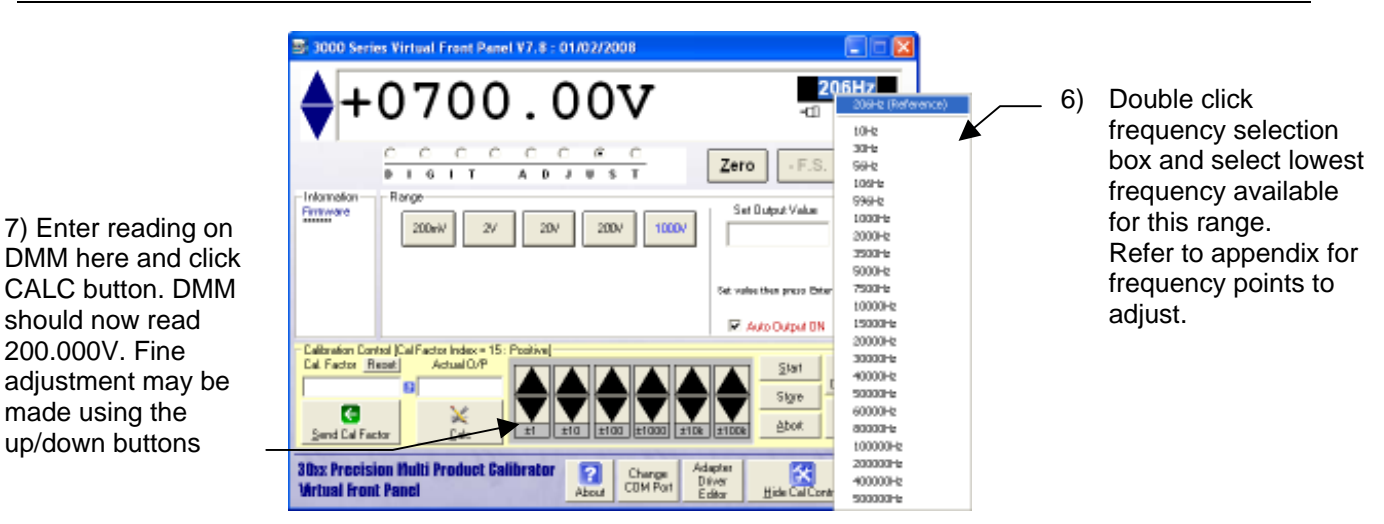

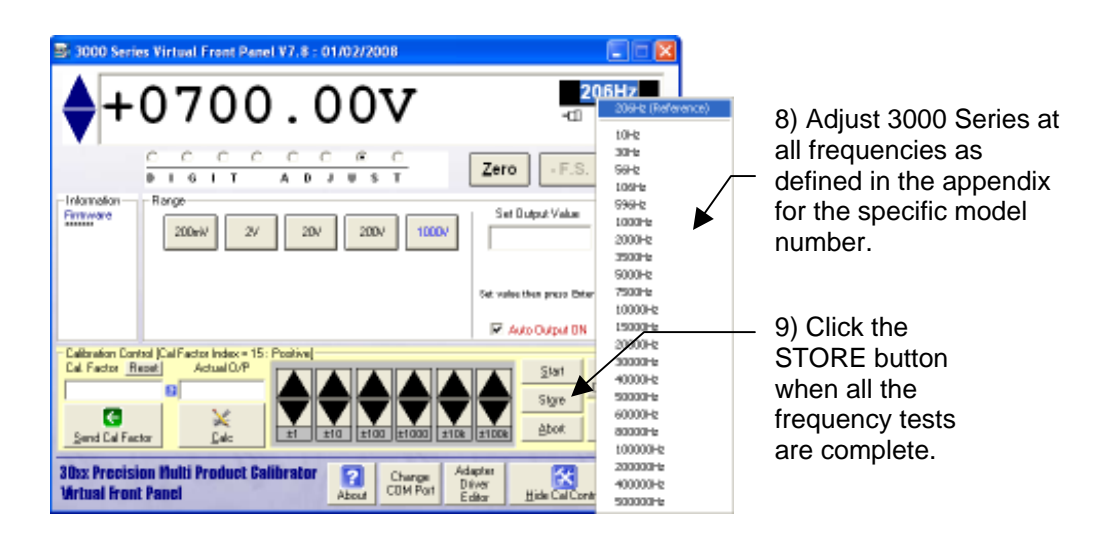

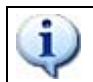

# SEE APPENDIX FOR SPECIFIC ADJUSTMENT POINTS FOR 3050 / 3041 / 3010 CALIBRATORS

## AC CURRENT ADJUSTMENT : 200uA to 200mA

# **IMPORTANT NOTE** THE 206Hz REFERENCE POINT MUST <u>ALWAYS</u> BE ADJUSTED FIRST

| Test Leads     | 1m 50 Ohm screened COAX with low thermal 4mm plugs                                                                                                    |
|----------------|----------------------------------------------------------------------------------------------------|
| HP3458 Setting | ACV, SETACV SYNC, LFILTER 1, NPLC 30, MANUAL RANGE &                                                                                                    |
|                | LFREQ LINE                                                                                                    |
| 30xx Terminals | Low Current                                                                                                    |
| Notes          | MATH OFF selected prior to measurements<br>Zero adjustment is performed at 25% of full scale – this is automatically set by the VFP<br>software when the zero button is pressed in calibration mode. (Reason : The 3000<br>Series achieves zero current output by providing an open circuit when display reads<br>zero). |

1) Connect screened test leads between 30xx Current terminals and DMM Current input.

2) Select MATH OFF on DMM

## Measuring output current directly with the DMM up to 200mA

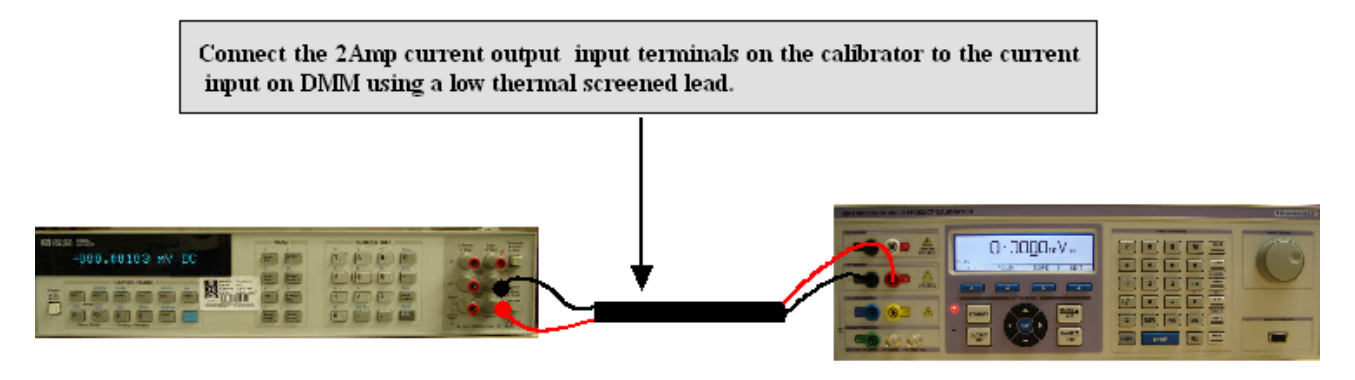

- 3) Select ACI on FUNCTION SELECTION SCREEN.
- 4) Click Show Calibration Control Button
- 5) Click 200uA Button

The adjustment procedure is the same as AC Voltage, calibrate zero, positive full scale and frequency points as shown in the table below.

| 3) Click<br>up/down<br>buttons until<br>DMM reads<br>50.00uA | 3000 Series Virtual Front Panel V7.8 : 01/02/2008      + 050.000 ppa     206Hz                                                                                                    | <ul> <li>1) Click ZERO button<br/>(output will automatically<br/>be set to 25% of Full<br/>Scale)</li> <li>2) Click START<br/>button</li> </ul> |
|--------------------------------------------------------------|----------------------------------------------------------------------------------------------------|----------------------------------------------------------------------------------------------------|
|                                                              | Send CalFactor         T         TO         TOO         TOO <thtoo< th="">         TOO         <thtoo< th=""> <thto< td=""><td></td></thto<></thtoo<></thtoo<> |                                                                                                    |

Zero Adjustment

should now read

200.000uA. Fine

made using the

up/down buttons

### Full Scale Adjustment : 206Hz Default Point

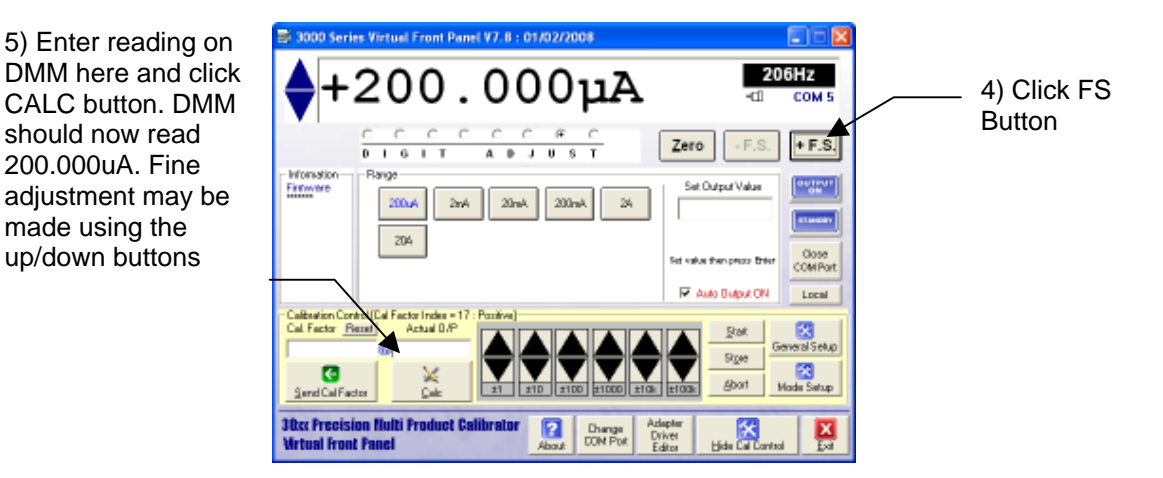

## **Full Scale Adjustment : Frequency Response Points**

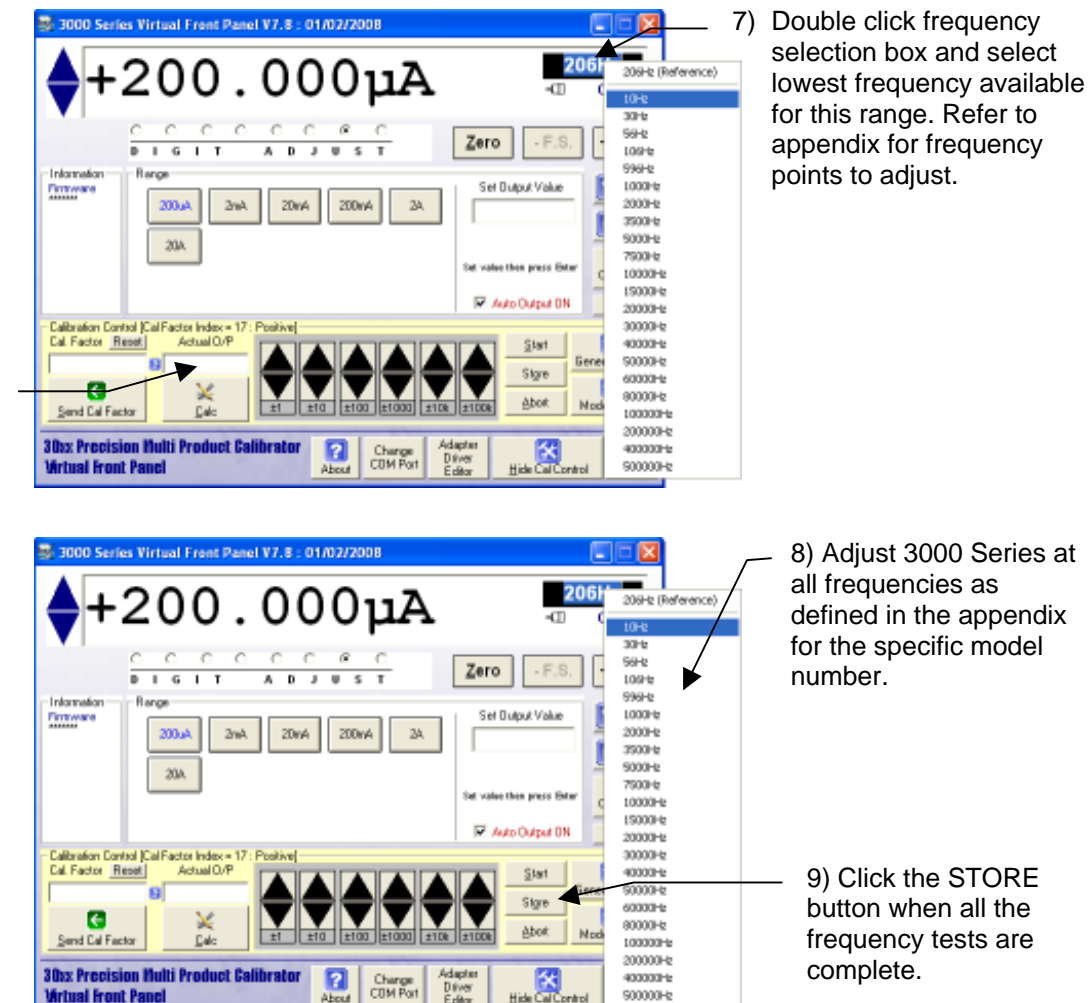

7) Enter reading on DMM here and click CALC button. DMM should now read 200.0000mV. Fine adjustment may be made using the up/down buttons

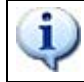

#### 2mA, 20mA & 200mA RANGES ARE ADJUSTED USING THE SAME METHOD AS THE 200uA RANGE.

## AC CURRENT ADJUSTMENT : 2A Range

#### IMPORTANT NOTE THE 206Hz REFERENCE POINT MUST <u>ALWAYS</u> BE ADJUSTED FIRST

| Test Leads     | 1m 50 Ohm screened COAX with low thermal 4mm plugs                                                                                                    |
|----------------|----------------------------------------------------------------------------------------------------|
| HP3458 Setting | ACV, SETACV SYNC, LFILTER 1, NPLC 30, MANUAL RANGE & LFREQ LINE                                                                                                    |
| 30xx Terminals | Low Current                                                                                                    |
| Notes          | MATH OFF selected prior to measurements<br>Measured using a 1 Ohm shunt resistor<br>Zero adjustment is performed at 25% of full scale – this is automatically set by the<br>VFP software when the zero button is pressed in calibration mode. (Reason : The<br>3000 Series achieves zero current output by providing an open circuit when display<br>reads zero). |

- 1) Connect screened test leads between 30xx Current terminals and DMM Current input.
- 2) Select MATH OFF on DMM

For 2A range adjustment, connect a 1 Ohm standard resistor to the 30xx output and measure voltage on the V terminals of the resistor with the DMM on the 2V AC range

#### Measuring 2 Amp output current range using a Shunt Resistor

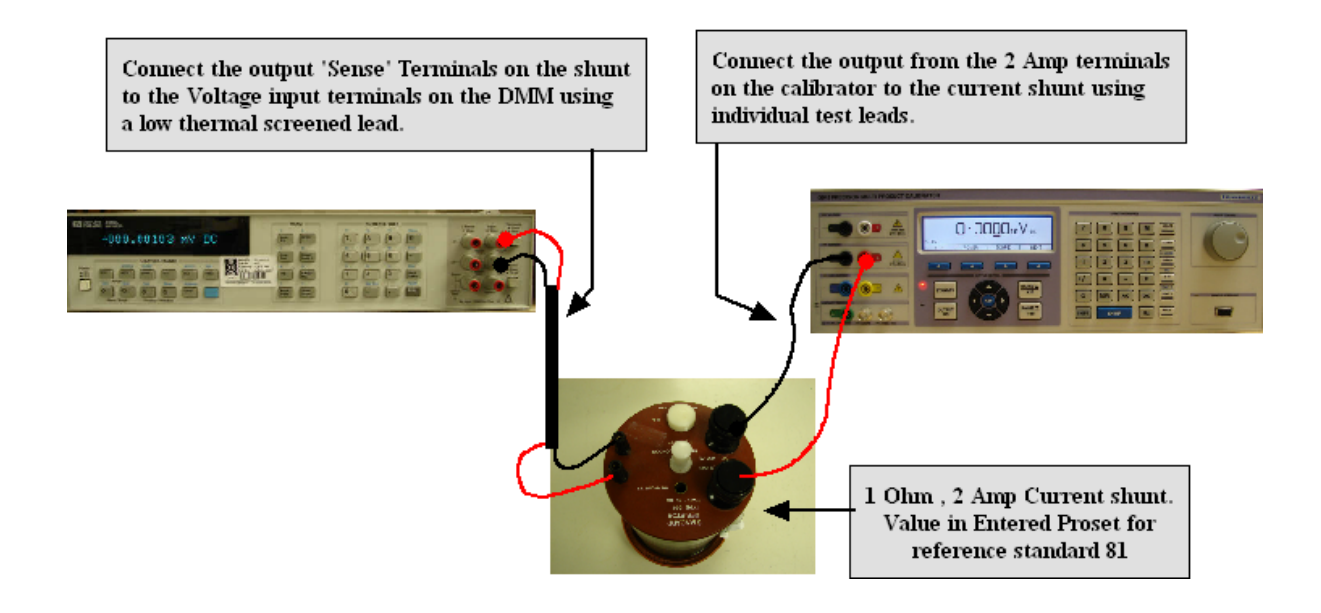

## Zero Adjustment

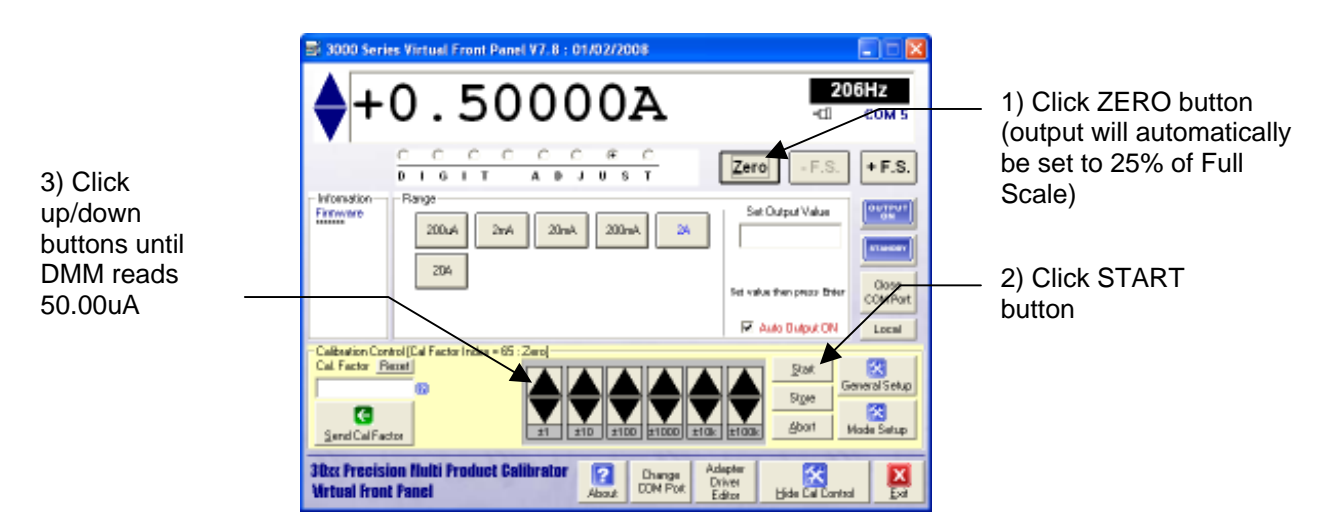

#### Full Scale Adjustment : 206Hz Default Point

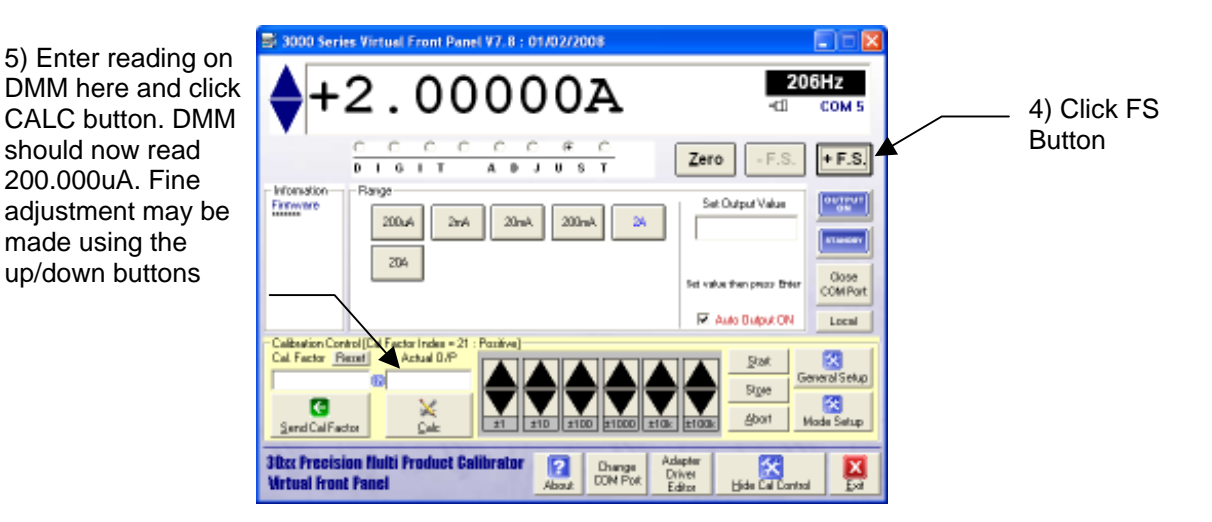

### **Full Scale Adjustment : Frequency Response Points**

7) Enter reading on DMM here and click CALC button. DMM should now read 200.0000mV. Fine adjustment may be made using the up/down buttons

|                                                                                                    | —  |
|----------------------------------------------------------------------------------------------------|----|
|                                                                                                    | a) |
| C         C         C         C         C         C         C         C         C         C         Set         Set </th <th></th>                                                                                                    |    |
| Calbradon Cardol Cal Factor Index = 21: Poelixe<br>Cal Factor Reset Actual CuP  Cal Factor Reset Cal Factor Cal Factor Cal |    |

 Double click frequency selection box and select lowest frequency available for this range. Refer to appendix for frequency points to adjust.

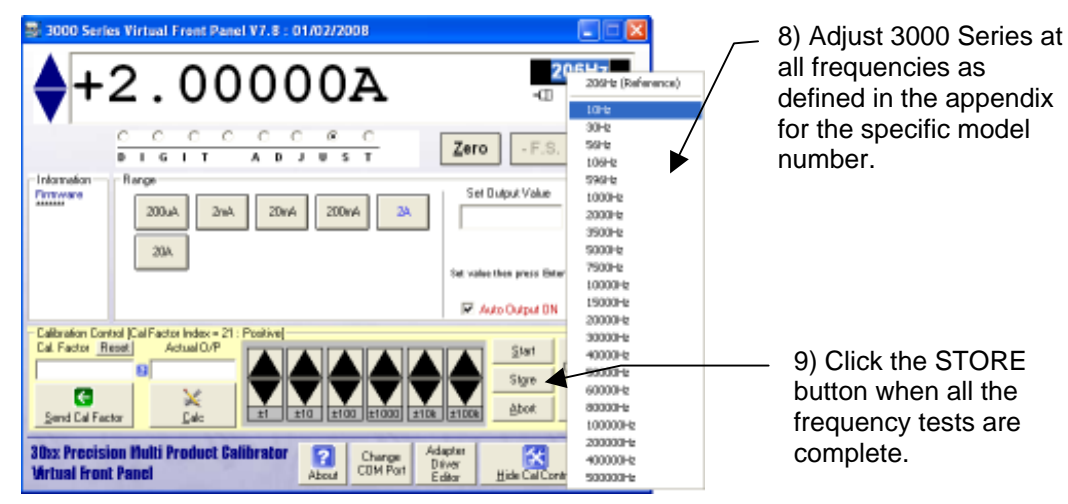

9) Click the STORE button when all the frequency tests are

## AC CURRENT ADJUSTMENT : 20A Range

#### IMPORTANT NOTE THE 206Hz REFERENCE POINT MUST <u>ALWAYS</u> BE ADJUSTED FIRST

| Test Leads     | 1m 50 Ohm screened COAX with low thermal 4mm plugs                                                                                                    |
|----------------|----------------------------------------------------------------------------------------------------|
| HP3458 Setting | ACV, SETACV SYNC, LFILTER 1, NPLC 30, MANUAL RANGE &                                                                                                    |
|                | LFREQ LINE                                                                                                    |
| 30xx Terminals | High Current                                                                                                    |
| Notes          | Measured using a 0.1 Ohm shunt resistor<br>Zero adjustment is performed at 25% of full scale – this is automatically set by the VFP<br>software when the zero button is pressed in calibration mode. (Reason : The 3000<br>Series achieves zero current output by providing an open circuit when display reads<br>zero). |

## Measuring 30 Amp output current range using a Shunt Resistor

## **Zero Adjustment**

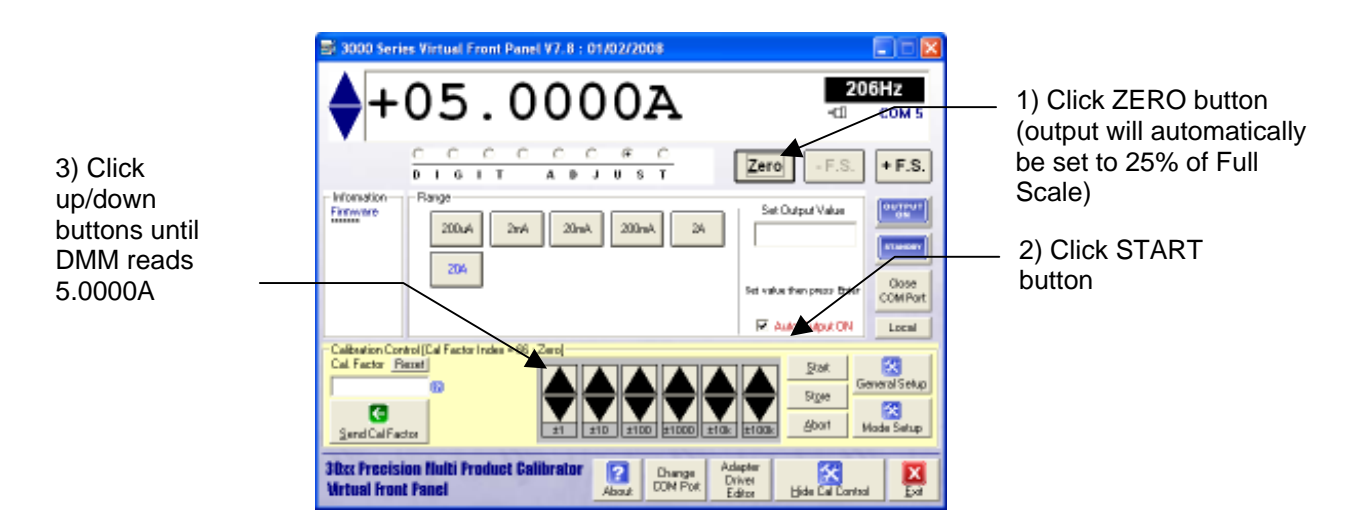

#### Full Scale Adjustment : 206Hz Default Point

3000 Series Virtual Front Panel V7.8 : 01/02/2008 5) Enter reading on 206Hz A0000 0 DMM here and click 4) Click FS CALC button. DMM Button Zero E.S + F.S. т 6 J. U 8 Set Output Value Firmware 200mA 24 adjustment may be 200.4 2nA20mA 204 M Auto Dutout CN Local Calibratio Cal. Fact × anal Setup Store 12 G Abort **30cc Precision III** Wrtual Front Pane Change CON Pol

## **Full Scale Adjustment : Frequency Response Points**

7) Enter reading on DMM here and click CALC button. DMM should now read 20.0000A. Fine adjustment may be made using the up/down buttons

should now read

20.0000A. Fine

made using the

up/down buttons

| 3000 Series Virtual Front Penel V7.8 : 01/02/2008                                 |                    |                                                     |
|-----------------------------------------------------------------------------------|--------------------|-----------------------------------------------------|
| A+20 0000A                                                                        | 206H               | 206Hz (Reference)                                   |
| V120.0000A                                                                        | -0 0               | 10Hz                                                |
|                                                                                   | - F.S. +           | 30H2<br>56H2<br>106H2                               |
| Information Range                                                                 | Dutput Value       | 1000Hz<br>2000Hz<br>3500Hz<br>5000Hz                |
| Set val                                                                           | ethen press Bitler | 10000Hz<br>15000Hz<br>20000Hz                       |
| Calibration Control [CalifFactor Index - 22: Positive]                            | Start Genet        | 30000-k<br>40000-k<br>50000-k<br>60000-k<br>90000-k |
| Servi California<br>30x Precision Multi Product Galibrator<br>Mittael Front Panel |                    | 100000Hz<br>200000Hz<br>400000Hz<br>500000Hz        |

9) Double click frequency selection box and select lowest frequency available for this range. Refer to appendix for frequency points to adjust.

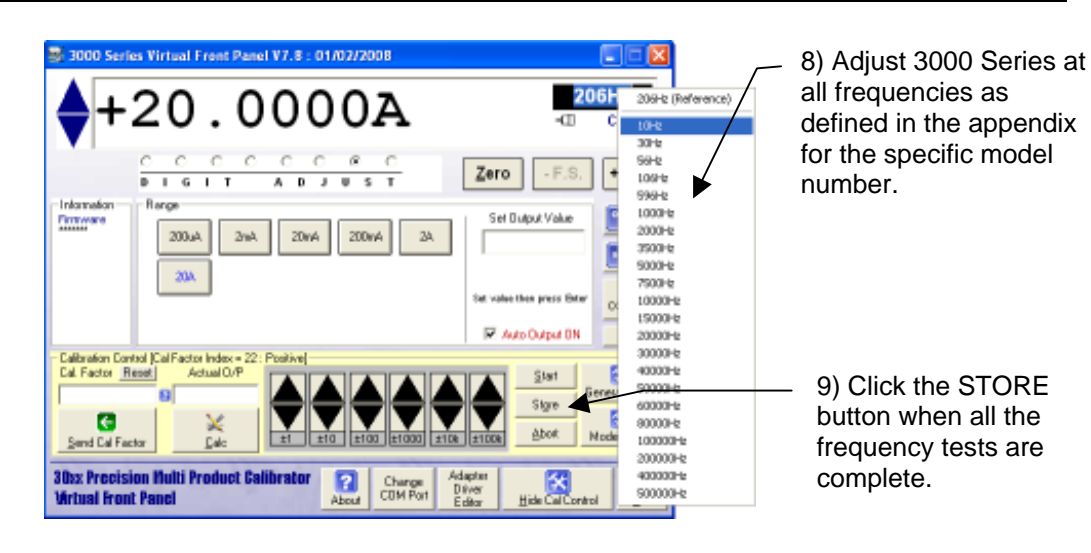

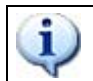

# SEE APPENDIX FOR SPECIFIC ADJUSTMENT POINTS FOR 3050 / 3041 / 3010 CALIBRATORS

## **RESISTANCE ADJUSTMENT - 2 WIRE**

#### 0 Ohms to 10 kOhm ranges

| Test Leads     | 2x 1m 50 Ohm screened COAX with low thermal 4mm plugs                         |
|----------------|-------------------------------------------------------------------------------|
| HP3458 Setting | OHMS4, NPLC 30, AUTO RANGE                                                    |
| 30xx Terminals | Voltage                                                                       |
| Notes          | Resistance valued measured on DMM and entered into calibration control panel. |

1) Select 2 wire Ohms function on 'function selection screen'. Click 'show calibration control'

#### Measuring 2 Wire Ohms output using 4 Wire Connection to DMM

Connect the calibrator voltage terminals to the DMM 'sense' Input terminals. Connect the second lead from the DMM Voltage/2 wire ohms terminals also into the calibrators voltage/2 wire ohms terminals by stacking the plugs.

Connect using the 50 ohm screened coax cable with low thermal 4mm plugs.

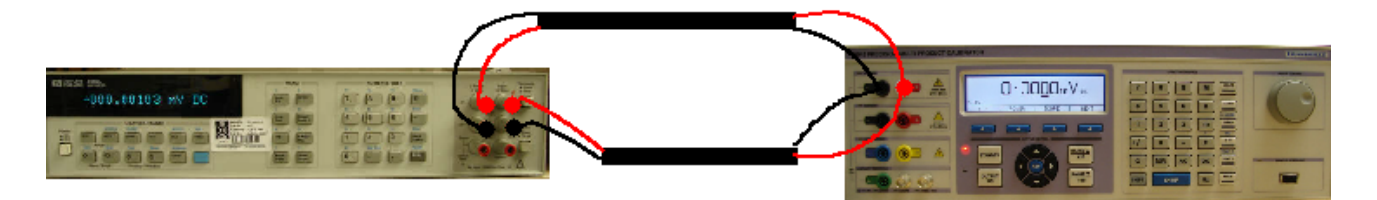

Note the cable used on this test is very important. It must be very high insulation so as not to shunt the resistance from the calibrator. It must also be screened to prevent pick up making the reading noisy.

The HP3458A should be set for 4 wire ohms reading with 'line trig' and Offset comp on. Procal will set correct functions automatically over the interface.

- 3) Use 2 sets of shrouded test leads connected as shown above
- 4) Select 0 Ohms and note reading on DMM

|                                                                                      | 🗃 3000 Series Virtual Front Panel V7.8 : 01/02/2008                                                                                                    |                                                                         |                                                                                                    |
|--------------------------------------------------------------------------------------|----------------------------------------------------------------------------------------------------|-------------------------------------------------------------------------|----------------------------------------------------------------------------------------------------|
|                                                                                      | $0.001$ mOHMS $_{\bullet}$                                                                                                    | ОНМS<br>-Ш сом 5                                                        |                                                                                                    |
| 5) Type the DMM<br>reading in this box and<br>click the 'send cal<br>factor' button. | Information       Range         Firmware       0R         0R       100mR         1kR       10kR         1kR       10kR         100MR       1GR         100MR       1GR         Calibration Control (RCL Cal Factor = )         Calibration Control (RCL Cal Factor = )         Cal Factor         Send Cal Factor         30xx Precision Multi Product Calibrator         Virtual Front Panel | Correct<br>Come<br>Come<br>Come<br>Come<br>Come<br>Come<br>Come<br>Come | 6) The reading here<br>& on the 30xx<br>should now be the<br>same as the reading<br>on the DMM. If not,<br>enter the DMM<br>reading again as in<br>step 6 |

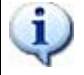

REPEAT THIS PROCEDURE FOR 100mR, 1R, 10R, 100R, 1kR, 10kR RESISTANCE RANGES, THEN CLICK THE STORE BUTTON TO SAVE.

#### 100kOhms to 1GOhm ranges

| Test Leads     | 2x 1m 50 Ohm screened COAX with low thermal 4mm plugs                         |
|----------------|-------------------------------------------------------------------------------|
| HP3458 Setting | OHMS2, NPLC 30, AUTO RANGE                                                    |
| 30xx Terminals | Voltage & Current                                                             |
| Notes          | Resistance valued measured on DMM and entered into calibration control panel. |

1) Connect screened test leads between 30xx Voltage terminals and DMM Voltage input.

2) Set HP3458A to OHMS2, NPLC 30, AUTO RANGE

## Measuring 2 Wire Ohms output using 4 Wire Connection to DMM

Connect the calibrator voltage terminals to the DMM 'sense' Input terminals. Connect the second lead from the DMM Voltage/2 wire ohms terminals also into the calibrators voltage/2 wire ohms terminals by stacking the plugs.

Connect using the 50 ohm screened coax cable with low thermal 4mm plugs.

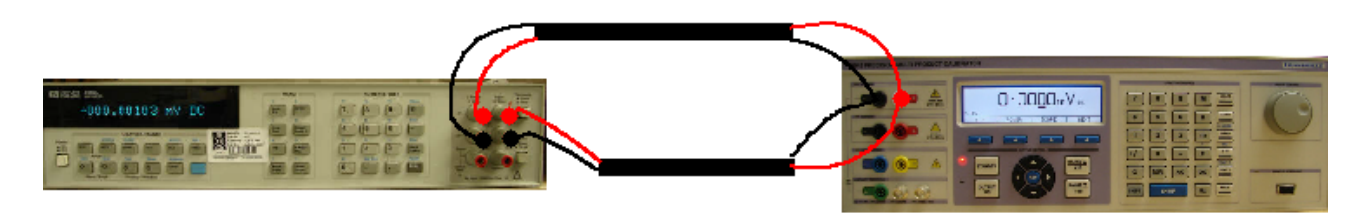

Note the cable used on this test is very important. It must be very high insulation so as not to shunt the resistance from the calibrator. It must also be screened to prevent pick up making the reading noisy.

The HP3458A should be set for 4 wire ohms reading with 'line trig' and Offset comp on. Procal will set correct functions automatically over the interface.

Select 2 wire Ohms from FUNCTION SELECTION SCREEN 4) Select 100k Ohms and note reading on DMM Adjust value as in steps 6 & 7 on previous page.

Repeat for 1MOhm, 10MOhm, 100MOhm and 1GOhm.

|                                                                                      | ■ 3000 Series Virtual Front Panel V7.8 : 01/02/2008                                                                                                    | <ul> <li>7) The reading here</li> <li>8 on the 30xx</li> </ul>                                                    |
|--------------------------------------------------------------------------------------|----------------------------------------------------------------------------------------------------|----------------------------------------------------------------------------------------------------|
| 6) Type the DMM<br>reading in this box and<br>click the 'send cal<br>factor' button. | Information       Range         Firmware       0R         0R       100mR         1kR       10kR         100MR       1MR         100MR       1GR         Vibration       Conse         Conse       Conse         Conse       Conse         C | should now be the<br>same as the reading<br>on the DMM. If not,<br>enter the DMM<br>reading again as in<br>step 6 |
|                                                                                      | 30xx Precision Multi Product Calibrator                                                                                                    |                                                                                                    |

3000-33xx Series Service Manual.doc

## **RESISTANCE ADJUSTMENT - 4 WIRE**

#### 100mOhms to 100kOhm ranges

| Test Leads     | 2x 1m 50 Ohm screened COAX with low thermal 4mm plugs                         |
|----------------|-------------------------------------------------------------------------------|
| HP3458 Setting | OHMS4, NPLC 30, NDIG 7 , AUTO RANGE, OCOMP ON                                 |
| 30xx Terminals | Voltage & Current                                                             |
| Notes          | Resistance valued measured on DMM and entered into calibration control panel. |

## Measuring 4 Wire Ohms output using 4 Wire Connection to DMM

Connect the calibrator voltage terminals to the DMM 'sense' Input terminals and the Calibrators Current\4 wire ohms terminals to the DMM voltage/2 wire input terminals.

Connect using the 50 ohm screened coax cable with low thermal 4mm plugs.

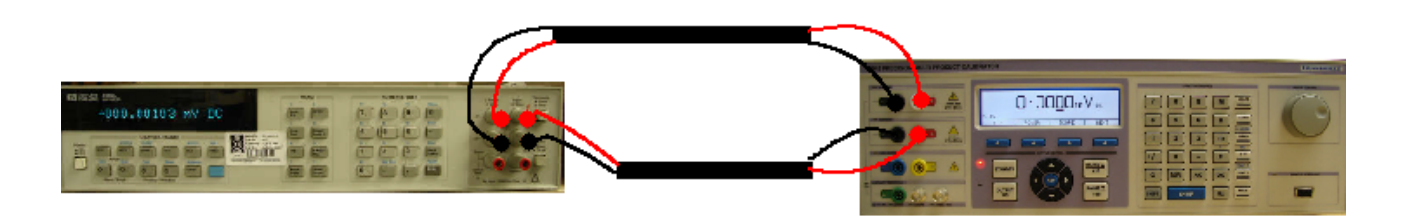

Note the cable used on this test is very important. It must be very high insulation so as not to shunt the resistance from the calibrator. It must also be screened to prevent pick up making the reading noisy.

The HP3458A should be set for 4 wire ohms reading with 'line trig' and Offset comp on. Procal will set correct functions automatically over the interface.

- 2) Select 4 wire Ohms from FUNCTION SELECTION SCREEN
- 3) Select 0 Ohms and select MATH NULL on DMM. The calibration constant is always 0 (zero) for this range as this is the zero reference for all other 4 wire Ohms readings.
- 4) Select 100mOhms and note reading on DMM

|                                                                                      | ■ 3000 Series Virtual Front Panel V7.8 : 01/02/2008                                                                                                    |                                                                                                    |
|--------------------------------------------------------------------------------------|----------------------------------------------------------------------------------------------------|----------------------------------------------------------------------------------------------------|
| 5) Type the DMM<br>reading in this box and<br>click the 'send cal<br>factor' button. | Information Range<br>Firmware<br>OR 100mR 1R 10R 100R<br>1kR 10kR 100kR<br>Close<br>COM Port<br>Local<br>Composition Control (RCL Cal Factor = 1000000)<br>Cal hor Resel<br>100<br>Cal hor Resel<br>100<br>Store<br>Auto Dutput DN<br>Local<br>Store<br>Store<br>Abort<br>Mode Setup<br>Mode Setup<br>Mode Setup<br>Mode Setup<br>Lice<br>Store<br>Abort<br>Mode Setup<br>Mode Setup<br>Lice<br>COM Port<br>Local<br>Store<br>Abort<br>Mode Setup<br>Lice<br>Com Port<br>Local<br>Store<br>Abort<br>Mode Setup<br>Lice<br>Com Port<br>Local<br>Store<br>Abort<br>Mode Setup<br>Lice<br>Lice<br>Com Port<br>Local<br>Local<br>Local<br>Com<br>Com<br>Com<br>Com<br>Com<br>Com<br>Com<br>Com | 6) The reading here<br>& on the 30xx<br>should now be the<br>same as the reading<br>on the DMM. If not,<br>enter the DMM<br>reading again as in<br>step 5 |

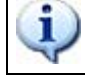

REPEAT THIS PROCEDURE FOR 1R, 10R, 100R, 1kR, 10kR, 100kR RESISTANCE RANGES, THEN CLICK THE STORE BUTTON TO SAVE.

## CAPACITANCE ADJUSTMENT

- 1). Select capacitance on function selection screen'. Click 'show calibration control'
- 2) Connect screened test leads between 30xx Voltage terminals and capacitance bridge

# **Connections for Capacitance and Inductance Measurements**

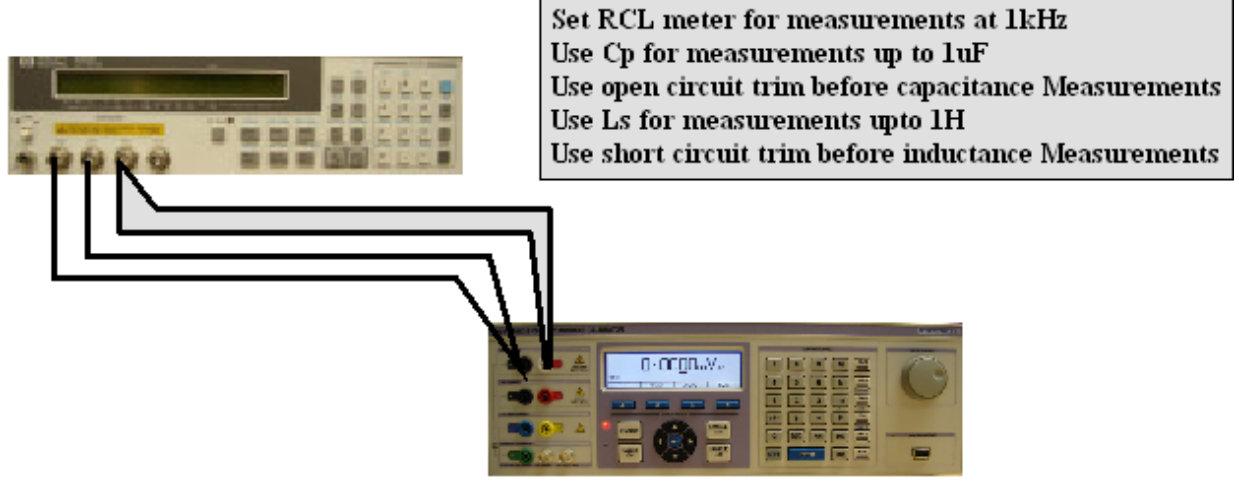

- 3) Null capacitance bridge as described in user manual.
- 4) Select 1nF of 30xx
- 5) Select auto range and note reading on bridge

|                                                                               | ■ 3000 Series Virtual Front Panel V7.8 : 01/02/2008         1.0030nF                                                                                                    | CAP<br>COM 5                |
|-------------------------------------------------------------------------------|----------------------------------------------------------------------------------------------------|-----------------------------|
| 6) Type the reading in<br>this box and click the<br>'send cal factor' button. | Finnware<br>InF 10nF 20nF 50nF 100nF<br>1uF 10uF 100uF 1mF 10mF<br>↓ Auto Output 0N                                                                                                    | Close<br>COM Port<br>Local  |
|                                                                               | Calbration Control (RCL Cal Factor = 10030000)       Start         Calvactor Reset       Start         1.003       Start         Send Cal Factor       Abort         30xx Precision Multi Product Calibrator       Change CM Port         Virtual Front Panel       Adopter Driver Editor | General Setup<br>Mode Setup |

7) The reading here & on the 30xx should now be the same as the reading on the bridge. If not, enter the bridge reading again as in step 6

REPEAT THIS PROCEDURE FOR 10nF, 20nF, 50nF, 100nF, 1uF, 10uF, 100uF. RANGES, THEN CLICK THE STORE BUTTON TO SAVE.

SEE APPENDIX FOR SPECIFIC ADJUSTMENT POINTS FOR 3050 / 3041 / 3010 CALIBRATORS

#### INDUCTANCE ADJUSTMENT

- 1). Select inductance on function selection screen'. Click 'show calibration control'.
- 2) Connect screened test leads between 30xx Voltage terminals and inductance bridge

## **Connections for Capacitance and Inductance Measurements**

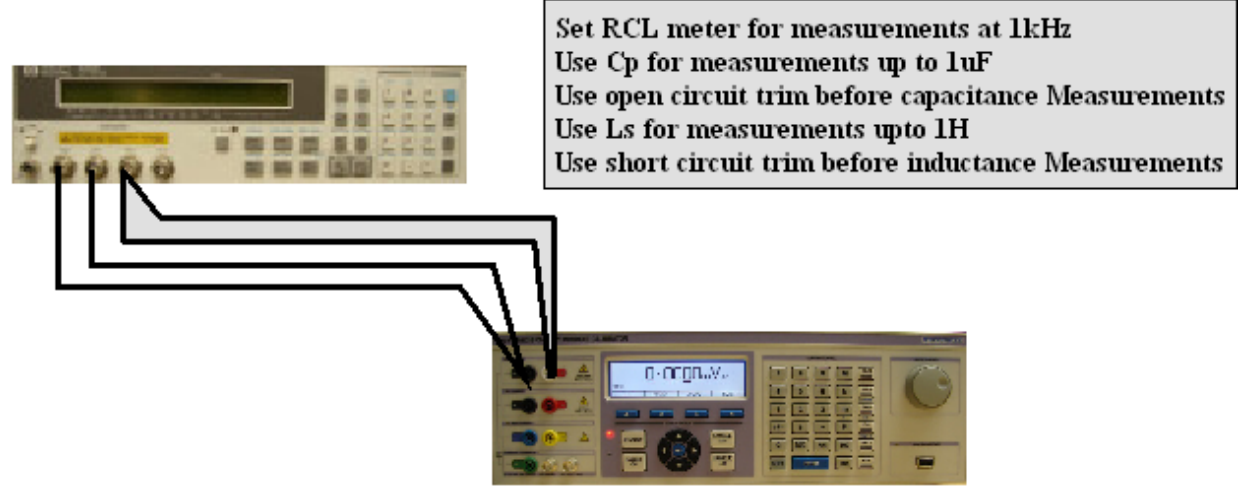

- 3) Null inductance bridge as described in user manual.
- 4) Select auto range and note reading on bridge and select 1mH on the 30xx

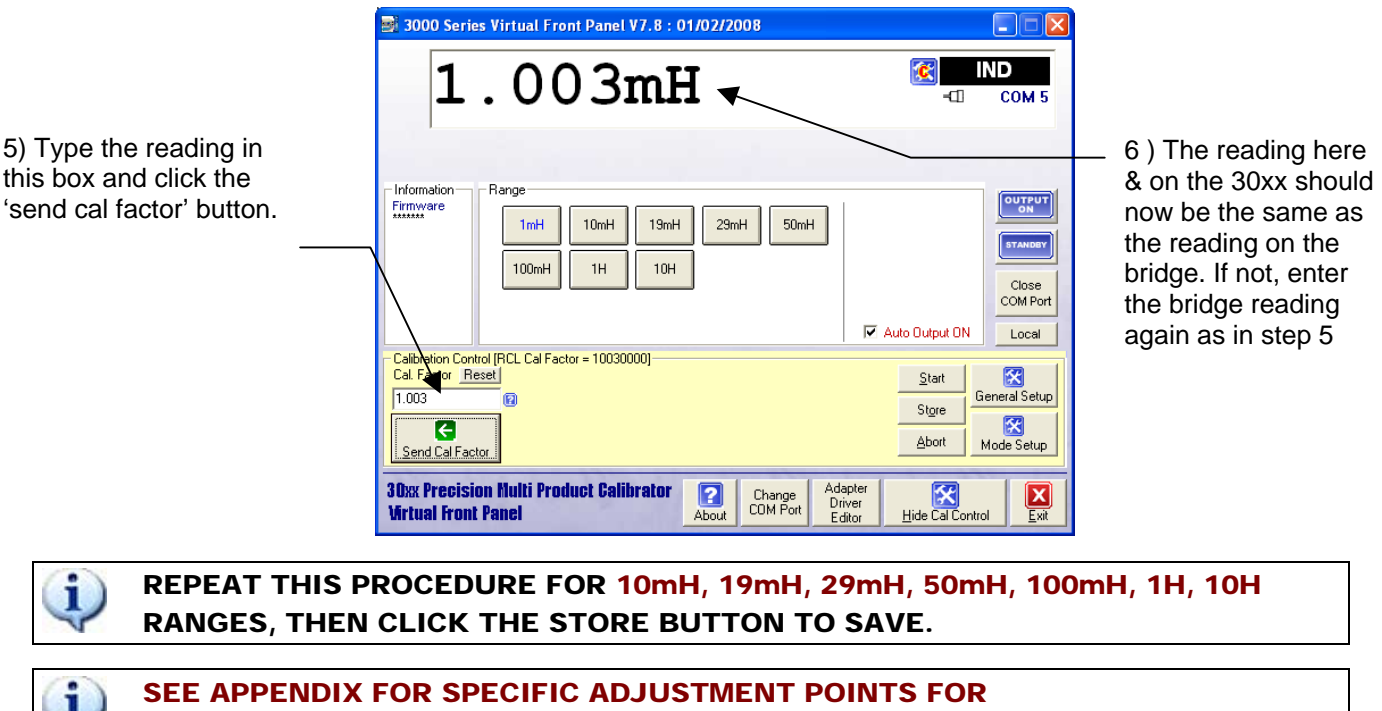

3050 / 3041 / 3010 CALIBRATORS

#### PRT OPTION ADJUSTMENT

| Test Leads     | 2x 1m 50 Ohm screened COAX with low thermal 4mm plugs                         |  |
|----------------|-------------------------------------------------------------------------------|--|
| HP3458 Setting | OHMS4, NPLC 30, NDIG 7 , AUTO RANGE, OCOMP ON                                 |  |
|                | Set MATH CTRD85 if using HP/Agilent 3458A to read directly in °C              |  |
| 30xx Terminals | Voltage & Current                                                             |  |
| Notes          | Resistance valued measured on DMM and entered into calibration control panel. |  |

- 1). Select PRT on function selection screen'. Click 'show calibration control'.
- 2) Connect test leads for 4 wire resistance measurement as shown below.

## Measuring 4 Wire Ohms output using 4 Wire Connection to DMM

Connect the calibrator voltage terminals to the DMM 'sense' Input terminals and the Calibrators Current\4 wire ohms terminals to the DMM voltage/2 wire input terminals.

Connect using the 50 ohm screened coax cable with low thermal 4mm plugs.

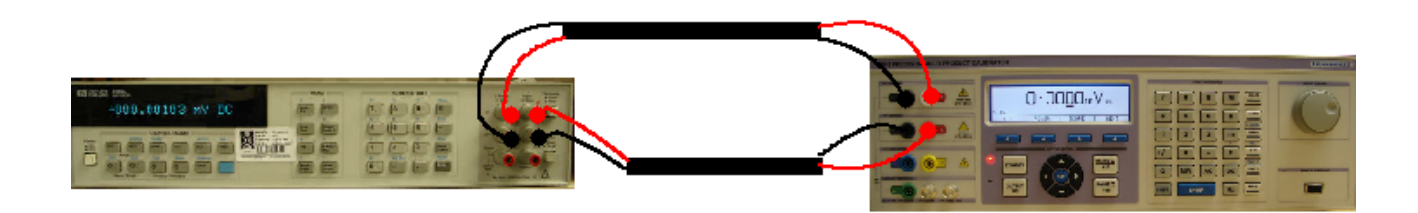

Note the cable used on this test is very important. It must be very high insulation so as not to shunt the resistance from the calibrator. It must also be screened to prevent pick up making the reading noisy.

The HP3458A should be set for 4 wire ohms reading with 'line trig' and Offset comp on. Procal will set correct functions automatically over the interface.

3) If an HP3458A DMM is used, select 4 wire Ohms and MATH CTRD85. This causes the DMM to read directly in deg C. Other types of meter may require the resistance reading to be converted into deg C using PRT tables.

4) Select -100 deg C and note reading on meter

|                                                                                                    | 🗟 3000 Series Virtual Front Panel V7.8 : 01/02/2008                                                                                                    |                                                                                                    |
|----------------------------------------------------------------------------------------------------|----------------------------------------------------------------------------------------------------|----------------------------------------------------------------------------------------------------|
|                                                                                                    | 60.002°C                                                                                                    | 7) The reading here                                                                                                    |
| 6) Type the reading in<br>this box and click the<br>'send cal factor' button.<br>.Leave the minus sign off<br>for -100 deg C. | Information       Range         Firmware       -100°C       0°       30°C       60°C       100°C         200°C       400°C       800°C       100°C       Image: Comparison of the second second | & on the 30xx<br>should now be the<br>same as the<br>reading on the<br>meter. If not, enter<br>the bridge reading<br>again as in step 6. |

REPEAT THIS PROCEDURE FOR -100°C, 0°C, 30°C, 60°C, 100°C, 200°C, 400°C, 800°C RANGES, THEN CLICK THE STORE BUTTON TO SAVE.

i

## **OSCILLOSCOPE OPTION ADJUSTMENT**

#### Amplitude Adjustment

| Test Leads     | 50 Ohm screened COAX with low thermal 4mm plugs -> BNC adapter |
|----------------|----------------------------------------------------------------|
| HP3458 Setting | DCV, NPLC 30, .AUTO RANGE.                                     |
| 30xx Terminals | Oscilloscope BNC output                                        |
| Notes          |                                                                |

#### OSCILLOSCOPE AMPLITUDE RANGES ARE ADJUSTED AT 2 POINTS ENSURE THE DC VOLTAGE RANGES ARE FULLY ADJUSTED BEFORE STARTING THIS PROCEDURE.

1) Connect test leads between 30xx scope terminals and DMM Voltage input.

## Measuring Calibrator Oscilloscope Amplitude & Time base output

Connect the calibrator BNC Scope terminals to the DMM Input terminals.

Connect using the 50 ohm screened coax cable with low thermal mm plugs.

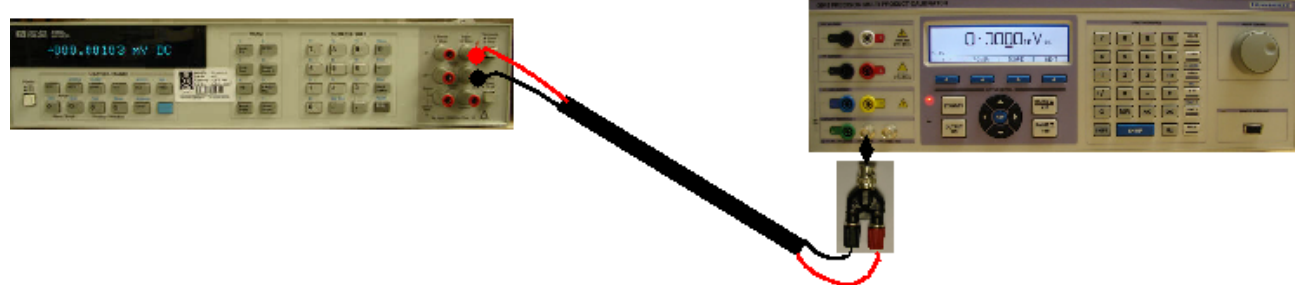

3) Click 'Amplitude' on the 'function selection' screen.

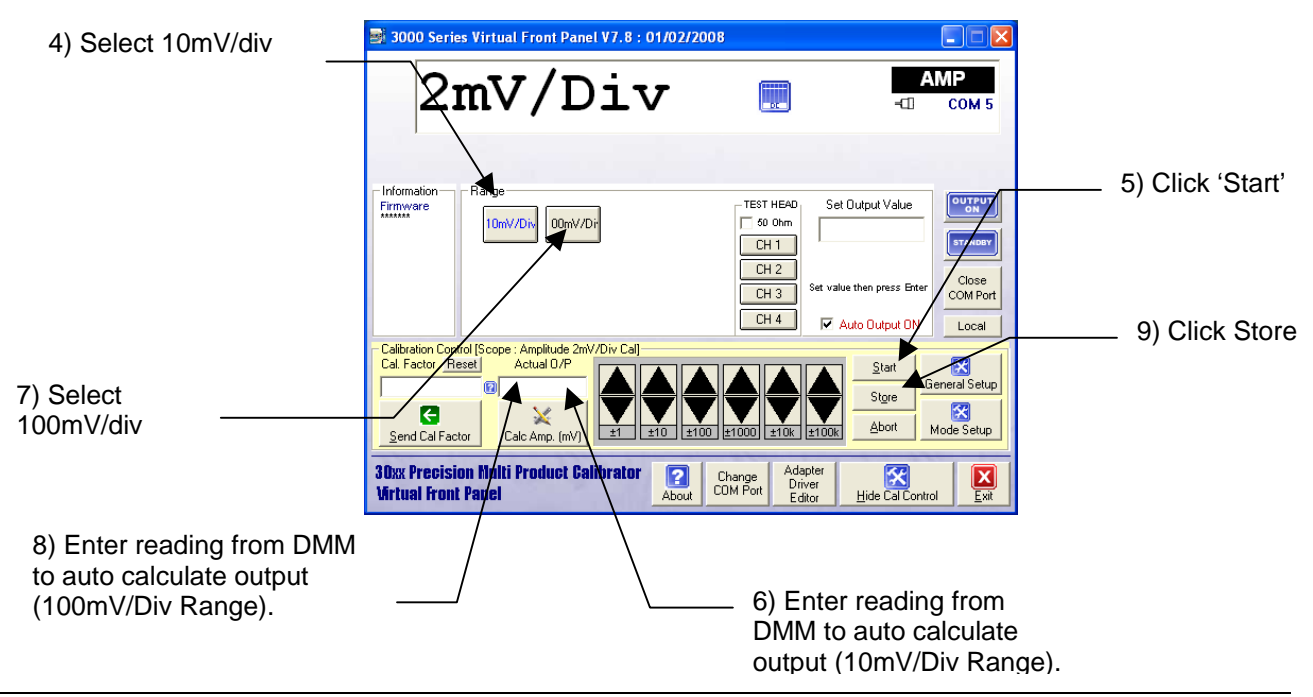

#### **Timebase Adjustment**

The time base function is crystal controlled and does not require adjustment.

#### Levelled Sweep Adjustment

| Test Leads     | 50 Ohm screened COAX with BNC connectors each end |
|----------------|---------------------------------------------------|
| HP3458 Setting | N/A                                               |
| 30xx Terminals | Oscilloscope BNC output                           |
| Notes          | Ensure lead connection is terminated with 50 Ohms |

Connect 30xx oscilloscope output to a calibrated oscilloscope with a bandwidth of greater than 700MHz. Use a good quality BNC lead terminated with 50 Ohms.

#### 30xx Calibrator

#### Oscilloscope

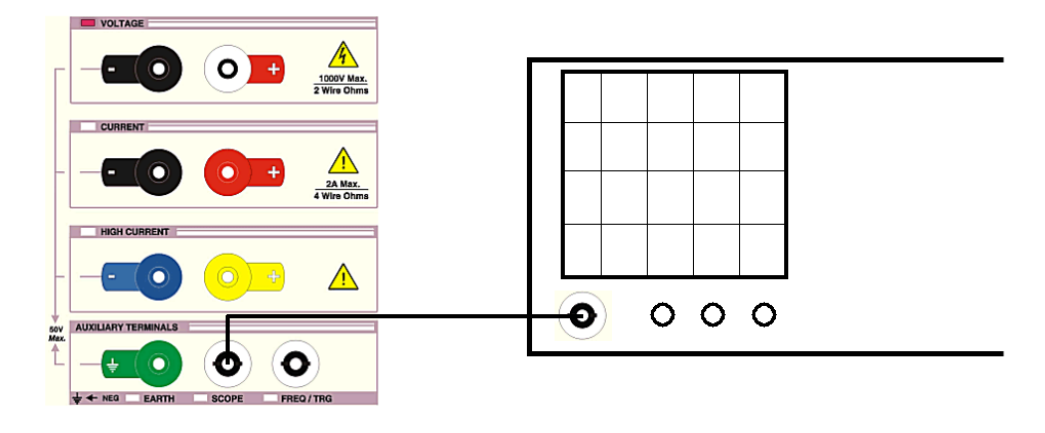

- 1) Click 'Bandwidth' on 'function selection' screen.
- 2) Click 'start'

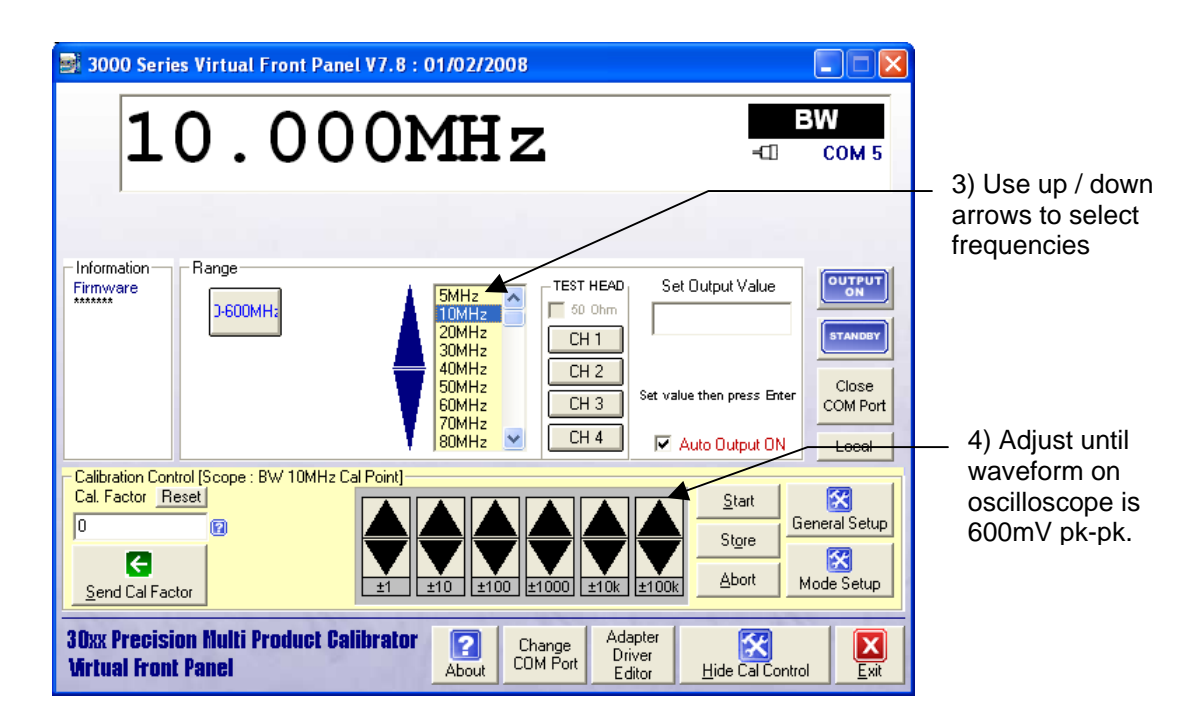

- 5) Calibrate all frequencies from 5MHz to Bandwidth maximum (350MHZ or 610 MHz depending on option fitted)
- 6) Click 'Store' Button.

The frequency of the levelled sweep is crystal controlled and cannot be adjusted.

## **POWER FUNCTION CURRENT ADJUSTMENT : OVERVIEW**

1). Select POWER on function selection screen'. Click 'show calibration control'.

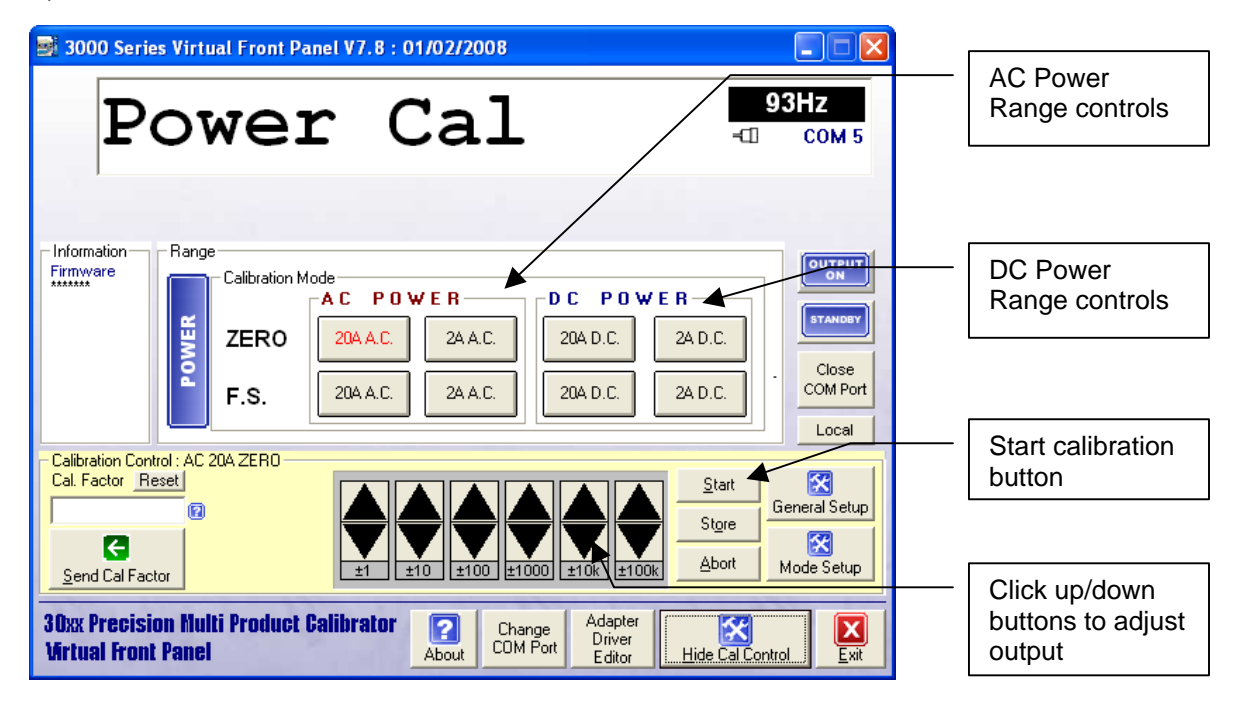

#### AC Power Current Adjustment : 2A Range

| Test Leads     | 1m 50 Ohm screened COAX with low thermal 4mm plugs                            |
|----------------|-------------------------------------------------------------------------------|
| HP3458 Setting | ACV, SETACV SYNC, LFILTER 1, NPLC 30, MANUAL RANGE &                          |
|                |                                                                               |
| 30xx Terminals | Low Current                                                                   |
| Notes          | MATH OFF selected prior to measurements                                       |
|                | Measured using a 1 Ohm shunt resistor                                         |
|                | Zero adjustment is performed at 0.3A                                          |
|                | Full Scale adjustment is performed at 2A                                      |
|                | This is automatically set by the VFP software when in power calibration mode. |

#### Measuring 2 Amp output on Power

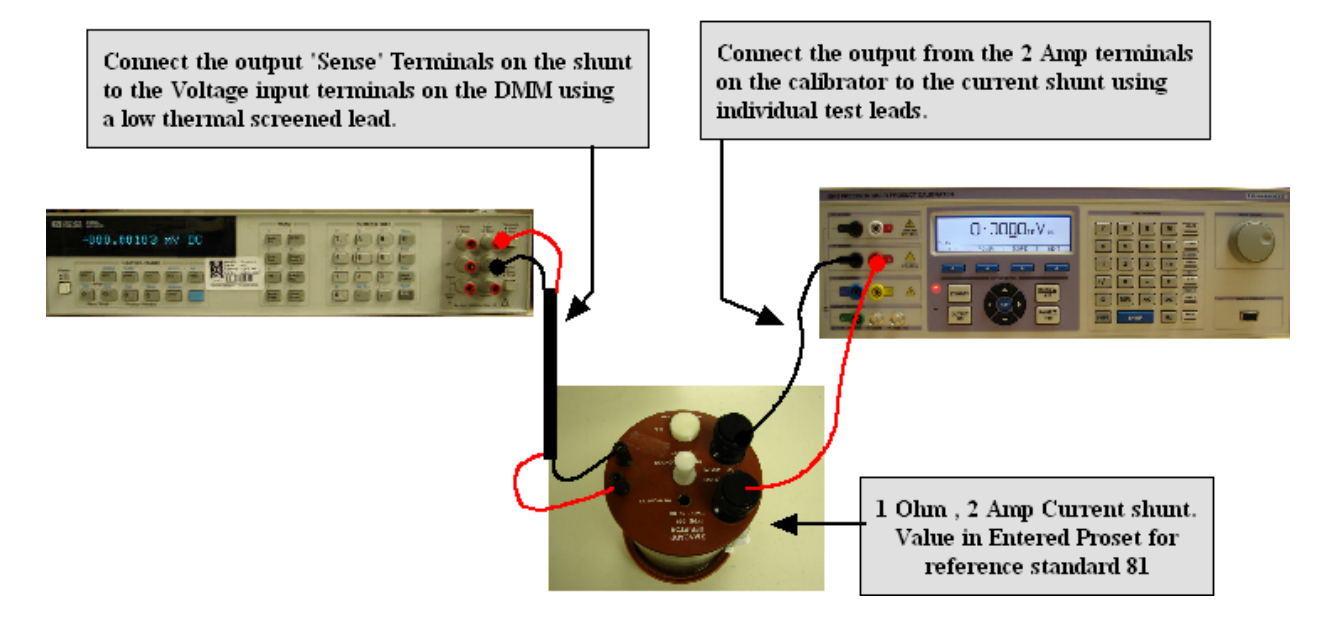

### Zero Adjustment

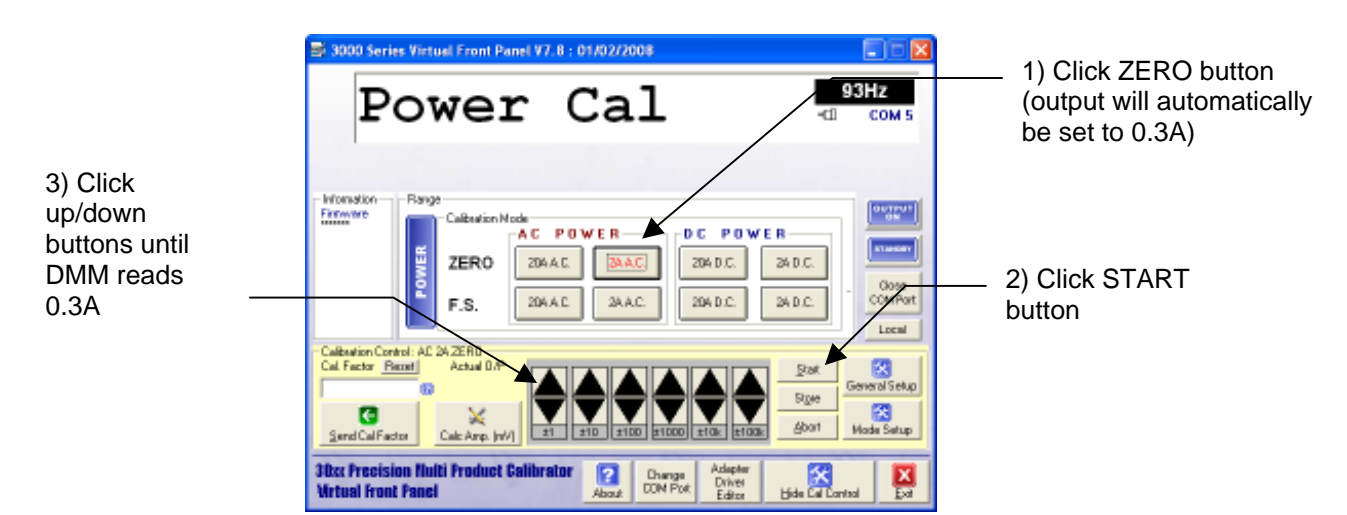

#### **Full Scale Adjustment**

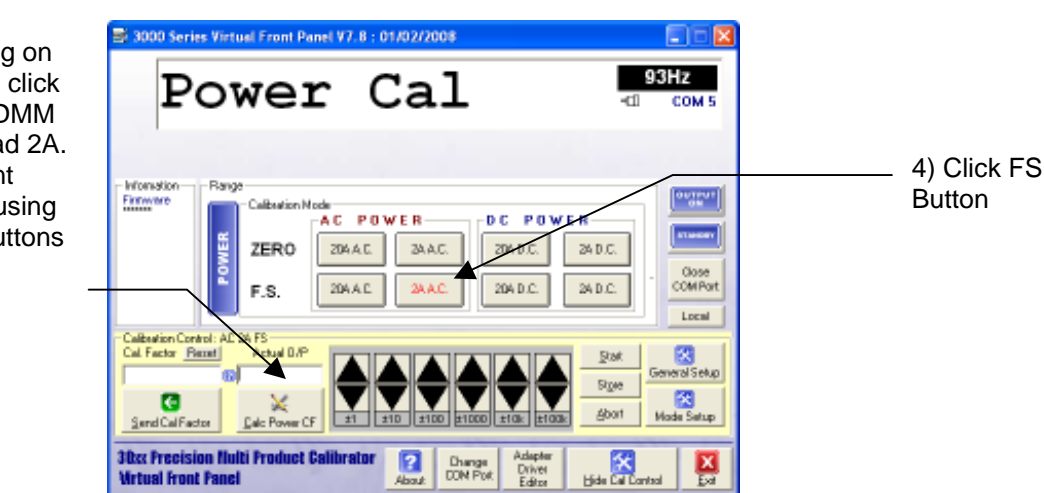

5) Enter reading on DMM here and click CALC button. DMM should now read 2A. Fine adjustment may be made using the up/down buttons

## AC POWER CURRENT ADJUSTMENT : 20A RANGE

| Test Leads     | 1m 50 Ohm screened COAX with low thermal 4mm plugs                            |  |
|----------------|-------------------------------------------------------------------------------|--|
| HP3458 Setting | ACV, SETACV SYNC, LFILTER 1, NPLC 30, MANUAL RANGE &                          |  |
|                | LFREQ LINE                                                                    |  |
| 30xx Terminals | Low Current                                                                   |  |
| Notes          | MATH OFF selected prior to measurements                                       |  |
|                | Measured using a 1 Ohm shunt resistor                                         |  |
|                | Zero adjustment is performed at 3A                                            |  |
|                | Full Scale adjustment is performed at 20A                                     |  |
|                | This is automatically set by the VFP software when in power calibration mode. |  |

## Measuring 30 Amp output current range using a Shunt Resistor

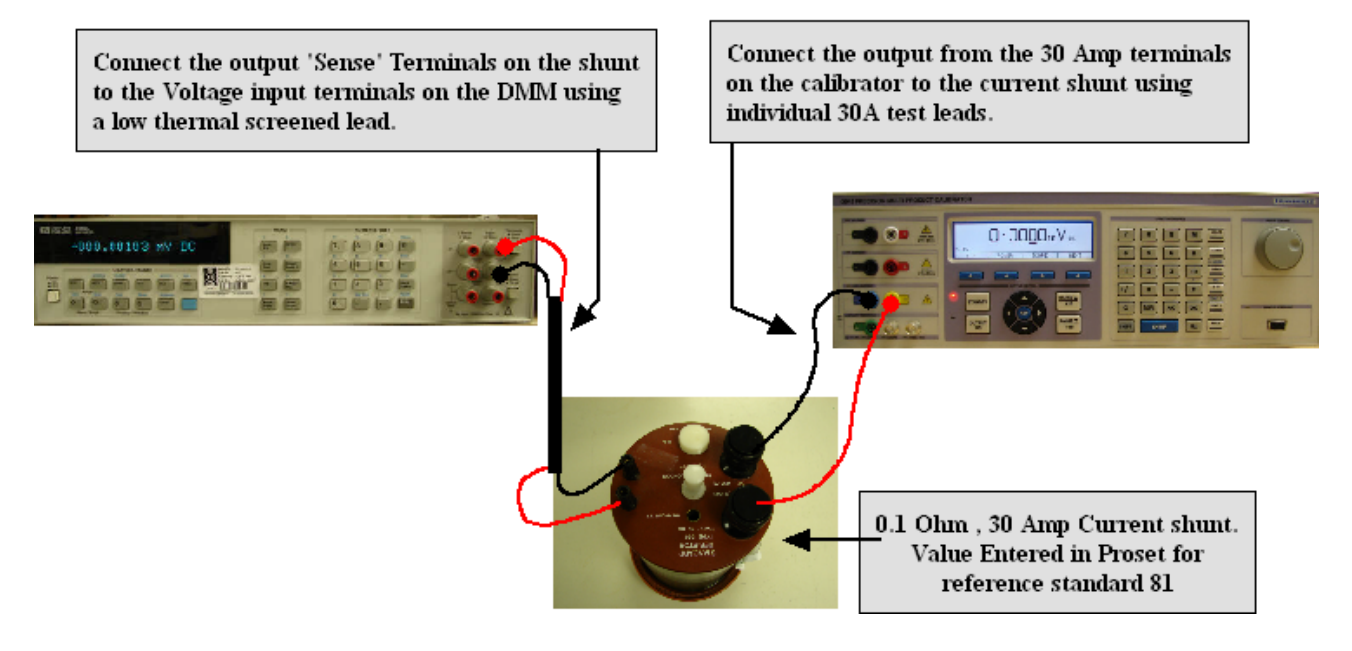

### Zero Adjustment

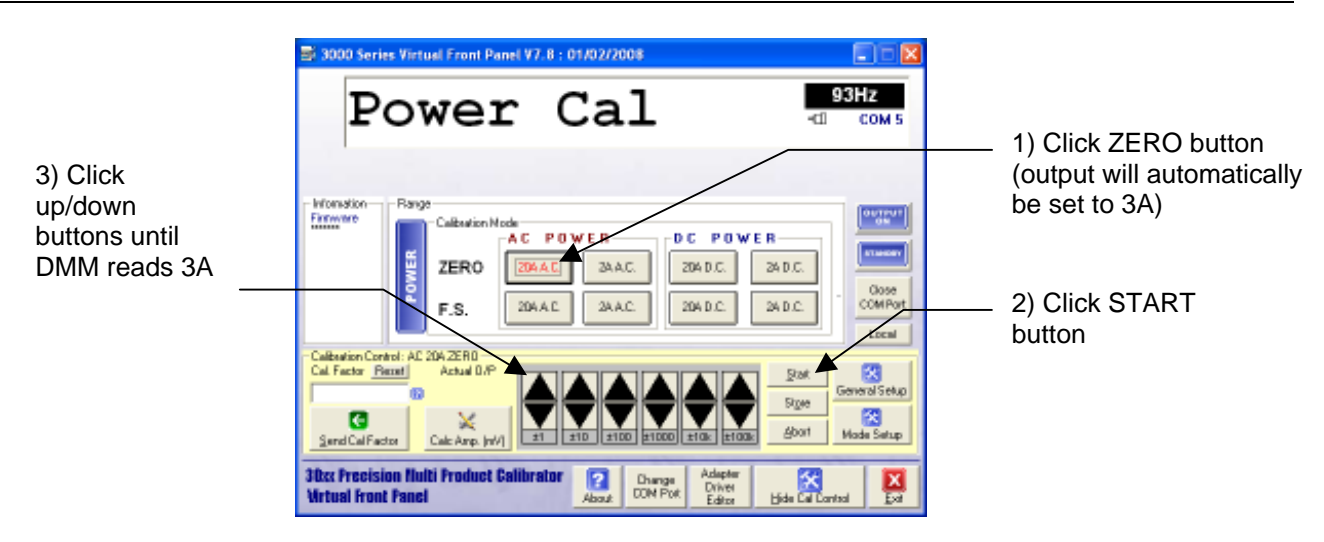

#### **Full Scale Adjustment**

5) Enter reading on DMM here and click Calc Power CF button. DMM should now read 20A. Fine adjustment may be made using the up/down buttons

| 🗟 3000 Series Virtual Front Panel V7.8 : 01/02/2008                                                                                                    | 4           |
|----------------------------------------------------------------------------------------------------|-------------|
| Power Cal                                                                                                    | 4) Click ES |
| Horsdon<br>Freework<br>Freework<br>Freewor | Button      |

#### **DC Power Current Adjustment : 2A Range**

| SETTINGS & CONNECTIONS |                                                                                    |  |
|------------------------|------------------------------------------------------------------------------------|--|
|                        | 1 sets of Low thermal screened test lead with 4mm plugs : 1 set of individual test |  |
| Test Leads             | leads                                                                              |  |
| HP3458 Setting         | DCV, NPLC 30, NDIG 6, 2V Range.                                                    |  |
| 30xx Terminals         | Low Current                                                                        |  |
| Notes                  | MATH OFF selected prior to measurements                                            |  |
|                        | Measured using a 1 Ohm shunt resistor                                              |  |
|                        | Zero adjustment is performed at 0.3A                                               |  |
|                        | Full Scale adjustment is performed at 2A                                           |  |
|                        | This is automatically set by the VFP software when in power calibration mode.      |  |

## Measuring 2 Amp output on Power

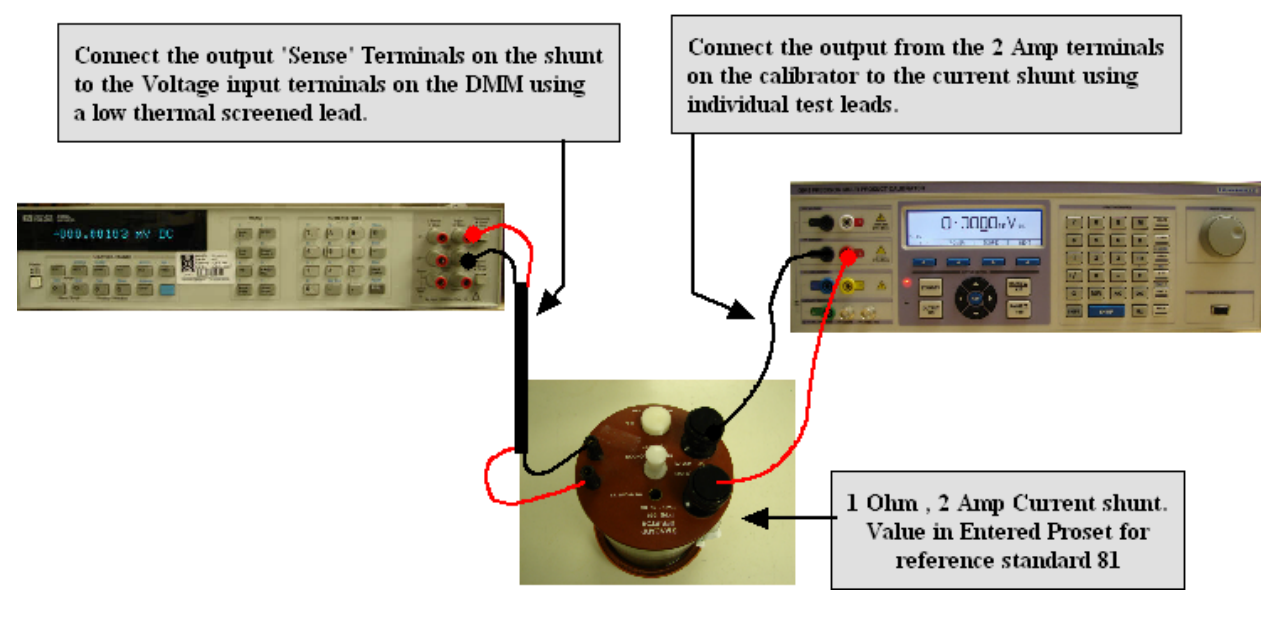

#### **Zero Adjustment**

| 3000-33xx Series Se                                         | erivice Manual                                                                                                    | Transmille Ltd.                                                                             |
|-------------------------------------------------------------|----------------------------------------------------------------------------------------------------|---------------------------------------------------------------------------------------------|
|                                                             | ≥ 3000 Series Virtual Front Panel V7. 8 : 01/02/2008         ■         ■         ■           Power Cal         93Hz           ■         ■         ■         ■         ■         ■         ■         ■         ■         ■         ■         ■         ■         ■         ■         ■         ■         ■         ■         ■         ■         ■         ■         ■         ■         ■         ■         ■         ■         ■         ■         ■         ■         ■         ■         ■         ■         ■         ■         ■         ■         ■         ■         ■         ■         ■         ■         ■         ■         ■         ■         ■         ■         ■         ■         ■         ■         ■         ■         ■         ■         ■         ■         ■         ■         ■         ■         ■         ■         ■         ■         ■         ■         ■         ■         ■         ■         ■         ■         ■         ■         ■         ■         ■         ■         ■         ■         ■         ■         ■         ■         ■         ■         ■         ■ <td><ul> <li>1) Click ZERO button<br/>(output will automatically<br/>be set to 0.3A)</li> </ul></td>                                                                                                    | <ul> <li>1) Click ZERO button<br/>(output will automatically<br/>be set to 0.3A)</li> </ul> |
| 3) Click<br>up/down<br>buttons until<br>DMM reads<br>0.3A - | F.S. 204AC 204DC 204DC 204DC 204DC Local                                                                                                    | 2) Click START button                                                                       |
|                                                             | Calibration Control: AD 24 22:11<br>Cal Factor Restrict AD 24 22:11<br>Cal Factor Restrict AD 24 20:11<br>Service Address Service AD 25:10<br>Service Address Service AD 25:10<br>Service Address Service AD 25:10<br>Service Address Service Address Serv |                                                                                             |

## Full Scale Adjustment

| 📑 3000 Series Virtual Front Panel V7.8 : 01/02/2008                                                                                                    |                       |
|----------------------------------------------------------------------------------------------------|-----------------------|
| Power Cal                                                                                                    |                       |
| Homstine<br>Firmwer<br>Firmwer<br>F.S. 204 AC 204 DC 204 DC 204 DC 0000<br>F.S. 204 AC 204 DC 204 DC 0000<br>Collection Control AC PF<br>Collection Control AC PF<br>Collection Control Cont | 4) Click FS<br>Button |
| 30cc Procision Hulti Product Calibrator                                                                                                    |                       |

5) Enter reading on DMM here and click CALC button. DMM should now read 2A. Fine adjustment may be made using the up/down buttons

## DC POWER CURRENT ADJUSTMENT : 20A RANGE

| SETTINGS & CONNECTIONS |                                                                                    |  |  |  |
|------------------------|------------------------------------------------------------------------------------|--|--|--|
|                        | 1 sets of Low thermal screened test lead with 4mm plugs : 1 set of individual test |  |  |  |
| Test Leads             | leads                                                                              |  |  |  |
| HP3458 Setting         | DCV, NPLC 30, NDIG 6, 2V Range.                                                    |  |  |  |
| 30xx Terminals         | Low Current                                                                        |  |  |  |
| Notes                  | MATH OFF selected prior to measurements                                            |  |  |  |
|                        | Measured using a 0.1 Ohm shunt resistor                                            |  |  |  |
|                        | Zero adjustment is performed at 3A                                                 |  |  |  |
|                        | Full Scale adjustment is performed at 20A                                          |  |  |  |
|                        | This is automatically set by the VFP software when in power calibration mode.      |  |  |  |

## Measuring 30 Amp output current range using a Shunt Resistor

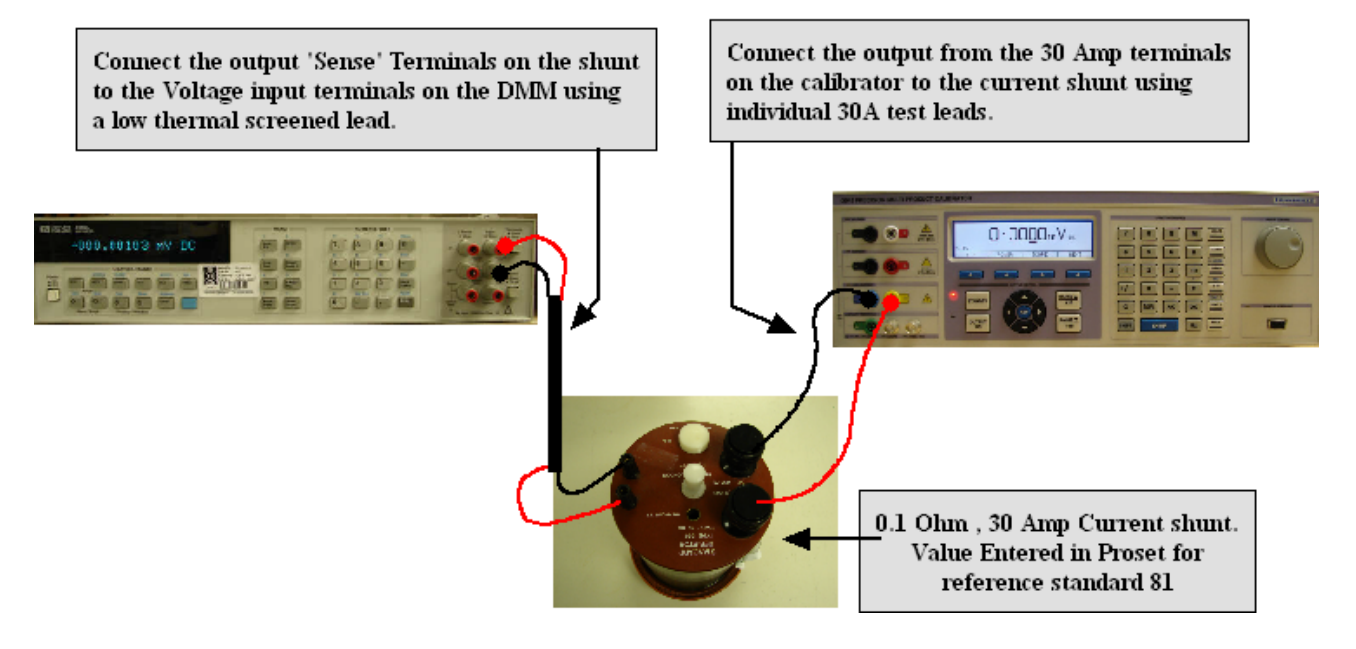

#### Zero Adjustment

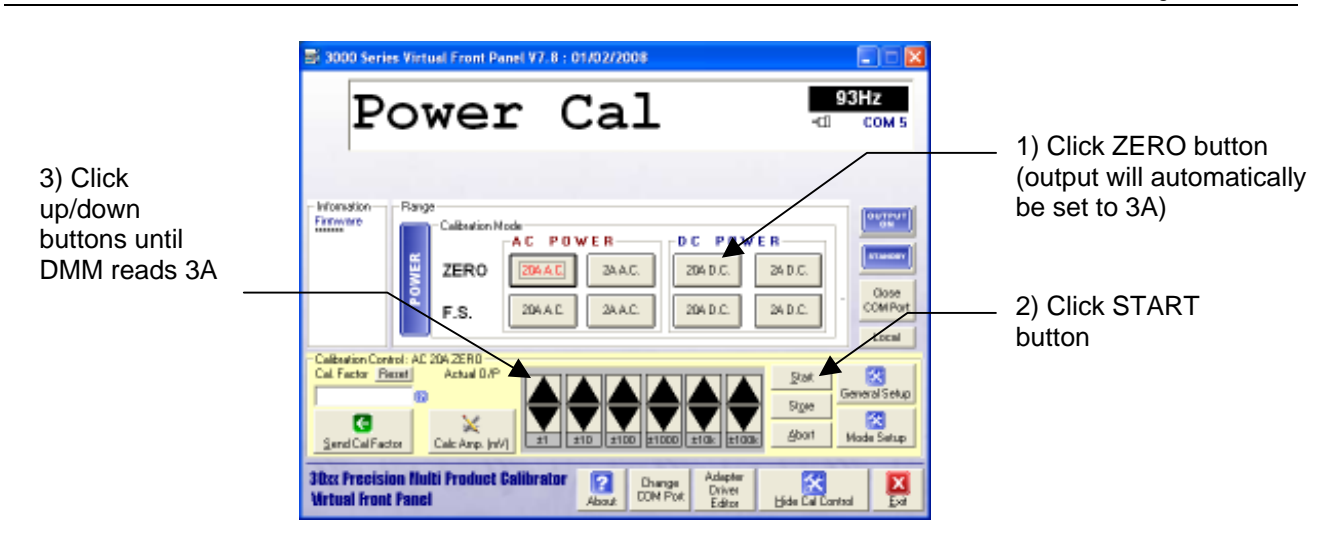

#### **Full Scale Adjustment**

5) Enter reading on DMM here and click Calc Power CF button. DMM should now read 20A. Fine adjustment may be made using the up/down buttons

| 😂 3000 Series Virtual Front Panel V7. 8 : 01/02/2008                                                                                                    |             |
|----------------------------------------------------------------------------------------------------|-------------|
| Power Cal                                                                                                    | 4) Click FS |
| F.S. DAAC DAAC DAAC DAAC DAAC                                                                                                    | Button      |
| Calibration Control AC 204 FS<br>Calibration Control AC 204 FS<br>Calibration Peters<br>Sand Calibration<br>Sand Calibration<br>Sa |             |

| Power Option Adjustment Points |                  |  |  |  |  |
|--------------------------------|------------------|--|--|--|--|
| Range                          | Adjustment Point |  |  |  |  |
| 2A AC Zero                     | 0.3A             |  |  |  |  |
| 2A AC F.S.                     | 2A               |  |  |  |  |
| 20A AC Zero                    | 3A               |  |  |  |  |
| 20A AC F.S.                    | 20A              |  |  |  |  |
| 2A DC Zero                     | 0.3A             |  |  |  |  |
| 2A DC F.S.                     | 2A               |  |  |  |  |
| 20A DC Zero                    | 3A               |  |  |  |  |
| 20A DC F.S.                    | 20A              |  |  |  |  |

#### ADJUSTMENT USING 3000 SERIES FRONT PANEL : OVERVIEW

The 3000 Series calibrator includes the facility to adjust the + and - FULL SCALE outputs using the front panel controls. This includes the calibrated 2 + 4 Wire Resistance, Capacitance and Inductance calibration constants stored within the calibrator.

# WARNING : RISK OF SHOCK

THIS PROCEDURE SHOULD ONLY BE ATTEMPTED BY QUALIFIED PERSONNEL

#### THIS FRONT PANEL CALIBRATION MODE IS SUITABLE ONLY FOR CORRECTION OF THE +/- FULL SCALE VALUES AND AC FREQUENCY RESPONSE - IT CANNOT ADJUST THE ZERO CALIBRATION CONSTANTS - FULL ADJUSTMENT INCLUDING ZERO AND FULL SCALE ADJUSTMENTTHIS MUST BE PERFORMED USING THE VIRTUAL FRONT PANEL SOFTWARE

Each function e.g. DC voltage, AC Current, Resistance etc. has several ranges.

Each range has one or more calibration constants. See table below.

The 3000 Series Font Panel allows any calibration constant to be adjusted independently of any other, therefore it is possible to adjust a single range without needing to adjust any other points. Altering the calibration constants directly changes the calibrator output. Adjusting the calibrator simply involves changing the constant until the output reads correctly.

| DC Voltage  | : | + Full Scale : - Full Scale               |  |
|-------------|---|-------------------------------------------|--|
| AC Voltage  | : | Full Scale @ 206Hz : Frequency Response   |  |
| DC Current  | : | + Full Scale : - Full Scale               |  |
| AC Current  | : | Full Scale @ 206Hz : Frequency Response   |  |
|             |   |                                           |  |
| Resistance  | : | 2 Wire & 4 Wire value for each resistance |  |
| Capacitance | : | Value for each Capacitor                  |  |
| Inductance  | : | Value for each Inductor                   |  |
|             |   |                                           |  |

#### Setting The Calibrator into Manual Adjustment mode

To activate front panel calibration mode press the following key sequence :

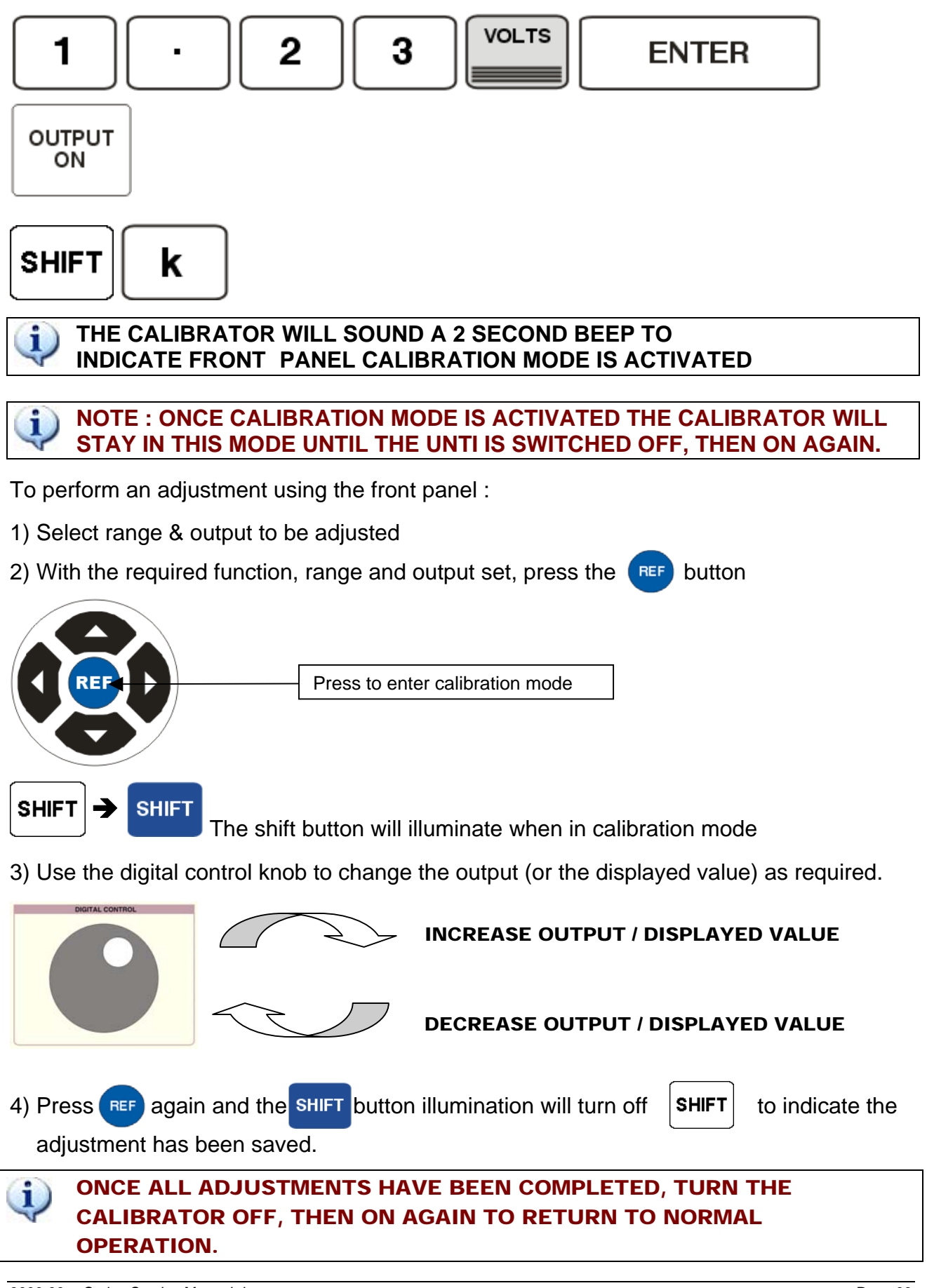

#### WORKED EXAMPLE : Adjusting the 200mV DC Voltage Range

To activate front panel calibration mode press the following key sequence :

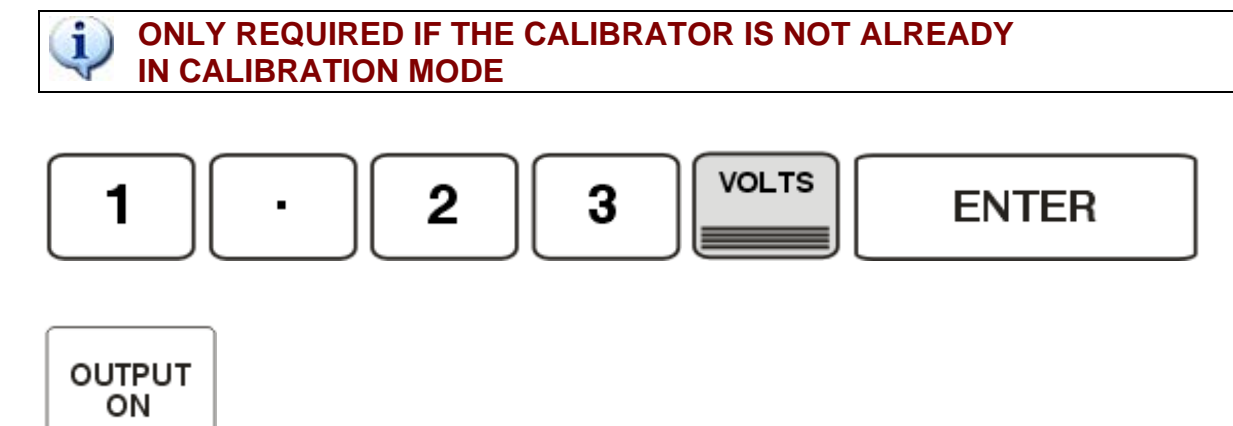

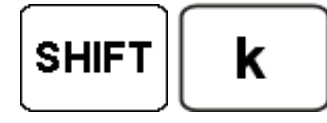

THE CALIBRATOR WILL PRODUCE A 2 SECOND BEEP TO INDICATE FRONT PANEL CALIBRATION MODE IS ACTIVATED

1) Select 200mV DC output from the calibrator :

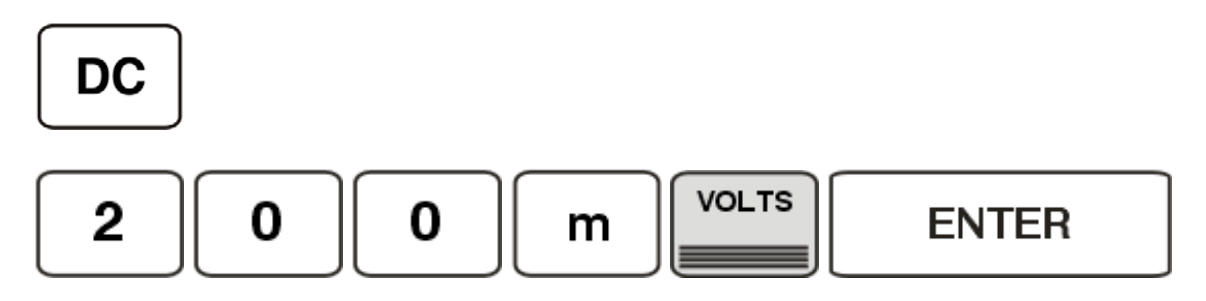

2) Press the **REF** button to enable adjustment on this range

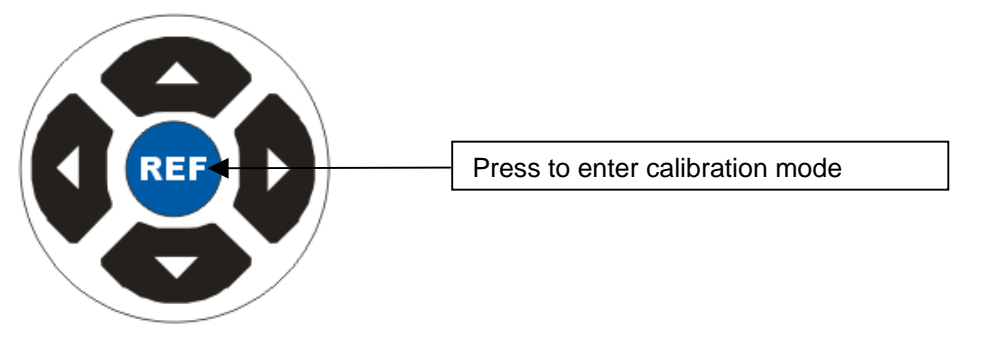

The shift button will illuminate when in calibration mode

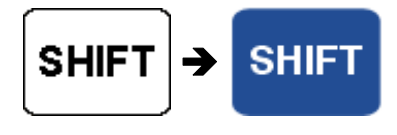

3000-33xx Series Service Manual.doc

3) Use the digital control knob to change the measured output

(or the displayed resistance / capacitance value) as required.

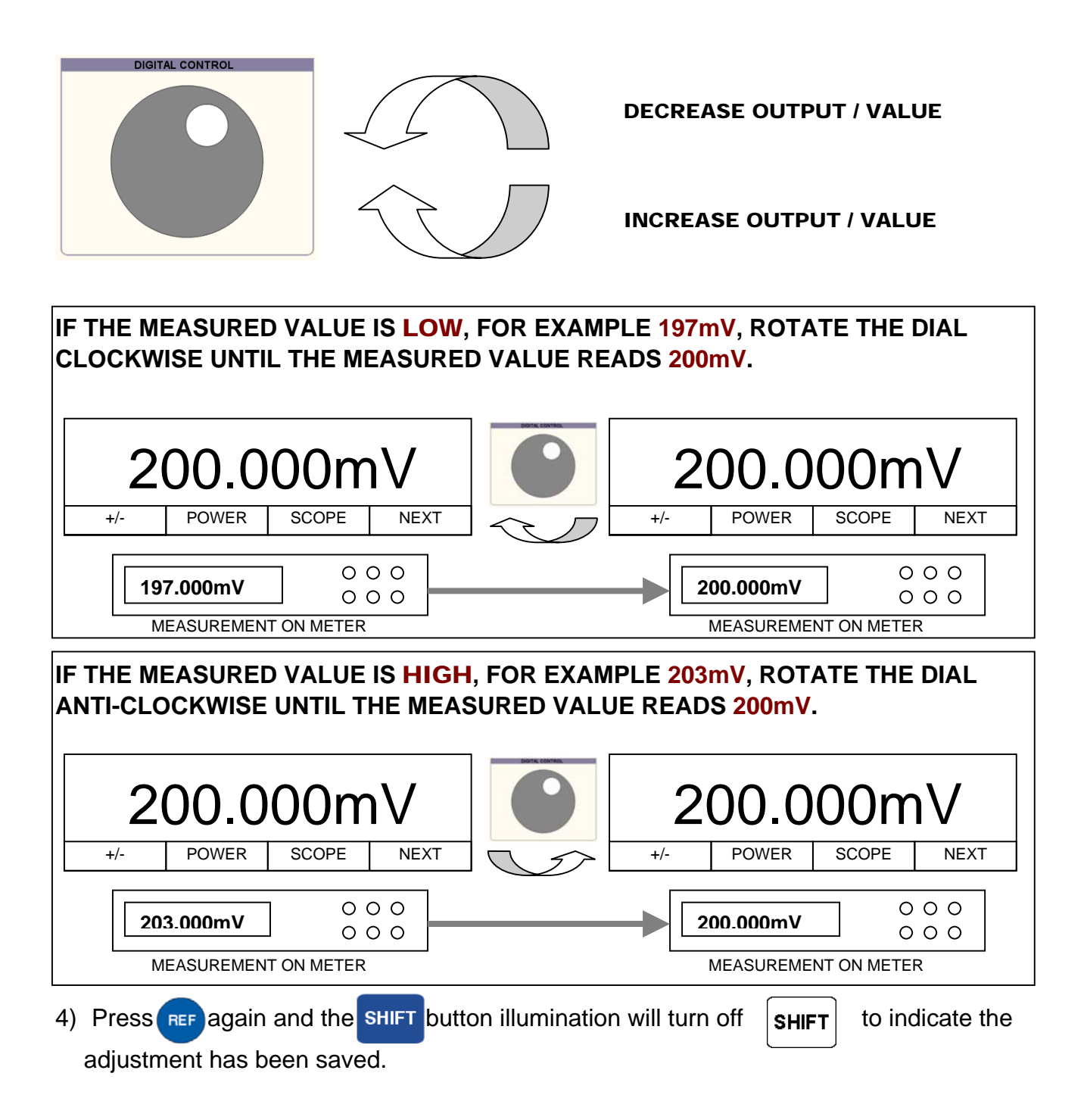

#### WORKED EXAMPLE : Adjusting the 20V AC Voltage Range @ 206Hz

To activate front panel calibration mode press the following key sequence :

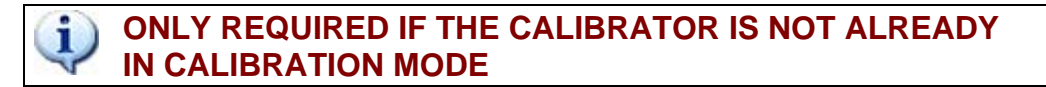

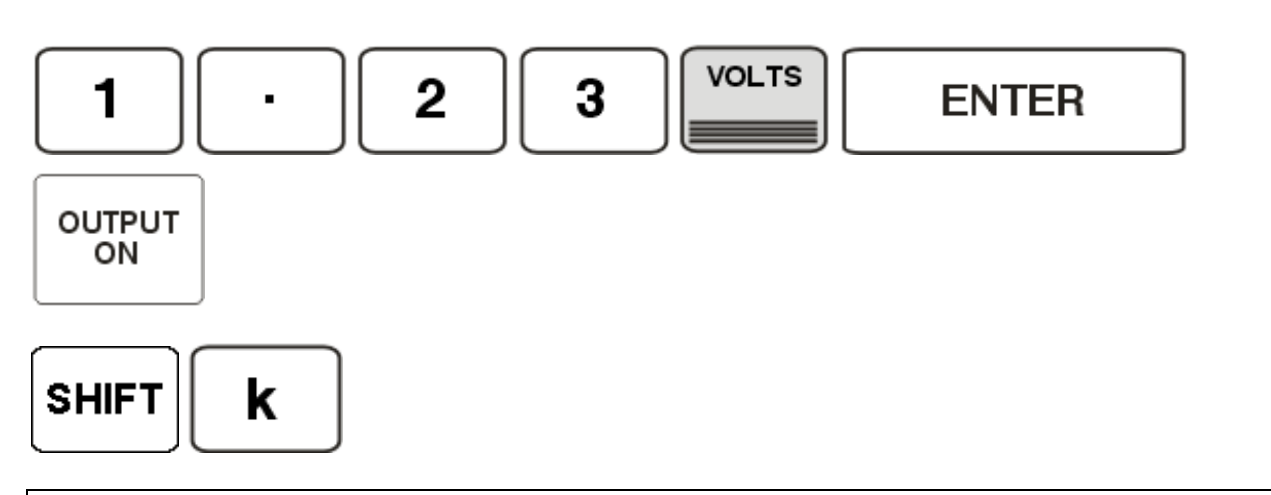

THE CALIBRATOR WILL PRODUCE A 2 SECOND BEEP TO INDICATE FRONT PANEL CALIBRATION MODE IS ACTIVATED

1) Select 20V AC @ 206Hz output from the calibrator :

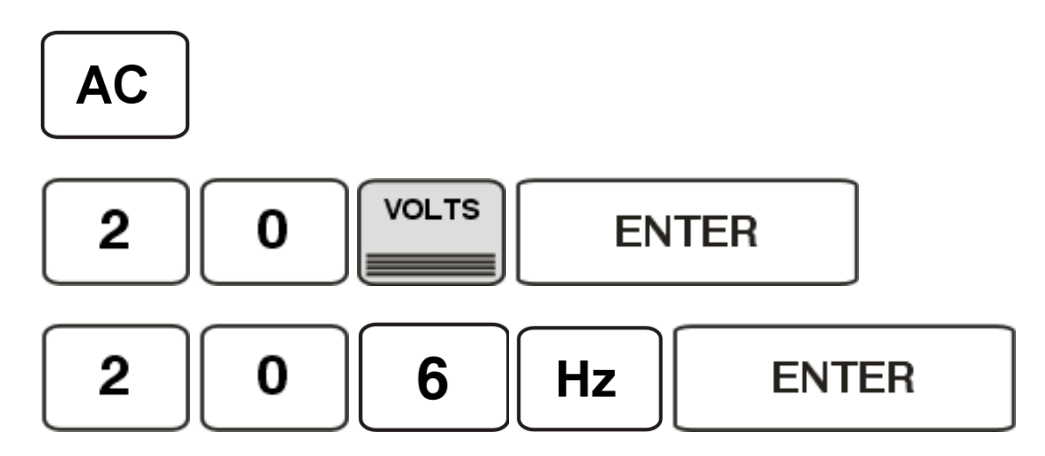

2) Press the **REF** button to enable adjustment on this range

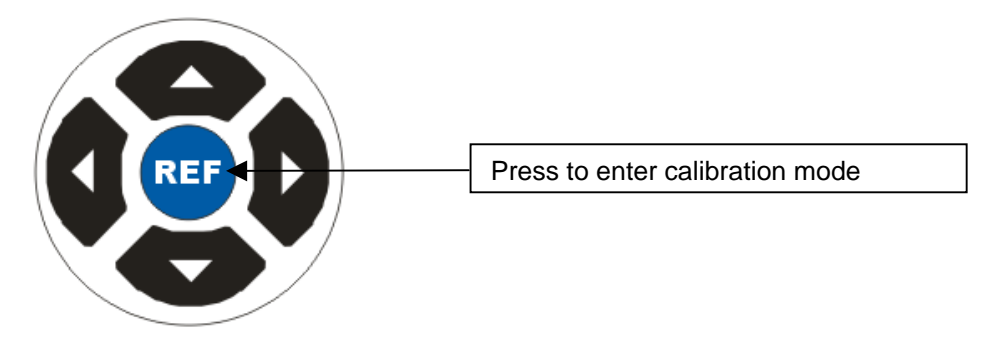

The shift button will illuminate when in calibration mode

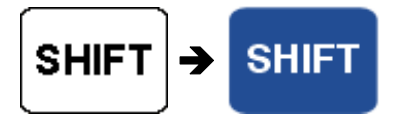

3) Use the digital control knob to change the measured output (or the displayed resistance / capacitance value) as required.

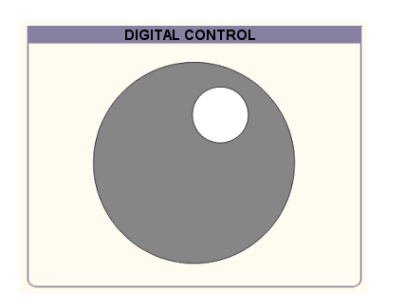

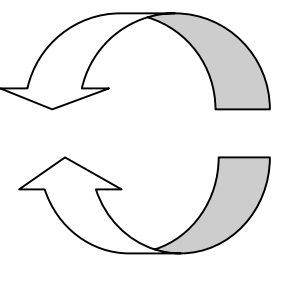

**DECREASE OUTPUT / VALUE** 

**INCREASE OUTPUT / VALUE** 

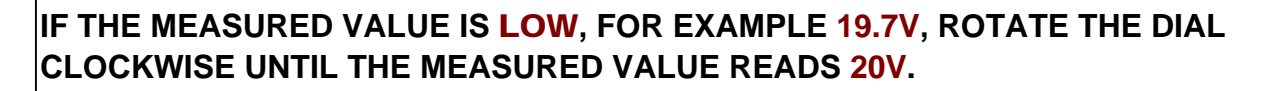

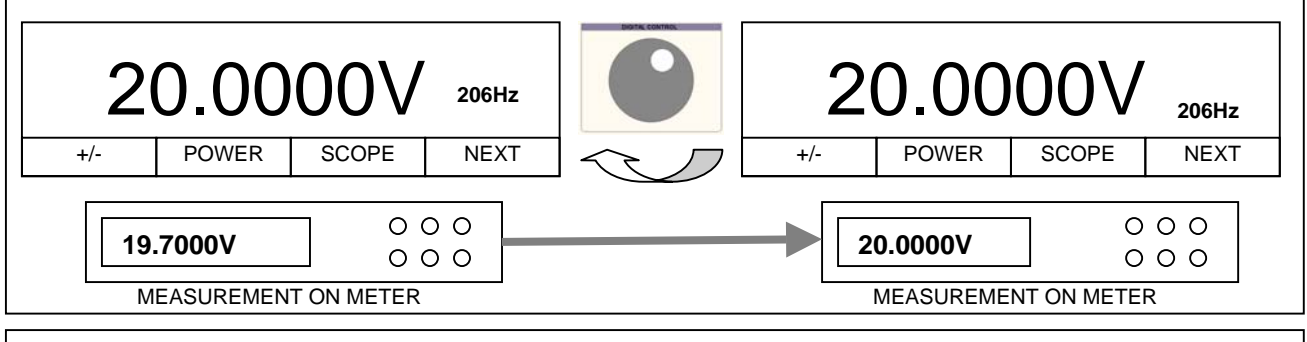

IF THE MEASURED VALUE IS **HIGH**, FOR EXAMPLE 20.3V, ROTATE THE DIAL ANTI-CLOCKWISE UNTIL THE MEASURED VALUE READS 20V.

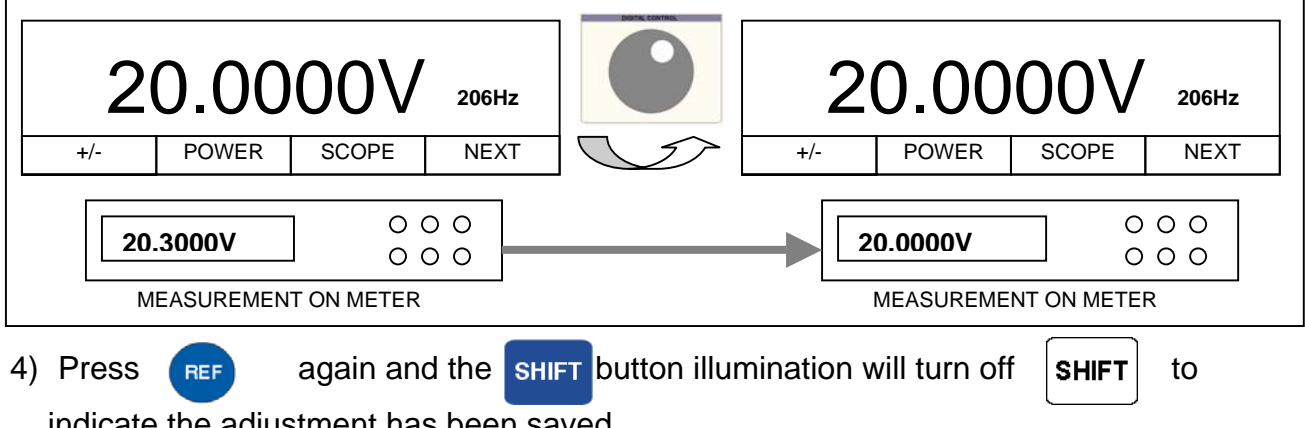

indicate the adjustment has been saved.

#### WORKED EXAMPLE : Adjusting the 200mA DC Current Range

To activate front panel calibration mode press the following key sequence :

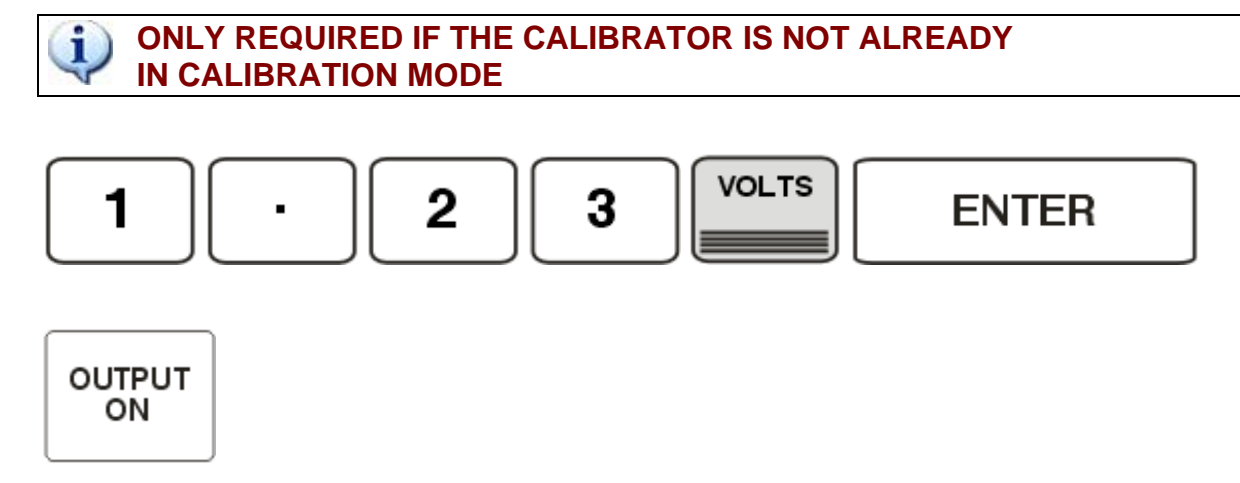

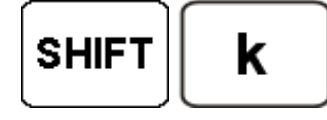

THE CALIBRATOR WILL PRODUCE A 2 SECOND BEEP TO INDICATE FRONT PANEL CALIBRATION MODE IS ACTIVATED

1) Select 200mA DC output from the calibrator :

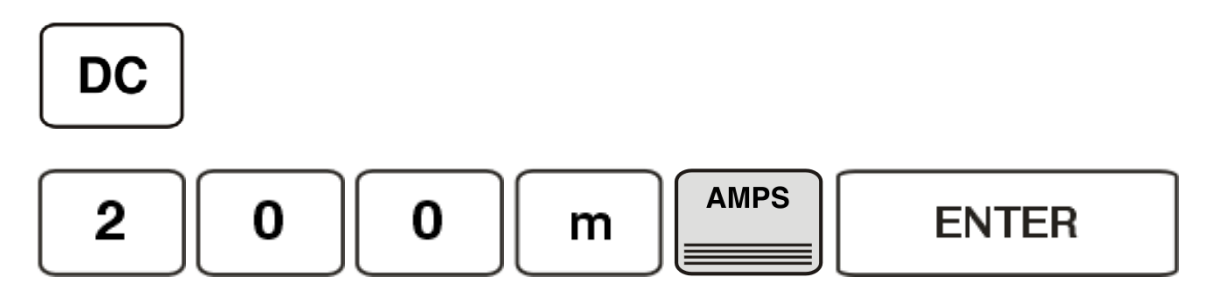

2) Press the **REF** button to enable adjustment on this range

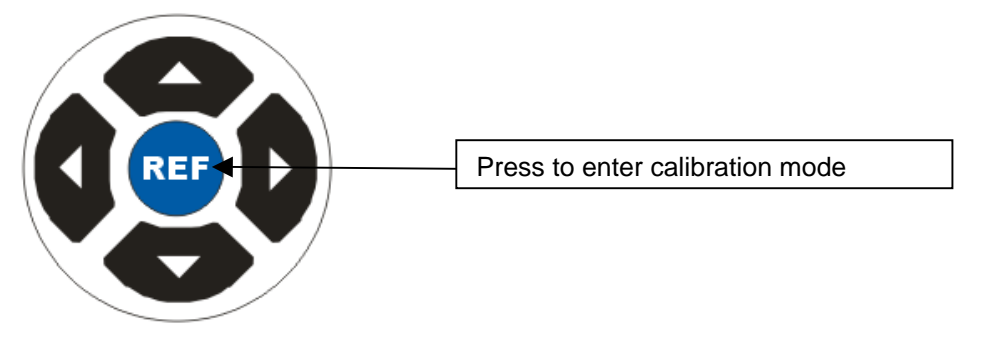

The shift button will illuminate when in calibration mode

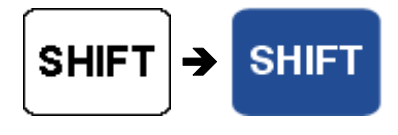
Use the digital control knob to change the measured output (or the displayed resistance / capacitance value) as required.

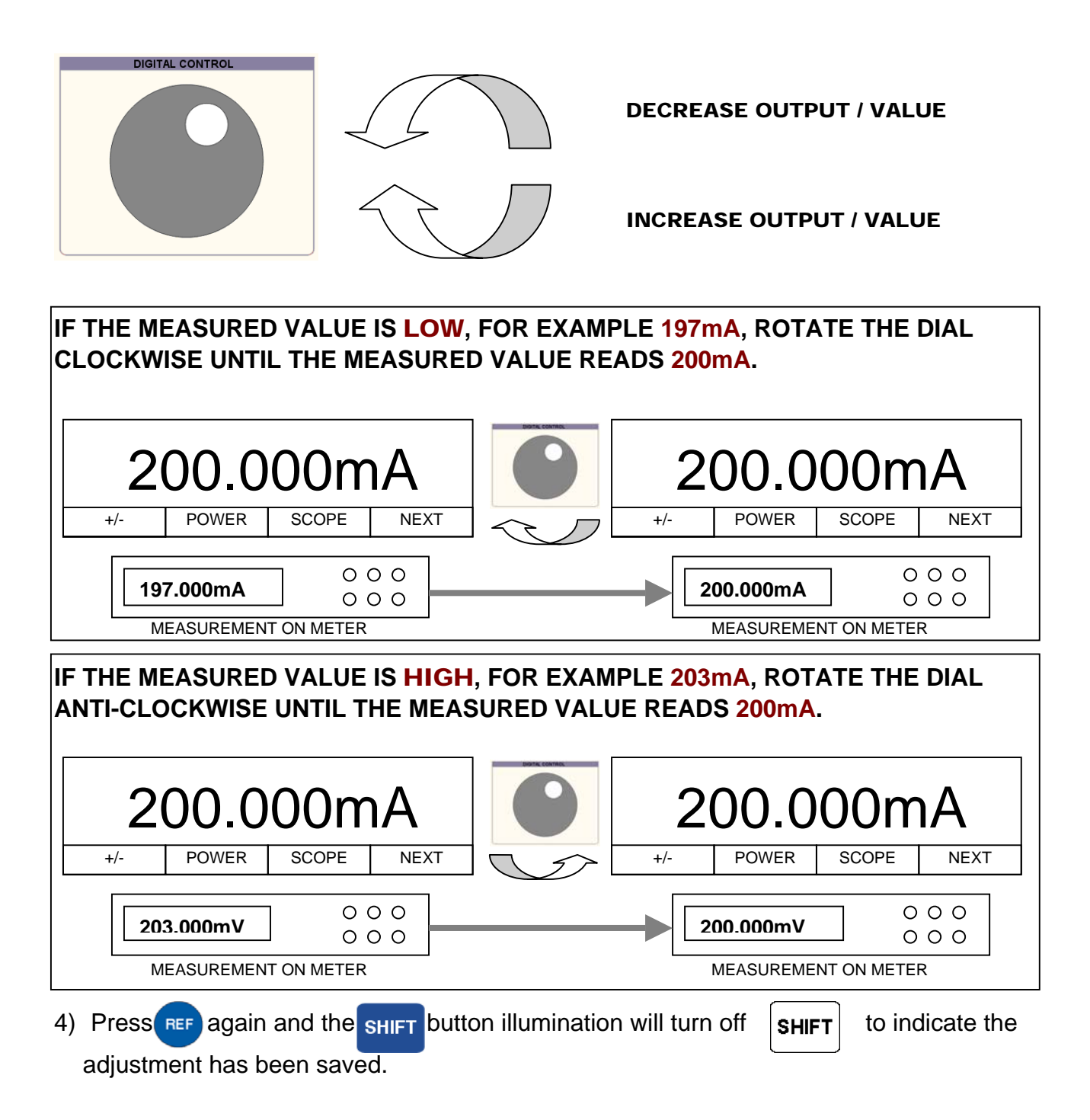

#### WORKED EXAMPLE : Adjusting the 20mA AC Voltage Range @ 1kHz

To activate front panel calibration mode press the following key sequence :

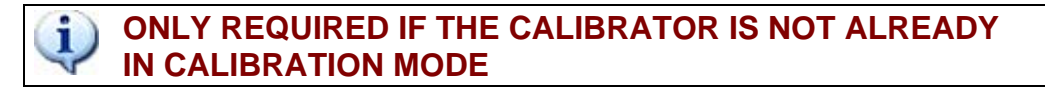

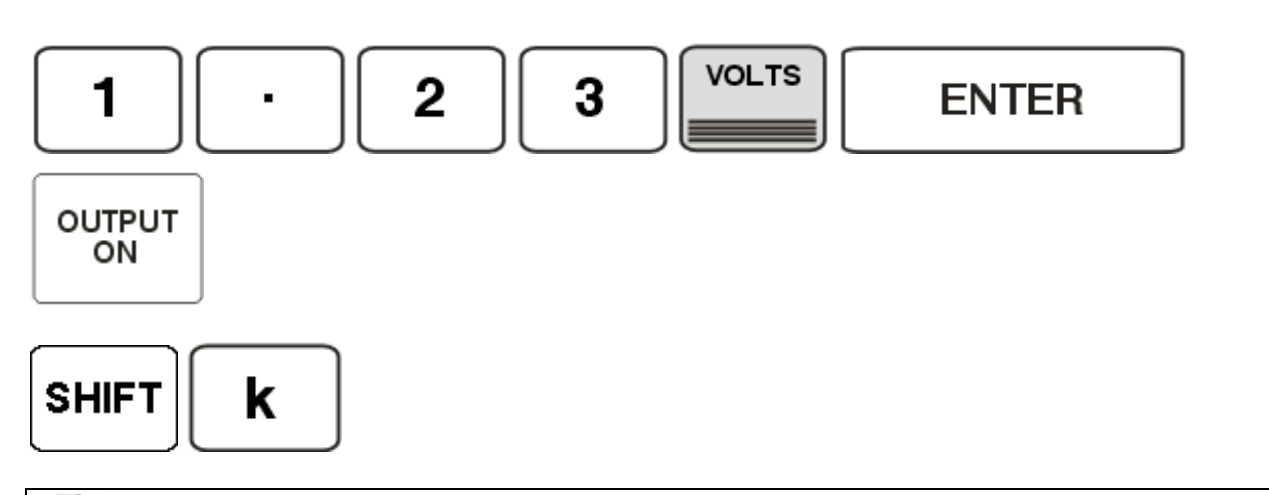

**IV** THE CALIBRATOR WILL PRODUCE A 2 SECOND BEEP TO INDICATE FRONT PANEL CALIBRATION MODE IS ACTIVATED

5) Select 20mA AC @ 1kHz output from the calibrator :

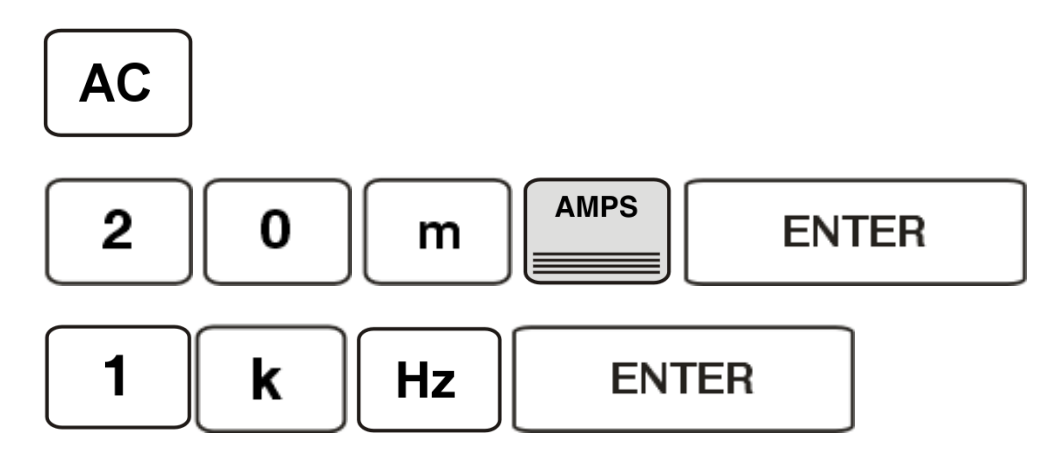

6) Press the **REF** button to enable adjustment on this range

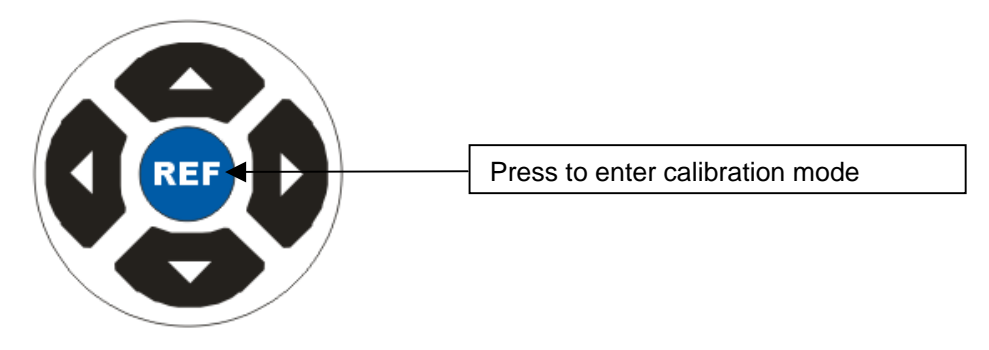

The shift button will illuminate when in calibration mode

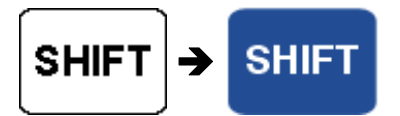

7) Use the digital control knob to change the measured output

(or the displayed resistance / capacitance value) as required.

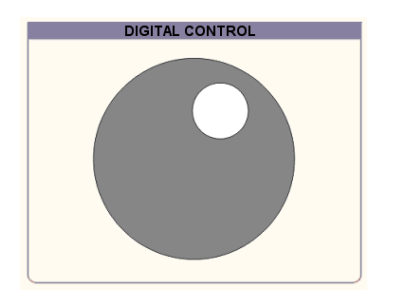

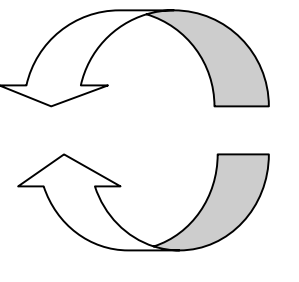

**DECREASE OUTPUT / VALUE** 

**INCREASE OUTPUT / VALUE** 

IF THE MEASURED VALUE IS LOW, FOR EXAMPLE 19.6mA, ROTATE THE DIAL CLOCKWISE UNTIL THE MEASURED VALUE READS 20mA.

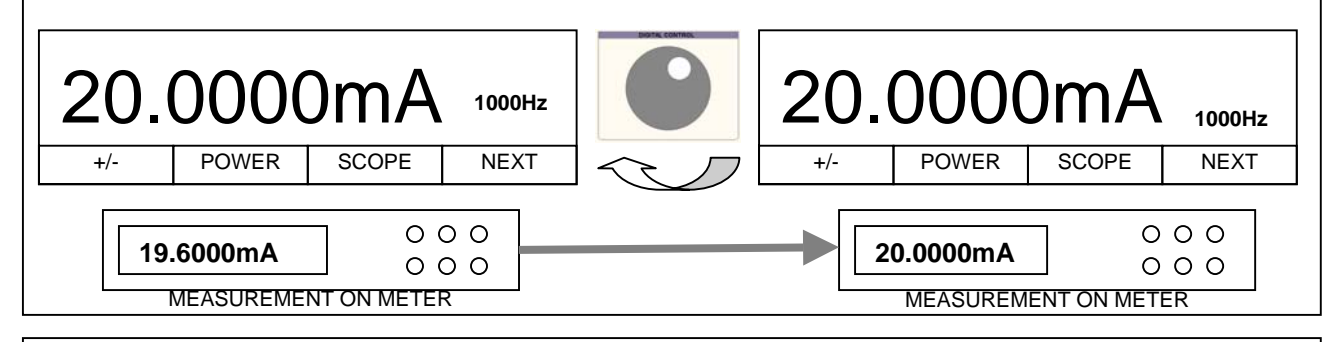

IF THE MEASURED VALUE IS HIGH, FOR EXAMPLE 20.4mA, ROTATE THE DIAL ANTI-CLOCKWISE UNTIL THE MEASURED VALUE READS 20mA.

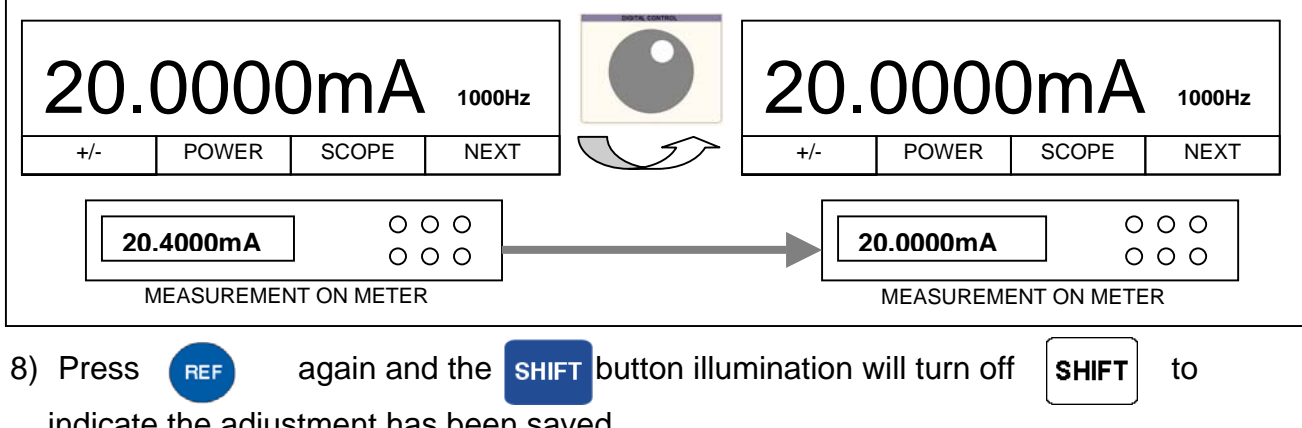

indicate the adjustment has been saved.

#### WORKED EXAMPLE : Adjusting the 1000hms 2-Wire Resistance Range

To activate front panel calibration mode press the following key sequence :

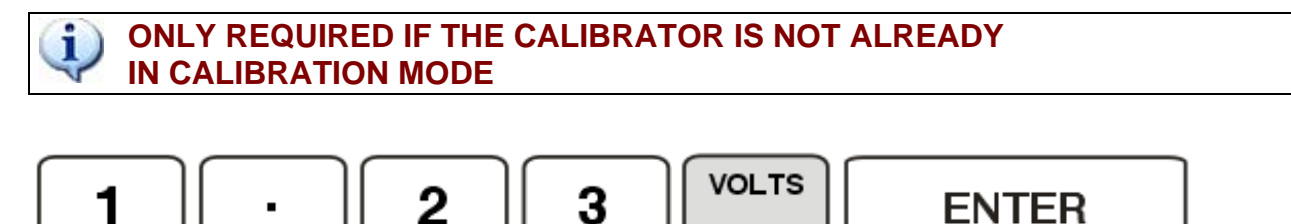

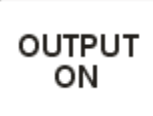

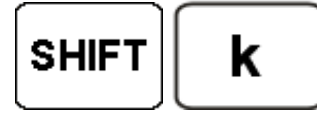

THE CALIBRATOR WILL PRODUCE A 2 SECOND BEEP TO INDICATE FRONT PANEL CALIBRATION MODE IS ACTIVATED

5) Select **100** $\Omega$  **2-WIRE** output from the calibrator :

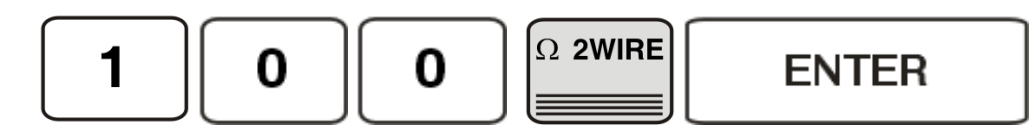

6) Press the **REF** button to enable adjustment on this range

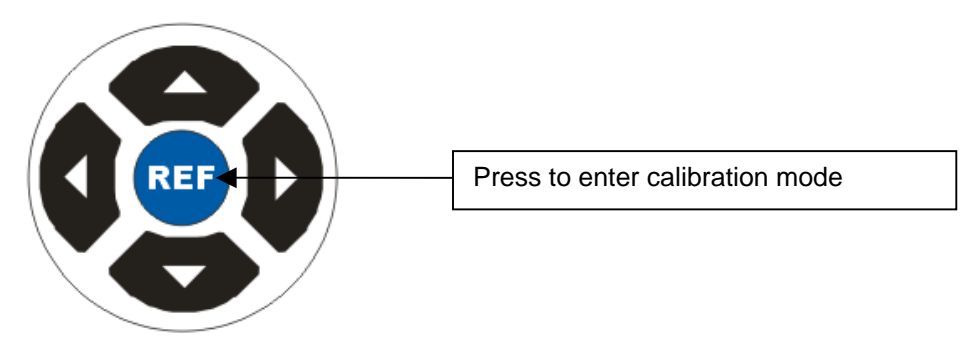

The shift button will illuminate when in calibration mode

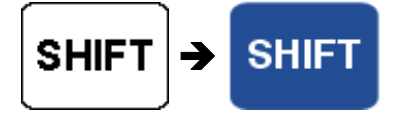

7) Use the digital control knob to change the measured output

(or the displayed resistance / capacitance value) as required.

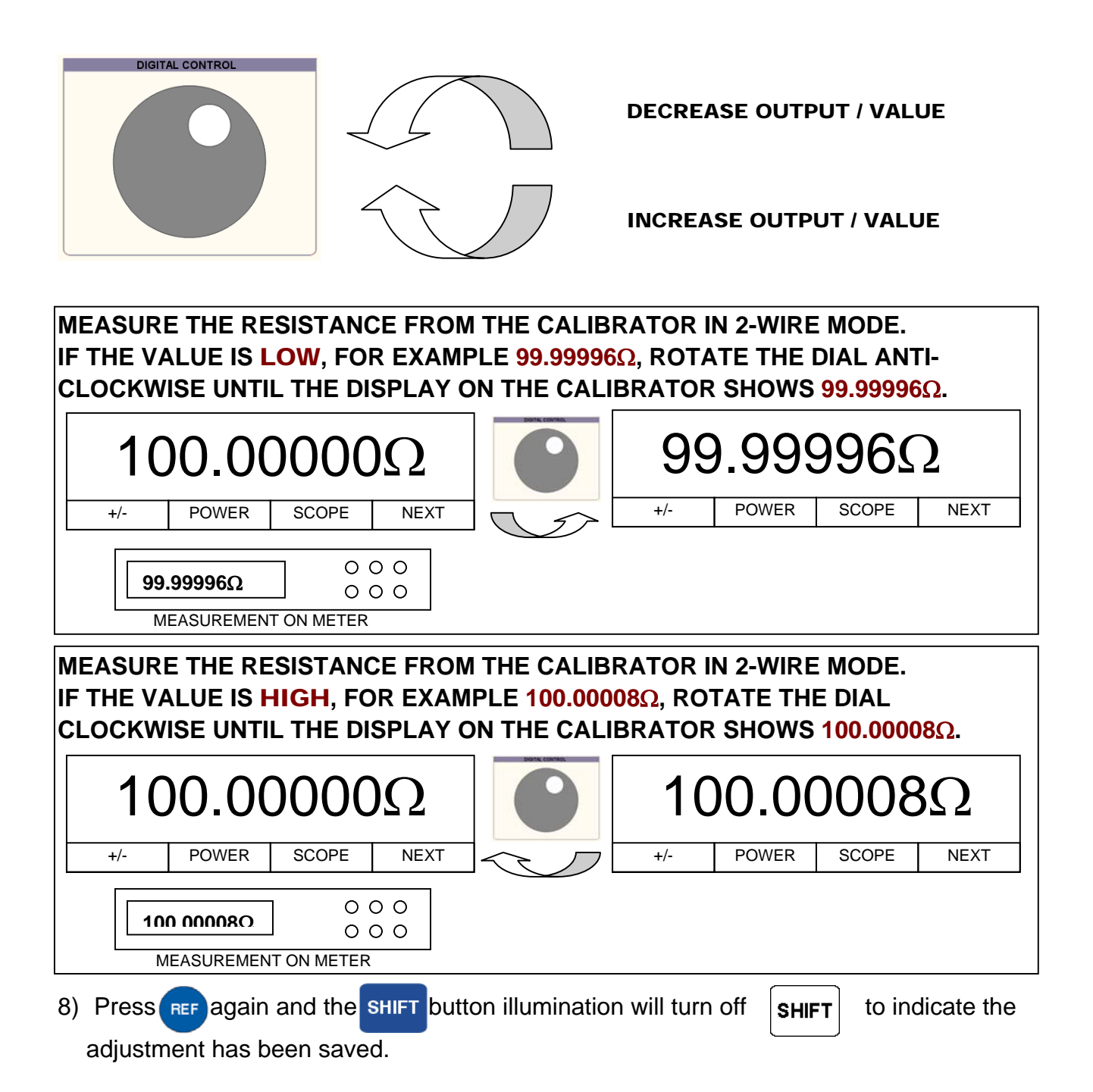

#### WORKED EXAMPLE : Adjusting the 100nF Capacitance Range

To activate front panel calibration mode press the following key sequence :

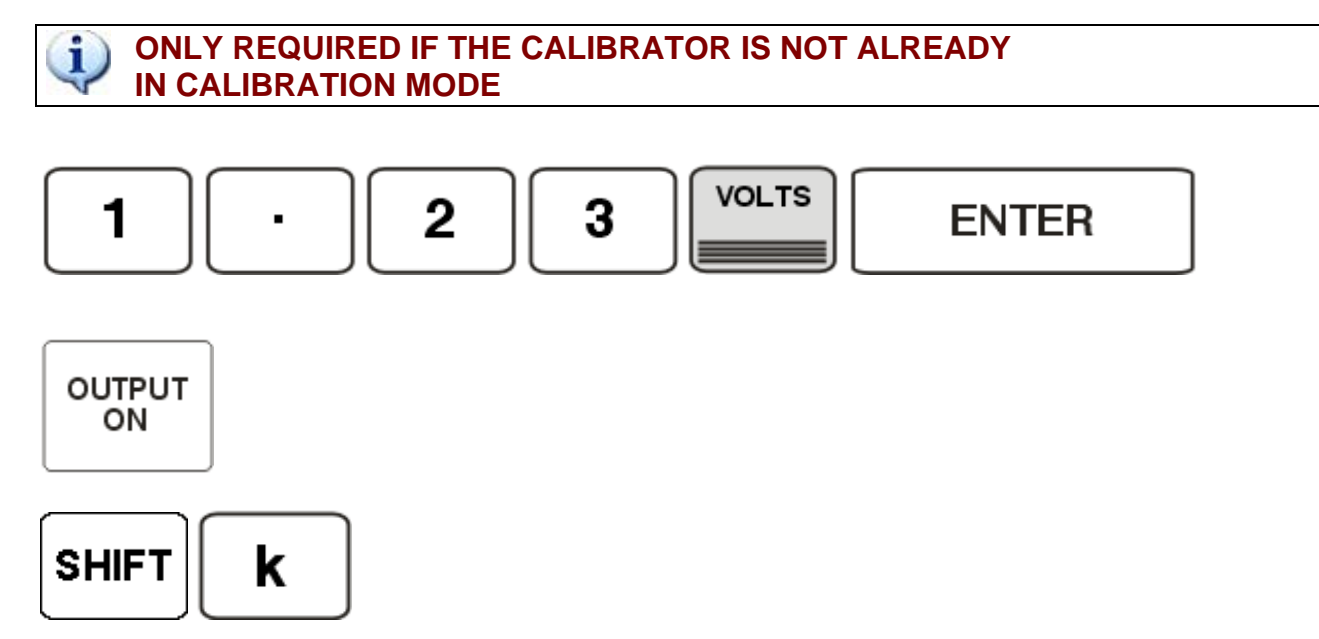

THE CALIBRATOR WILL PRODUCE A 2 SECOND BEEP TO INDICATE FRONT PANEL CALIBRATION MODE IS ACTIVATED

 Select 100Ω 2-WIRE output from the calibrator : Note : the SHIFT-u (micro) key presses allow the n (nano) unit to be selected

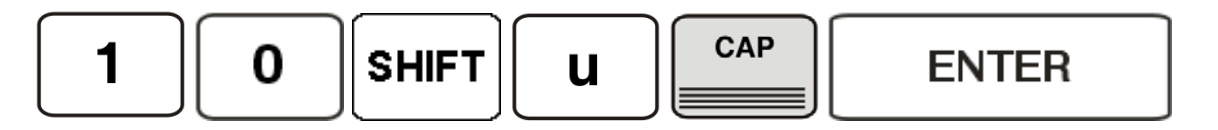

10)Press the REF button to enable adjustment on this range

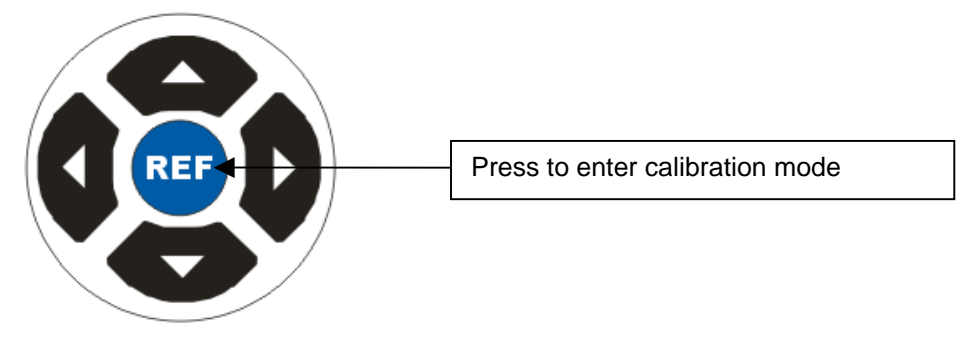

The shift button will illuminate when in calibration mode

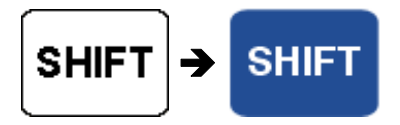

11)Use the digital control knob to change the measured output

(or the displayed resistance / capacitance value) as required.

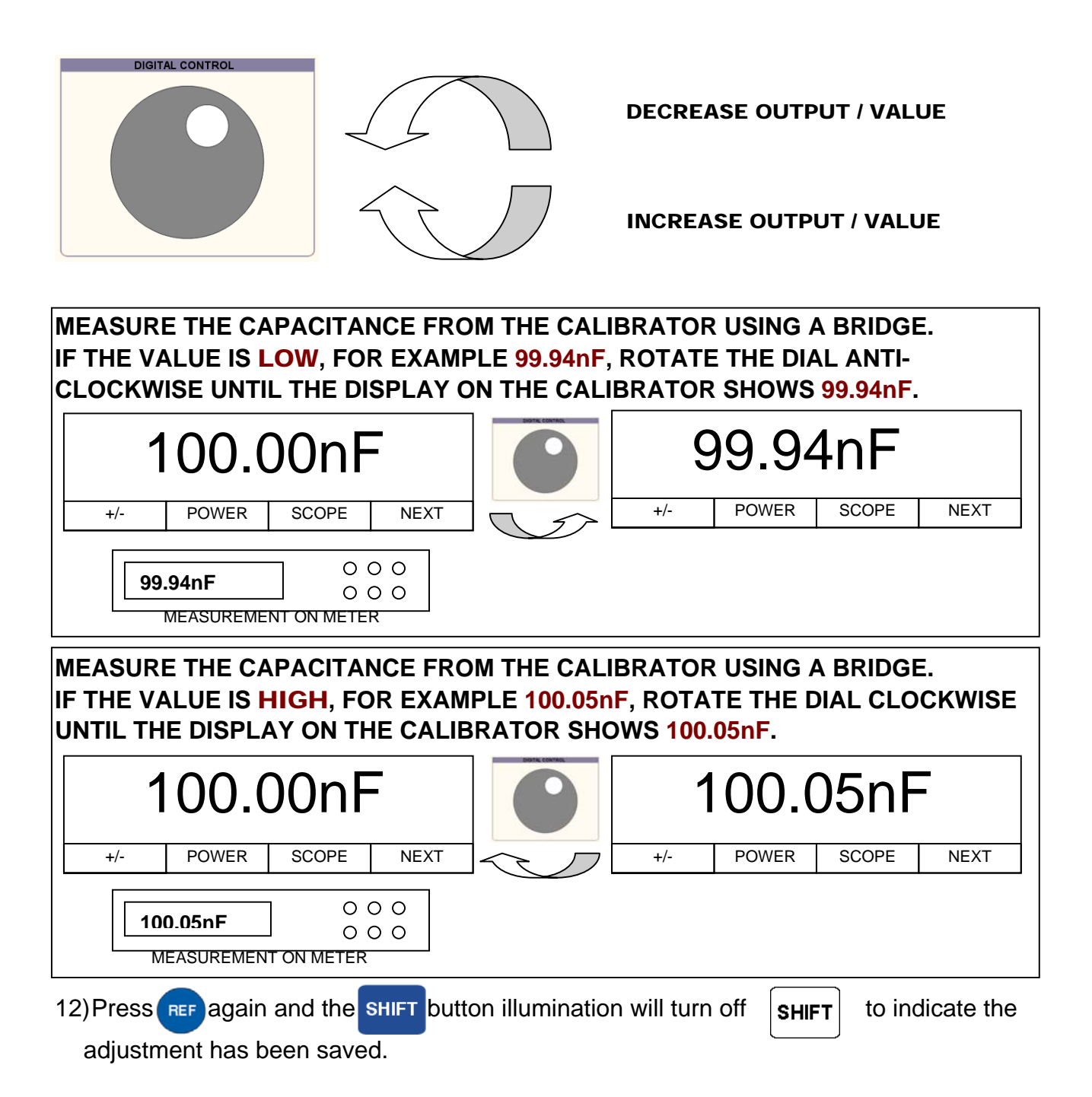

#### WORKED EXAMPLE : Adjusting the 19mH Inductance Range

To activate front panel calibration mode press the following key sequence :

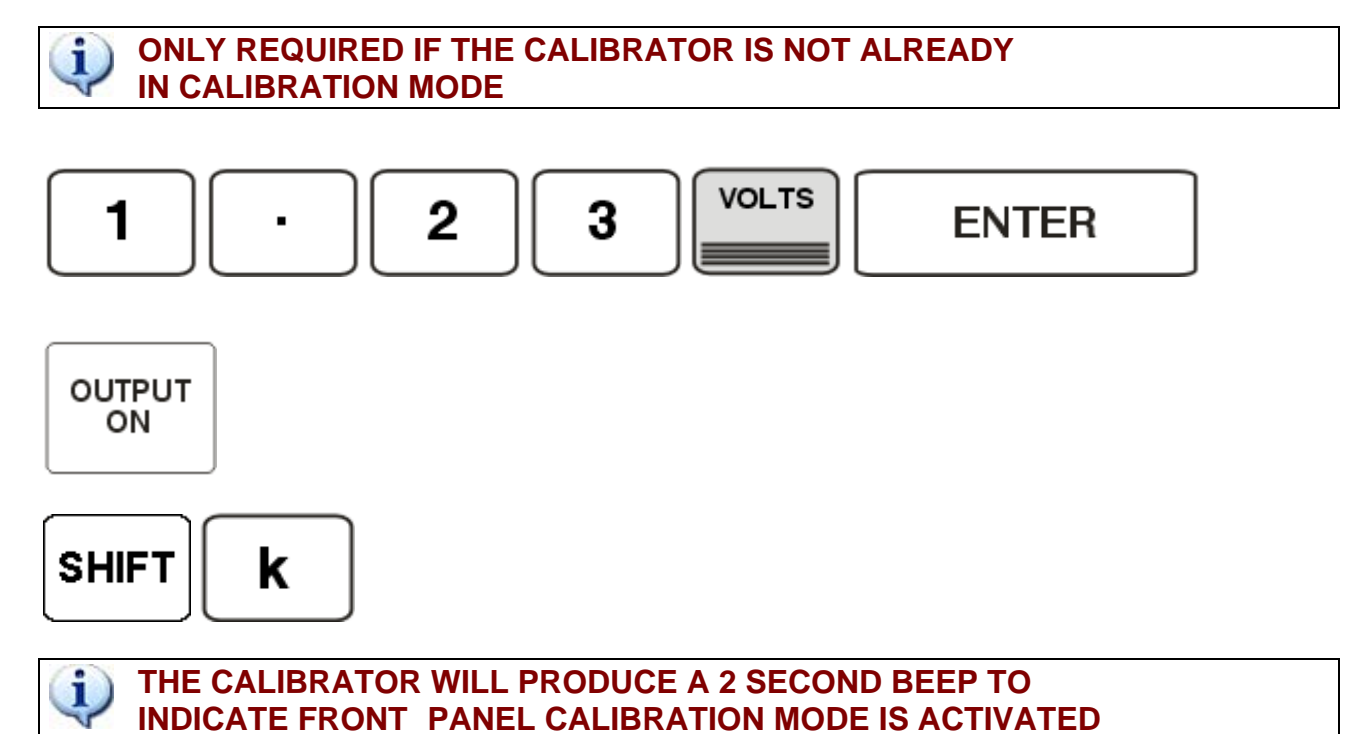

13)Select **19mH** output from the calibrator :

Note : the SHIFT-CAP key presses allow the IND (Inductance) function to be selected

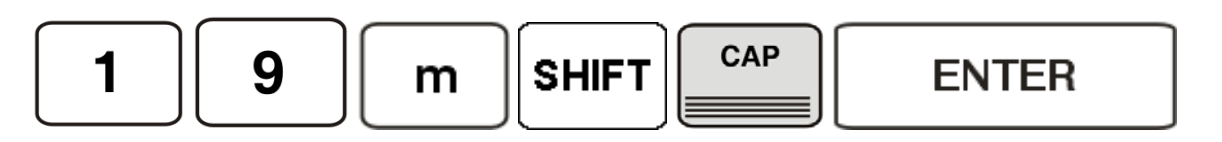

14)Press the REF button to enable adjustment on this range

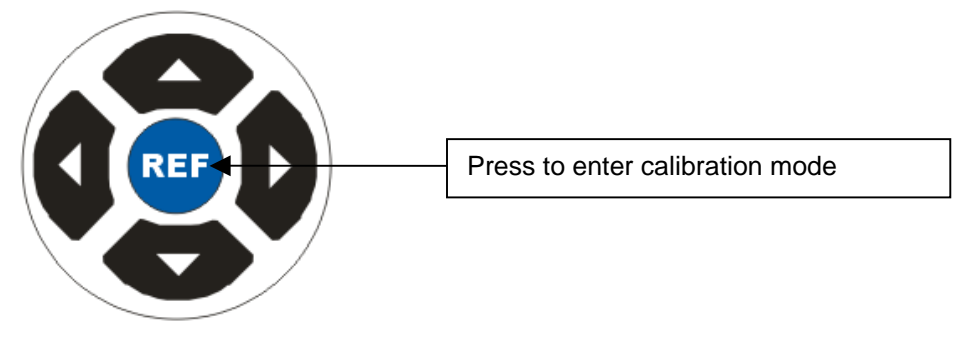

The shift button will illuminate when in calibration mode

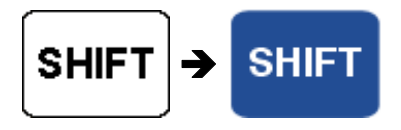

15)Use the digital control knob to change the measured output

(or the displayed resistance / capacitance value) as required.

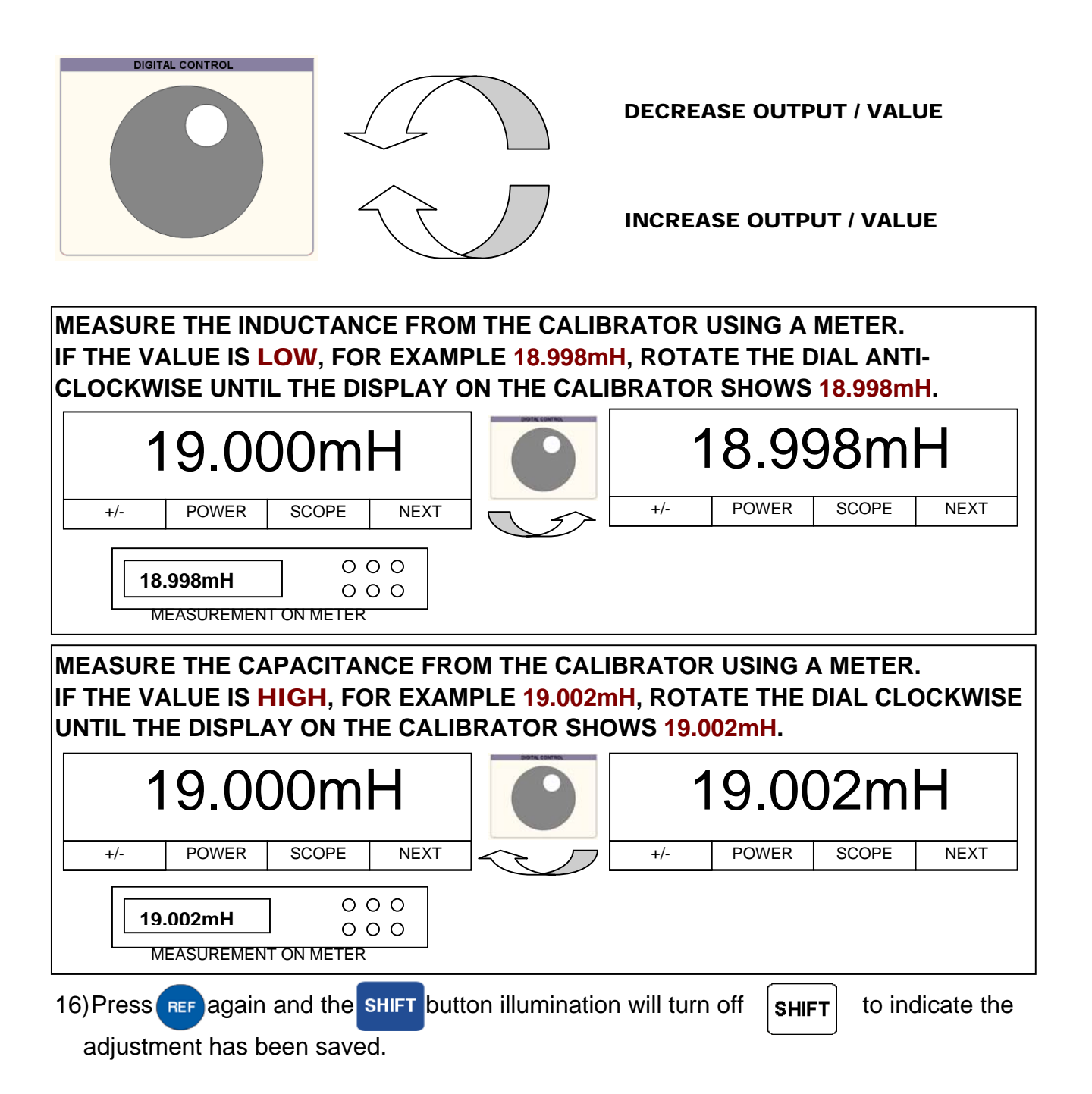

#### AC POWER OPTION :: PHASE SETUP Requires 3000 Series Phase Setup Utility

Install the 3000 Series Phase Setup Utility supplied. This program can be started from : START -> All Programs -> Transmille VFP -> 3000 Series Phase Setup Utility

#### **STEP 1 : Measure Frequency on Processor Board**

A: Remove the 3000 Series top cover and locate the processor board :

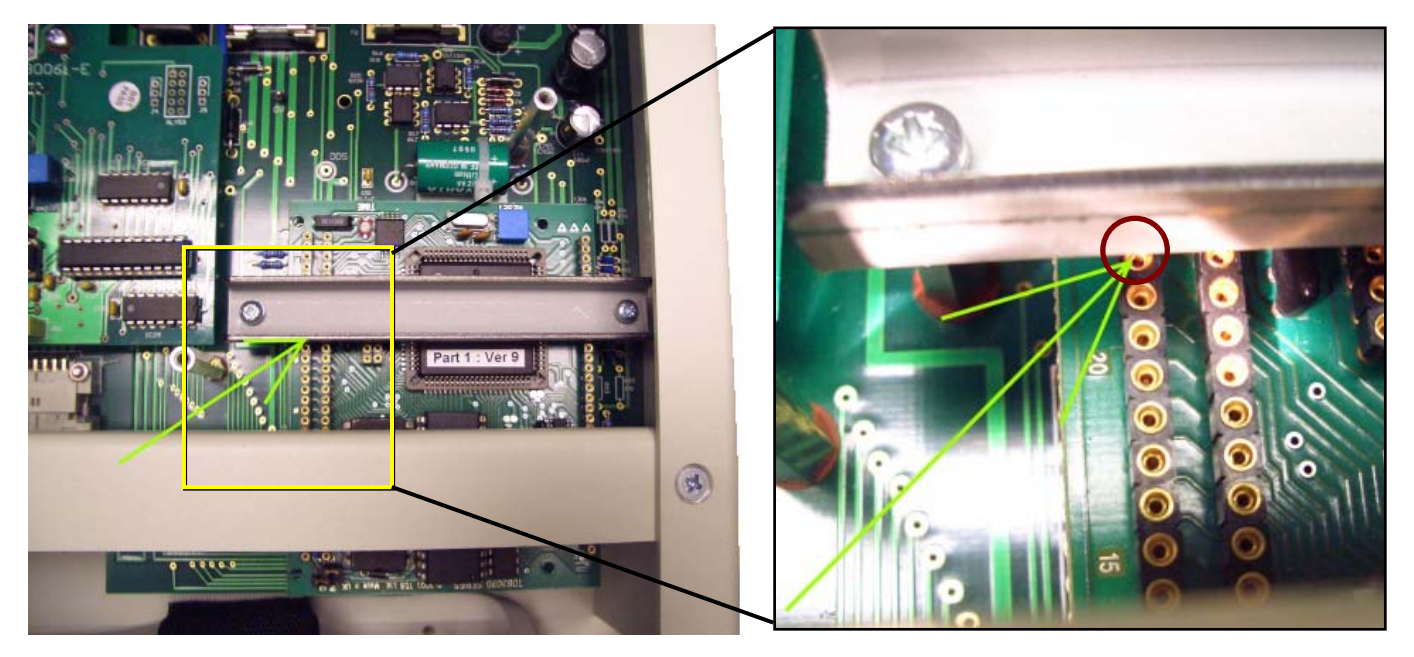

- B: Locate Pin A22 on the processor board
- C: Measure this point with a frequency counter value should be approx. 1.2291MHz
- D: Ensure calibrator is connected to the PC using the RS232 COM cable
- **E** : Run the 3000 Series Phase Setup Utility and enter the measured frequency Click SET to store the value in the calibrator.

| 🗿 3000 Series :: Phase Setup Utility 🛛 🛛 🔀                                                   |       |       |     |       |   |  |
|----------------------------------------------------------------------------------------------|-------|-------|-----|-------|---|--|
| Select a COM Port, choose settings then use<br>Phase calibration controls to set calibration |       |       |     |       |   |  |
| Calibrator is on COM 5                                                                       |       |       |     |       |   |  |
| Phase Gain                                                                                   |       |       |     |       |   |  |
| Clock Freque                                                                                 | ncy 0 |       | IHz | Set   | _ |  |
| Phase Correction                                                                             |       |       |     |       |   |  |
| 50Hz @ 2A                                                                                    | 0     | Degre | es  | Set   |   |  |
| 400Hz @ 2A                                                                                   | 0     | Degre | es  | Set   |   |  |
| 50Hz @ 20A                                                                                   | 0     | Degre | es  | Set   |   |  |
| 400Hz @ 20A                                                                                  | 0     | Degre | es  | Set   |   |  |
| Exit                                                                                         |       |       |     |       |   |  |
|                                                                                              |       |       |     | ∨1.00 |   |  |

| Clock Frequency     | MHz           | Set |
|---------------------|---------------|-----|
|                     |               |     |
| Enter the frequency |               |     |
| Enter the frequency | y measured of | n   |
| Pin A22 here        | in MHz.       |     |

Once the frequency is set, close the 3000 Series Phase Setup Utility before proceeding to the next step.

i

#### STEP 2 : Measure the Phase Error On the 3000 Series Output

- A: Measure the phase outputs from the 3000 Series calibrator listed below on a Phase meter :
  - 20V : 2A @ 50Hz
  - 20V : 2A @ 400Hz
  - 20V : 20A @ 50Hz
  - 20V : 20A @ 400Hz

Write down the phase error at these four points in degrees (eg. 0.2°)

B: Start up the 3000 Series Phase Setup Utility

Enter the phase error in each box, then click **SET** to store in the calibrator memory

| 🚷 3000 Series :: Phase Setup Utility 🛛 🔀                                                     |                                  |
|----------------------------------------------------------------------------------------------|----------------------------------|
| Select a COM Port, choose settings then use<br>Phase calibration controls to set calibration |                                  |
| Calibrator is on COM 5                                                                       |                                  |
| Phase Gain                                                                                   | Phase Correction                 |
| Clock Frequency O MHz Set                                                                    |                                  |
| Phase Correction                                                                             | 50Hz @ 2A 0 Degrees Set          |
| 50Hz @ 2A 0 Degrees Set                                                                      | Accelta Conta Deserver Set       |
| 400Hz @ 2A 0 Degrees Set                                                                     | 400Hz @ ZA V Degrees             |
| 50Hz @ 20A 0 Degrees Set                                                                     | 50Hz @ 20A 0 Degrees Set         |
| 400Hz @ 20A 0 Degrees Set                                                                    |                                  |
| <u>Exit</u>                                                                                  | 400Hz @ 20A 0 Degrees Set        |
|                                                                                              |                                  |
|                                                                                              |                                  |
|                                                                                              | Enter the Phase error in Degrees |
|                                                                                              | For each of the measured points. |
|                                                                                              | •                                |

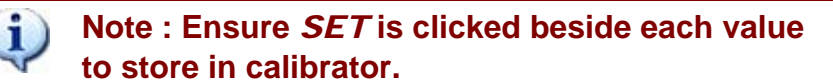

To check the values have been successfully stored in the calibrator, exit the 3000 Series Phase Setup Utility, and restart the program. The values should be loaded from the calibrator and displayed on screen if stored successfully.

i

1

### HARDWARE ADJUSTMENT POINTS

These trimmers are factory set and should not require adjustment during routine calibration. Adjustments to these points would only be required if a repair had been made on the high voltage or AC sections of the calibrator.

Trimmer Adjustments on the Mid Analogue PCB

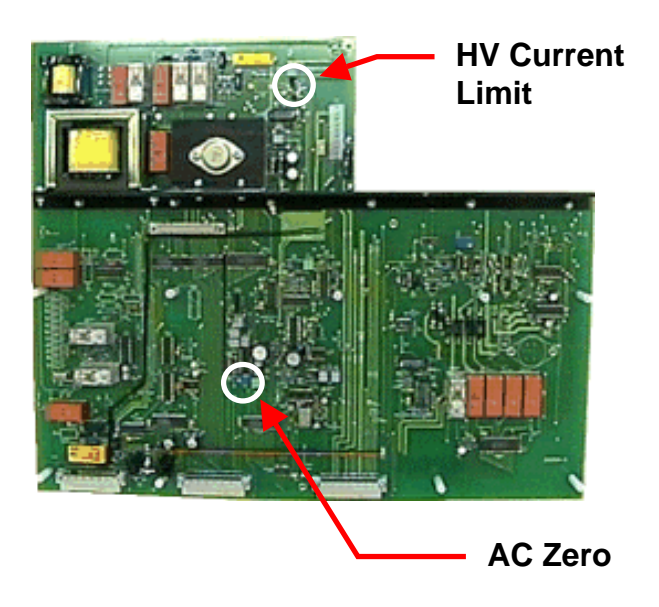

#### HV Current Limit Adjustment (R110)

Trimmer sets the over-current trip levels for the 200V and 1kV ranges.

To check limit, connect a power decade box set to 100kOhms with a current meter in series across the voltage output terminals. Select 100V DC and press output ON. Slowly wind down the resistance value until the unit goes into standby mode. This should happen when the current meter reads between 9 and 11mA.

If the unit goes into standby outside this current range, adjust the pot clockwise to increase the current or anti-clockwise to reduce it.

#### AC Zero Adjustment (VR2)

This trimmer sets the DC level on the output of the RMS converter IC. Connect a voltmeter on 100mV DC range between TP11 (+ve) and solder tag on long heatsink bar (-ve). Set calibrator to zero on 200mV AC range and adjust VR2 until the reading on TP11 is 0mV DC.

# 3000/3300 Series

# Multi Product Calibrators & Precision Calibrators

Appendix A Verification & Adjustment Points

## 3341 → 3041 Product Relationship

| <b>3341</b><br>25ppm<br>Precision<br>Calibrator | DC VOLTAGE            | 200mV Range<br>2V Range<br>20V Range                                                                |  |  |  |  |
|-------------------------------------------------|-----------------------|----------------------------------------------------------------------------------------------------|--|--|--|--|
| Ð                                               | OPTION 3341AC         | AC Capability to Any Fitted<br>Voltage or Current Range                                             |  |  |  |  |
| Ð                                               | OPTION 3341HV         | 200V Range<br>1kV Range                                                                             |  |  |  |  |
| Ŧ                                               | OPTION 3341LC         | OPTION 3341LC 200uA Range<br>200mA Range<br>200mA Range                                             |  |  |  |  |
| <b>=</b>                                        | OPTION 3341HC         | 2A Range<br>30A Range                                                                               |  |  |  |  |
| Ð                                               | <b>OPTION 3341RES</b> | 0 Ohms • 10 Ohms •100 Ohms • 1 kOhm •<br>10 kOhm • 100 kOhm • 1 MOhm • 10 MOhm<br>100 MOhm • 1 GOhm |  |  |  |  |
| Ð                                               | OPTION 3341CAP        | 1nF • 10nF • 100nF • 1uF • 10uF                                                                     |  |  |  |  |
| 8                                               |                       |                                                                                                    |  |  |  |  |

| <b>3041</b><br>25ppm<br>Multi Product<br>Calibrator | DC VOLTAGE  | 200mV Range<br>2V Range<br>20V Range<br>200V Range<br>1kV Range                                     |  |  |
|-----------------------------------------------------|-------------|----------------------------------------------------------------------------------------------------|--|--|
|                                                     | DC CURRENT  | 200uA Range<br>2mA Range<br>200mA Range<br>2A Range                                                 |  |  |
|                                                     |             | 30A Range<br>200mV Range                                                                            |  |  |
|                                                     | AC VOLTAGE  | 20 Range<br>20V Range<br>200V Range<br>1kV Range                                                    |  |  |
|                                                     | AC CURRENT  | 200uA Range<br>2mA Range<br>200mA Range<br>2A Range<br>30A Range                                    |  |  |
|                                                     | RESISTANCE  | 0 Ohms • 10 Ohms •100 Ohms • 1 kOhm •<br>10 kOhm • 100 kOhm • 1 MOhm • 10 MOhm<br>100 MOhm • 1 GOhm |  |  |
|                                                     | CAPACITANCE | 1nF • 10nF • 100nF • 1uF • 10uF                                                                     |  |  |

#### SPECIFICATIONS FOR THE 3341 AND 3041 ARE THE SAME

## 3310 **→** 3010 Product Relationship

| <b>3310</b><br>8ppm<br>Precision<br>Calibrator | DC VOLTAGE     | 200mV Range<br>2V Range<br>20V Range                                                                |  |  |  |  |
|------------------------------------------------|----------------|----------------------------------------------------------------------------------------------------|--|--|--|--|
| Ð                                              | OPTION 3310AC  | AC Capability to Any Fitted<br>Voltage or Current Range                                             |  |  |  |  |
| Ð                                              | OPTION 3310HV  | 200V Range<br>1kV Range                                                                             |  |  |  |  |
| <b>=</b>                                       | OPTION 3310LC  | 200uA Range<br>2mA Range<br>200mA Range                                                             |  |  |  |  |
| Ŧ                                              | OPTION 3310HC  | 2A Range<br>30A Range                                                                               |  |  |  |  |
| <b>=</b>                                       | OPTION 3310RES | 0 Ohms • 10 Ohms •100 Ohms • 1 kOhm •<br>10 kOhm • 100 kOhm • 1 MOhm • 10 MOhm<br>100 MOhm • 1 GOhm |  |  |  |  |
| Ŧ                                              | OPTION 3310CAP | 1nF • 10nF • 100nF • 1uF • 10uF                                                                     |  |  |  |  |
| •                                              |                |                                                                                                    |  |  |  |  |

|                                                    | DC VOLTAGE  | 200mV Range<br>2V Range<br>20V Range<br>200V Range<br>1kV Range                                     |
|----------------------------------------------------|-------------|----------------------------------------------------------------------------------------------------|
|                                                    | DC CURRENT  | 200uA Range<br>2mA Range<br>200mA Range<br>2A Range<br>30A Range                                    |
| <b>3010</b><br>8ppm<br>Multi Product<br>Calibrator | AC VOLTAGE  | 200mV Range<br>2V Range<br>20V Range<br>200V Range<br>1kV Range                                     |
|                                                    | AC CURRENT  | 200uA Range<br>2mA Range<br>200mA Range<br>2A Range<br>30A Range                                    |
|                                                    | RESISTANCE  | 0 Ohms • 10 Ohms •100 Ohms • 1 kOhm •<br>10 kOhm • 100 kOhm • 1 MOhm • 10 MOhm<br>100 MOhm • 1 GOhm |
|                                                    | CAPACITANCE | 1nF • 10nF • 100nF • 1uF • 10uF                                                                     |

#### SPECIFICATIONS FOR THE 3310 AND 3010 ARE THE SAME

#### **DISASSEMBLING THE 3000 SERIES CALIBRATOR**

1. Remove the two side fixing screws from each side of the calibrator front panel:

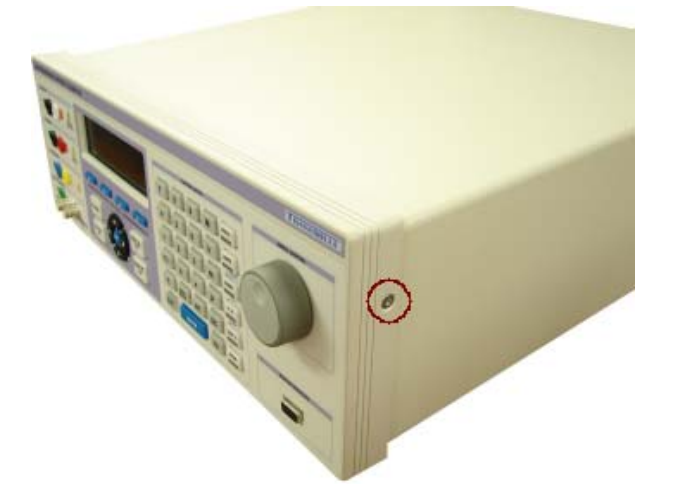

2. Turn the calibrator over to expose the bottom of the case.

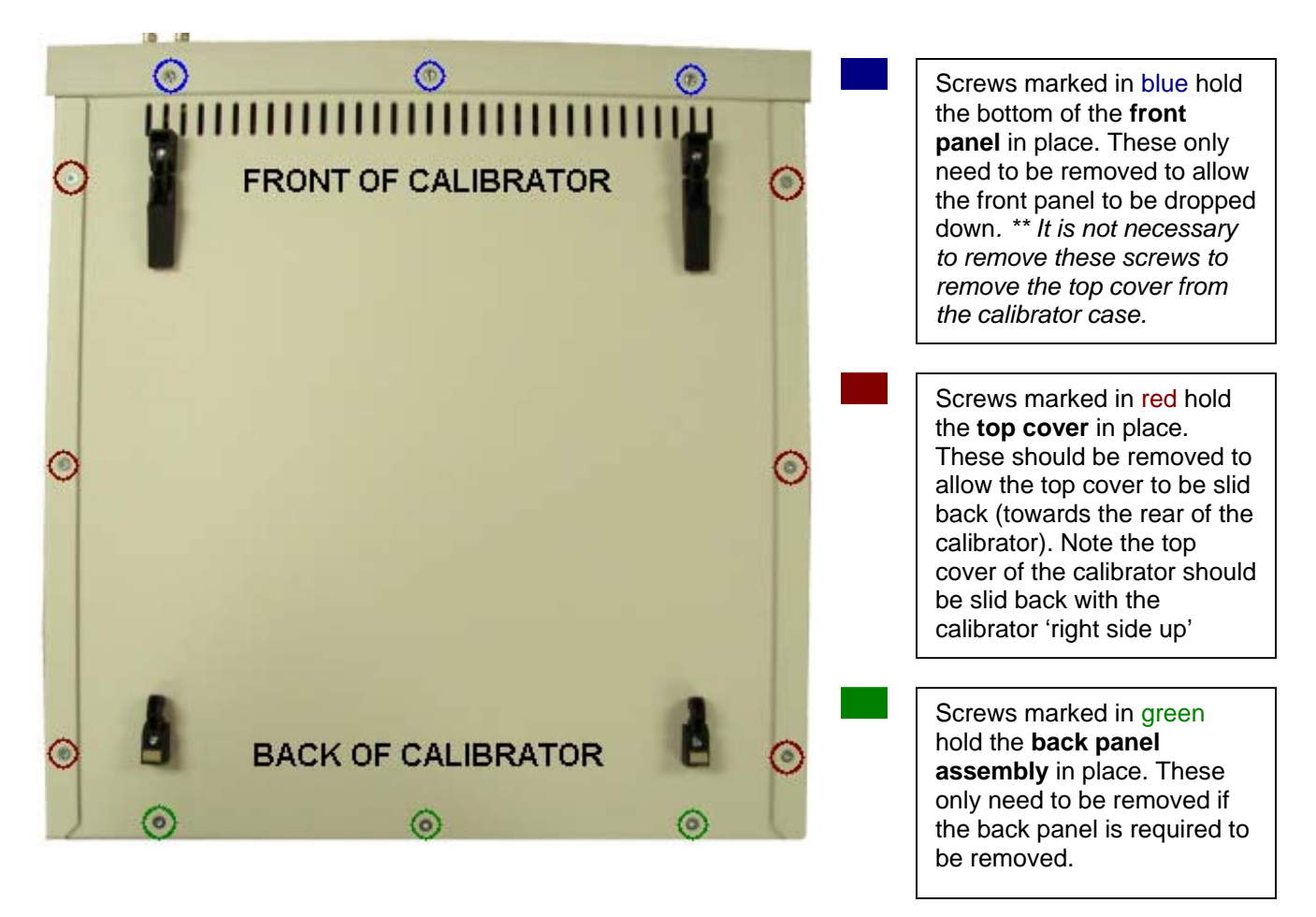

3. Turn the calibrator 'right side up' – the top cover can now be slid back towards the rear of the calibrator to expose the internal PCBs.

#### LOCATION OF INTERNAL FUSES

The 3000 series has internal fuses to protect from voltages applied to the calibrator.

These are located on the front panel board, the connector board and on the top board within the calibrator.

Fuse locations :

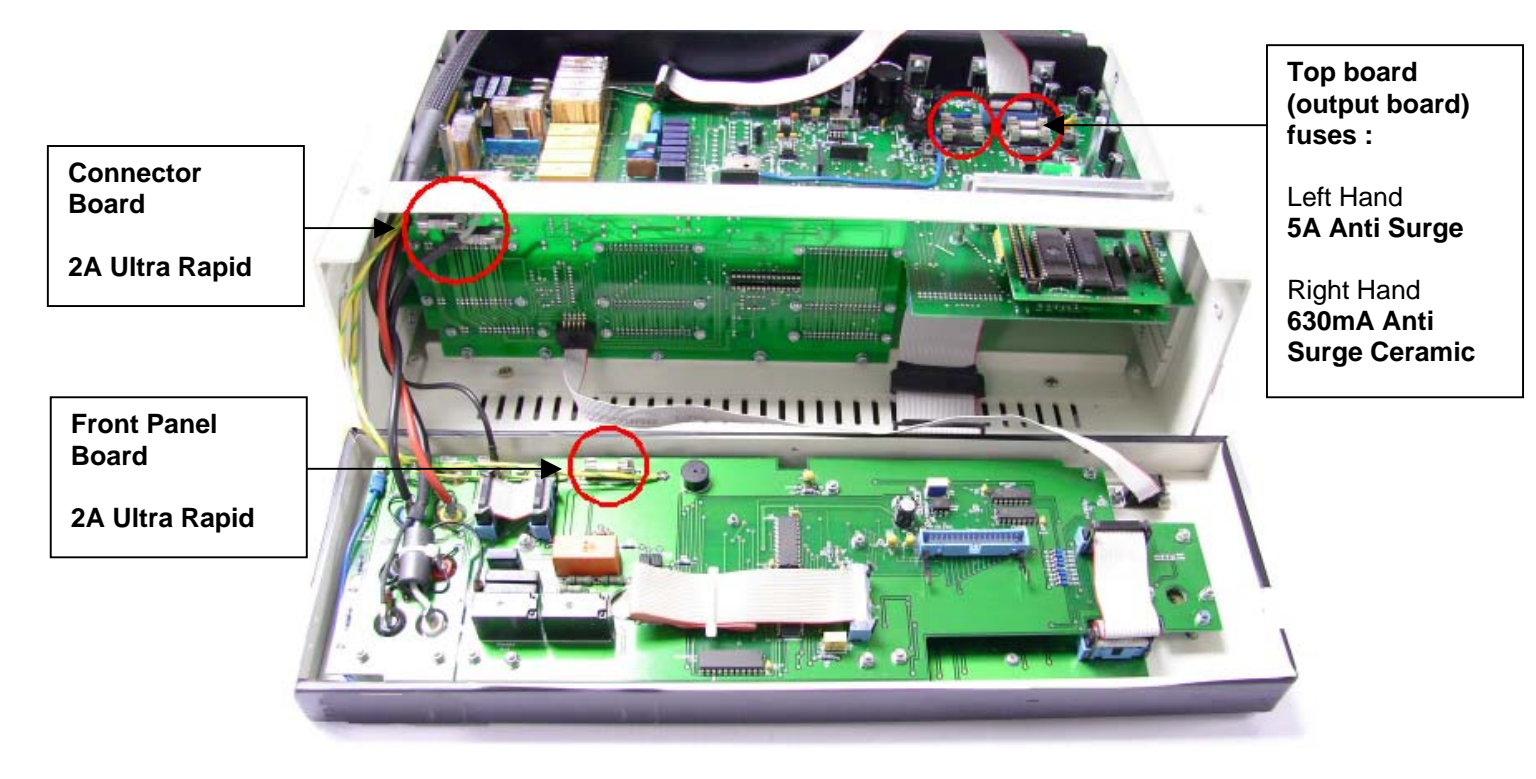

# 3000 SERIES CALIBRATORS CONSTRUCTION.

The calibrator is built up from a number of sub assemblies.

- 1) The Rear Panel Assembly
- 2) The Front Panel/Display Assembly
- 3) The Frame/Connector board Assembly
- 4) The Top power supply/Control PCB
- 5) The micro controller PCB
- 6) The PT100 / Inductance/Simulated resistance PCB (Option)
- 7) The Mid Analogue PCB
- 8) The Ref. & D/A PCB
- 9) The Lower scope/Power PCB (Option)

Details of the Function and major components used in each sub assembly: -

# THE REAR PANEL ASSEMBLY

#### **General Description**

This assembly provides the power for the unit, the interface & power inlet connections and the power stage for the 20/30Amp output together with the shunt and relay switching. The 24V fans are also bolted to this panel.

#### Connections

There are four main connections to this assembly,

1) A ribbon cable to the top board for low AC power from the transformer and interface connection.

- 2) A cable assembly which connects the power amplifier stages to the Mid PCB.
- 3) Two (Red/Black) Crimp spades take the 20A output to the Front Panel Connection.

4) An Earth Wire Direct from the Power inlet to the Front panel

#### **Circuit Description: Rear Panel Assembly**

The power connects through the IEC Power inlet connector which incorporates filter, switch, fuses and line voltage selection. Power is then directed to the 110/110 Volt primary windings of the transformer. The line voltage selector puts the windings in parallel for 110 Volt operation and series for 220/240 Volt operation. Care should be taken to fit the correct fuses. The transformer has several low voltage secondary windings which connect to the top PCB. There is also a 30Amp 6-0-6 Volt centre tapped secondary which connects directly to a high power bridge rectifier which is heat sinked to the rear panel. The output of this is taken to the 68000µF filter capacitors to give the Low voltage/ High Current DC positive and negative power used by the high current output stage.

The Power output for the 30 Amps is provided by 6 MOSFETs mounted on the heatsink assembly cooled directly by a fan. This assembly also has the bias components for the output stage. The Output from this stage connects directly to the 4 terminal precision current shunt mounted also on the rear panel for heat sinking. Two high current relays mounted on the PCB disconnect the output stage from the output terminals when the 30Amp Output is off. The relays are controlled by the firmware.

The temperature of the power amp heat sink is monitored by the microcontroller from a themistor fitted to the heatsink The amplifier can then be shut down by the microcontroller in the event of overheating.

#### **General Description**

The front panel assembly provides a complete user interface to the calibrator and includes the LCD Graphic Display Module & backlight, custom rubber keyboard, digital potentiometer and all associated control logic. Also on the PCB are the relays which connect the low to ground/earth of the output, the output connections themselves and the feature/pod connector.

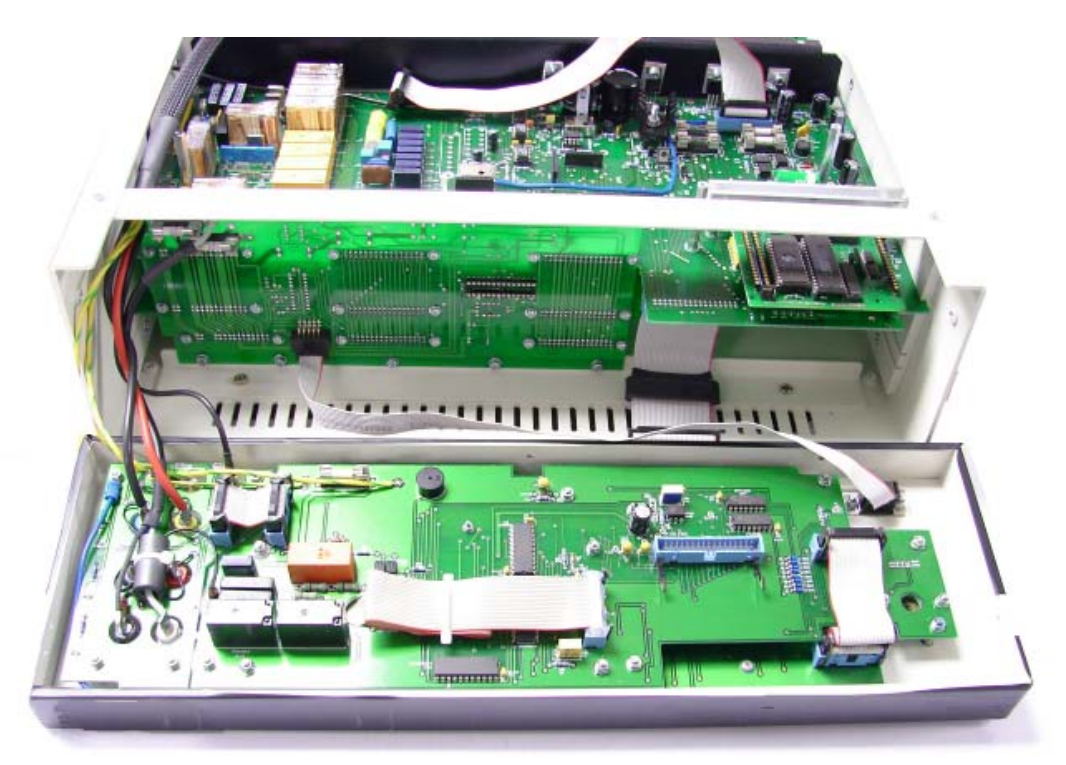

#### Construction

The PCB and display are mounted on studs from the plastic front panel. The front panel itself is screwed into the frame by 5 screws located around the front panel bezel.

#### Connections

There are several connections to this panel

- 1) Processor interface to front panel PCB from Top PCB ribbon cable
- 2) Internal connection from Display to PCB
- 3) Internal Connection from Keyboard to PCB
- 4) Ext Pod 9 way ribbon to connector PCB
- 5) Connections to the volts/low current output sockets from connector board
- 6) Connection to the 30 Amp Output sockets from Rear Panel Assembly
- 7) Connection to Scope BNC from Scope / Power PCB if option Fitted.

#### **Circuit Description**

This PCB has only logic control circuitry made up of some address decoding and data latches to drive the LED's and earthing relays.

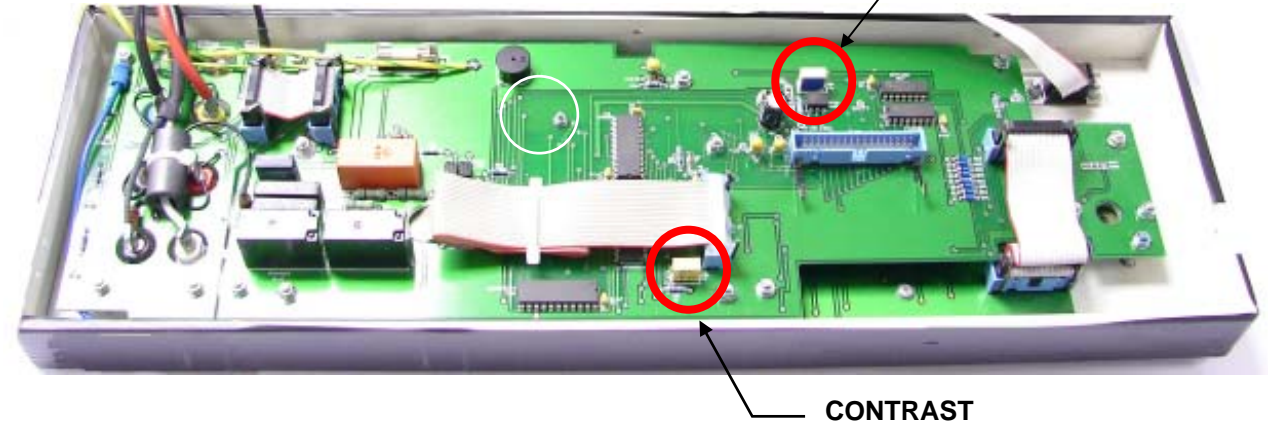

# THE FRAME/CONNECTOR BOARD ASSEMBLY

#### **General Description**

Fitted in between the top and bottom of the frame behind the front panel assembly is the connector PCB into which the Top (power/control), Mid (analogue) and Lower (Scope/Power) Options plug into. There is only a small amount of circuitry for the A/D converter.

The board connects 3x 32 way connectors to each board. From left to right viewed from the front the most left connector row is for output, the centre row is for control/processor bus and the right is power supply.

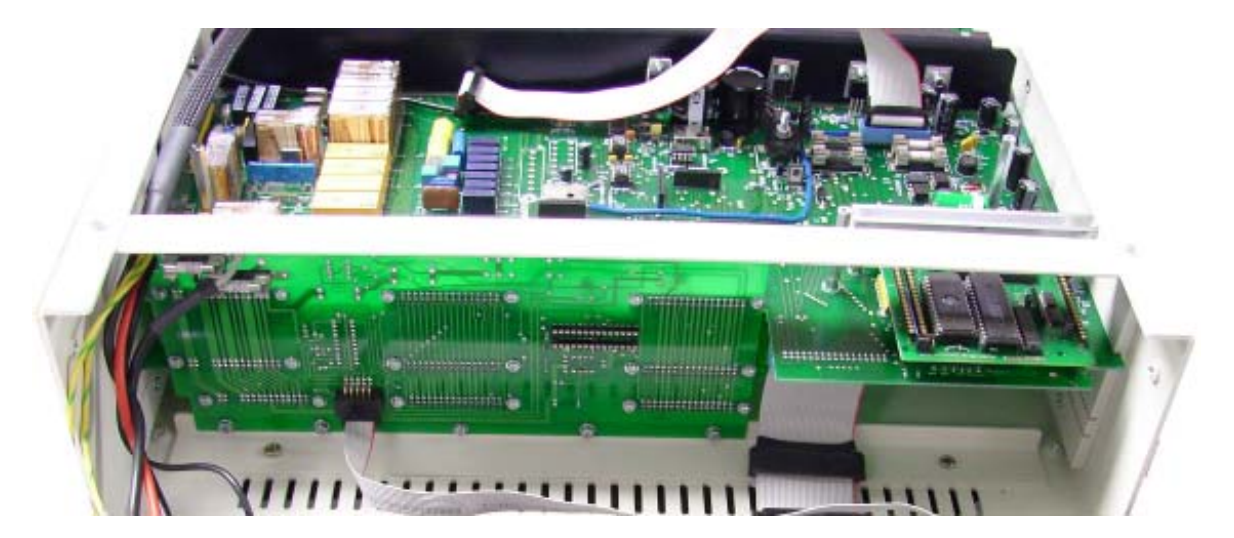

#### **General Description**

This board has the power supply circuitry, regulators, fuses etc, the isolated RS232 interface circuitry, the 16.777MHz reference frequency crystal oscillator, the capacitor and resistor relay switching and connector for the PT100 option and Inductance option. The processor module with memory, clock & firmware etc plugs into this board on the front right hand side. The top cover forms part of the heat sinking of the power supply regulators and although for testing the calibrator can be operated without the cover it must be fitted for long term operation.

**Connections:** 

- 1) 3 x 32 way connector's to the connector/mother board.
- 2) Multi way ribbon to front panel assembly
- 3) Multi way ribbon to the rear panel for power/interface

**Replacing Fuses** 

To inspect/replace the 4 fuses on the top board it is necessary to remove the top cover of the instrument, (see removing back panel) the remove the screening cover for the PCB to expose the fuses.

#### **Circuit Description**

Power Supply is standard bridge rectifier regulated with 3 terminal regulators. Supplies are  $1) \pm 5$  Volt for logic etc. (This is low power and regulated down from the 15V rails)

2)  $\pm$  15 Volt for opamp's analogue circuit etc.

3)  $\pm$  25 unregulated supply for the power amp for high voltage on the mid PCB,

- 4) ± 35 Volts regulated at 30mA for the 20 Volt range output amp on the mid board
- 5)  $\pm$  12 Volts unregulated for the isolated RS232 interface and back light.

The power supply also produces a relay supply line the voltage of which can be controlled by the processor, switching to 12 Volts when relays operate and returning to 5 volts latched state. The RS232 interface is optically isolated using 2 high speed opto coupler and op-amps to buffer and level shift. Latched relay drivers connect to the processor bus and directly drive the relays which switch the precision resistors and capacitors to connect to the output sockets.

The Processor also controls the frequency divider used for the reference frequency output. Pulse width is generated directly by the processor module and is switched through to the out put by relays controlled by latched driver IC's as per resistance.

#### THE MICROCONTROLLER MODULE

This module provides the complete control of the calibrator. The board contains also the firmware, Flash (holds calibration constants) and RAM required for the calibrator. This is board level replacement if a fault is suspected with the processor functions.

#### THE PT100 / INDUCTANCE PCB (OPTION)

#### **General Description**

Plugs into the top board to provide PT100 resistance values and or inductance. Values must be calibrated after board is fitted.

Connections

3 rows of pin connection to top board.

**Circuit Description** 

Precision wire wound resistors switched by relays controlled from the processor. Relays driven directly from latched relay drivers on the processors bus. Inductance similar.

#### **General Description**

The mid analogue PCB contains all the circuitry to produces all of the DC and AC voltage and current ranges. All outputs are controlled by feedback against the output (-10 Volts to +10 Volts) from the ultra precision 26 Bit D/A which plugs into this board.

Precision resistors attenuators and precision current shunts selected by relays and analogue switches depending on the range measure the output and compare with the reference, the error signal is amplified a feed to the power output amplifiers. High voltages can be present on this board and a shock hazard exists when working on it.

#### Connections

3 x 32 way connections to the connector/mother PCB
 Connector to the rear panel assembly.

**Circuit Description** 

To simplify the description and operation of this board the circuit will be described in sections

#### 1) DC Ranges

There are 5 DC ranges, 200mV,2V,20V,200V & 1000V. All DC with the exception of the 200mV range is produced by a resistive divider from the 20Volt range, are produced by comparing the output after scaling with the output from the D/A module. For the 2Volt range the output from the D/A is resistively divided down. Unlike a DMM attenuator each range has its own divider. The correct divider is selected by relays and or analogue switches. The error amp is a precision copper stabilised amp the output of which is feed to either the low voltage amplifier (20v) or to the high voltage amplifier.

#### 2) High Voltage DC Amplifier.

The DC signal from the error amp is feed to a chopper circuit at approx. 10kHz. The resulting AC signal is filtered and feed to the LM10 power amp which drives the ferrite step up transformer. The output from this transformer is rectified and filtered to return it to DC where it is switch by relays through to the output sockets. The output current of the transformer is monitored by a triac circuit which if tripped will open a relay feeding the LM10 thereby cutting off the output. This important safety trip operates very quickly and is independently of the processor. However once tripped it is detected by the processor and the calibrator returned to standby. The trip is automatically reset by the processor when the output is turned back on.

#### 3) Current Ranges:

For current ranges the output from the error amp is fed to a transconductance amplifier, the output of which passes through current shunts selected by relays or analogue switches depending on the range selected and then connecting through to the output sockets. The voltage generated across the selected shunt is measured by a differential amplifier and referenced to 0Volts. This is then used as the feedback/control voltage to be compared with the D/A output.

#### 4) AC Voltage/Current ranges.

For AC functions the feedback signal is routed to an AC RMS to DC converter. The output of the converter is compared with the reference signal from the D/A converter. The error signal is then used as the reference input for a D/A converter which is clocked at the required output frequency with the digital code to produce a pure sine wave. The output from this converter is then feed to the output amplifiers which apart from the high voltage ranges are the same as the amplifiers for DC ranges.

#### 5) AC High Voltage.

To generate AC high voltage the output from the D/A AC generator is connected directly to the LM10 power opamp. Then depending on the frequency range selected the output is connected to either the low frequency 25Hz to 3kHz step up transformer or the High Frequency step up transformer. The output from the selected transformer is then connected via relay to the output.

#### 6) Output Overload detection.

When the error signal produced by either the DC error amp or AC error amp is to large it is detected by a comparator which activates the error line to the processor. The processor can the return the calibrator to the standby condition.

#### THE REFERENCE & D/A PCB:

The Reference and D/A board is specially aligned, aged and tested with matched components including the reference chip by Transmille. To minimise leakage and avoid temperature gradients certain areas have been potted and therefore cannot be repaired. This board is extremely reliable and in the unlikely event of a fault a complete replacement should be obtained from Transmille.

#### **General Description**

A retro fit option for either the scope or power. Fits into the lowest side runners in the frame and plugs into the mother board. The board is covered with a screening can which must be in place before the Levelled sweep of the scope option is calibrated.

#### Connection

3 x 32 way plugs to the connector board BNC scope output connector to Front panel assembly

#### **Power Circuit**

The power circuit duplicates the AC current circuit of the mid board. The current sense from the current shunts selected by the mid board is returned to this board where the phase of the signal is compared to that of the voltage output. The phase difference is measured by the processor which momentarily stops the clock to either of the AC generating IC's to provide the required phase relationship.

#### **Oscilloscope Circuit**

The scope circuit is can be split into 3 parts, the levelled frequency sweep, the time marker outputs and the amplitude outputs. The levelled frequency sweep is produced by mixing the outputs of two very high frequency VCO's together. The frequency of the VCO is controlled by a phase lock loop circuit. Due to the very high frequencies (GHz) used in this part of the circuit repair should only be attempted with the specific know how required for servicing RF circuits.

Time markers are simply produced by dividing down the output from the Leveled frequency sweep circuit above. The correct output from the divider being selected by a multiplexer controlled from the processor.

The amplitude output is taken from the main DC voltage calibrator output and chopped into a 1kHz square wave by high voltage VMOS FET's. The lower ranges being divided down from higher ranges.

## **CALIBRATION / VERIFICATION OVERVIEW**

To verify the 3000 Series calibrators, it is necessary to measure the outputs from each range and compare them to the published specifications. Linearity checks should also be performed.

A basic verification procedure would be typically as little as 60 tests, although a full procedure may be as many as 400 tests. Please see www.transmille.com for an example 3000 Series certificate. When using Transmille PROCAL calibration software, a fully automated verification & calibration procedure is available for approved service centres.

Adjustment can be made using two methods – either direct front panel adjustment or adjustment using a PC based Virtual Front Panel software package (optional) with the calibrator connected to the PC RS232 interface.

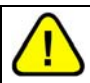

#### WARNING : RISK OF SHOCK THIS PROCEDURE SHOULD ONLY BE ATTEMPTED BY QUALIFIED PERSONNEL

To prevent unauthorised use of the VFP software, a password is required before access is granted. Adjustment can be completed without disassembly of the calibrator. Each function e.g. DC voltage, AC Current, Resistance etc. has several ranges. Each range has one or more calibration constants. See table below.

3000 Series adjustment allows any calibration constant to be adjusted independently of any other, therefore it is possible to adjust a single range without needing to adjust any other points. Altering the calibration constants directly changes the calibrators output. Adjusting the calibrator simply involves changing the constant until the output reads correctly.

| DC Voltage<br>AC Voltage<br>DC Current<br>AC Current                                                | ::    | Zero : + Full Scale : - Full Scale<br>Zero : Full Scale @ 206Hz : Frequency Response<br>Zero : + Full Scale : - Full Scale<br>Zero : Full Scale @ 206Hz : Frequency Response |
|----------------------------------------------------------------------------------------------------|-------|----------------------------------------------------------------------------------------------------|
| Resistance<br>Simulated Resistance<br>Capacitance<br>Simulated Capacitance<br>Inductance<br>PRT/RTD |       | 2 Wire & 4 Wire value for each resistance<br>Value for each Capacitor<br>Value for each Inductor<br>Value for each Resistor                                                  |
| Oscilloscope Amplitude<br>Timebase<br>50kHz<br>Bandwidth                                            | : : : | Full Scale (2 Range)<br>Crystal Reference (No Adjustment Required)                                                                                                    |
| Power Current                                                                                       | :     | Zero : Full Scale                                                                                                    |

Linearity is inherent within the design of the D to A in the calibrator and does not need to be adjusted.

#### **Adjustment : Equipment Required**

- Precision 8 ½ Digital Multimeter. E.g. Hewlett Packard HP3458A or Wavetek 1281.
- Capacitance / Inductance bridge. E.g. Wayne Kerr B905.
- Frequency counter.
- Shunt resistors for measurement of 2A and 20A.
- Low thermal test leads with 4mm plug terminations.
- Shrouded test leads suitable for 1000V AC measurements.
- Im BNC to BNC cable with 2off BNC to 4mm adapters.
- Computer with RS232 interface running Transmille virtual front panel program.
- RS232 cable.

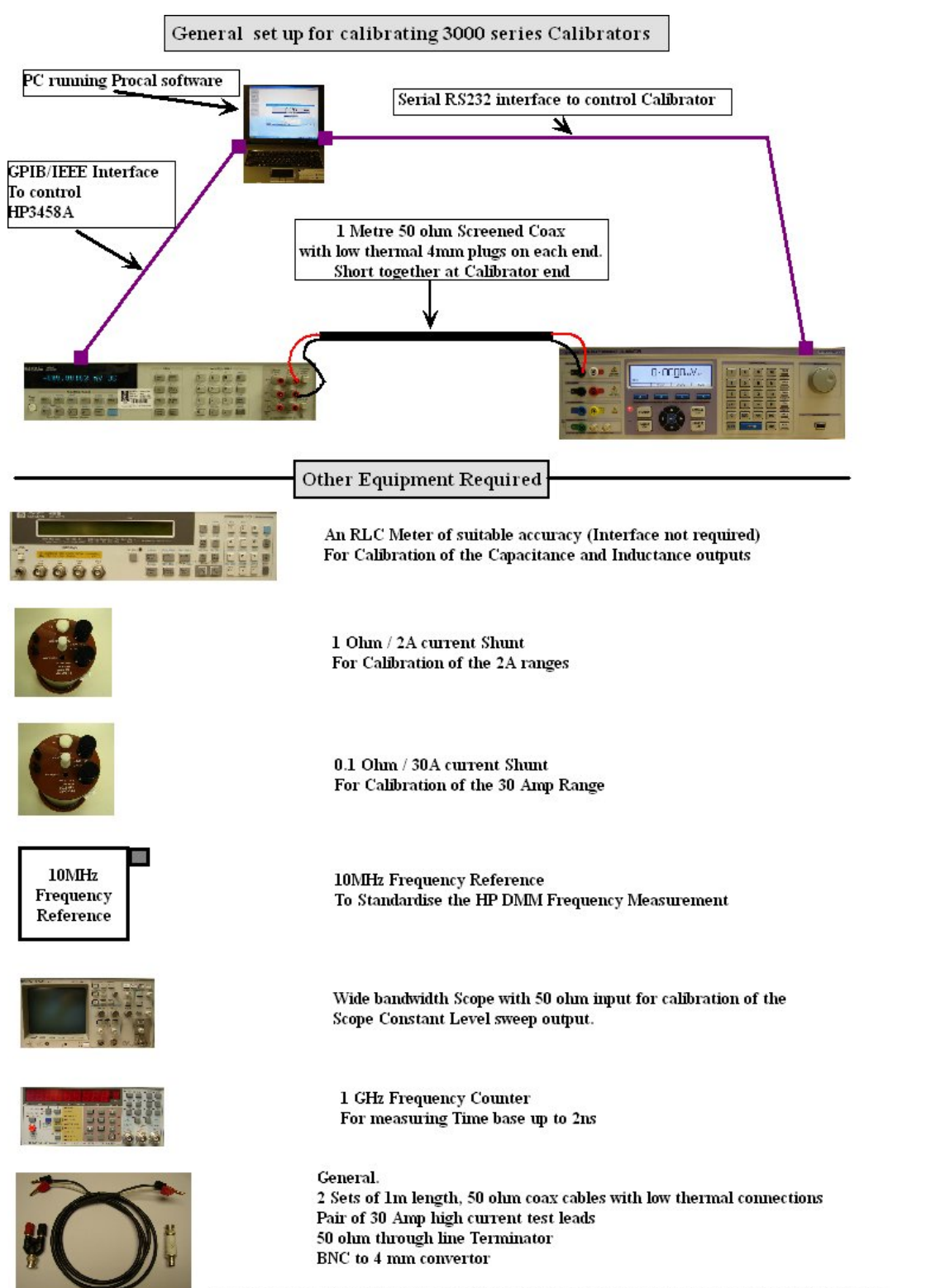

NOTE The plugs used on the test leads used for DCV must be low thermal gold plated copper.

#### ADJUSTMENT OVERVIEW – USING 3000 SERIES VIRTUAL FRONT PANEL SOFTWARE

- 1) Install virtual front panel software.
- 2) Connect 30xx to computer RS232 port
- 3) Allow all equipment to stabilise for at least 4 hours.
- 4) Run virtual front panel program.
- 5) Select range & output to be adjusted using the virtual front panel program.
- 6) Enter calibration control mode. (Password required).
- 7) Press 'Start' to enable adjustment. A 'C' will appear on the calibrator display.
- Adjust calibration constant until the output of the calibrator is correct.
  The constants for each range must be adjusted in the correct sequence.
  See following pages for details.
- 9) Press the store button to save the constant.
  (Changing range will also store the constant.)
  Press the 'abort' button to abandon calibration of the range being adjusted.
- 10) Select next range to be adjusted.
- 11) Close calibration control panel and exit virtual front panel program

#### Starting the Virtual Control Program

 Install the Virtual front panel program onto computer from Transmille CD The CD will auto-run. Select 3000 Series Virtual Front Panel and follow installation instructions.

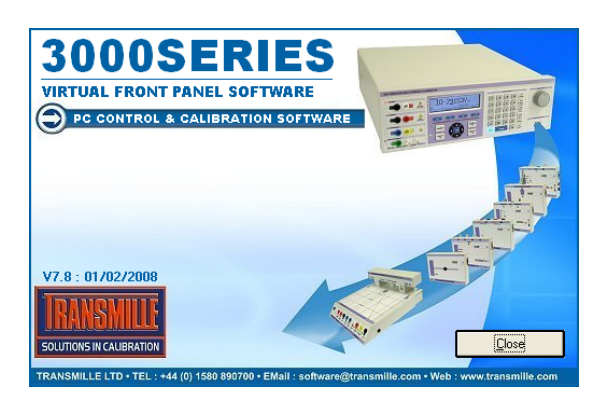

- 2) Connect RS232 cable between computer and calibrator.
- 3) Run the Virtual front panel program.
- 4) Select COM port

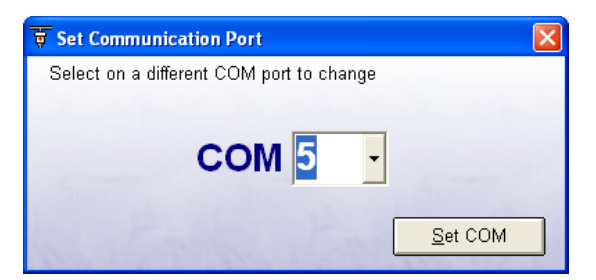

5) Click the 'Show Calibration Control Button'

| 📑 3000 Seri                  | es Virtual              | Front Pan  | el V7.8 : O | 1/02/200 | 8                  |                             |                                     |           |            |
|------------------------------|-------------------------|------------|-------------|----------|--------------------|-----------------------------|-------------------------------------|-----------|------------|
| +                            | 00                      | 0.         | 00          | )0r      | nV                 |                             | -00                                 | DC<br>COM | 15         |
| ±                            |                         | 0 0<br>I T |             | (€<br>US | C<br>T             | Zero                        | - F.S.                              | + F.      | .s.        |
| Firmware                     | Range 200m              | ₩ 2V       | 20V         | 200∨     | 1000V              | Set                         | Output Value                        |           | BY         |
|                              |                         |            |             |          |                    | Set valu                    | e then press Ente<br>Auto Output ON |           | se<br>Port |
| Function                     |                         |            |             |          |                    |                             |                                     |           |            |
| DCV                          | ACV                     | DCI        | ACI         |          |                    |                             | CAP                                 | IND       |            |
| Amplitude                    | TimeBase                | Bandwidth  | Band. REF   | TEMP     | PRT                | POWER                       | BC AC                               |           |            |
| 30xx Precisi<br>Virtual Fron | ion Multi I<br>It Panel | Product Ca | librator    | About C  | Change<br>IOM Port | Adapter<br>Driver<br>Editor | Show Cal Cor                        |           | xit        |

| 🛃 3000 Series Virtual Front Panel V7.8 : 01/02/2008                                                                                                    |                              |
|----------------------------------------------------------------------------------------------------|------------------------------|
| the set of the set of the se | Enter<br>Password :<br>trans |
| Set value then press Enter                                                                                                    |                              |
| Function                                                                                                    |                              |
| DCV ACV DCI ACI 👰 👰 CAP IND                                                                                                    |                              |
| Amplitude TimeBase Bandwidth Band. REF TEMP PRT POWER DC AC                                                                                                    |                              |
| 30xx Precision Multi Product Calibrator About Change Change Change Com Port Driver Show Cal Control Editor                                                                                                    |                              |

6) The main calibration screen is now displayed

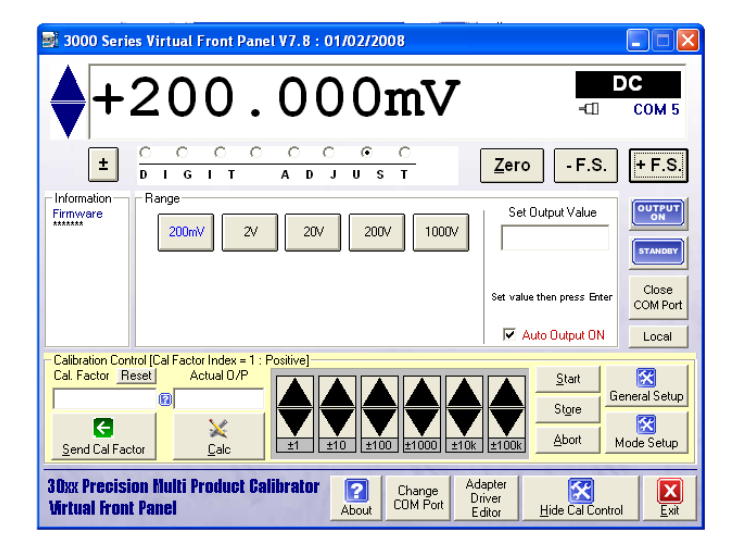

#### DC LOW VOLTAGE ADJUSTMENT : 200mV to 20V Ranges

| SETTINGS & CONNECTIONS |                                                                      |  |  |  |  |
|------------------------|----------------------------------------------------------------------|--|--|--|--|
| Test Leads             | 1m 50 Ohm screened COAX with low thermal 4mm plugs                   |  |  |  |  |
| HP3458 Setting         | DCV, NPLC 30, NDIG 6, ARANGE                                         |  |  |  |  |
| 30xx Terminals         | Voltage                                                              |  |  |  |  |
| Notes                  | NULL DMM before test and re-check NULL after 200mV range adjustments |  |  |  |  |

1) Connect shrouded test leads between 30xx Voltage terminals and DMM Voltage input.

# **Connections for DC & AC voltage Measurements**

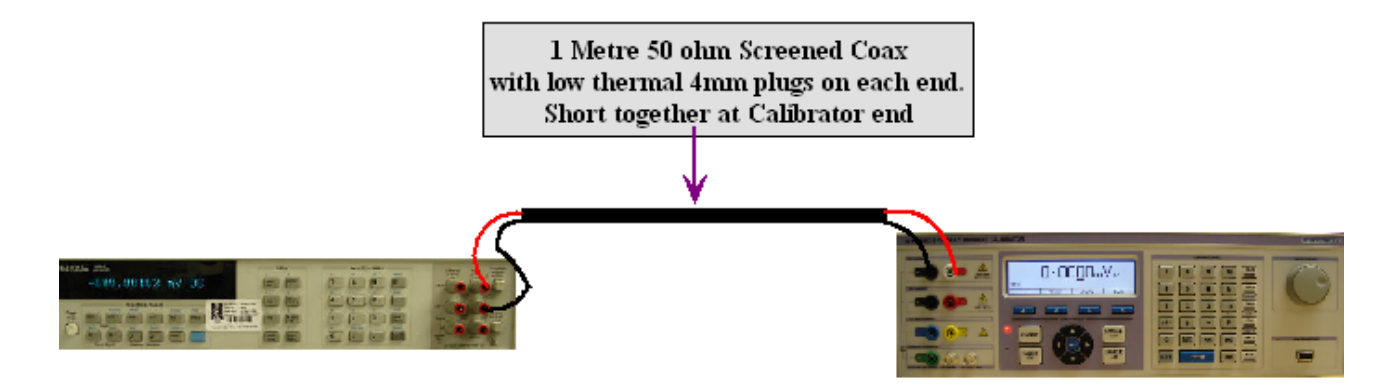

Adjustment sequence for DC 200mV to 20V ranges. 1) Zero 2) + full scale 3)- full scale

#### Zero Adjustment

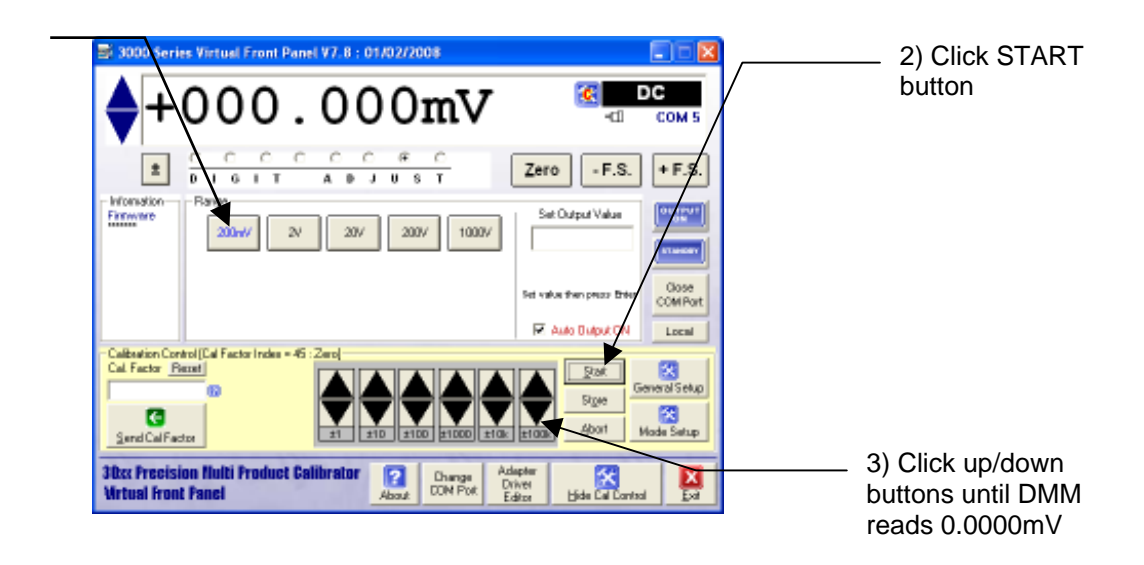

1) Click 200mV range button

#### **Positive Full Scale Adjustment**

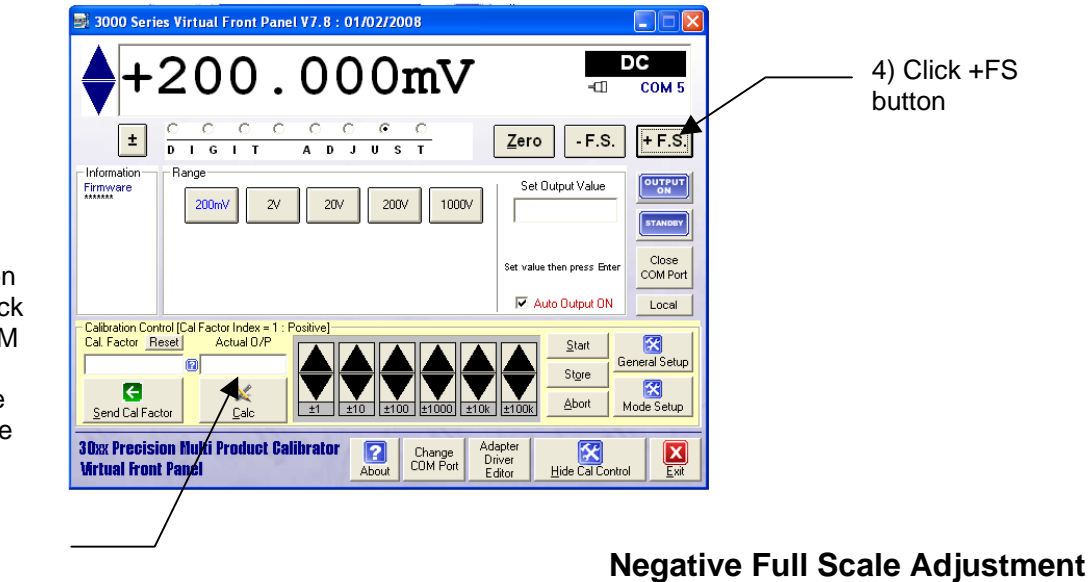

5) Enter reading on DMM here and click CALC button. DMM should now read 200.0000mV. Fine adjustment may be made using the up/down buttons

7) Enter reading on DMM here and click CALC button. DMM should now read -200.0000mV. Fine adjustment may be made using the up/down buttons

| 💐 3000 Series Virtual Front Panel V7.8 : 01/02/2008                                                                                                    |                              | Ì |                                |
|----------------------------------------------------------------------------------------------------|------------------------------|---|--------------------------------|
| <b>♦</b> -200.000mV 🚳                                                                                                    | DC<br>COM/S                  |   | 6) Click -FS<br>button         |
| ± C C C C C C C Zero                                                                                                    | 5. + F.S.                    |   |                                |
| First Prime Prime | Close<br>COM Port<br>N Local |   |                                |
| Calibration Control Cal Factor Index = 23: Negative  Start    Cal Factor Reset  Actual U/P    Send Cal Factor  Cal    Cal Cal Factor  Cal    Cal Cal Factor  Cal    Cal Factor  Cal                                                                                                    | General Setup                |   | — 8) Click the<br>STORE button |
| Virtual Front Panel                                                                                                    | ontrol                       |   |                                |

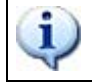

i

# 2V AND 20V RANGES ARE ADJUSTED USING THE SAME METHOD AS THE 200mV RANGE.

# SEE APPENDIX FOR SPECIFIC ADJUSTMENT POINTS FOR 3050 / 3041 / 3010 CALIBRATORS

### DC HIGH VOLTAGE ADJUSTMENT : 200V and 1000V Ranges

| SETTINGS & CONNECTIONS |                                                                                  |  |
|------------------------|----------------------------------------------------------------------------------|--|
| Test Leads             | 1m 50 Ohm screened COAX with low thermal 4mm plugs                               |  |
| HP3458 Setting         | DCV, NDIG 6, NPLC 30, 1000V RANGE                                                |  |
| 30xx Terminals         | Voltage                                                                          |  |
| Notes                  | Zero adjustment point is at 5% of full scale (200V Zero = 5V : 1000V Zero = 50V) |  |

1) Connect shrouded test leads between 30xx Voltage terminals and DMM Voltage input.

# Connections for DC & AC voltage Measurements

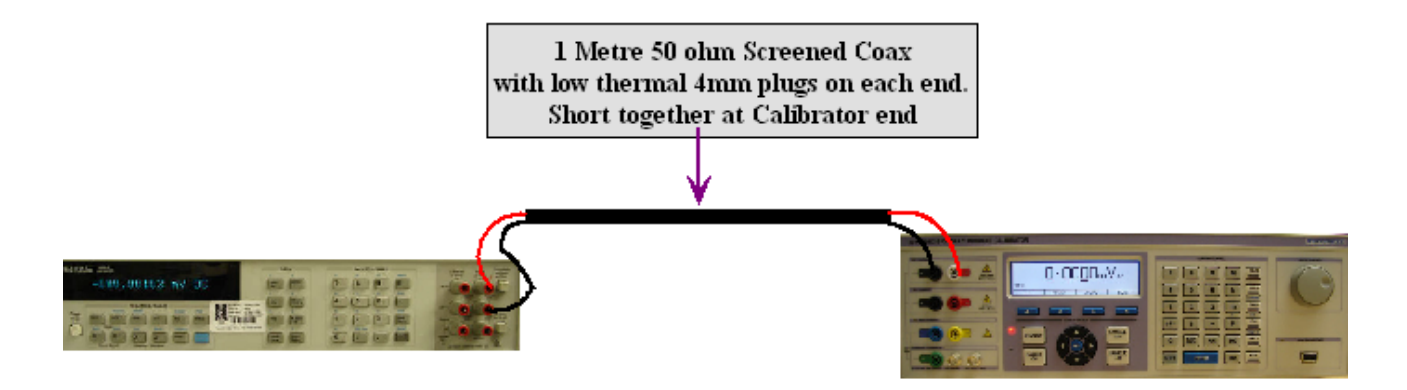

#### 200V Zero Adjustment

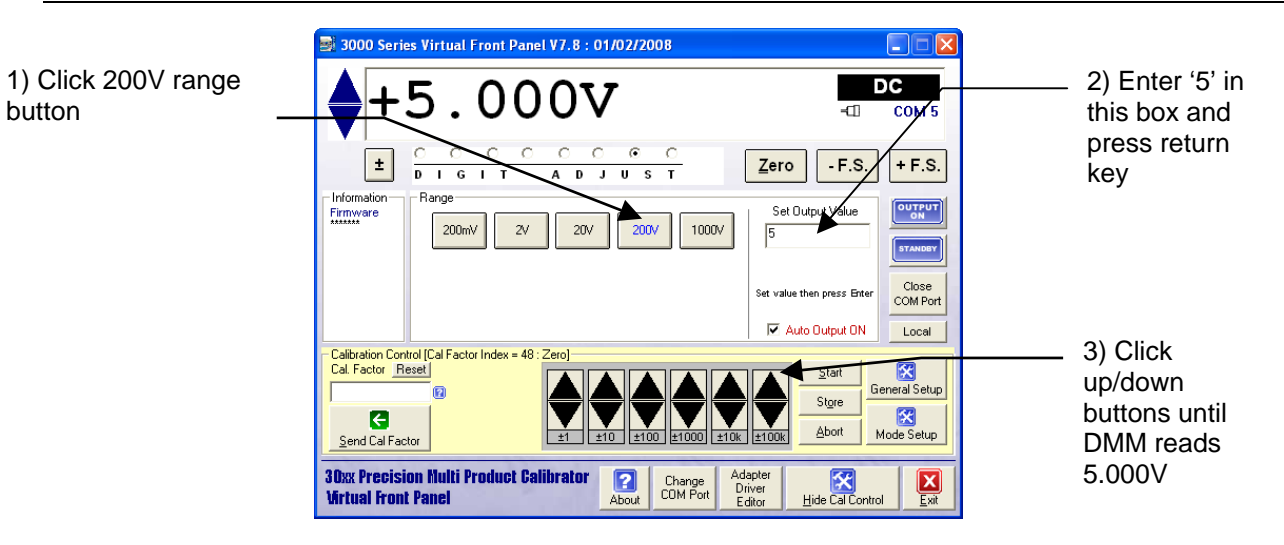

# 200V Positive Full Scale Adjustment

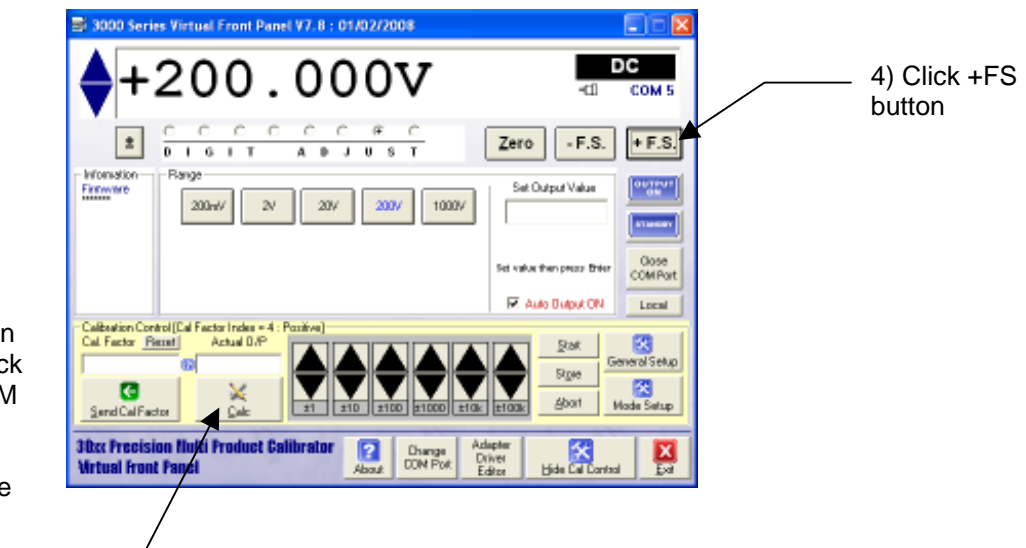

5) Enter reading on DMM here and click CALC button. DMM should now read 200.000V. Fine adjustment may be made using the up/down buttons

# 200V Negative Full Scale Adjustment

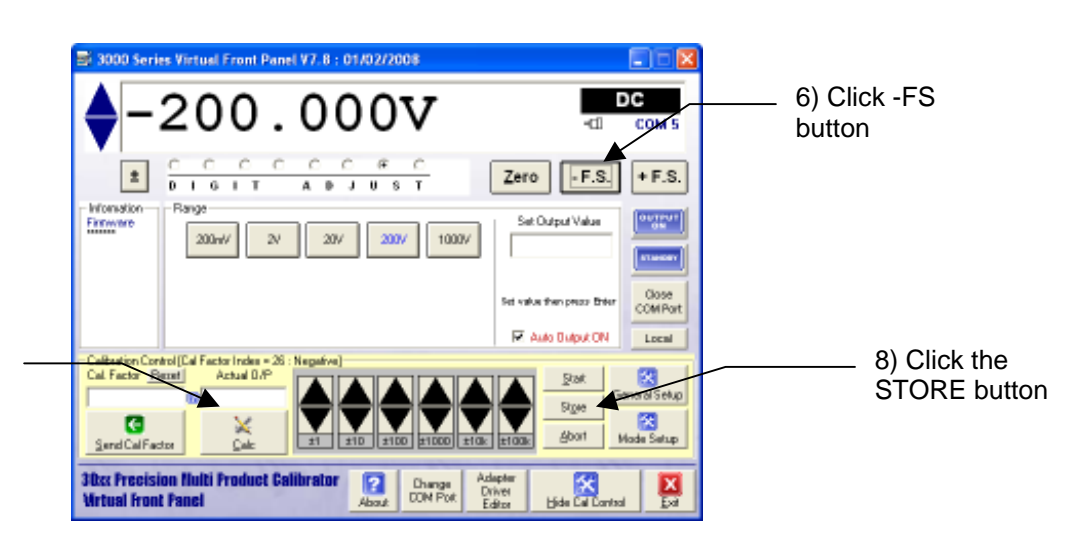

7) Enter reading on DMM here and click CALC button. DMM should now read -200.000V. Fine adjustment may be made using the up/down buttons

#### **1000V Zero Adjustment**

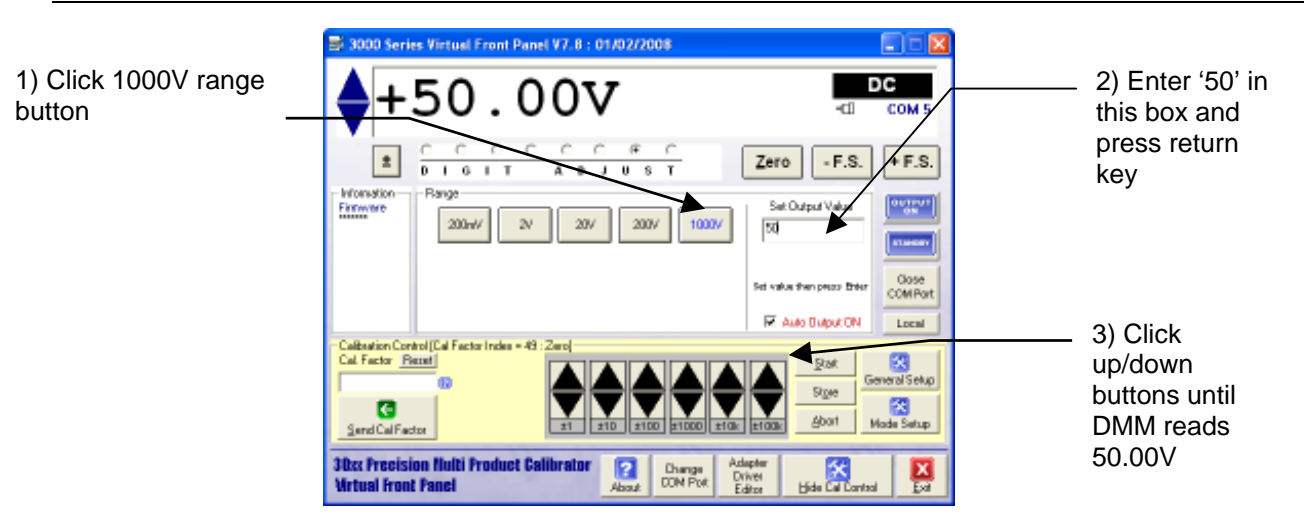

#### **1000V Positive Full Scale Adjustment**

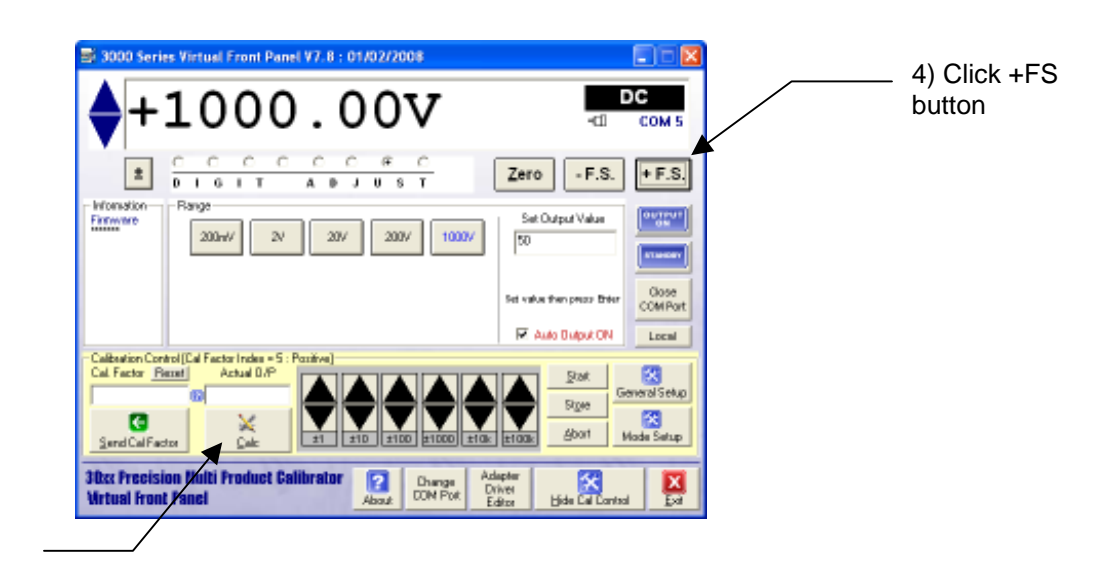

5) Enter reading on DMM here and click CALC button. DMM should now read 1000.00V. Fine adjustment may be made using the up/down buttons

#### **1000V Negative Full Scale Adjustment**

ual Front Panel V7.8 : 01/02/2008 6) Click -FS DC 00vbutton COM + F.S. Zero - F.S. ± D T 0 U \$ Finance Set Output Value 200mV  $2^{i}$ 207 2007/ 10007 50 Close COMPo Fet value then prezz Enter R Auto Dutput ON Local 8) Click the Calibration Control (C Cal. Factor <u>Report</u> STORE button C Abort Send Cal Factor 30cc Precision Nul Virtual Front Panel ulti Prov uct Cal ? Change CON Poli Dri

7) Enter reading on DMM here and click CALC button. DMM should now read -1000.00V. Fine adjustment may be made using the up/down buttons 1

1

#### SEE APPENDIX FOR SPECIFIC ADJUSTMENT POINTS FOR 3050 / 3041 / 3010 CALIBRATORS

After calibrating the DC Voltage ranges, Click the HIDE CALIBRATION CONTROL button to return to the 'function selection screen'.

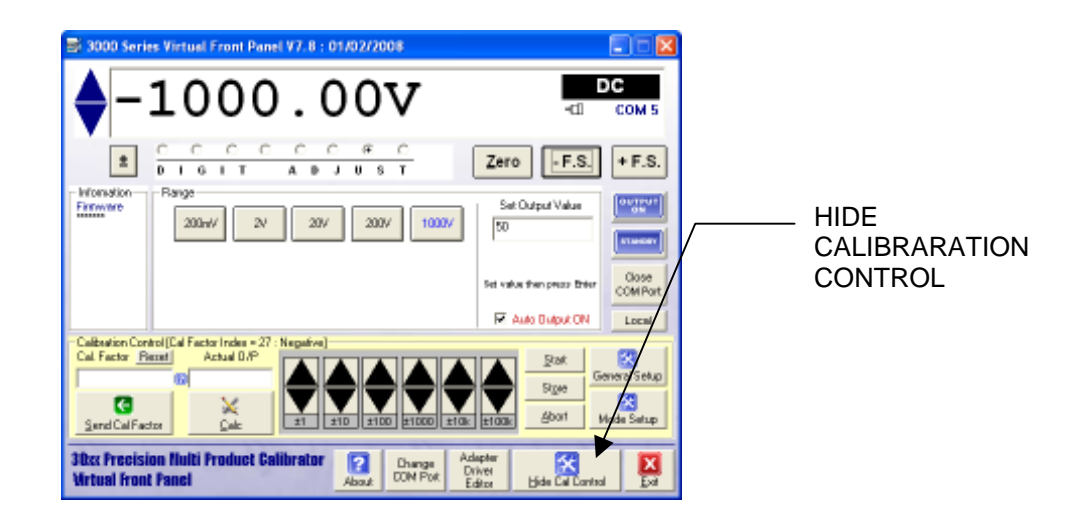

| S 3000 Series Victual Front Panel V7.8 : 01/02/2008 |                                   |  |
|-----------------------------------------------------|-----------------------------------|--|
| <b>♦</b> -1000.00V                                  | DС<br>-с1 сом 5                   |  |
|                                                     | Zero - F.S. + F.S.                |  |
| Firmwire 200m/ 2/ 20/ 200/ 1000/                    | Set Output Value                  |  |
|                                                     | Set value then preze time COMPart |  |
| Function                                            |                                   |  |
|                                                     | 🔯 CAP IND                         |  |
| Amplitude TimeBace Bandwidth Band REF TEMP PRT F    | POWER DC AC                       |  |
| 30cc Procision fluiti Froduct Calibrator            |                                   |  |

FUNCTION SELECT SCREEN.

#### DC CURRENT ADJUSTMENT : 200uA to 200mA Range

| SETTINGS & CONNECTIONS |                                                                                                    |  |
|------------------------|----------------------------------------------------------------------------------------------------|--|
| Test Leads             | Low thermal screened test lead with 4mm plugs                                                                                                    |  |
| HP3458 Setting         | DCI, NPLC 30, NDIG 6, AUTORANGE.                                                                                                    |  |
| 30xx Terminals         | Low Current                                                                                                    |  |
| Notes                  | Current range null performed prior to measurements                                                                                                    |  |
|                        | Zero measurements are done with 1 count set (Reason : The 3000 Series achieves zero current output by providing an open circuit when display reads zero). |  |

1) Connect shrouded test leads between 30xx Current terminals and DMM Current input.

- 2) Open circuit test leads at calibrator end and select MATH NULL on DMM
- 3) Re-connect test leads to 30xx

# Measuring output current directly with the DMM up to 200mA

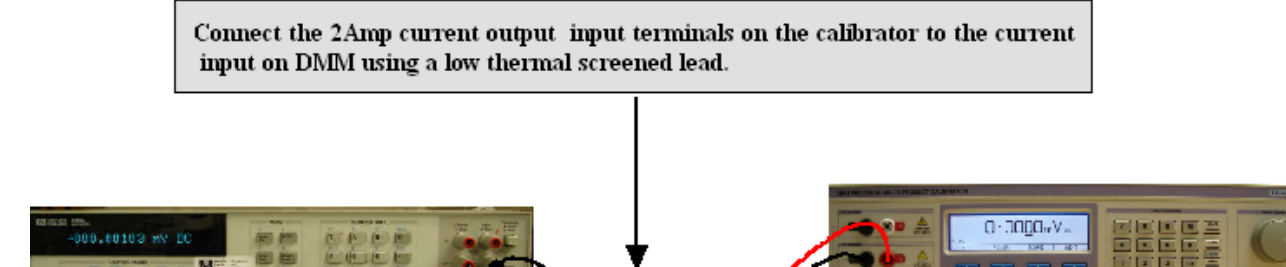

- 4) Select DCI on FUNCTION SELECTION SCREEN.
- 5) Click Show Calibration Control Button
- 6) Select each range in turn and adjust zero, positive full scale and negative full scales

#### Zero Adjustment

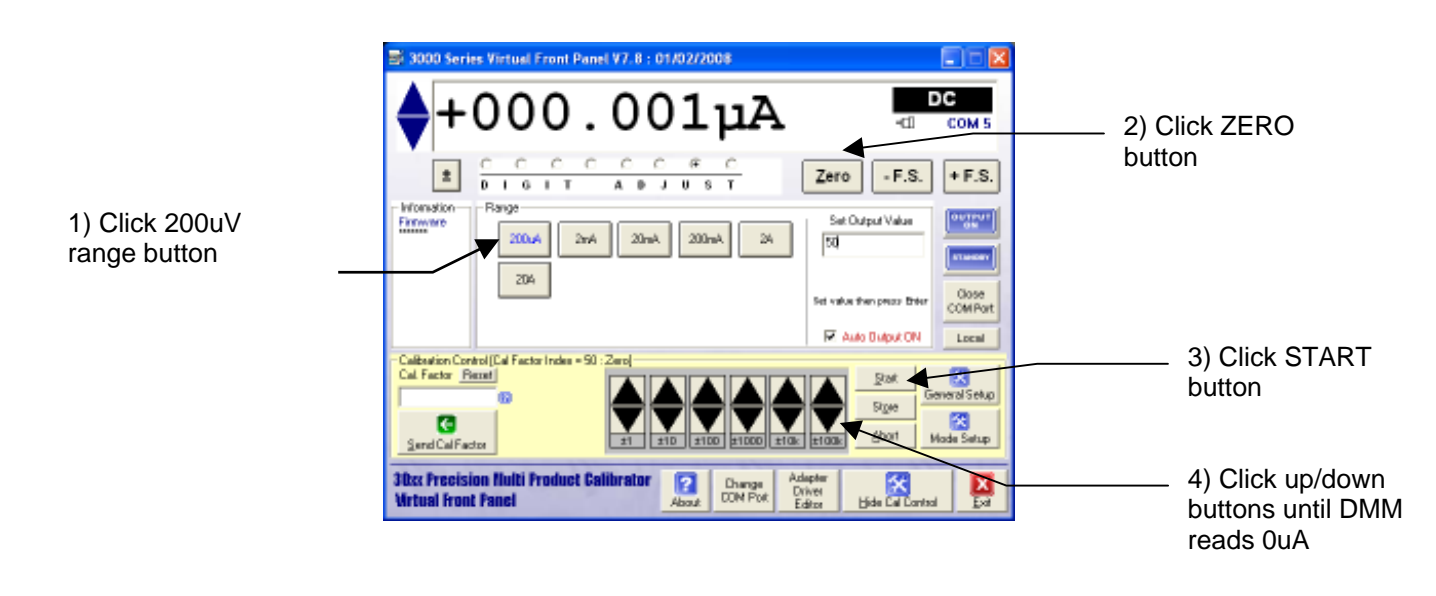
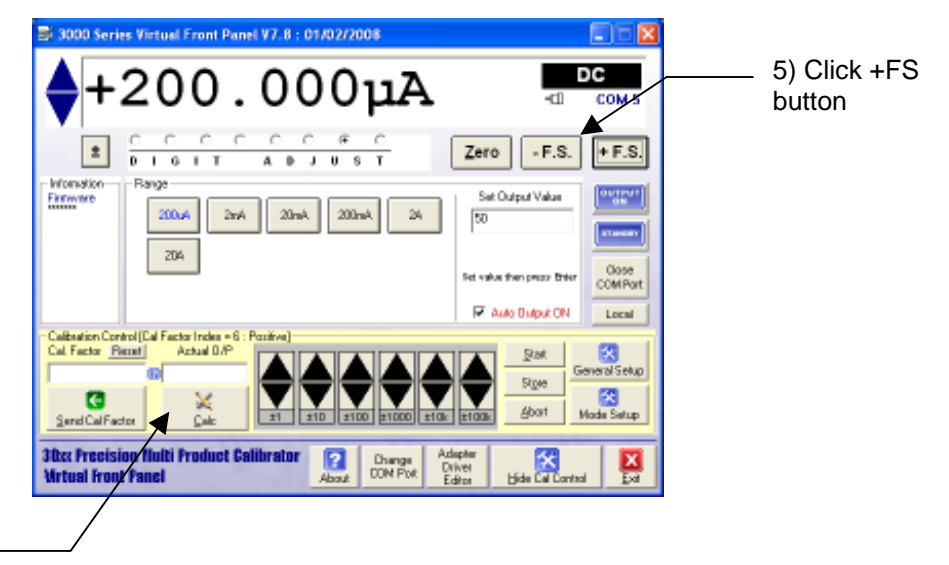

# **Positive Full Scale Adjustment**

Negative Full Scale Adjustment

📑 3000 Series Virtual Front Panel V7.8 : 01/02/2008 7) Click -FS 000uA 0 button Zero - F.S. + F.S. ± D 6 Information Set Output Value Finnware 2nA20mA 24 200.4 200mA 50 204 Close COMPo R Auto Butput ON Local 9) Click the Cal Facto Shaft STORE button Selup Sige G Abort Hide Call **30xx Precision N** ? Change CON Pol **Wrtual Front Pa** 

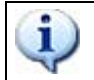

2mA, 20mA and 200mA RANGES ARE ADJUSTED USING THE SAME METHOD AS THE 200uA RANGE.

8) Enter reading on DMM here and click CALC button. DMM should now read -200uA. Fine adjustment may be made using the up/down buttons

6) Enter reading on

DMM here and click

CALC button. DMM

should now read

200uA. Fine adjustment may be made using the

# DC CURRENT ADJUSTMENT : 2A Range

| SETTINGS & CONNECTIONS |                                                                                                    |  |
|------------------------|----------------------------------------------------------------------------------------------------|--|
| Test Leads             | 1 sets of Low thermal screened test lead with 4mm plugs : 1 set of individual test leads                                                                                     |  |
| HP3458 Setting         | DCV, NPLC 30, NDIG 6, 2V Range.                                                                                                    |  |
| 30xx Terminals         | Low Current                                                                                                    |  |
| Notes                  | Measured using a 1 Ohm shunt resistor : Zero performed at 10uA (Reason : The 3000 Series achieves zero current output by providing an open circuit when display reads zero). |  |

- 1) Connect test leads between 30xx Current terminals and shunt
- 2) Connect shunt to DMM voltage terminals
- 3) Short circuit test leads at calibrator end and select MATH NULL on DMM
- 4) Re-connect test leads to 30xx

# Measuring 2 Amp output current range using a Shunt Resistor

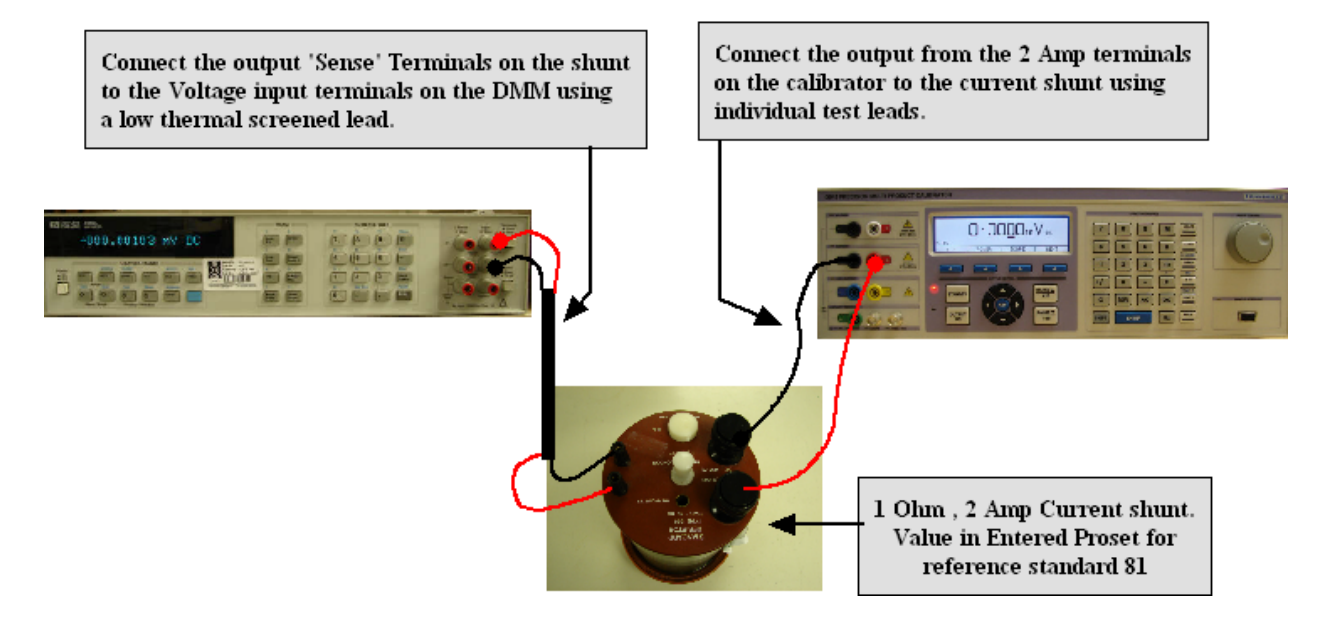

- 5) Select DCI on FUNCTION SELECTION SCREEN.
- 6) Click Show Calibration Control Button
- 7) Click 2A Range Button

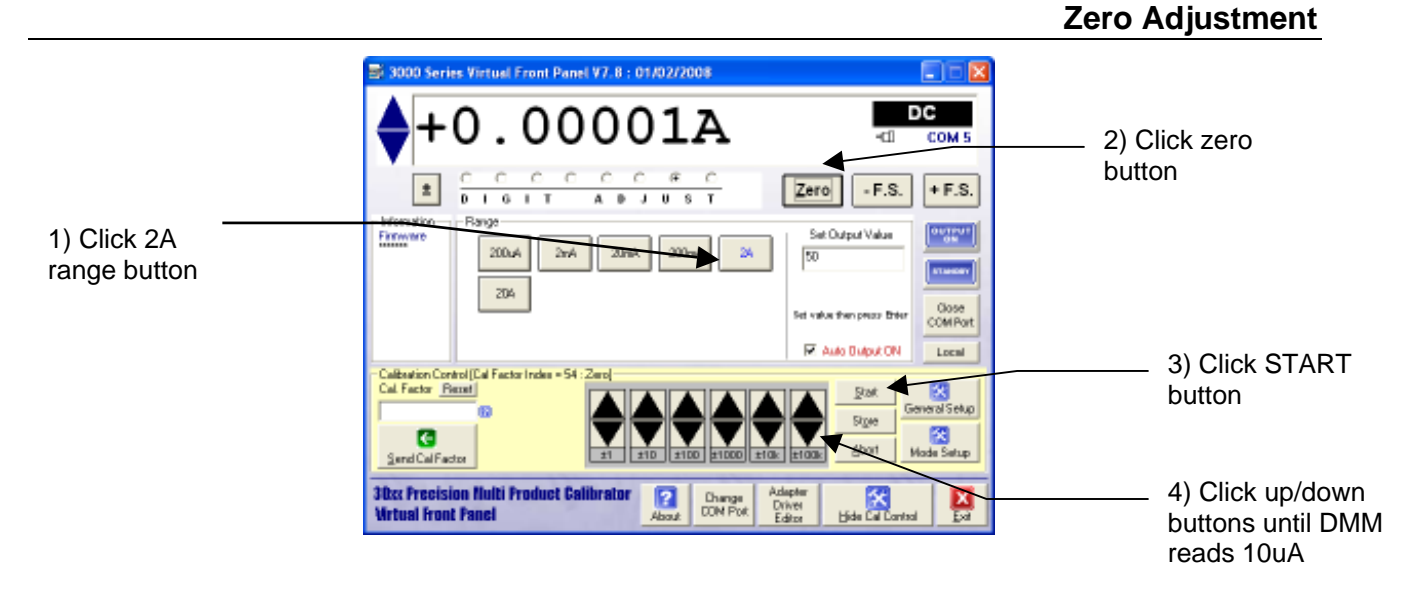

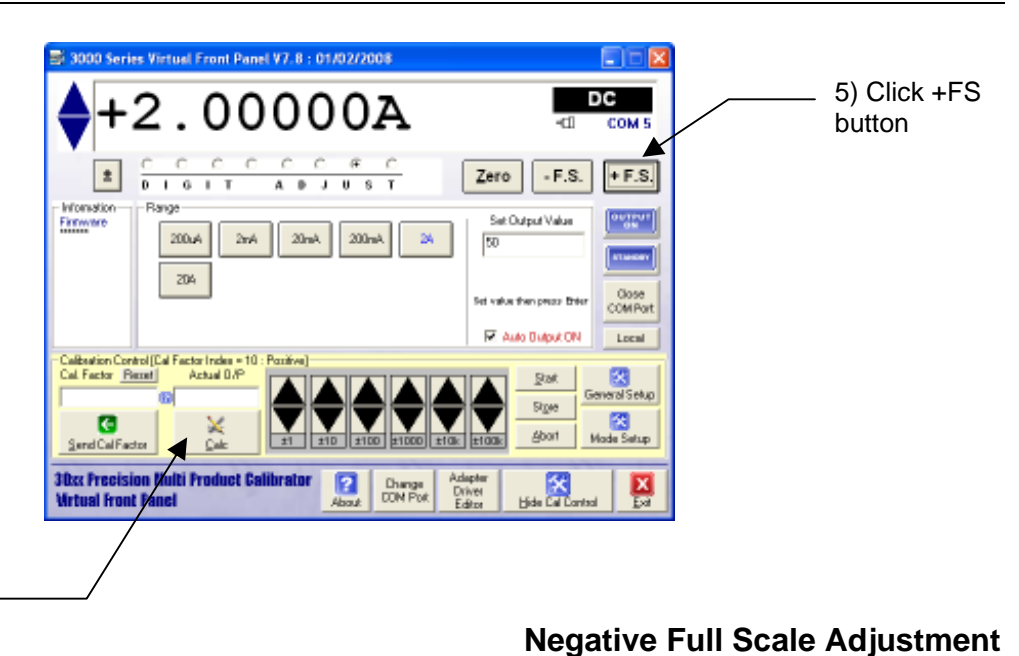

# **Positive Full Scale Adjustment**

6) Enter reading on DMM here and click CALC button. DMM should now read 2A. Fine adjustment may be made using the up/down buttons

8) Enter reading on DMM here and click CALC button. DMM should now read -2A. Fine adjustment may be made using the up/down buttons

| S 3000 Series Virtual Front Panel V7.8 : 01/02/2008 C C C C C C C C C C C C C C C C C C                                                                                                    | 7) Click -FS<br>button |
|----------------------------------------------------------------------------------------------------|------------------------|
| C C C C C C C C     Zero F.S. +F.S.                                                                                                    |                        |
| Firmware         Barge         Set Output Value         Set Output Value           2004         2mA         20mA         2A         Set Output Value           2004         2mA         20mA         2A         Set Output Value         Set Output Value           2004         2mA         20mA         2A         Set value then proce there         Cooper COMPort           Image: Composition         Image: Composition         Image: Composition         Local                                                                                                    |                        |
| Category See Category See Categ | STORE button           |

# DC CURRENT ADJUSTMENT : 20A Range

| SETTINGS & CONNECTIONS |                                                                                                    |  |
|------------------------|----------------------------------------------------------------------------------------------------|--|
| Test Leads             | 1 sets of Low thermal screened test lead with 4mm plugs : 1 set of individual test leads                                                   |  |
| HP3458 Setting         | DCV, NPLC 30, NDIG 6, 2V Range.                                                                                                    |  |
| 30xx Terminals         | High Current                                                                                                    |  |
| Notes                  | Measured using a 0.1 Ohm shunt resistor<br>Zero performed at 100uA<br>Full scale performed at 20A to reduce self heating in shunt resistor |  |

- 1) Connect test leads between 30xx Current terminals and shunt
- 2) Connect shunt to DMM voltage terminals
- 3) Short circuit test leads at calibrator end and select MATH NULL on DMM
- 4) Re-connect test leads to 30xx

Measuring 30 Amp output current range using a Shunt Resistor

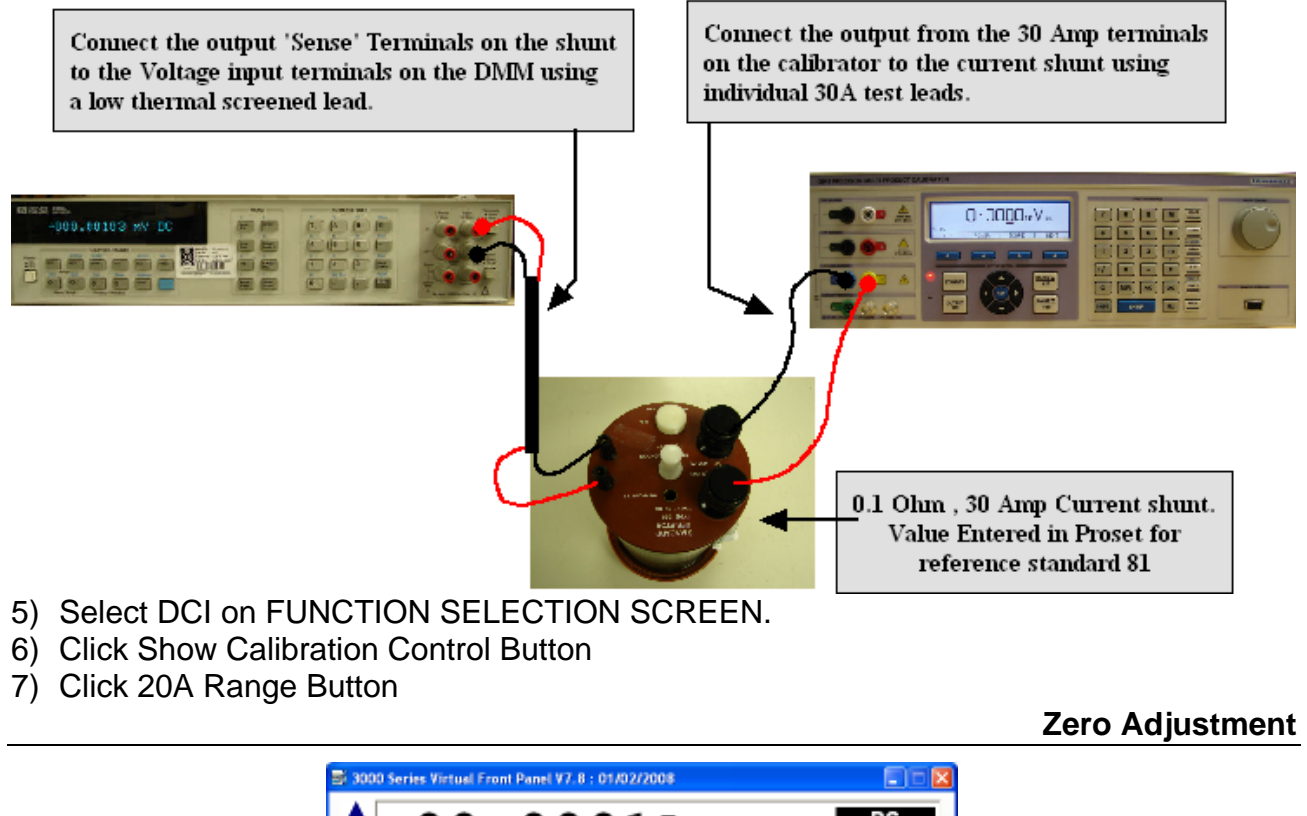

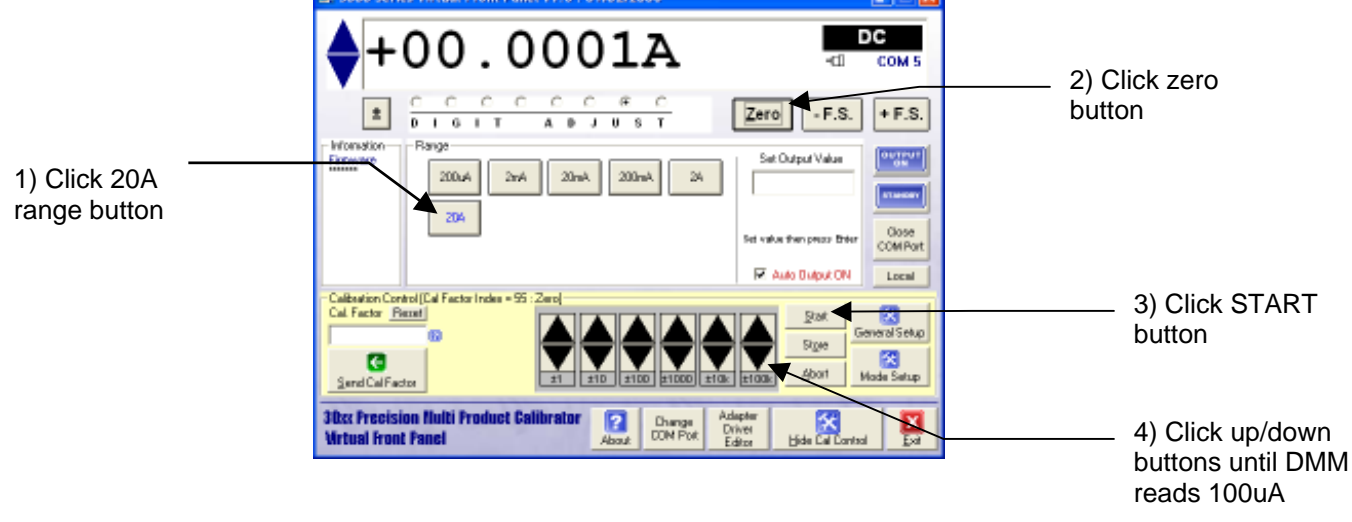

# **Positive Full Scale Adjustment**

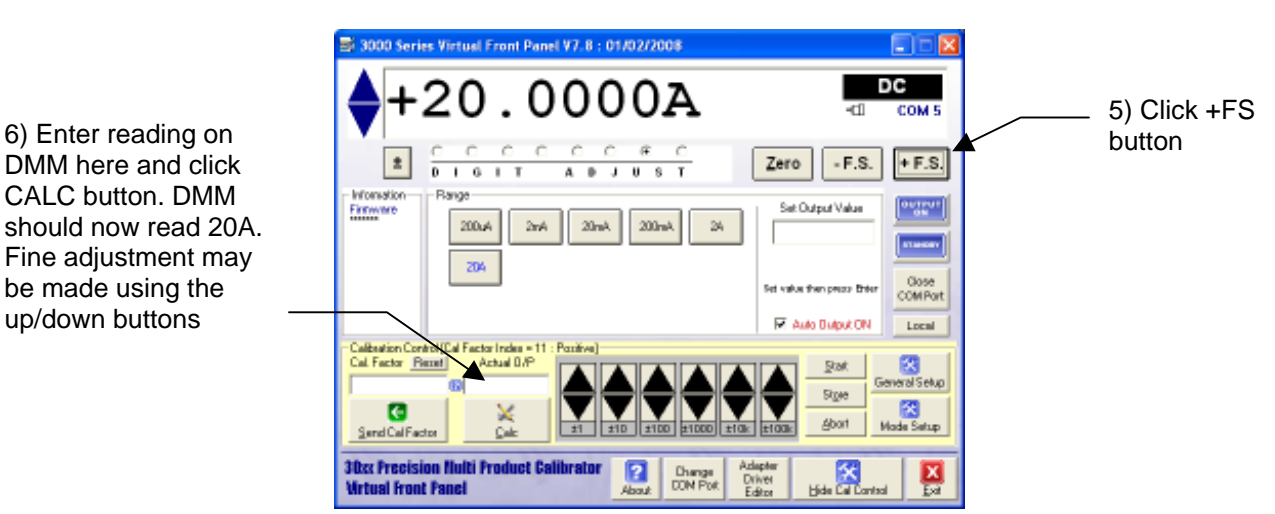

Negative Full Scale Adjustment

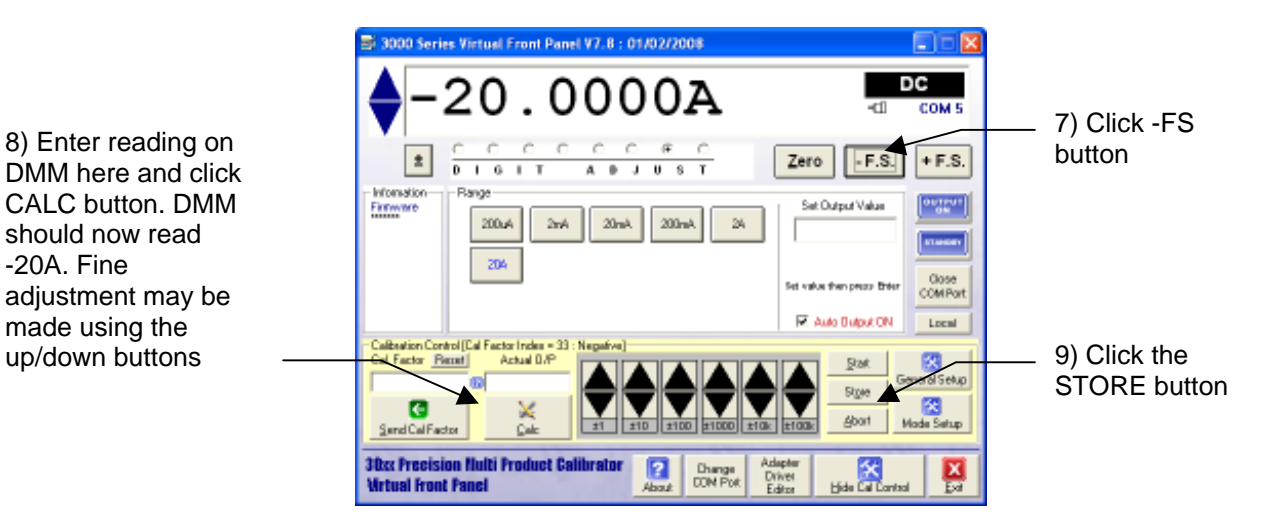

#### SEE APPENDIX FOR SPECIFIC ADJUSTMENT POINTS FOR 3050 / 3041 / 3010 CALIBRATORS

6) Enter reading on

CALC button. DMM

be made using the

up/down buttons

i

**IMPORTANT NOTE** 

# AC LOW VOLTAGE ADJUSTMENT : 200mV to 20V Ranges

AC voltage is calibrated by adjusting the output at 206Hz and then adjusting the frequency response at other frequencies found in the drop down box.

# į

#### THE 206Hz REFERENCE POINT MUST ALWAYS BE ADJUSTED FIRST.

| SETTINGS & CONNECTIONS |                                                                                                    |  |
|------------------------|----------------------------------------------------------------------------------------------------|--|
| Test Leads             | 1m 50 Ohm screened COAX with low thermal 4mm plugs                                                                                                    |  |
| HP3458 Setting         | ACV, SETACV SYNC, LFILTER 1, NPLC 30, MANUAL RANGE & LFREQ LINE                                                                                                    |  |
| 30xx Terminals         | Voltage                                                                                                    |  |
| Notes                  | MATH OFF selected prior to measurements<br>Zero adjustment is performed at 25% of full scale – this is automatically set by the<br>VFP software when zero button is pressed in calibration mode. |  |

1) Connect screened test leads between 30xx Voltage terminals and DMM Voltage input.

2) Select MATH OFF on DMM

# Connections for DC & AC voltage Measurements

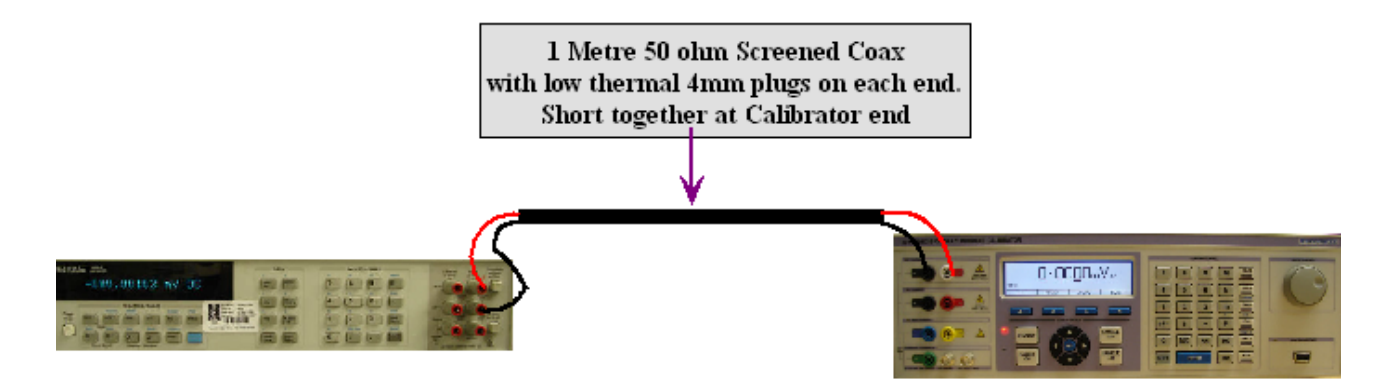

3) Click ACV on FUNCTION SELECT screen.

4) Click 200mV range button on 30xx VFP

# Zero Adjustment

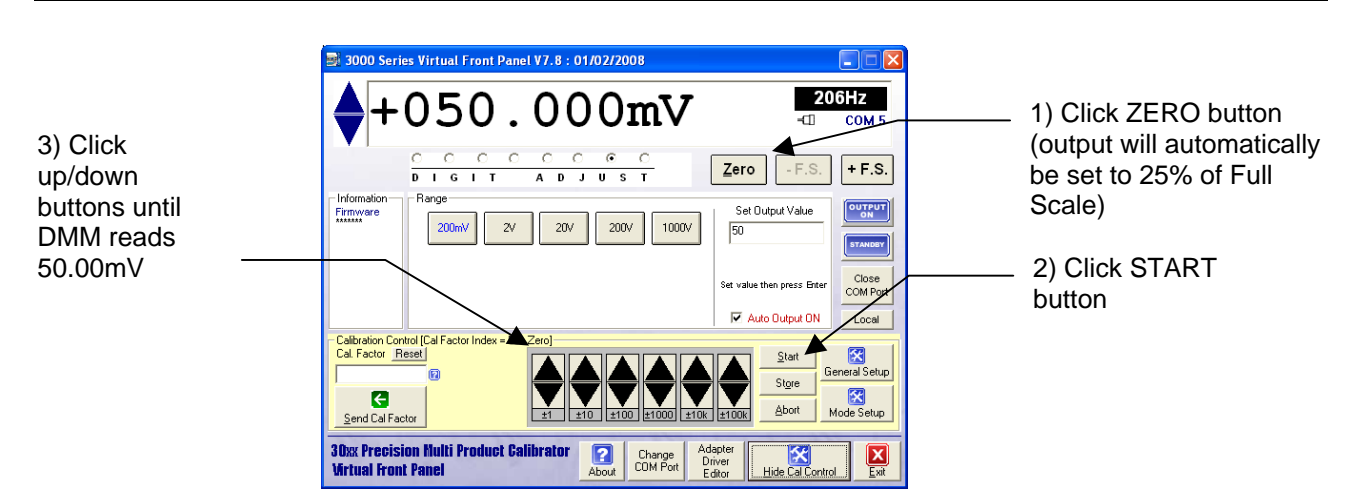

#### Full Scale Adjustment : 206Hz Default Point

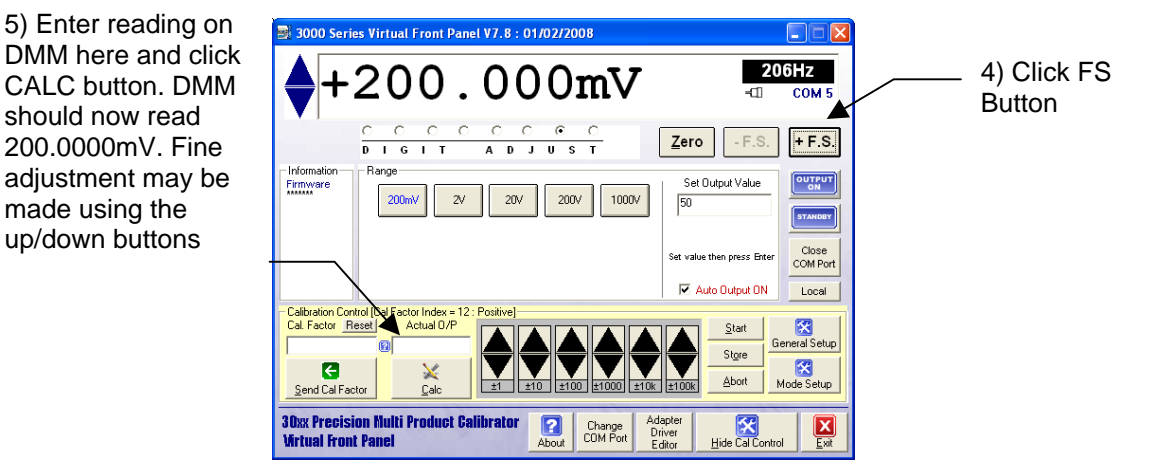

# **Full Scale Adjustment : Frequency Response Points**

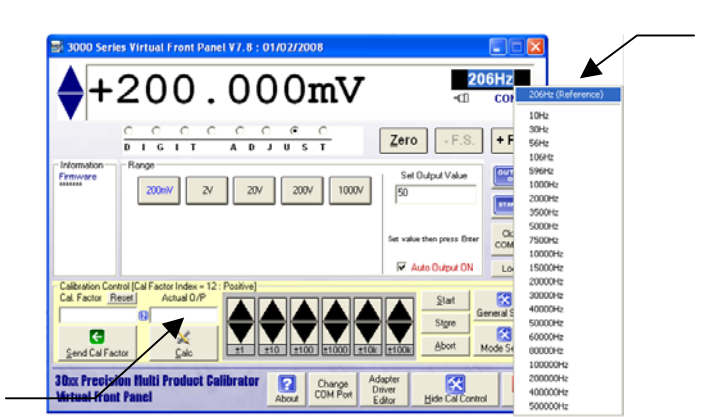

6) Double click frequency selection box and select lowest frequency available for this range. Refer to appendix for frequency points to adjust.

Front Panel ¥7.8 : 01/02/2008 8) Adjust 3000 Series at all frequencies as 200.000mV defined in the appendix Zero for the specific model number. 2007 877.6 9) Click the STORE button when all the frequency tests are complete. Precision al Front P

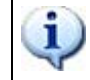

#### 2V & 20V RANGES ARE ADJUSTED USING THE SAME METHOD AS THE 200mV RANGE.

7) Enter reading on DMM here and click CALC button. DMM should now read 200.0000mV. Fine adjustment may be made using the up/down buttons

made using the

# AC HIGH VOLTAGE ADJUSTMENT : 200V and 1000V Ranges

AC voltage is calibrated by adjusting the output at 206Hz and then adjusting the frequency response at other frequencies found in the drop down box.

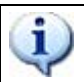

#### IMPORTANT NOTE THE 206Hz REFERENCE POINT MUST <u>ALWAYS</u> BE ADJUSTED FIRST.

| SETTINGS & CONNECTIONS |                                                                                       |  |
|------------------------|---------------------------------------------------------------------------------------|--|
| Test Leads             | 1m 50 Ohm screened COAX with low thermal 4mm plugs                                    |  |
| HP3458 Setting         | ACV, SETACV SYNC, LFILTER 1, NPLC 30, MANUAL RANGE &                                  |  |
|                        | LFREQ LINE                                                                            |  |
| 30xx Terminals         | Voltage                                                                               |  |
| Notes                  | MATH OFF selected prior to measurements                                               |  |
|                        | Zero adjustment is performed at 25% of full scale – this is automatically set by the  |  |
|                        | VFP software when the zero button is pressed in calibration mode.                     |  |
|                        | Full Scale adjustment is performed at 700V for the 1000V range due to the input limit |  |
|                        | of the DMM.                                                                           |  |

1) Connect screened test leads between 30xx Voltage terminals and DMM Voltage input.

2) Select MATH OFF on DMM

# Connections for DC & AC voltage Measurements

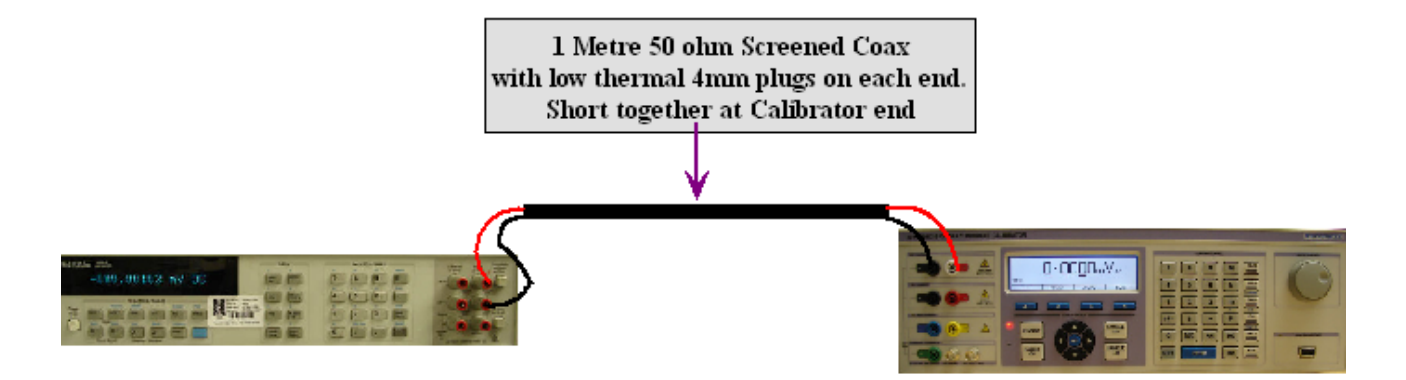

3) Click ACV on FUNCTION SELECT screen.

4) Click 200V range button on 30xx VFP

#### 200V Zero Adjustment

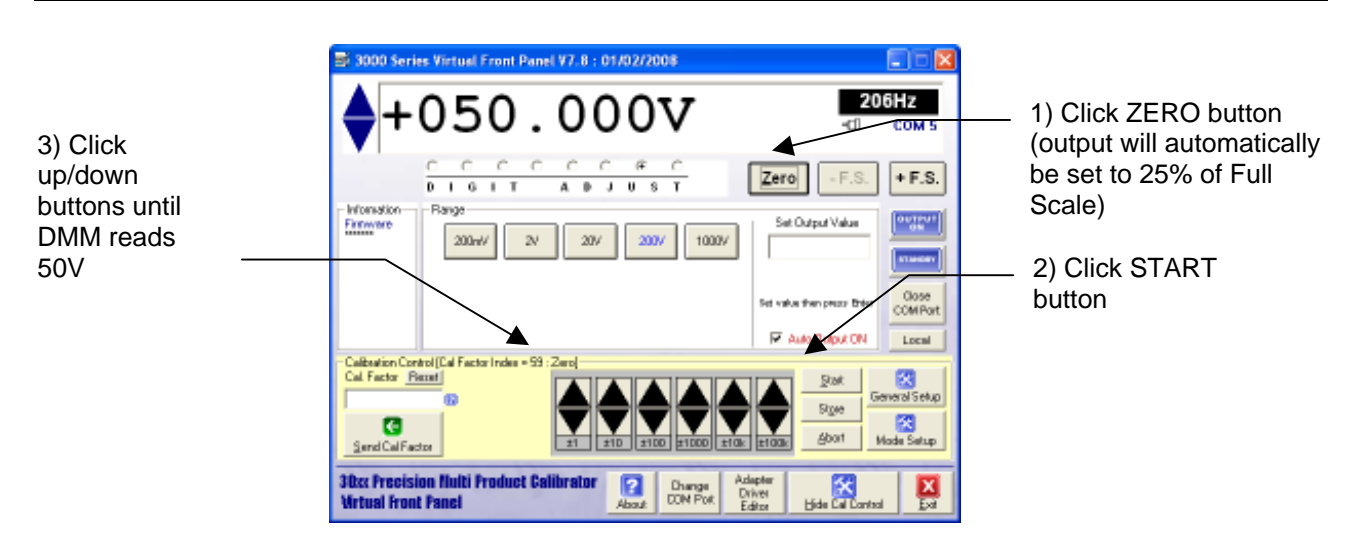

should now read

200.000V. Fine

made using the

up/down buttons

## 200V Full Scale Adjustment : 206Hz Default Point

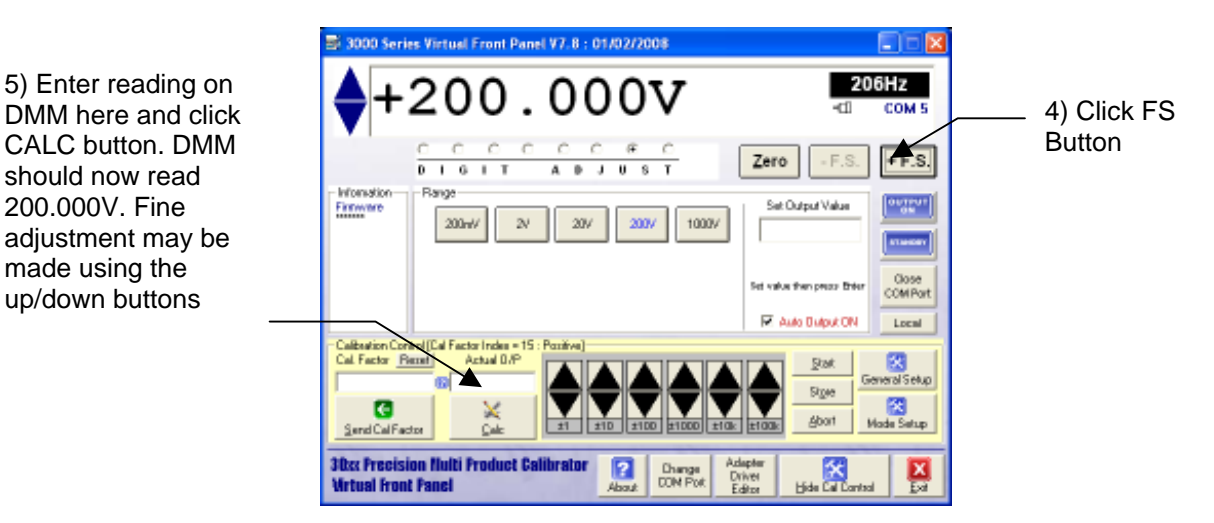

# 200V Full Scale Adjustment : Frequency Response Points

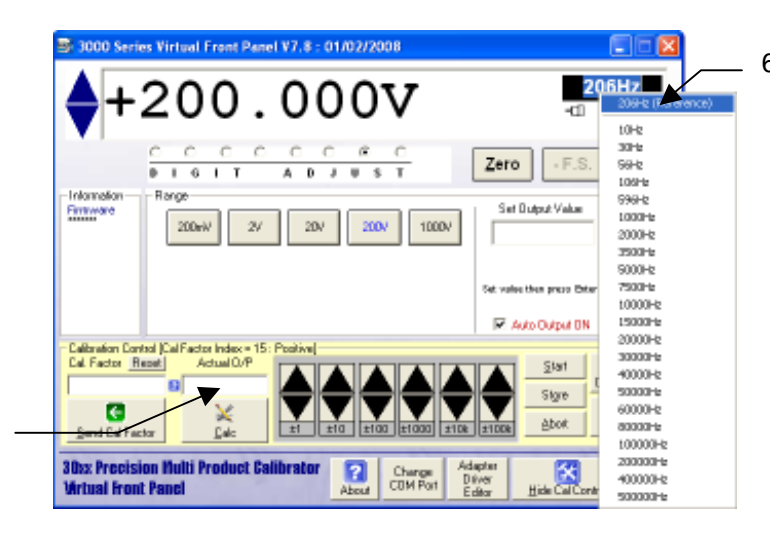

6) Double click frequency selection box and select lowest frequency available for this range. Refer to appendix for frequency points to adjust.

al Front Panel ¥7.8 : 01/02/2008 206Hz 00 0 -01 t0Hz 30-12 F.S Zero 99Hz 1.6 I T A D J U S T 106Hz 596Hz Set Dutput Value Firmware 1000Hz 200eA 27 207 2007 1000 2000Hz 3500H 5000Hz 7500Hz let then press Date R Auto Output BN 15000 20007-12 Calibration Control J. Cal. Factor Report Start 40000-12 50000Hz Store Abor. aaaaa+e nd Cal Fa 100000Hz 200000Hz Hide Call a Pre ulti Prod ict Cal ? Change COM Port 400000-b Virtual Front Panel

8) Adjust 3000 Series at all frequencies as defined in the appendix for the specific model number.

9) Click the STORE button when all the frequency tests are complete.

7) Enter reading on DMM here and click CALC button. DMM should now read 200.000V. Fine adjustment may be made using the up/down buttons

# **1000V Zero Adjustment**

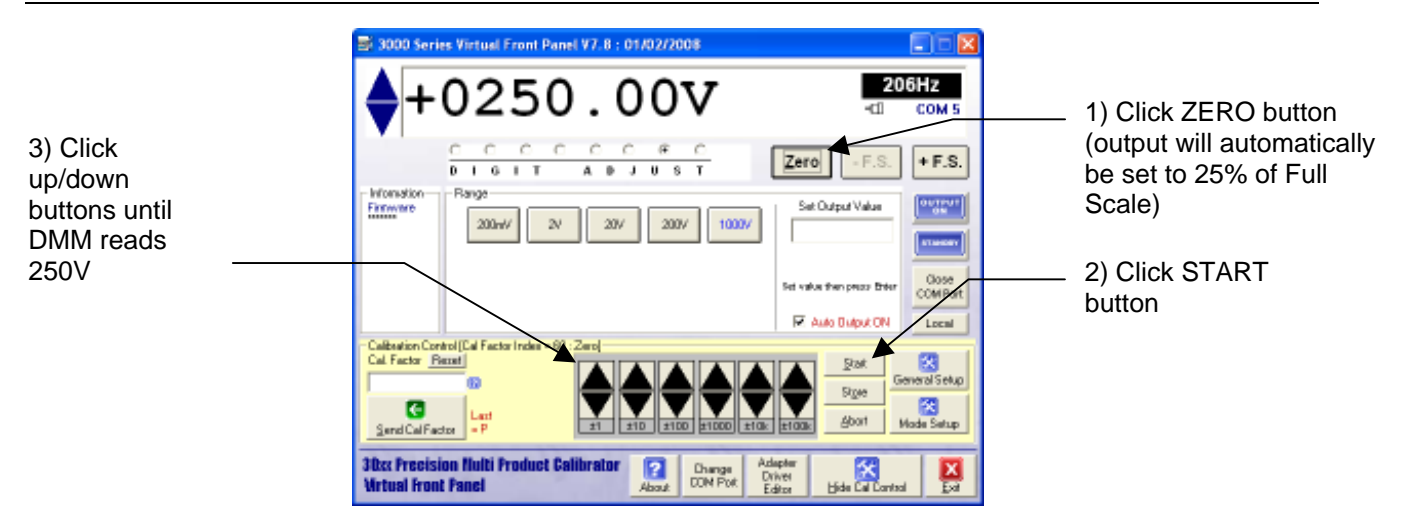

# 1000V Full Scale Adjustment : 206Hz Default Point

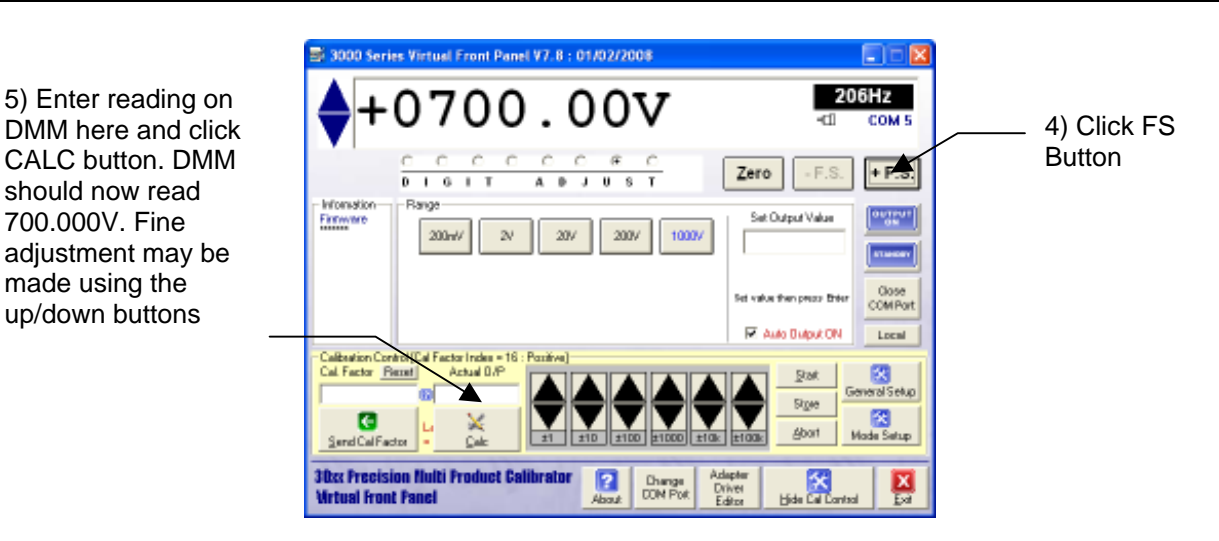

# **1000V Full Scale Adjustment : Frequency Response Points**

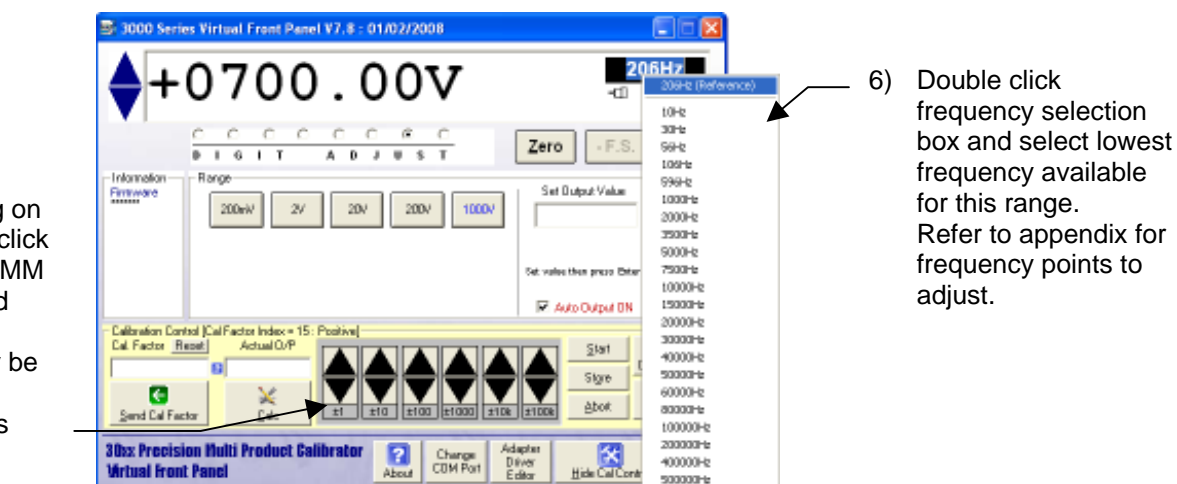

7) Enter reading on DMM here and click CALC button. DMM should now read 200.000V. Fine adjustment may be made using the up/down buttons

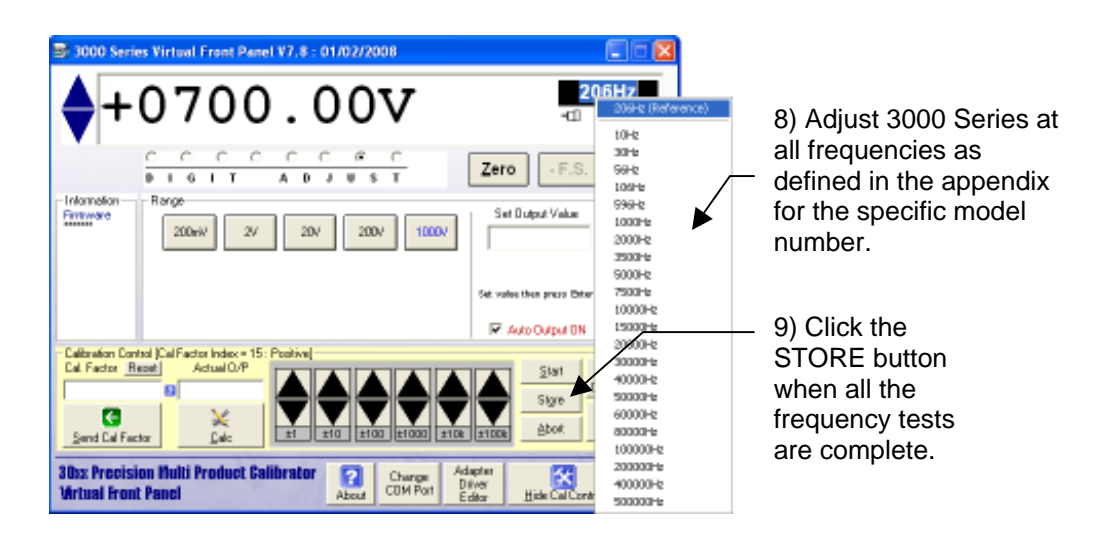

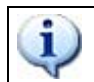

# SEE APPENDIX FOR SPECIFIC ADJUSTMENT POINTS FOR 3050 / 3041 / 3010 CALIBRATORS

# AC CURRENT ADJUSTMENT : 200uA to 200mA

# **IMPORTANT NOTE** THE 206Hz REFERENCE POINT MUST <u>ALWAYS</u> BE ADJUSTED FIRST

| Test Leads     | 1m 50 Ohm screened COAX with low thermal 4mm plugs                                                                                                    |  |
|----------------|----------------------------------------------------------------------------------------------------|--|
| HP3458 Setting | ACV, SETACV SYNC, LFILTER 1, NPLC 30, MANUAL RANGE &                                                                                                    |  |
|                |                                                                                                    |  |
| 30xx Terminals | Low Current                                                                                                    |  |
| Notes          | MATH OFF selected prior to measurements<br>Zero adjustment is performed at 25% of full scale – this is automatically set by the VFP<br>software when the zero button is pressed in calibration mode. (Reason : The 3000<br>Series achieves zero current output by providing an open circuit when display reads<br>zero). |  |

1) Connect screened test leads between 30xx Current terminals and DMM Current input.

2) Select MATH OFF on DMM

# Measuring output current directly with the DMM up to 200mA

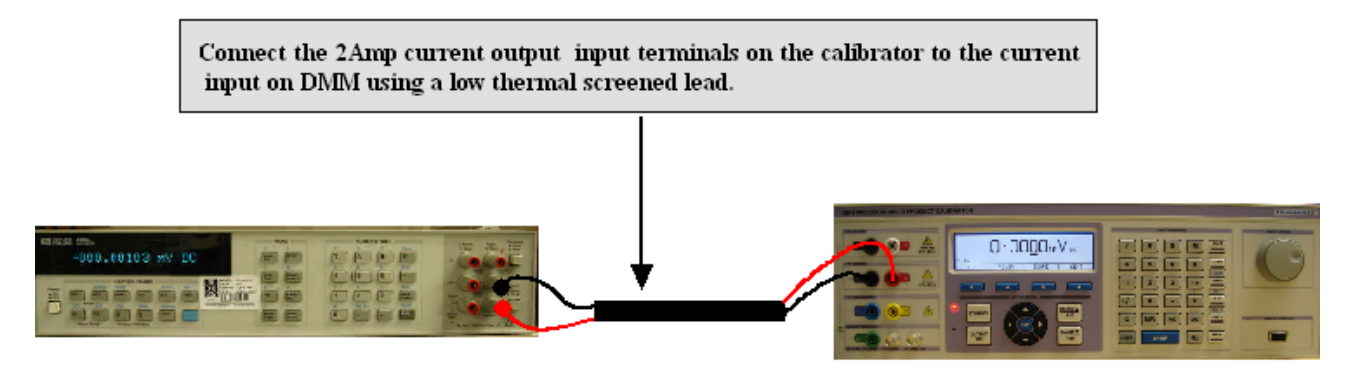

- 3) Select ACI on FUNCTION SELECTION SCREEN.
- 4) Click Show Calibration Control Button
- 5) Click 200uA Button

The adjustment procedure is the same as AC Voltage, calibrate zero, positive full scale and frequency points as shown in the table below.

| 3) Click<br>up/down<br>buttons until<br>DMM reads<br>50.00uA | 3000 Series Virtual Front Panel V7. 8 : 01/02/2008                                                                                                    | <ul> <li>1) Click ZERO button<br/>(output will automatically<br/>be set to 25% of Full<br/>Scale)</li> <li>2) Click START<br/>button</li> </ul> |
|--------------------------------------------------------------|----------------------------------------------------------------------------------------------------|----------------------------------------------------------------------------------------------------|
|                                                              | Surd CalFactor         Total Title         Total Title         Surger         Surger |                                                                                                    |

Zero Adjustment

should now read

200.000uA. Fine

made using the

up/down buttons

# Full Scale Adjustment : 206Hz Default Point

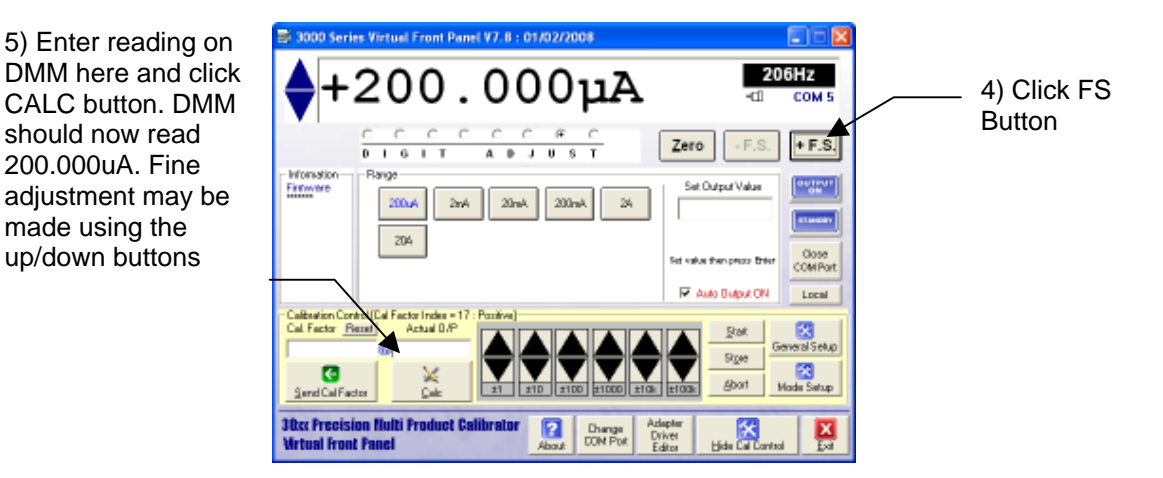

# **Full Scale Adjustment : Frequency Response Points**

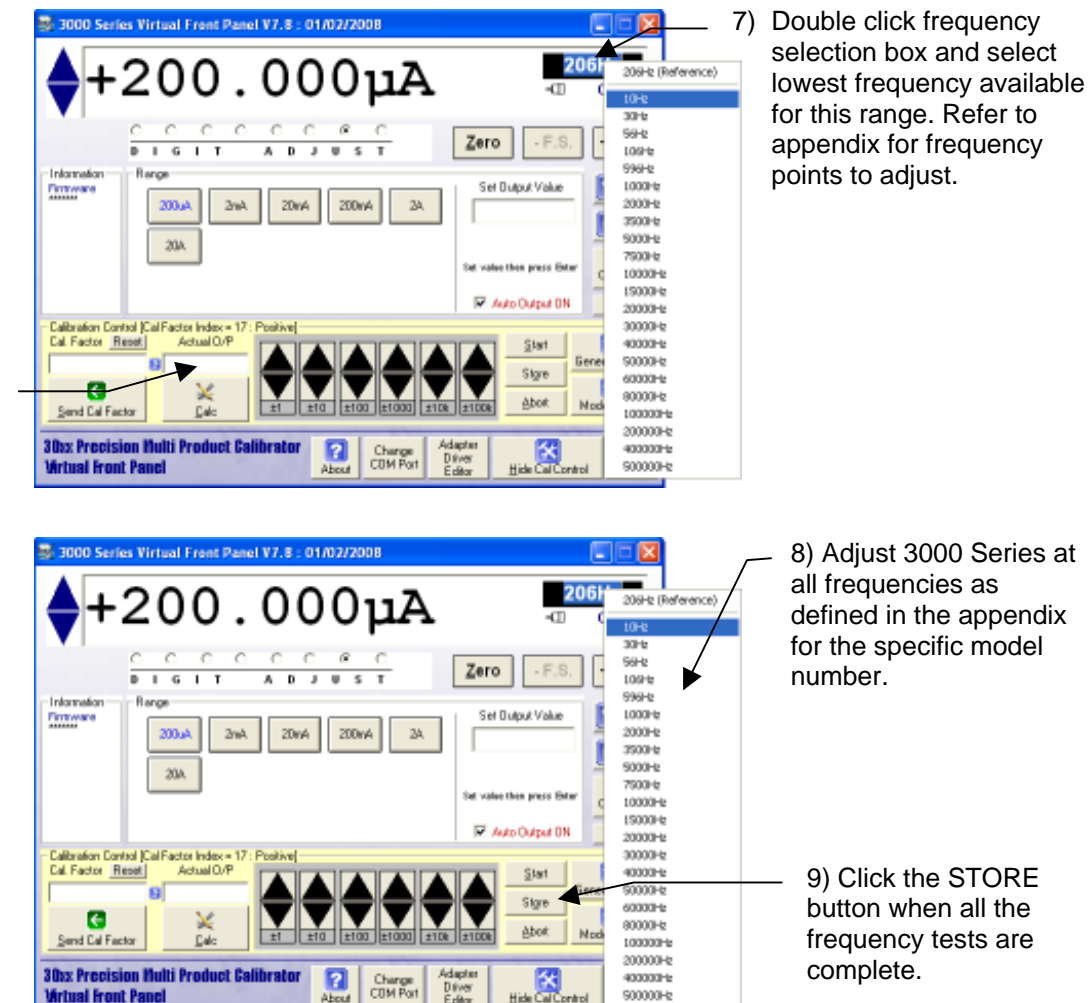

7) Enter reading on DMM here and click CALC button. DMM should now read 200.0000mV. Fine adjustment may be made using the up/down buttons

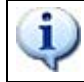

#### 2mA, 20mA & 200mA RANGES ARE ADJUSTED USING THE SAME METHOD AS THE 200uA RANGE.

# AC CURRENT ADJUSTMENT : 2A Range

#### IMPORTANT NOTE THE 206Hz REFERENCE POINT MUST <u>ALWAYS</u> BE ADJUSTED FIRST

| Test Leads     | 1m 50 Ohm screened COAX with low thermal 4mm plugs                                                                                                    |  |
|----------------|----------------------------------------------------------------------------------------------------|--|
| HP3458 Setting | ACV, SETACV SYNC, LFILTER 1, NPLC 30, MANUAL RANGE & LFREQ LINE                                                                                                    |  |
| 30xx Terminals | Low Current                                                                                                    |  |
| Notes          | MATH OFF selected prior to measurements<br>Measured using a 1 Ohm shunt resistor<br>Zero adjustment is performed at 25% of full scale – this is automatically set by the<br>VFP software when the zero button is pressed in calibration mode. (Reason : The<br>3000 Series achieves zero current output by providing an open circuit when display<br>reads zero). |  |

- 1) Connect screened test leads between 30xx Current terminals and DMM Current input.
- 2) Select MATH OFF on DMM

For 2A range adjustment, connect a 1 Ohm standard resistor to the 30xx output and measure voltage on the V terminals of the resistor with the DMM on the 2V AC range

#### Measuring 2 Amp output current range using a Shunt Resistor

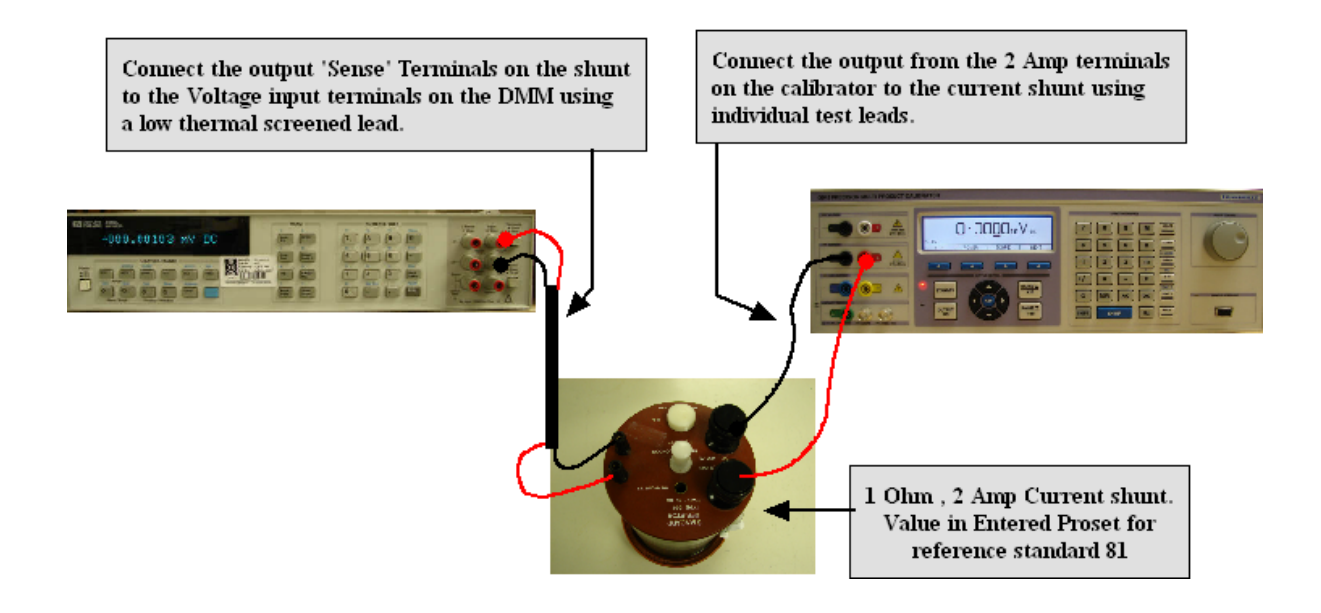

# Zero Adjustment

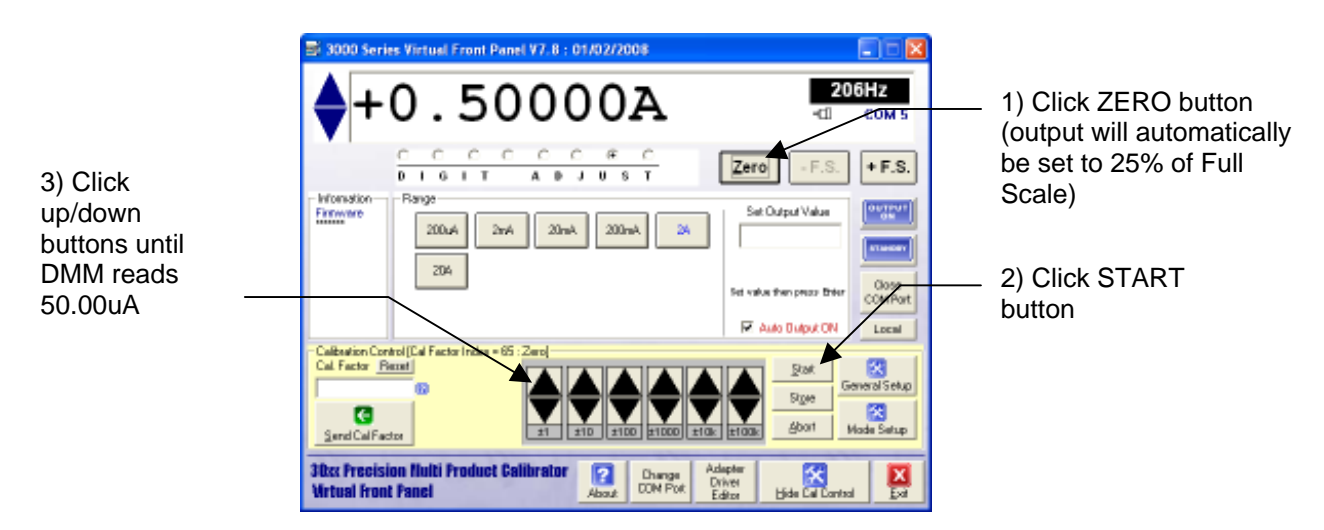

# Full Scale Adjustment : 206Hz Default Point

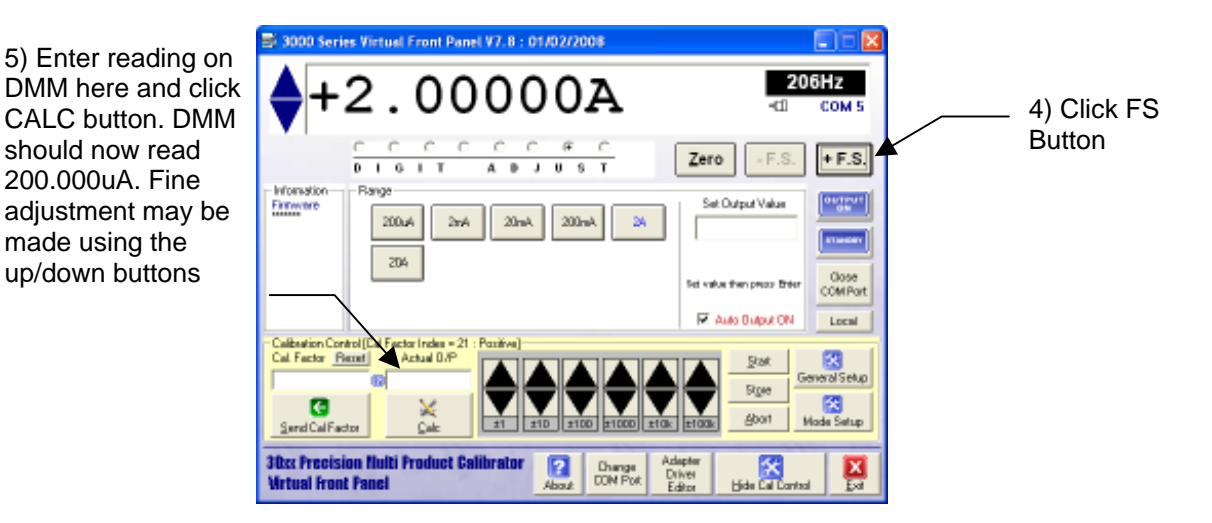

# **Full Scale Adjustment : Frequency Response Points**

7) Enter reading on DMM here and click CALC button. DMM should now read 200.0000mV. Fine adjustment may be made using the up/down buttons

| +2.00000A                                                                                                    |                                                                                                    | 3000 Series Virtual Front Panel V7.8 : 01/02/2008                                                                                                    |
|----------------------------------------------------------------------------------------------------|----------------------------------------------------------------------------------------------------|----------------------------------------------------------------------------------------------------|
|                                                                                                    | -CD 2015 (Reference)                                                                                                    | +2.00000A                                                                                                    |
| C         C         C         C         C         C         C         C         Set         30%         50%         108%         108%         108%         108%         108%         108%         108%         108%         108%         108%         108%         108%         108%         100%         100%         100%         100%         100%         100%         100%         100%         100%         100%         100%         100%         100%         100%         100%         100%         100%         100%         100%         100%         100%         100%         100%         100%         100%         100%         100%         100%         100%         100%         100%         100%         100%         100%         100%         100%         100%         100%         100%         100%         100%         100%         100%         100%         100%         100%         100%         100%         100%         100%         100%         100%         100%         100%         100%         100%         100%         100%         100%         100%         100%         100%         100%         100%         100%         100%         100%         100%         10%         10% </th <th>Zero         - F.S.         30%           Set Bulgat/Volue         50%         108%           Set Bulgat/Volue         1000%         2000%           Set value thes press Bare         5000%         7500%           Set value thes press Bare         1000%         1000%</th> <th>C C C C C C C C C C<br/>D I G I T A D J U S T<br/>Information<br/>Renge<br/>2004A 2mA 20mA 20mA 2A<br/>200A</th>                                                                                                    | Zero         - F.S.         30%           Set Bulgat/Volue         50%         108%           Set Bulgat/Volue         1000%         2000%           Set value thes press Bare         5000%         7500%           Set value thes press Bare         1000%         1000%                                                                                                    | C C C C C C C C C C<br>D I G I T A D J U S T<br>Information<br>Renge<br>2004A 2mA 20mA 20mA 2A<br>200A                                                                                                    |
| Calbration Control (Cal Factor Index = 21: Positive) Cal Factor Reset Cal Factor Reset Send Cal Factor Cal Factor Cal Fac | Start<br>Start<br>Store<br>E store<br>Store<br>Store | Calization Control (Cal Factor Index = 21: Positive)<br>Cal Factor Reset<br>Sand Cal Factor Calization<br>Sand Cal Factor Calization<br>30xx Precision Hulti Product Calibrator Calization<br>Calization Calization<br>Calization Calization<br>Calization Calization<br>Calization Calization<br>Calization Calization<br>Calization Calization<br>Calization Calization<br>Calization Calization<br>Calization Calization<br>Calization Calization<br>Calization Calization<br>Calization Calization<br>Calization<br>Caliza |

 Double click frequency selection box and select lowest frequency available for this range. Refer to appendix for frequency points to adjust.

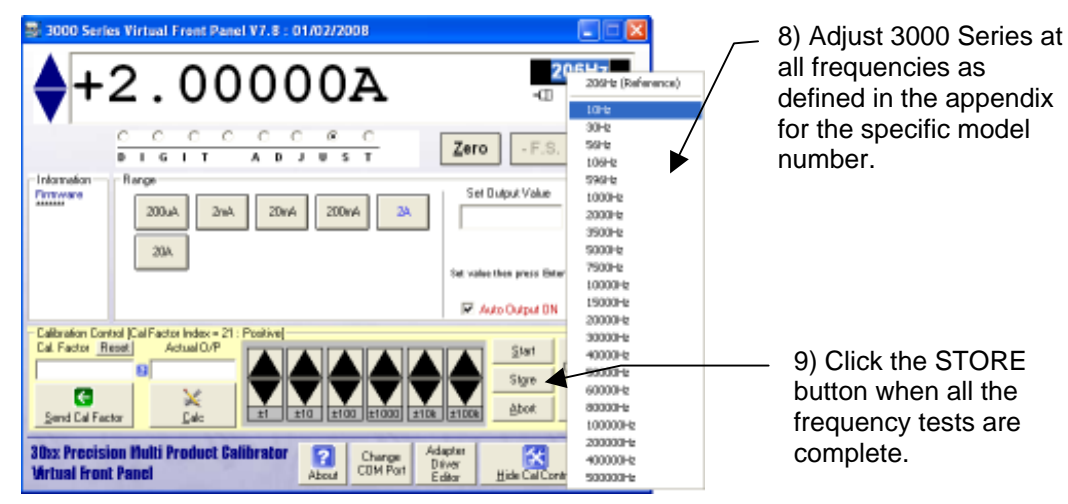

9) Click the STORE button when all the frequency tests are

# AC CURRENT ADJUSTMENT : 20A Range

#### IMPORTANT NOTE THE 206Hz REFERENCE POINT MUST <u>ALWAYS</u> BE ADJUSTED FIRST

| Test Leads     | 1m 50 Ohm screened COAX with low thermal 4mm plugs                                                                                                    |  |
|----------------|----------------------------------------------------------------------------------------------------|--|
| HP3458 Setting | ACV, SETACV SYNC, LFILTER 1, NPLC 30, MANUAL RANGE &                                                                                                    |  |
|                | LFREQ LINE                                                                                                    |  |
| 30xx Terminals | High Current                                                                                                    |  |
| Notes          | Measured using a 0.1 Ohm shunt resistor<br>Zero adjustment is performed at 25% of full scale – this is automatically set by the VFP<br>software when the zero button is pressed in calibration mode. (Reason : The 3000<br>Series achieves zero current output by providing an open circuit when display reads<br>zero). |  |

# Measuring 30 Amp output current range using a Shunt Resistor

Connect the output 'Sense' Terminals on the shunt to the Voltage input terminals on the DMM using a low thermal screened lead. Connect the output from the 30 Amp terminals on the calibrator to the current shunt using individual 30A test leads.

# **Zero Adjustment**

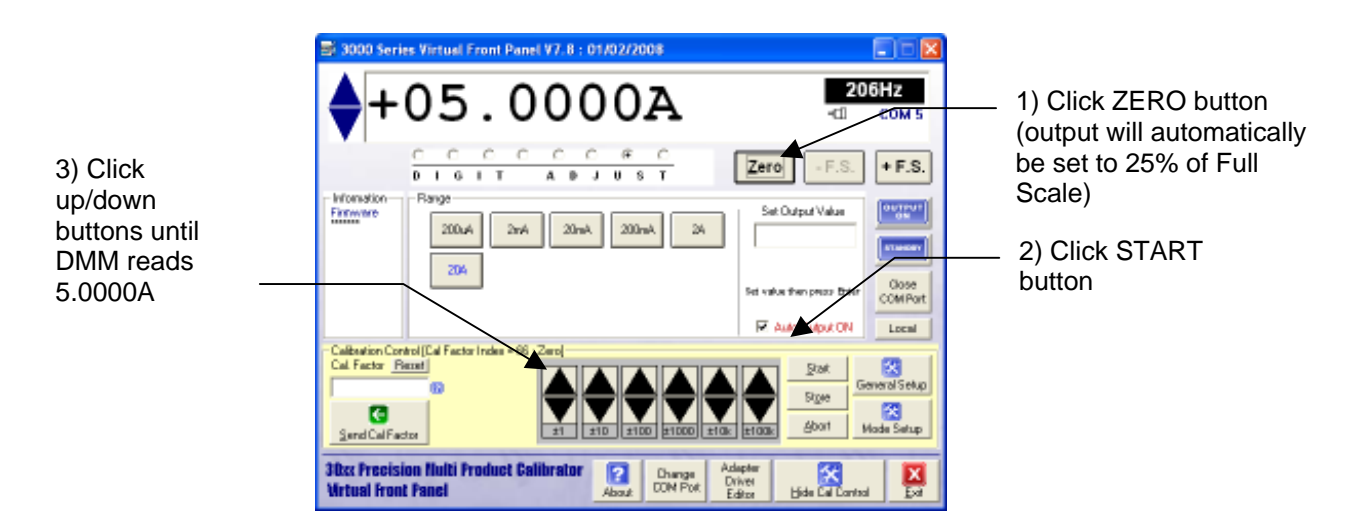

#### Full Scale Adjustment : 206Hz Default Point

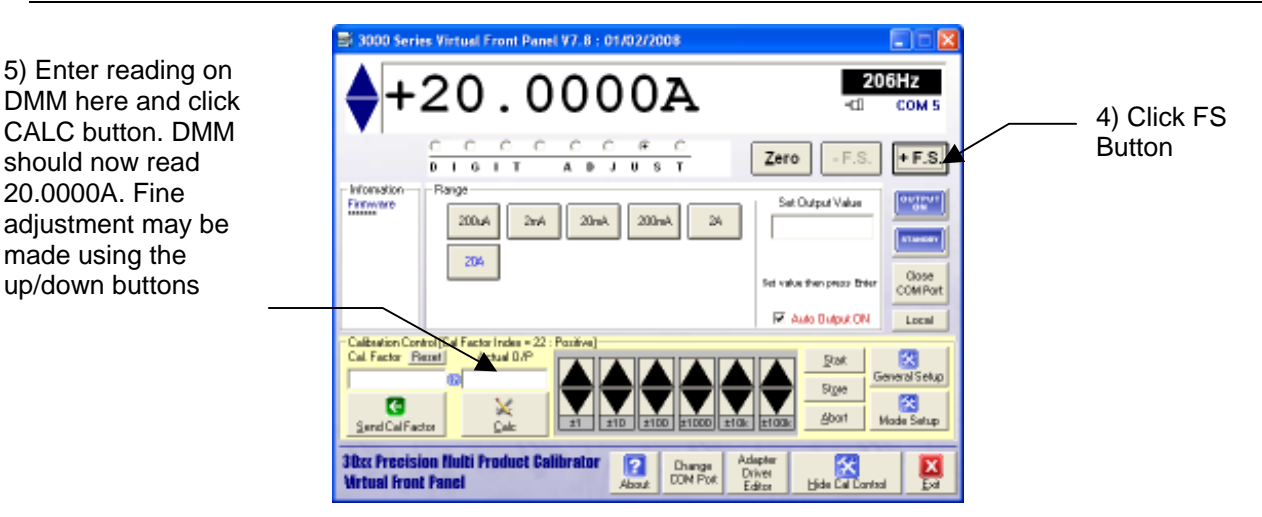

# **Full Scale Adjustment : Frequency Response Points**

7) Enter reading on DMM here and click CALC button. DMM should now read 20.0000A. Fine adjustment may be made using the up/down buttons

20.0000A. Fine

| 3000 Series Virtual Front Panel V7.8 : 01/02/2008                                                                                                    |                                                 |                                                                            |
|----------------------------------------------------------------------------------------------------|-------------------------------------------------|----------------------------------------------------------------------------|
| A+20 0000A                                                                                                    | 206H                                            | 206Hz (Reference)                                                          |
| V+20.0000A                                                                                                    | -00 c                                           | 10H2                                                                       |
|                                                                                                    | Zero - F.S. +                                   | 30Hz<br>56Hz<br>106Hz                                                      |
| Information Renge                                                                                                    | Sel Dulput Value                                | 1000Hz<br>2000Hz<br>3500Hz<br>5000Hz                                       |
| 204                                                                                                    | Set value then press Beter                      | 7500Hz<br>10000Hz<br>15000Hz                                               |
| Calibration Control [CaliFactor Index = 22: Positive]<br>CaliFactor Report<br>Suppl CaliFactor Report<br>Suppl CaliFactor Suppl CaliFactor Suppl CaliFactor Report<br>Suppl CaliFactor Suppl CaliFactor S | Start Genes<br>Store Hude                       | 20000Hz<br>40000Hz<br>50000Hz<br>60000Hz<br>80000Hz<br>80000Hz<br>100000Hz |
| 30xx Precision Multi Product Calibrator                                                                                                    | apter<br>fiver<br>dear <u>H</u> ide Cal Control | 200000Hz<br>400000Hz<br>500000Hz                                           |

9) Double click frequency selection box and select lowest frequency available for this range. Refer to appendix for frequency points to adjust.

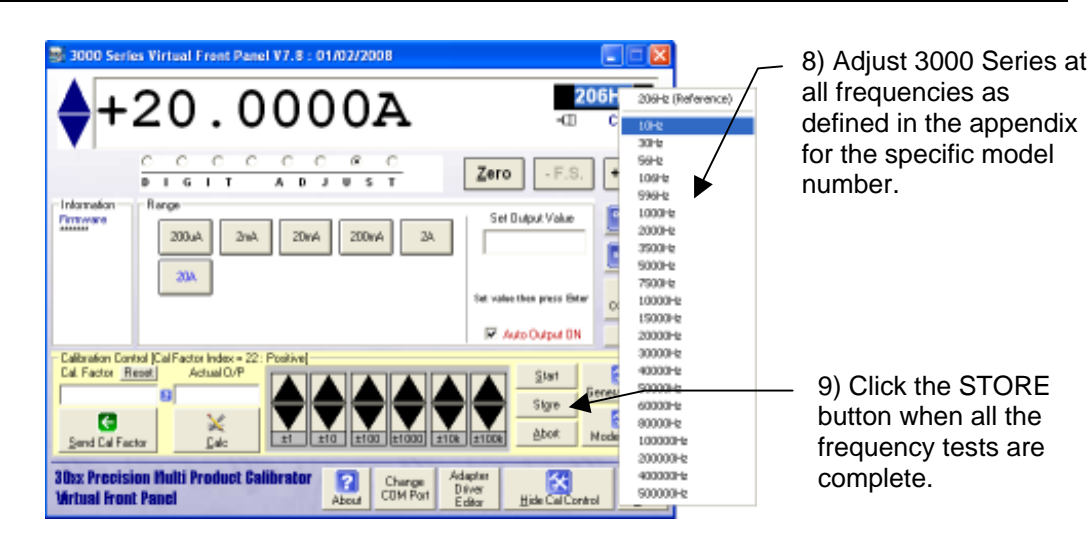

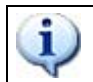

# SEE APPENDIX FOR SPECIFIC ADJUSTMENT POINTS FOR 3050 / 3041 / 3010 CALIBRATORS

# **RESISTANCE ADJUSTMENT - 2 WIRE**

#### 0 Ohms to 10 kOhm ranges

| Test Leads     | 2x 1m 50 Ohm screened COAX with low thermal 4mm plugs                         |  |
|----------------|-------------------------------------------------------------------------------|--|
| HP3458 Setting | OHMS4, NPLC 30, AUTO RANGE                                                    |  |
| 30xx Terminals | Voltage                                                                       |  |
| Notes          | Resistance valued measured on DMM and entered into calibration control panel. |  |

1) Select 2 wire Ohms function on 'function selection screen'. Click 'show calibration control'

## Measuring 2 Wire Ohms output using 4 Wire Connection to DMM

Connect the calibrator voltage terminals to the DMM 'sense' Input terminals. Connect the second lead from the DMM Voltage/2 wire ohms terminals also into the calibrators voltage/2 wire ohms terminals by stacking the plugs.

Connect using the 50 ohm screened coax cable with low thermal 4mm plugs.

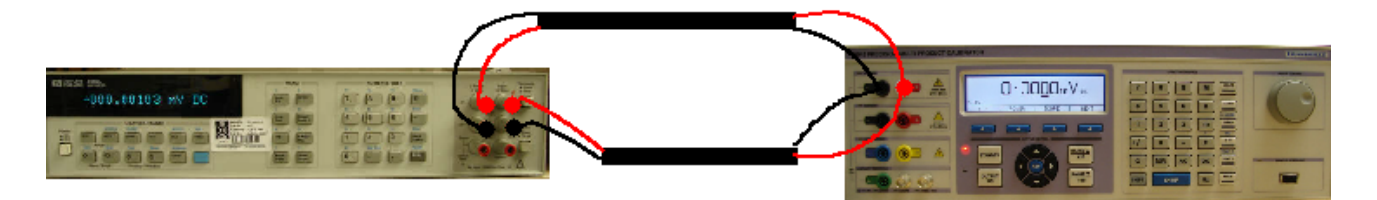

Note the cable used on this test is very important. It must be very high insulation so as not to shunt the resistance from the calibrator. It must also be screened to prevent pick up making the reading noisy.

The HP3458A should be set for 4 wire ohms reading with 'line trig' and Offset comp on. Procal will set correct functions automatically over the interface.

- 3) Use 2 sets of shrouded test leads connected as shown above
- 4) Select 0 Ohms and note reading on DMM

|                                                                                      | 3000 Series Virtual Front Panel V7.8 : 01/02/2008                                                                                                    |                                                              |                                                                                                    |
|--------------------------------------------------------------------------------------|----------------------------------------------------------------------------------------------------|--------------------------------------------------------------|----------------------------------------------------------------------------------------------------|
|                                                                                      | 0.001mOHMS                                                                                                    | OHMS<br>-CI COM 5                                            |                                                                                                    |
| 5) Type the DMM<br>reading in this box and<br>click the 'send cal<br>factor' button. | Information       Range         Firmware       OR         OR       IOOmR         IKR       IOKR         INR       IOKR         INR       IOKR         INR       IOMR         INR       IOMR         INR       IOKR         INR       IOMR         INR       IOMR         INR       INR         INR       IOMR         INR       IOMR         INR       IOMR         INR       IOMR | Uto Output ON<br>Start<br>Store<br>Abort<br>Hide Cal Control | 6) The reading here<br>& on the 30xx<br>should now be the<br>same as the reading<br>on the DMM. If not,<br>enter the DMM<br>reading again as in<br>step 6 |

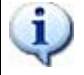

REPEAT THIS PROCEDURE FOR 100mR, 1R, 10R, 100R, 1kR, 10kR RESISTANCE RANGES, THEN CLICK THE STORE BUTTON TO SAVE.

#### 100kOhms to 1GOhm ranges

| Test Leads     | 2x 1m 50 Ohm screened COAX with low thermal 4mm plugs                         |
|----------------|-------------------------------------------------------------------------------|
| HP3458 Setting | OHMS2, NPLC 30, AUTO RANGE                                                    |
| 30xx Terminals | Voltage & Current                                                             |
| Notes          | Resistance valued measured on DMM and entered into calibration control panel. |

1) Connect screened test leads between 30xx Voltage terminals and DMM Voltage input.

2) Set HP3458A to OHMS2, NPLC 30, AUTO RANGE

# Measuring 2 Wire Ohms output using 4 Wire Connection to DMM

Connect the calibrator voltage terminals to the DMM 'sense' Input terminals. Connect the second lead from the DMM Voltage/2 wire ohms terminals also into the calibrators voltage/2 wire ohms terminals by stacking the plugs.

Connect using the 50 ohm screened coax cable with low thermal 4mm plugs.

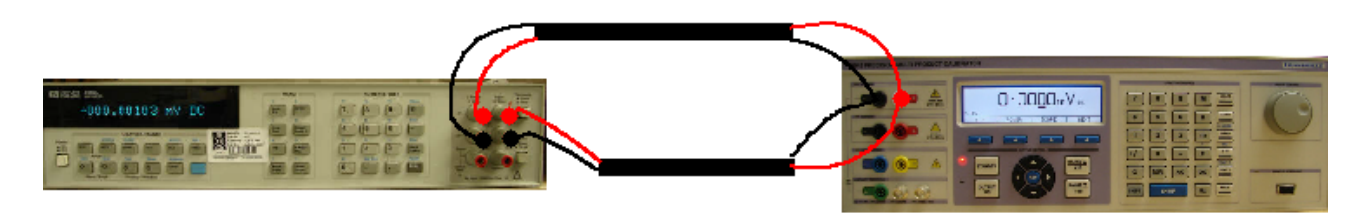

Note the cable used on this test is very important. It must be very high insulation so as not to shunt the resistance from the calibrator. It must also be screened to prevent pick up making the reading noisy.

The HP3458A should be set for 4 wire ohms reading with 'line trig' and Offset comp on. Procal will set correct functions automatically over the interface.

Select 2 wire Ohms from FUNCTION SELECTION SCREEN 4) Select 100k Ohms and note reading on DMM Adjust value as in steps 6 & 7 on previous page.

Repeat for 1MOhm, 10MOhm, 100MOhm and 1GOhm.

|                                                                                      | 3000 Series Virtual Front Panel V7.8 : 01/02/2008                                                                                                    | <ul> <li>7) The reading here &amp; on the 30xx</li> </ul>                                                         |
|--------------------------------------------------------------------------------------|----------------------------------------------------------------------------------------------------|----------------------------------------------------------------------------------------------------|
| 6) Type the DMM<br>reading in this box and<br>click the 'send cal<br>factor' button. | Information       Range         Firmware       OR         IkR       10kR         1kR       10kR         100MR       1GR         Valibration Control [RCL Cal Factor = ]         Cal Sactor         Reset         0001         @         Start         General Setup         Abort         Mode Setup | should now be the<br>same as the reading<br>on the DMM. If not,<br>enter the DMM<br>reading again as in<br>step 6 |

3000-33xx Series Service Manual.doc

# **RESISTANCE ADJUSTMENT - 4 WIRE**

#### 100mOhms to 100kOhm ranges

| Test Leads     | 2x 1m 50 Ohm screened COAX with low thermal 4mm plugs                         |
|----------------|-------------------------------------------------------------------------------|
| HP3458 Setting | OHMS4, NPLC 30, NDIG 7 , AUTO RANGE, OCOMP ON                                 |
| 30xx Terminals | Voltage & Current                                                             |
| Notes          | Resistance valued measured on DMM and entered into calibration control panel. |

# Measuring 4 Wire Ohms output using 4 Wire Connection to DMM

Connect the calibrator voltage terminals to the DMM 'sense' Input terminals and the Calibrators Current\4 wire ohms terminals to the DMM voltage/2 wire input terminals.

Connect using the 50 ohm screened coax cable with low thermal 4mm plugs.

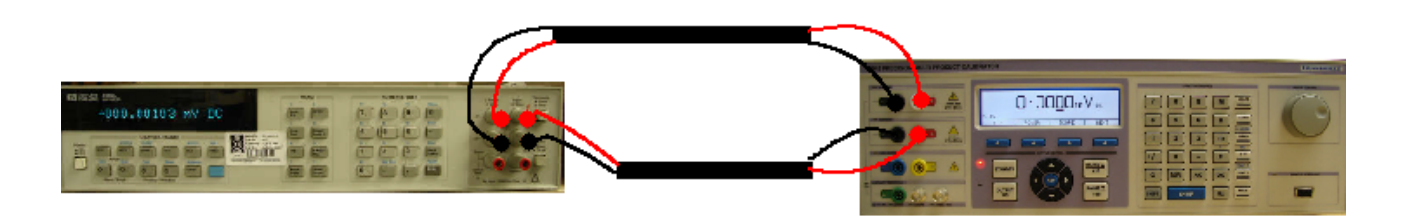

Note the cable used on this test is very important. It must be very high insulation so as not to shunt the resistance from the calibrator. It must also be screened to prevent pick up making the reading noisy.

The HP3458A should be set for 4 wire ohms reading with 'line trig' and Offset comp on. Procal will set correct functions automatically over the interface.

- 2) Select 4 wire Ohms from FUNCTION SELECTION SCREEN
- 3) Select 0 Ohms and select MATH NULL on DMM. The calibration constant is always 0 (zero) for this range as this is the zero reference for all other 4 wire Ohms readings.
- 4) Select 100mOhms and note reading on DMM

|                                                                                      | ■ 3000 Series Virtual Front Panel V7.8 : 01/02/2008                                                                                                    |                                                                                                    |
|--------------------------------------------------------------------------------------|----------------------------------------------------------------------------------------------------|----------------------------------------------------------------------------------------------------|
| 5) Type the DMM<br>reading in this box and<br>click the 'send cal<br>factor' button. | Information       Rarge         Immware       0R         0R       100mR         1kR       10kR         1kR       10kR         10       Image: State         10       Image: State         10       Image: State         10       Image: State         10       Image: State         10       Image: State         10       Image: State         10       Image: State         10       Image: State         10       Image: State         10       Image: State         10       Image: State         10 <td><ul> <li>6) The reading here<br/>&amp; on the 30xx<br/>should now be the<br/>same as the reading<br/>on the DMM. If not,<br/>enter the DMM<br/>reading again as in<br/>step 5</li> </ul></td> | <ul> <li>6) The reading here<br/>&amp; on the 30xx<br/>should now be the<br/>same as the reading<br/>on the DMM. If not,<br/>enter the DMM<br/>reading again as in<br/>step 5</li> </ul> |

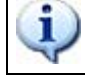

REPEAT THIS PROCEDURE FOR 1R, 10R, 100R, 1kR, 10kR, 100kR RESISTANCE RANGES, THEN CLICK THE STORE BUTTON TO SAVE.

# CAPACITANCE ADJUSTMENT

- 1). Select capacitance on function selection screen'. Click 'show calibration control'
- 2) Connect screened test leads between 30xx Voltage terminals and capacitance bridge

# **Connections for Capacitance and Inductance Measurements**

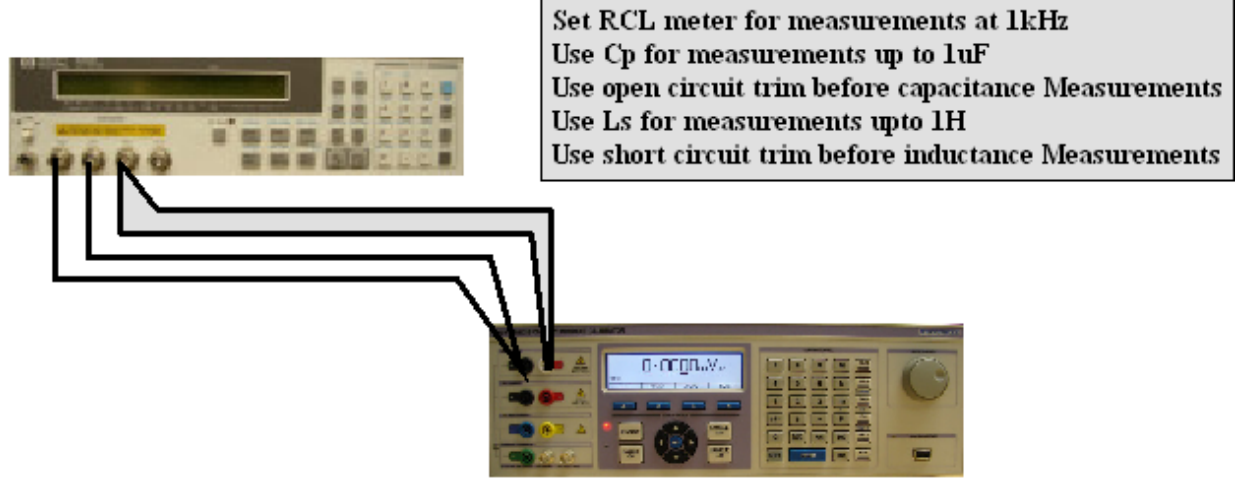

- 3) Null capacitance bridge as described in user manual.
- 4) Select 1nF of 30xx
- 5) Select auto range and note reading on bridge

|                                                                               | 3000 Series Virtual Front Panel V7.8: 01/02/2008 1.0030nF ▲                                                                                                    | CAP<br>-C COM 5                           |
|-------------------------------------------------------------------------------|----------------------------------------------------------------------------------------------------|-------------------------------------------|
| 6) Type the reading in<br>this box and click the<br>'send cal factor' button. | Firmware<br>InF 10nF 20nF 50nF 100nF<br>1uF 10uF 100uF 1mF 10mF                                                                                                    | Close<br>COM Port<br>Auto Output ON Local |
|                                                                               | Calbration Control (RCL Cal Factor = 10030000)<br>CalVactor Reset<br>1.003<br>Send Cal Factor<br>30xx Precision Multi Product Calibrator<br>Virtual Front Panel<br>Change<br>Change<br>Change<br>Change<br>Change<br>Control Port<br>Editor | Start<br>Store<br>Abort<br>Mode Setup     |

7) The reading here & on the 30xx should now be the same as the reading on the bridge. If not, enter the bridge reading again as in step 6

REPEAT THIS PROCEDURE FOR 10nF, 20nF, 50nF, 100nF, 1uF, 10uF, 100uF. RANGES, THEN CLICK THE STORE BUTTON TO SAVE.

SEE APPENDIX FOR SPECIFIC ADJUSTMENT POINTS FOR 3050 / 3041 / 3010 CALIBRATORS

## INDUCTANCE ADJUSTMENT

- 1). Select inductance on function selection screen'. Click 'show calibration control'.
- 2) Connect screened test leads between 30xx Voltage terminals and inductance bridge

# **Connections for Capacitance and Inductance Measurements**

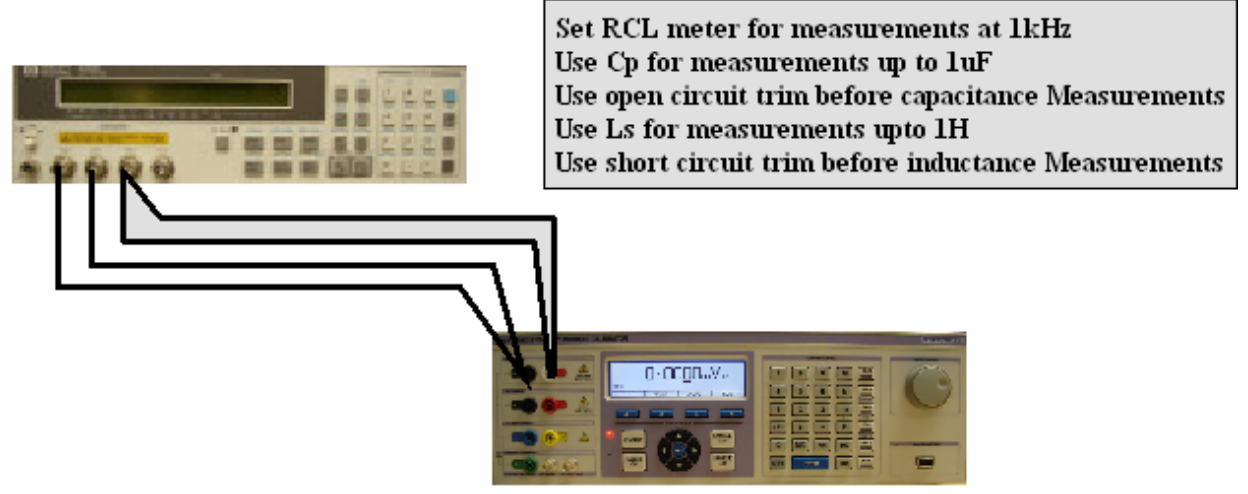

- 3) Null inductance bridge as described in user manual.
- 4) Select auto range and note reading on bridge and select 1mH on the 30xx

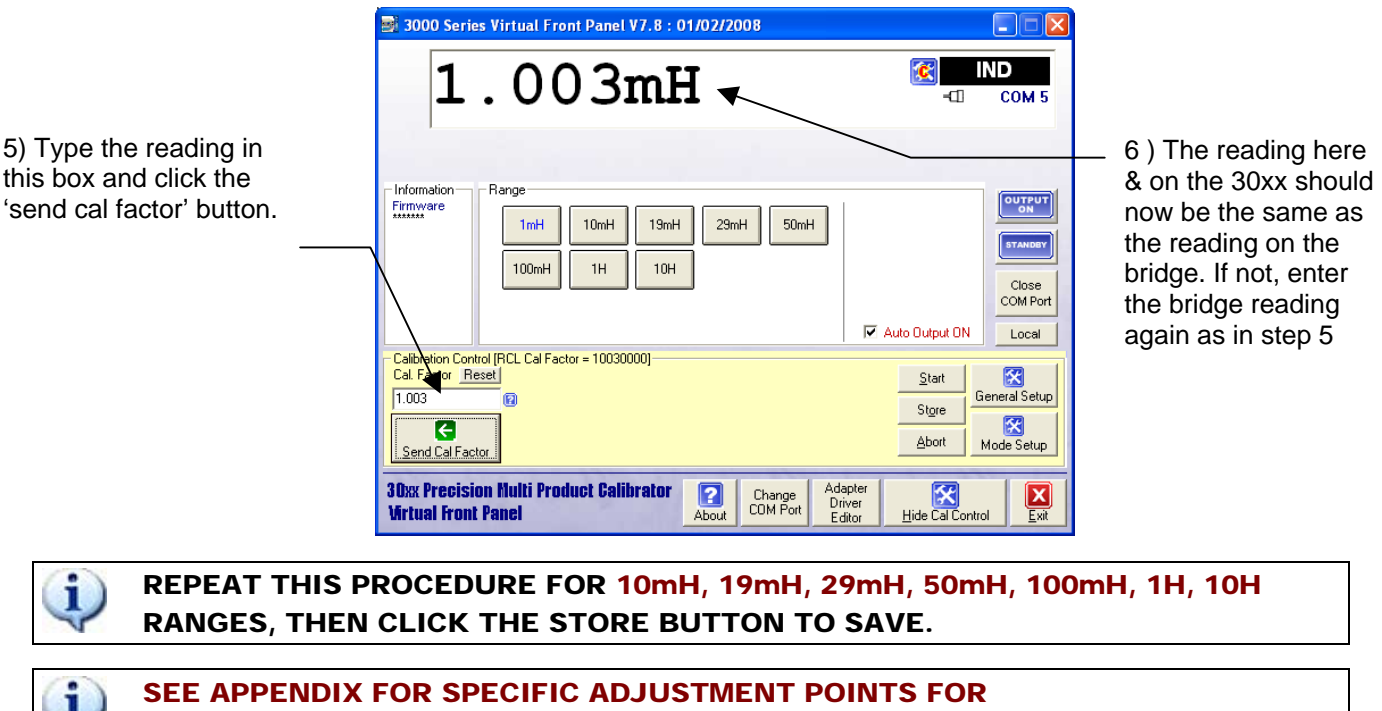

3050 / 3041 / 3010 CALIBRATORS

#### PRT OPTION ADJUSTMENT

| Test Leads     | 2x 1m 50 Ohm screened COAX with low thermal 4mm plugs                         |
|----------------|-------------------------------------------------------------------------------|
| HP3458 Setting | OHMS4, NPLC 30, NDIG 7 , AUTO RANGE, OCOMP ON                                 |
|                | Set MATH CTRD85 if using HP/Agilent 3458A to read directly in °C              |
| 30xx Terminals | Voltage & Current                                                             |
| Notes          | Resistance valued measured on DMM and entered into calibration control panel. |

- 1). Select PRT on function selection screen'. Click 'show calibration control'.
- 2) Connect test leads for 4 wire resistance measurement as shown below.

# Measuring 4 Wire Ohms output using 4 Wire Connection to DMM

Connect the calibrator voltage terminals to the DMM 'sense' Input terminals and the Calibrators Current\4 wire ohms terminals to the DMM voltage/2 wire input terminals.

Connect using the 50 ohm screened coax cable with low thermal 4mm plugs.

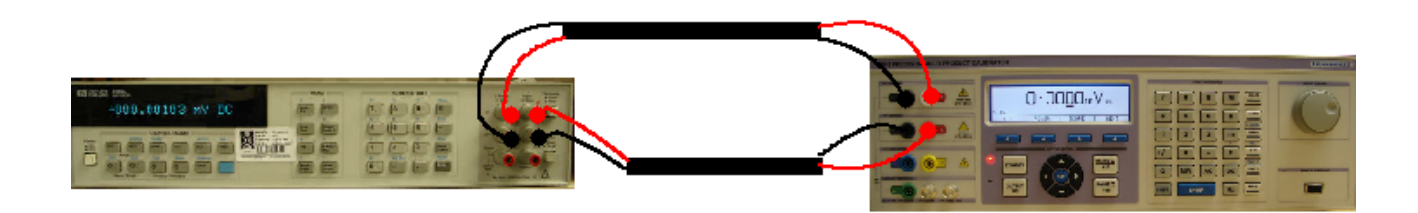

Note the cable used on this test is very important. It must be very high insulation so as not to shunt the resistance from the calibrator. It must also be screened to prevent pick up making the reading noisy.

The HP3458A should be set for 4 wire ohms reading with 'line trig' and Offset comp on. Procal will set correct functions automatically over the interface.

3) If an HP3458A DMM is used, select 4 wire Ohms and MATH CTRD85. This causes the DMM to read directly in deg C. Other types of meter may require the resistance reading to be converted into deg C using PRT tables.

4) Select -100 deg C and note reading on meter

|                                                                                                    | 📑 3000 Series Virtual Front Panel V7.8 : 01/02/2008                                                                                                    |                                                                                                    |
|----------------------------------------------------------------------------------------------------|----------------------------------------------------------------------------------------------------|----------------------------------------------------------------------------------------------------|
|                                                                                                    | 60.002°C                                                                                                    | 7) The reading here                                                                                                    |
| 6) Type the reading in<br>this box and click the<br>'send cal factor' button.<br>.Leave the minus sign off<br>for -100 deg C. | Information       Range         Firmware       -100°C       0°       30°C       60°C       100°C         200°C       400°C       800°C       100°C       0°       10°C         200°C       400°C       800°C       100°C       0°       0°         Calbration Control [RCL Cal Factor = 60002000]       Image: Calbration Control [RCL Cal Factor = 60002000]       Image: Calbration Control [RCL Calbration [RCL Calbration [RCL Calbra | & on the 30xx<br>should now be the<br>same as the<br>reading on the<br>meter. If not, enter<br>the bridge reading<br>again as in step 6. |

REPEAT THIS PROCEDURE FOR -100°C, 0°C, 30°C, 60°C, 100°C, 200°C, 400°C, 800°C RANGES, THEN CLICK THE STORE BUTTON TO SAVE.

i

# OSCILLOSCOPE OPTION ADJUSTMENT

#### Amplitude Adjustment

| Test Leads     | 50 Ohm screened COAX with low thermal 4mm plugs -> BNC adapter |
|----------------|----------------------------------------------------------------|
| HP3458 Setting | DCV, NPLC 30, .AUTO RANGE.                                     |
| 30xx Terminals | Oscilloscope BNC output                                        |
| Notes          |                                                                |

#### OSCILLOSCOPE AMPLITUDE RANGES ARE ADJUSTED AT 2 POINTS ENSURE THE DC VOLTAGE RANGES ARE FULLY ADJUSTED BEFORE STARTING THIS PROCEDURE.

1) Connect test leads between 30xx scope terminals and DMM Voltage input.

# Measuring Calibrator Oscilloscope Amplitude & Time base output

Connect the calibrator BNC Scope terminals to the DMM Input terminals.

Connect using the 50 ohm screened coax cable with low thermal mm plugs.

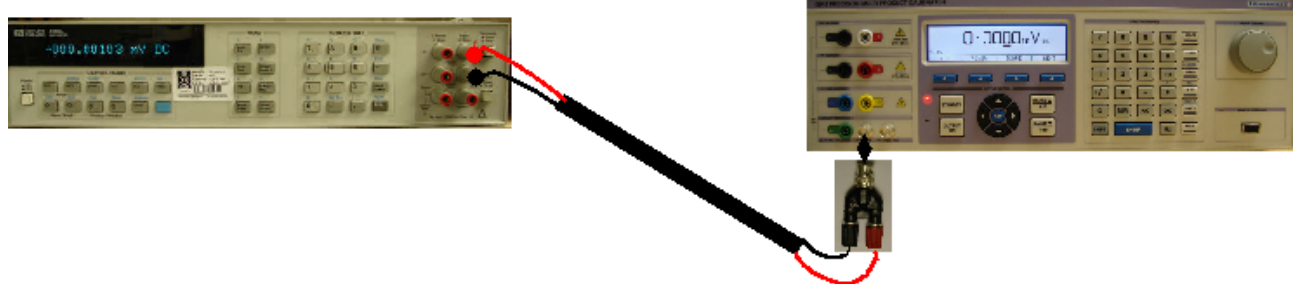

3) Click 'Amplitude' on the 'function selection' screen.

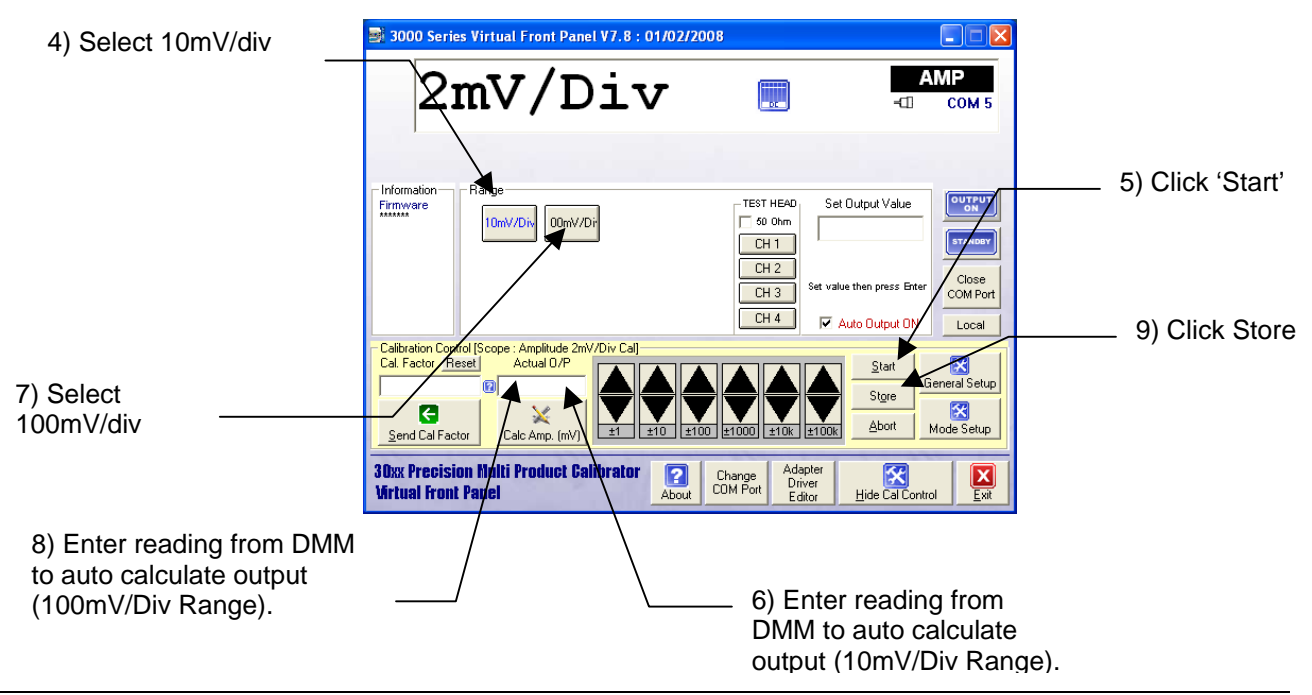

#### **Timebase Adjustment**

The time base function is crystal controlled and does not require adjustment.

## Levelled Sweep Adjustment

| Test Leads     | 50 Ohm screened COAX with BNC connectors each end |
|----------------|---------------------------------------------------|
| HP3458 Setting | N/A                                               |
| 30xx Terminals | Oscilloscope BNC output                           |
| Notes          | Ensure lead connection is terminated with 50 Ohms |

Connect 30xx oscilloscope output to a calibrated oscilloscope with a bandwidth of greater than 700MHz. Use a good quality BNC lead terminated with 50 Ohms.

#### 30xx Calibrator

#### Oscilloscope

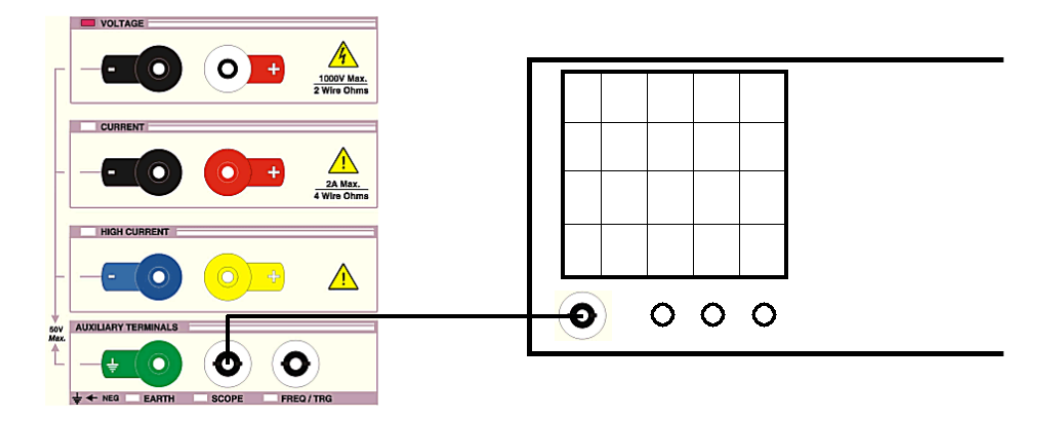

- 1) Click 'Bandwidth' on 'function selection' screen.
- 2) Click 'start'

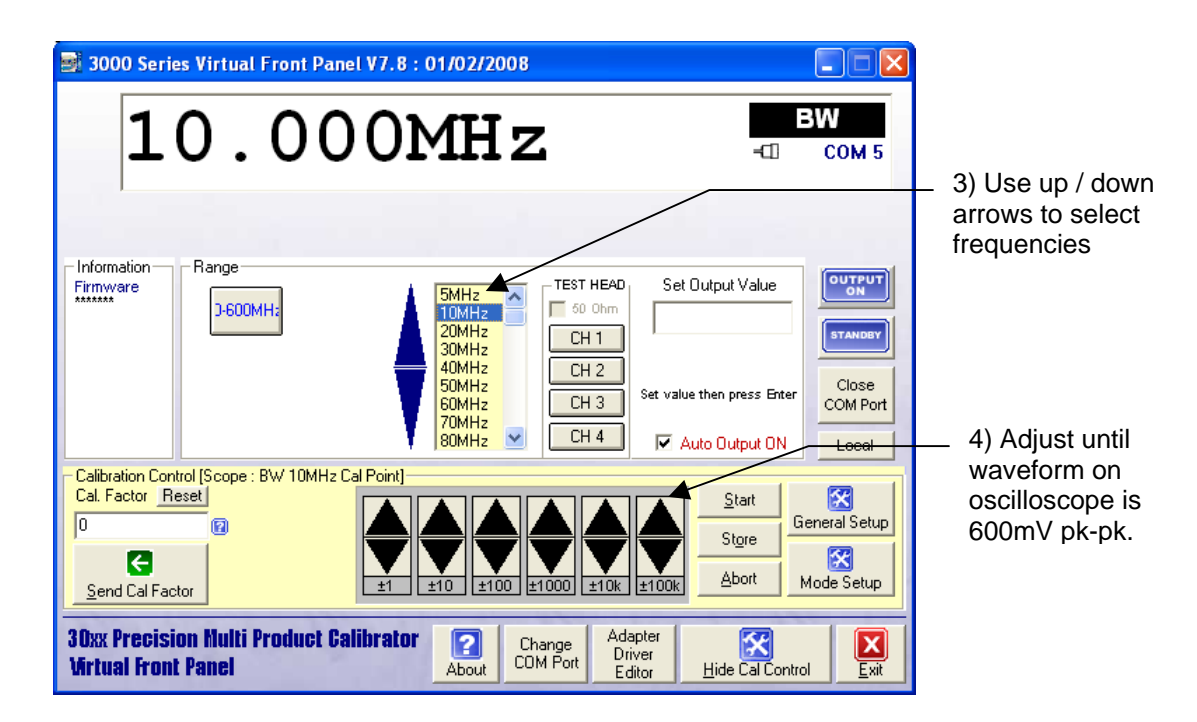

- 5) Calibrate all frequencies from 5MHz to Bandwidth maximum (350MHZ or 610 MHz depending on option fitted)
- 6) Click 'Store' Button.

The frequency of the levelled sweep is crystal controlled and cannot be adjusted.

# **POWER FUNCTION CURRENT ADJUSTMENT : OVERVIEW**

1). Select POWER on function selection screen'. Click 'show calibration control'.

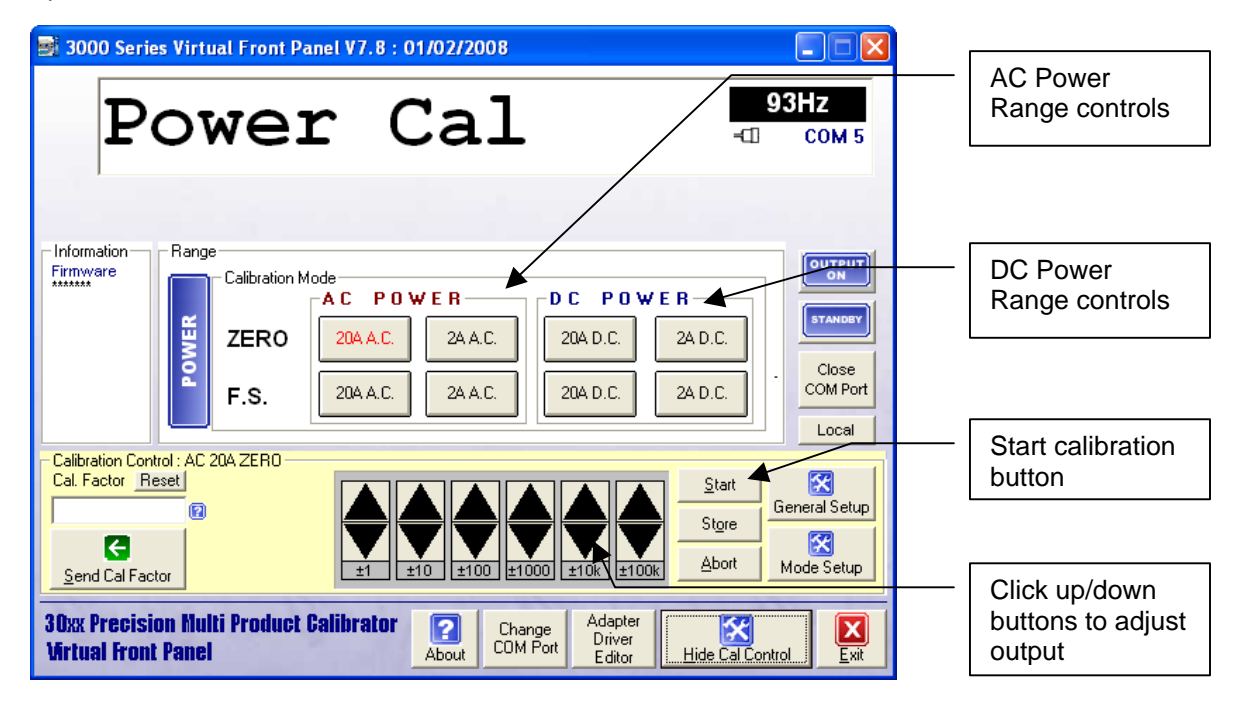

#### AC Power Current Adjustment : 2A Range

| Test Leads     | 1m 50 Ohm screened COAX with low thermal 4mm plugs                            |
|----------------|-------------------------------------------------------------------------------|
| HP3458 Setting | ACV, SETACV SYNC, LFILTER 1, NPLC 30, MANUAL RANGE &                          |
|                |                                                                               |
| 30xx Terminals | Low Current                                                                   |
| Notes          | MATH OFF selected prior to measurements                                       |
|                | Measured using a 1 Ohm shunt resistor                                         |
|                | Zero adjustment is performed at 0.3A                                          |
|                | Full Scale adjustment is performed at 2A                                      |
|                | This is automatically set by the VFP software when in power calibration mode. |

## Measuring 2 Amp output on Power

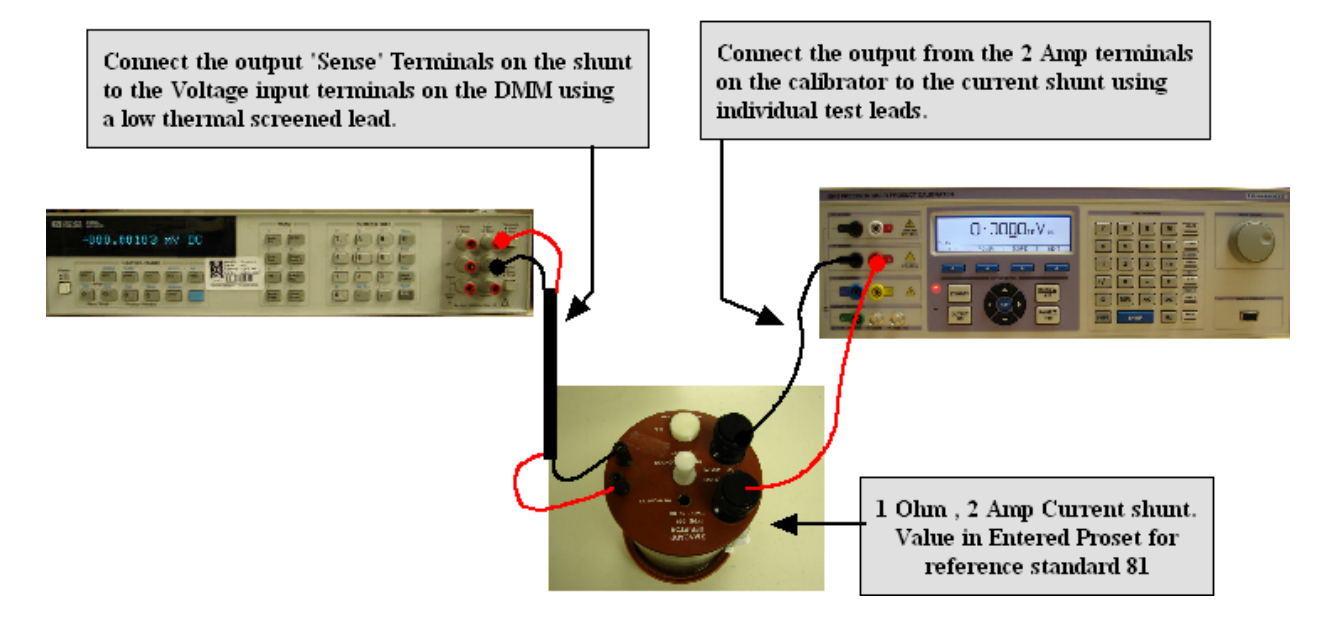

# Zero Adjustment

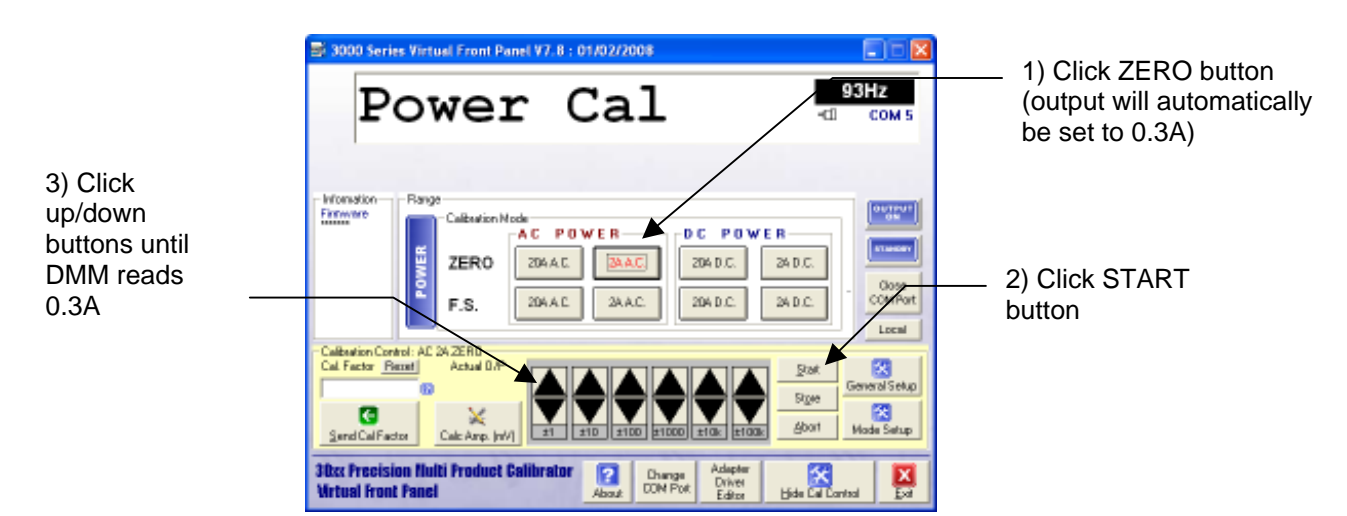

#### **Full Scale Adjustment**

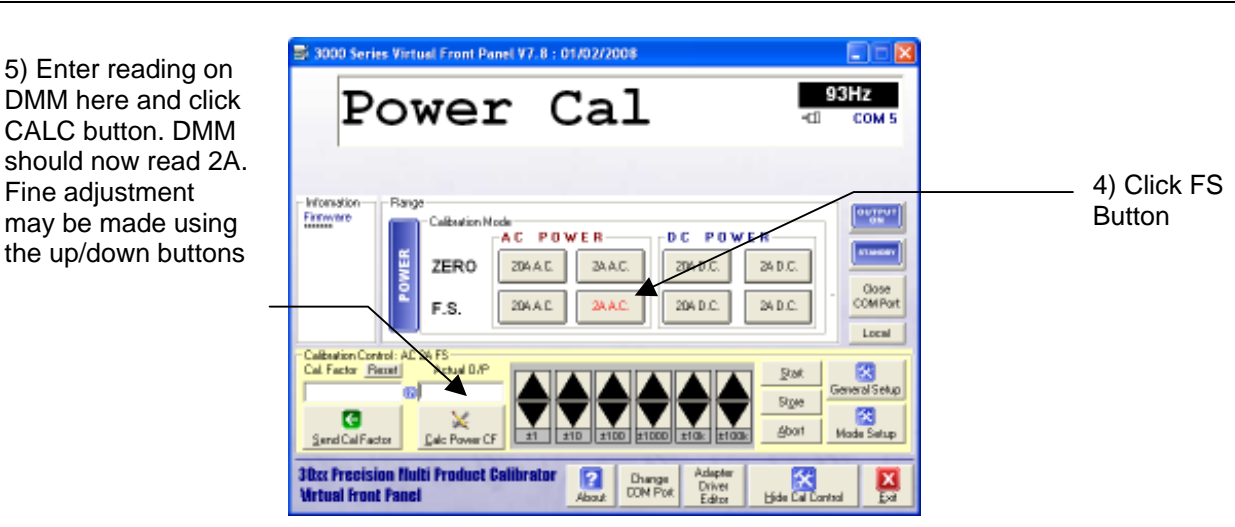

# AC POWER CURRENT ADJUSTMENT : 20A RANGE

| Test Leads     | 1m 50 Ohm screened COAX with low thermal 4mm plugs                            |
|----------------|-------------------------------------------------------------------------------|
| HP3458 Setting | ACV, SETACV SYNC, LFILTER 1, NPLC 30, MANUAL RANGE &                          |
|                | LFREQ LINE                                                                    |
| 30xx Terminals | Low Current                                                                   |
| Notes          | MATH OFF selected prior to measurements                                       |
|                | Measured using a 1 Ohm shunt resistor                                         |
|                | Zero adjustment is performed at 3A                                            |
|                | Full Scale adjustment is performed at 20A                                     |
|                | This is automatically set by the VFP software when in power calibration mode. |

# Measuring 30 Amp output current range using a Shunt Resistor

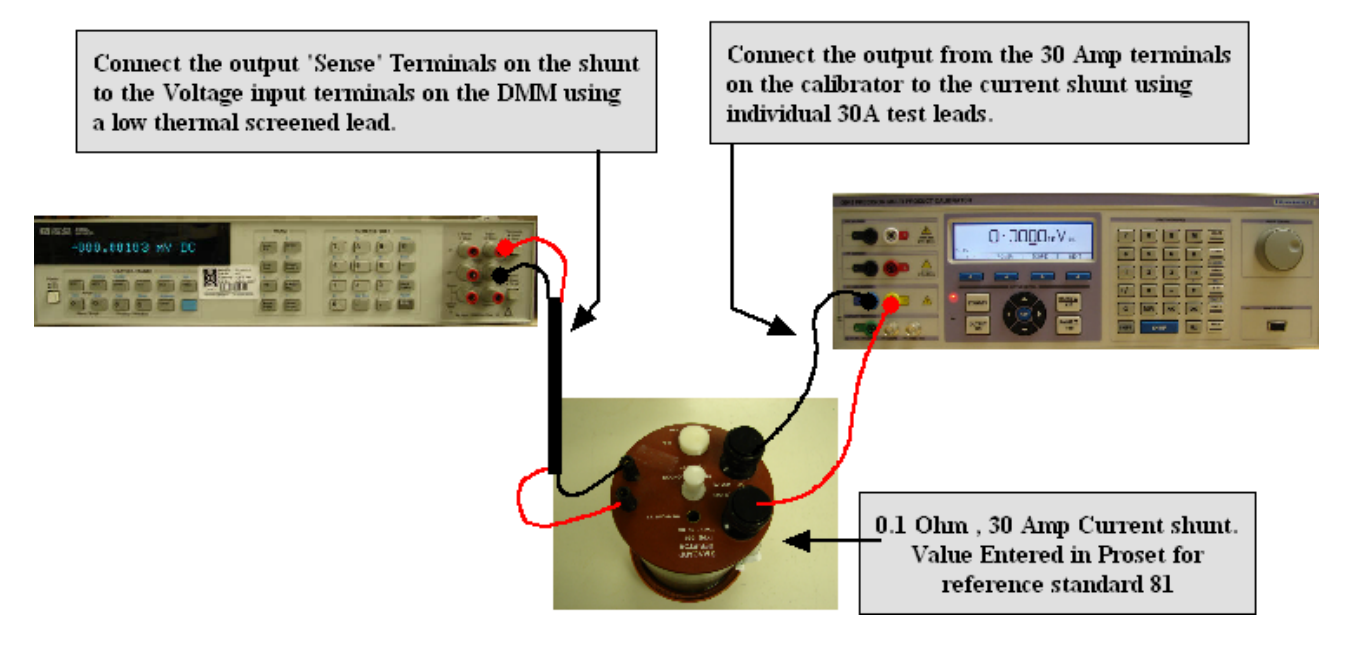

# Zero Adjustment

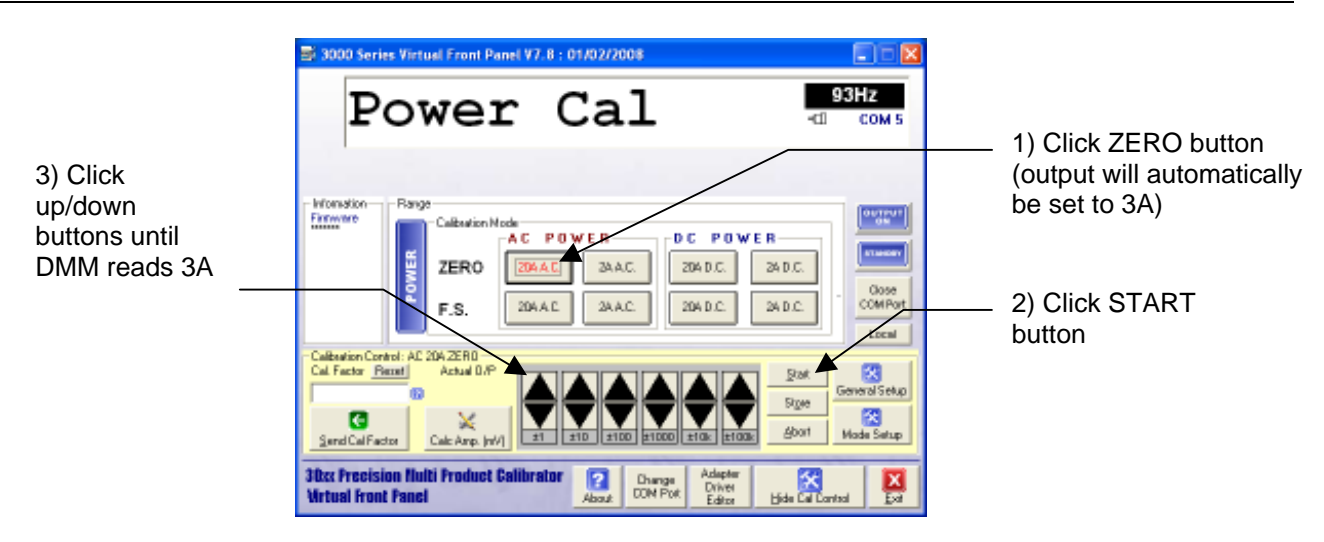

## **Full Scale Adjustment**

5) Enter reading on DMM here and click Calc Power CF button. DMM should now read 20A. Fine adjustment may be made using the up/down buttons

| Power Cal 93Hz<br>Com 5<br>Homester<br>Foreware<br>Foreware<br>Foreware<br>F.S. 204 DC 204 DC 24 DC<br>F.S. 204 DC 24 DC<br>Combot<br>Local<br>Control<br>Control |                       |
|----------------------------------------------------------------------------------------------------|-----------------------|
| Honstion<br>Firmwe<br>Barge<br>Calibration Mode<br>ZERO<br>F.S.<br>204 D.C.<br>204 D.C.<br>2                                      |                       |
| Cal Factor Parent Actual 0.0P                                                                                                    | 4) Click FS<br>Button |

#### **DC Power Current Adjustment : 2A Range**

| SETTINGS & CONNECTIONS |                                                                                    |  |
|------------------------|------------------------------------------------------------------------------------|--|
|                        | 1 sets of Low thermal screened test lead with 4mm plugs : 1 set of individual test |  |
| Test Leads             | leads                                                                              |  |
| HP3458 Setting         | DCV, NPLC 30, NDIG 6, 2V Range.                                                    |  |
| 30xx Terminals         | Low Current                                                                        |  |
| Notes                  | MATH OFF selected prior to measurements                                            |  |
|                        | Measured using a 1 Ohm shunt resistor                                              |  |
|                        | Zero adjustment is performed at 0.3A                                               |  |
|                        | Full Scale adjustment is performed at 2A                                           |  |
|                        | This is automatically set by the VFP software when in power calibration mode.      |  |

# Measuring 2 Amp output on Power

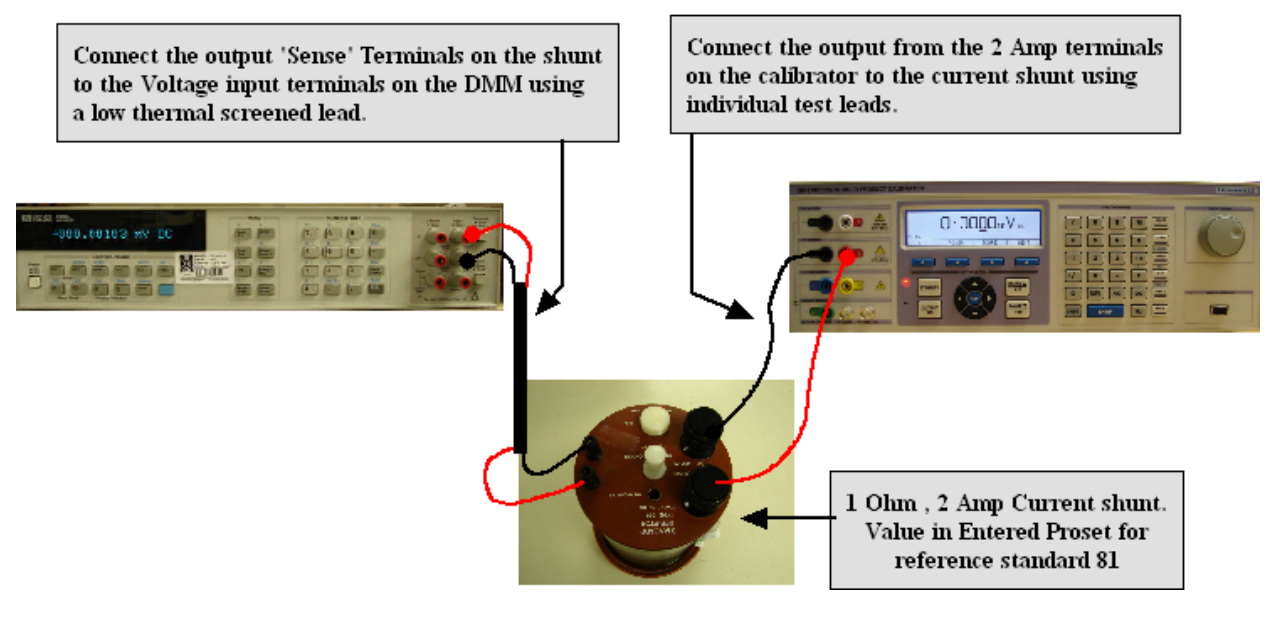

#### **Zero Adjustment**

| 3000-33xx Series Se                                                    | erivice Manual                                                                                                    | Transmille Ltd.                                                       |
|------------------------------------------------------------------------|----------------------------------------------------------------------------------------------------|-----------------------------------------------------------------------|
|                                                                        | ≥ 3000 Series Virtual Front Panel V7. B : 01/02/2008         ■           Power Cal         93Hz           -:         c:                                                                                                    | 1) Click ZERO button<br>(output will automatically<br>be set to 0.3A) |
| 3) Click<br>up/down<br>buttons until<br>DMM reads<br>0.3A <sup>–</sup> | F.S. 204AC 24AC 24AC 24AC 24AC                                                                                                    | 2) Click START button                                                 |
|                                                                        | Calibration Control: AC 24 22/R1<br>Cal Factor Restor<br>Service Calification<br>Service Calification |                                                                       |

# Full Scale Adjustment

| S 3000 Series Virtual Front Panel V7.8 : 01/02/2008                                                                                                    |                       |
|----------------------------------------------------------------------------------------------------|-----------------------|
| Power Cal                                                                                                    | 93Hz<br>-ci сом 5     |
| Hitomation<br>Firmwere<br>Calibration Mode<br>Calibration Mode<br>ZERO<br>ZMAC<br>ZMAC<br>ZM | 4) Click FS<br>Button |
| 30cc Precision Nulti Froduct Calibrator                                                                                                    |                       |

5) Enter reading on DMM here and click CALC button. DMM should now read 2A. Fine adjustment may be made using the up/down buttons

# DC POWER CURRENT ADJUSTMENT : 20A RANGE

| SETTINGS & CONNECTIONS |                                                                                    |  |
|------------------------|------------------------------------------------------------------------------------|--|
|                        | 1 sets of Low thermal screened test lead with 4mm plugs : 1 set of individual test |  |
| Test Leads             | leads                                                                              |  |
| HP3458 Setting         | DCV, NPLC 30, NDIG 6, 2V Range.                                                    |  |
| 30xx Terminals         | Low Current                                                                        |  |
| Notes                  | MATH OFF selected prior to measurements                                            |  |
|                        | Measured using a 0.1 Ohm shunt resistor                                            |  |
|                        | Zero adjustment is performed at 3A                                                 |  |
|                        | Full Scale adjustment is performed at 20A                                          |  |
|                        | This is automatically set by the VFP software when in power calibration mode.      |  |

# Measuring 30 Amp output current range using a Shunt Resistor

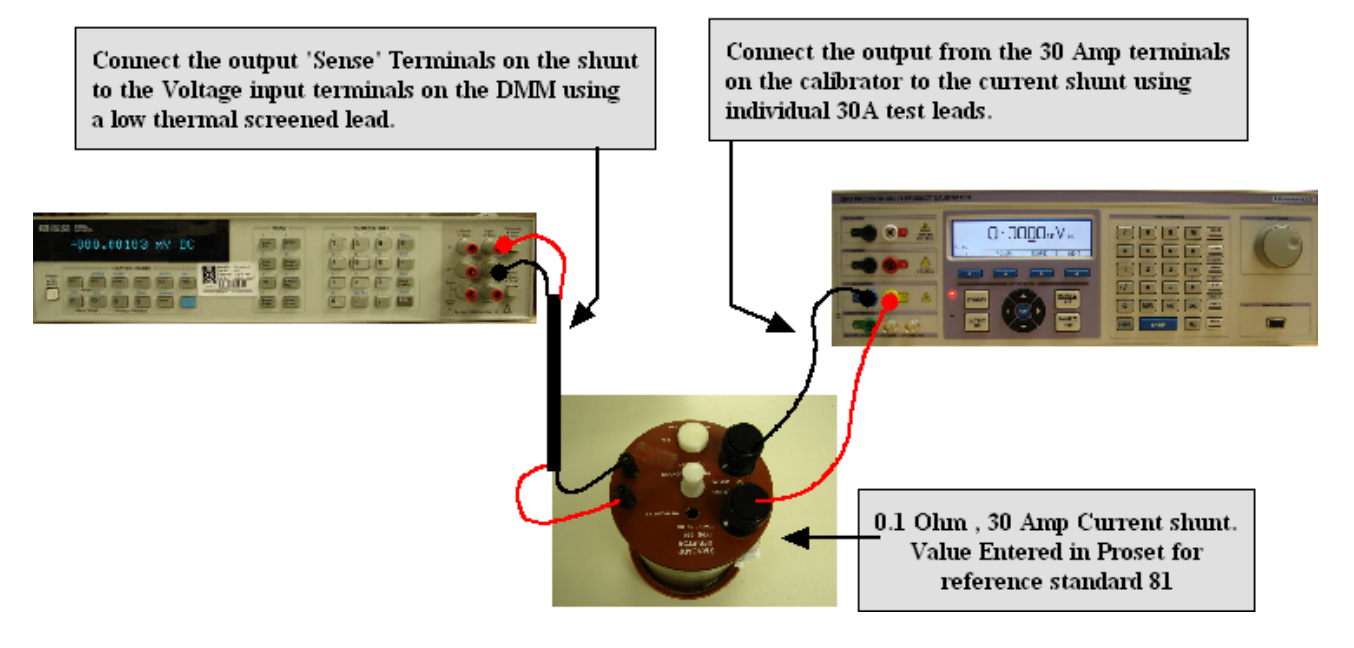

#### Zero Adjustment

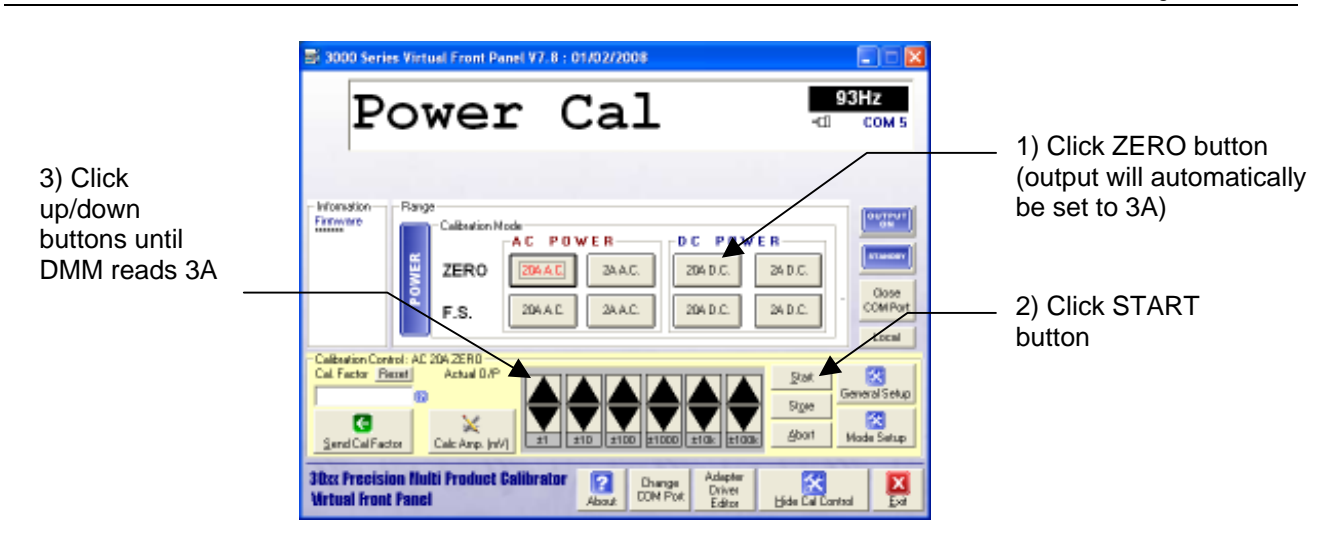

## **Full Scale Adjustment**

5) Enter reading on DMM here and click Calc Power CF button. DMM should now read 20A. Fine adjustment may be made using the up/down buttons

| 🔤 3000 Series Virtual Front Panel V7.8 : 01/02/2008 📰 🖂 🔀                                                                                                    |             |
|----------------------------------------------------------------------------------------------------|-------------|
| Power Cal                                                                                                    | 4) Click FS |
| Firmwire<br>Firmwire<br>Calkation Node<br>AC POWER<br>ZERO<br>ZMAC<br>ZMAC                                                                                                    | Button      |
| Calibration Color A AC 204 FS<br>Calibrator Pietral Actual DAP<br>Send Calibrator<br>Send Calibrator<br>Send Calibra |             |

| Power Option Adjustment Points |                  |  |
|--------------------------------|------------------|--|
| Range                          | Adjustment Point |  |
| 2A AC Zero                     | 0.3A             |  |
| 2A AC F.S.                     | 2A               |  |
| 20A AC Zero                    | 3A               |  |
| 20A AC F.S.                    | 20A              |  |
| 2A DC Zero                     | 0.3A             |  |
| 2A DC F.S.                     | 2A               |  |
| 20A DC Zero                    | 3A               |  |
| 20A DC F.S.                    | 20A              |  |

#### ADJUSTMENT USING 3000 SERIES FRONT PANEL : OVERVIEW

The 3000 Series calibrator includes the facility to adjust the + and - FULL SCALE outputs using the front panel controls. This includes the calibrated 2 + 4 Wire Resistance, Capacitance and Inductance calibration constants stored within the calibrator.

# WARNING : RISK OF SHOCK

THIS PROCEDURE SHOULD ONLY BE ATTEMPTED BY QUALIFIED PERSONNEL

#### THIS FRONT PANEL CALIBRATION MODE IS SUITABLE ONLY FOR CORRECTION OF THE +/- FULL SCALE VALUES AND AC FREQUENCY RESPONSE - IT CANNOT ADJUST THE ZERO CALIBRATION CONSTANTS - FULL ADJUSTMENT INCLUDING ZERO AND FULL SCALE ADJUSTMENTTHIS MUST BE PERFORMED USING THE VIRTUAL FRONT PANEL SOFTWARE

Each function e.g. DC voltage, AC Current, Resistance etc. has several ranges.

Each range has one or more calibration constants. See table below.

The 3000 Series Font Panel allows any calibration constant to be adjusted independently of any other, therefore it is possible to adjust a single range without needing to adjust any other points. Altering the calibration constants directly changes the calibrator output. Adjusting the calibrator simply involves changing the constant until the output reads correctly.

| DC Voltage  | : | + Full Scale : - Full Scale               |  |
|-------------|---|-------------------------------------------|--|
| AC Voltage  | : | Full Scale @ 206Hz : Frequency Response   |  |
| DC Current  | : | + Full Scale : - Full Scale               |  |
| AC Current  | : | Full Scale @ 206Hz : Frequency Response   |  |
|             |   |                                           |  |
| Resistance  | : | 2 Wire & 4 Wire value for each resistance |  |
| Capacitance | : | Value for each Capacitor                  |  |
| Inductance  | : | Value for each Inductor                   |  |
|             |   |                                           |  |
### Setting The Calibrator into Manual Adjustment mode

To activate front panel calibration mode press the following key sequence :

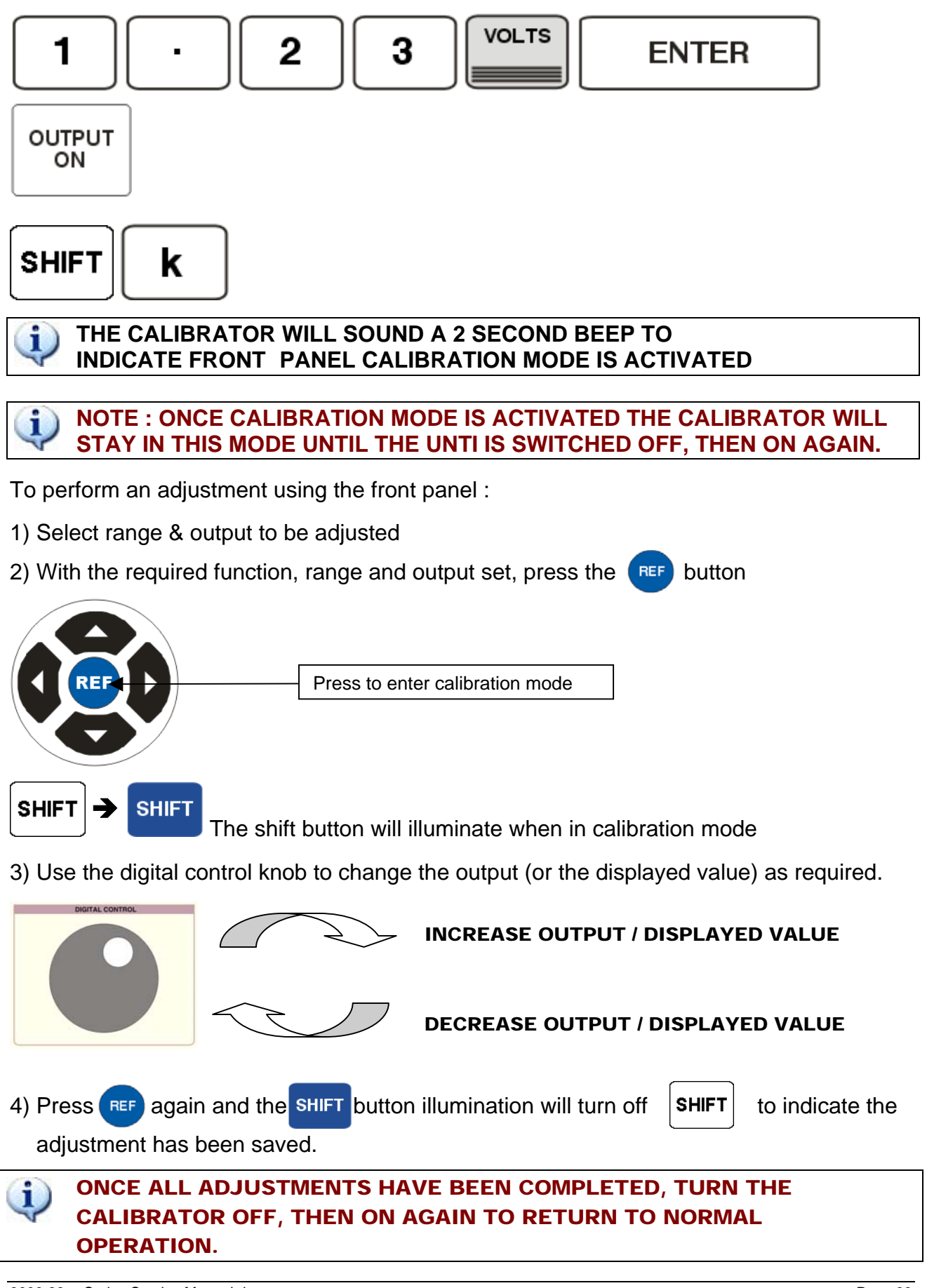

## WORKED EXAMPLE : Adjusting the 200mV DC Voltage Range

To activate front panel calibration mode press the following key sequence :

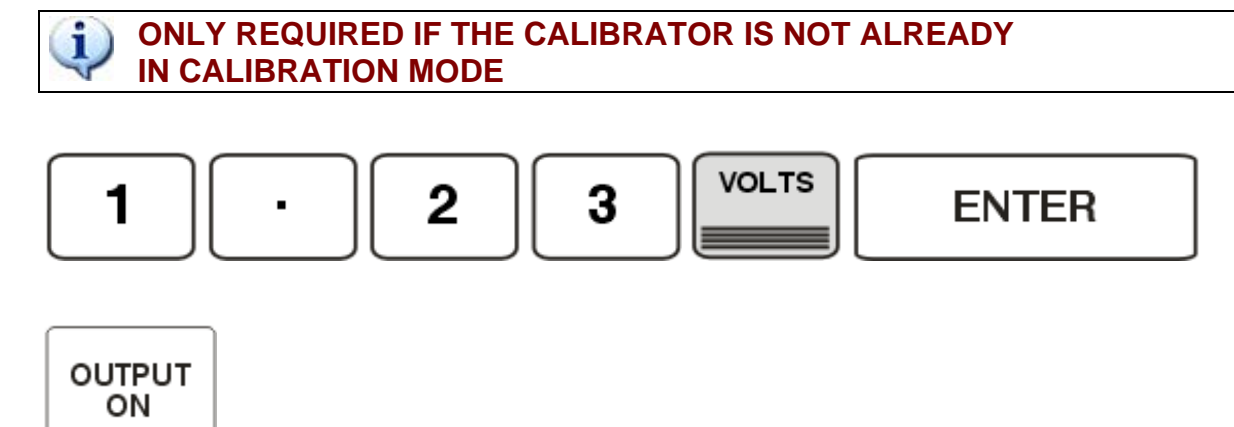

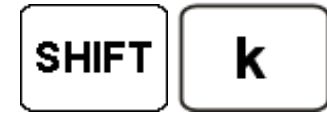

THE CALIBRATOR WILL PRODUCE A 2 SECOND BEEP TO INDICATE FRONT PANEL CALIBRATION MODE IS ACTIVATED

1) Select 200mV DC output from the calibrator :

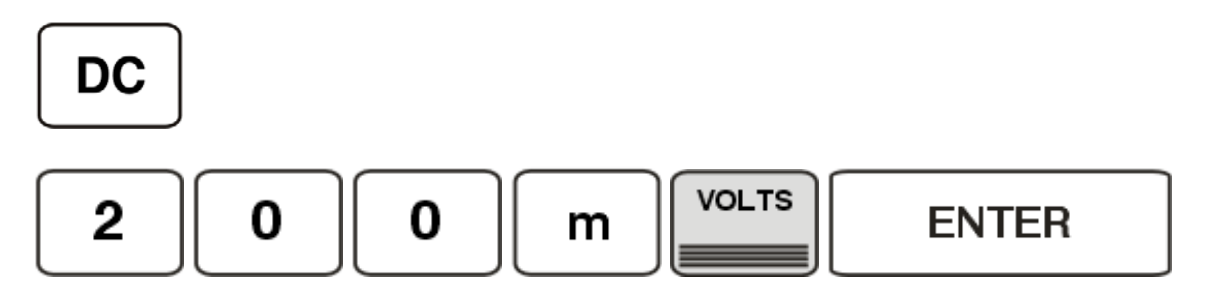

2) Press the **REF** button to enable adjustment on this range

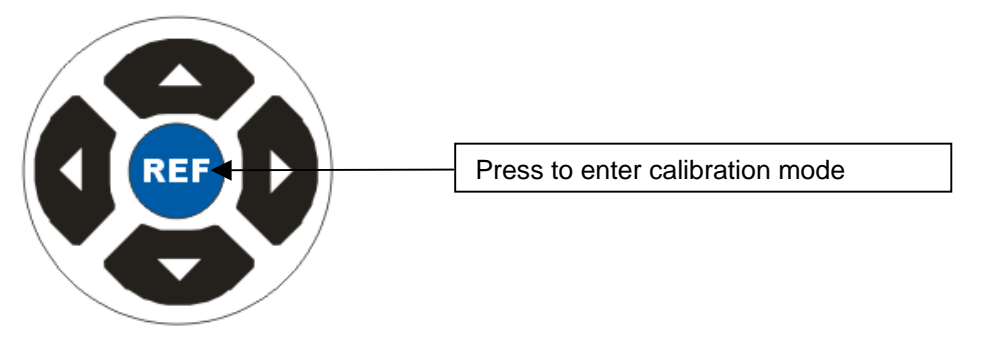

The shift button will illuminate when in calibration mode

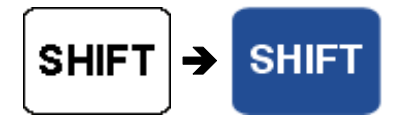

3000-33xx Series Service Manual.doc

3) Use the digital control knob to change the measured output

(or the displayed resistance / capacitance value) as required.

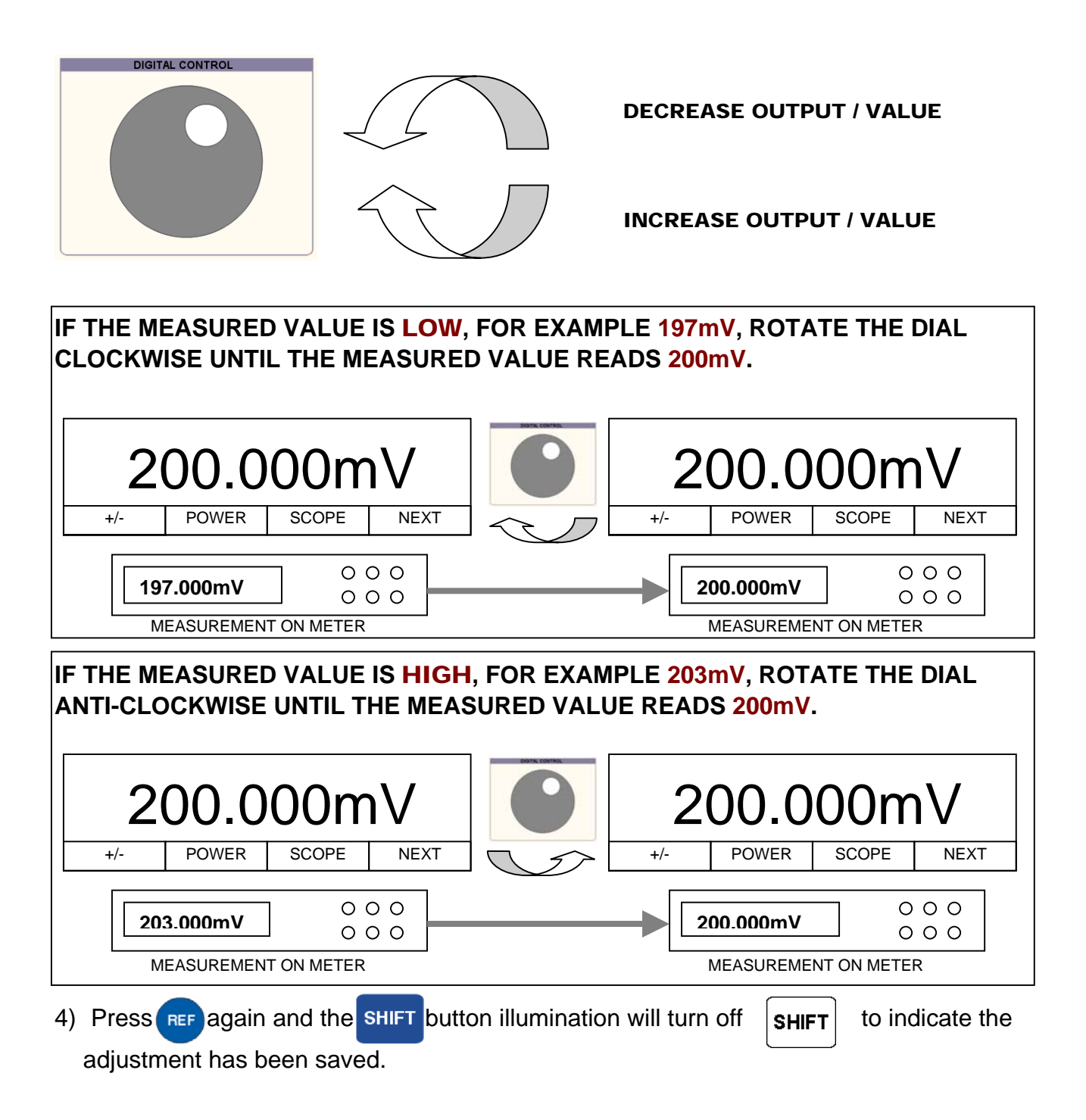

## WORKED EXAMPLE : Adjusting the 20V AC Voltage Range @ 206Hz

To activate front panel calibration mode press the following key sequence :

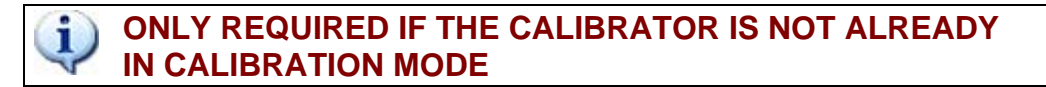

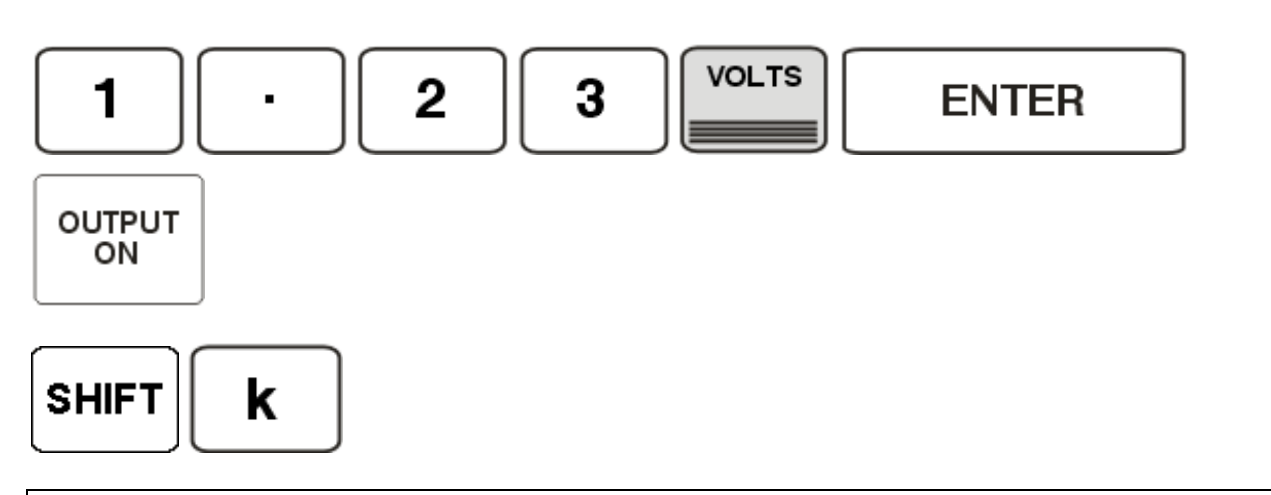

THE CALIBRATOR WILL PRODUCE A 2 SECOND BEEP TO INDICATE FRONT PANEL CALIBRATION MODE IS ACTIVATED

1) Select 20V AC @ 206Hz output from the calibrator :

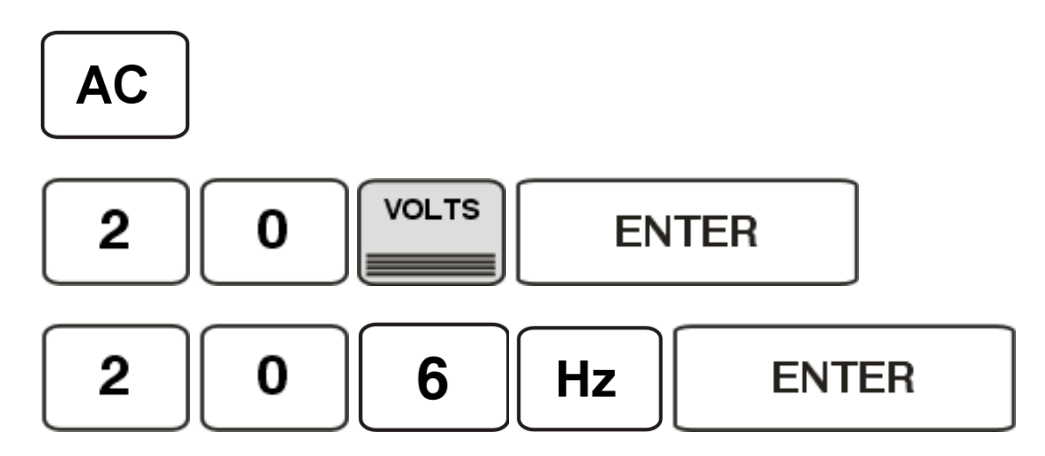

2) Press the **REF** button to enable adjustment on this range

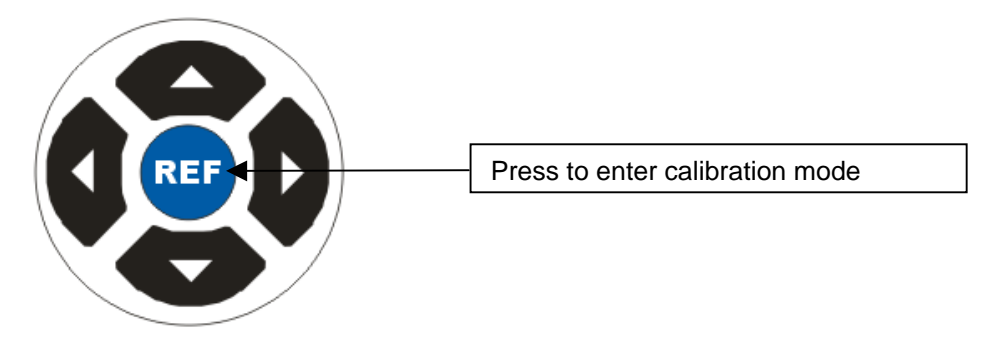

The shift button will illuminate when in calibration mode

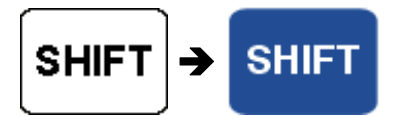

3) Use the digital control knob to change the measured output (or the displayed resistance / capacitance value) as required.

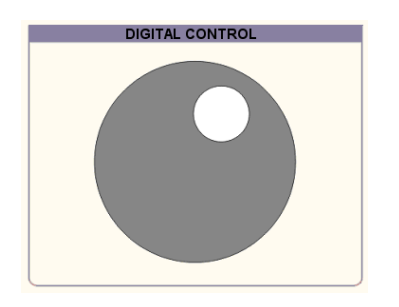

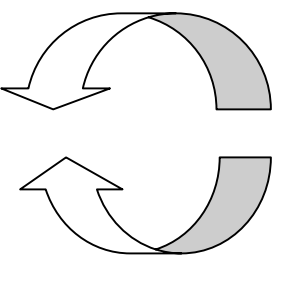

**DECREASE OUTPUT / VALUE** 

**INCREASE OUTPUT / VALUE** 

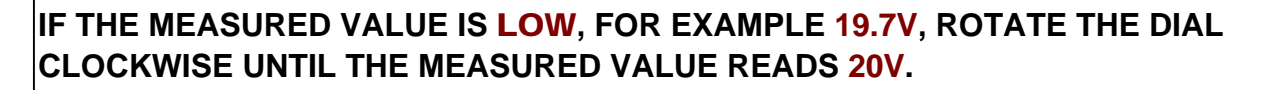

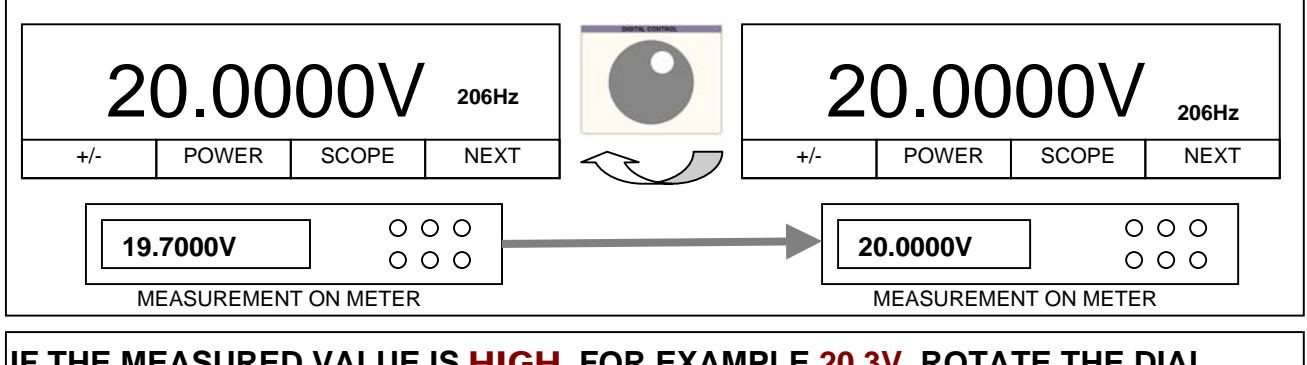

IF THE MEASURED VALUE IS **HIGH**, FOR EXAMPLE 20.3V, ROTATE THE DIAL ANTI-CLOCKWISE UNTIL THE MEASURED VALUE READS 20V.

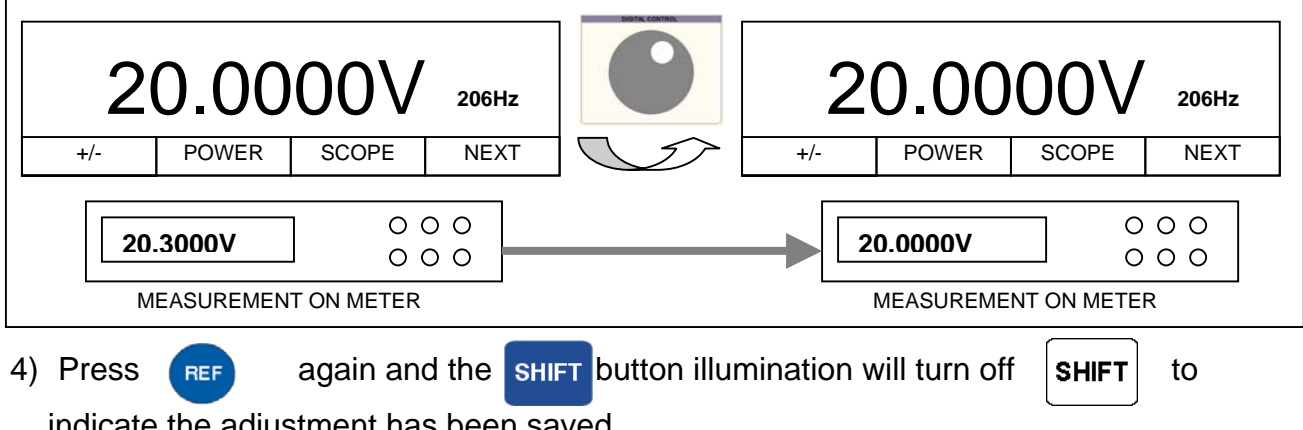

indicate the adjustment has been saved.

## WORKED EXAMPLE : Adjusting the 200mA DC Current Range

To activate front panel calibration mode press the following key sequence :

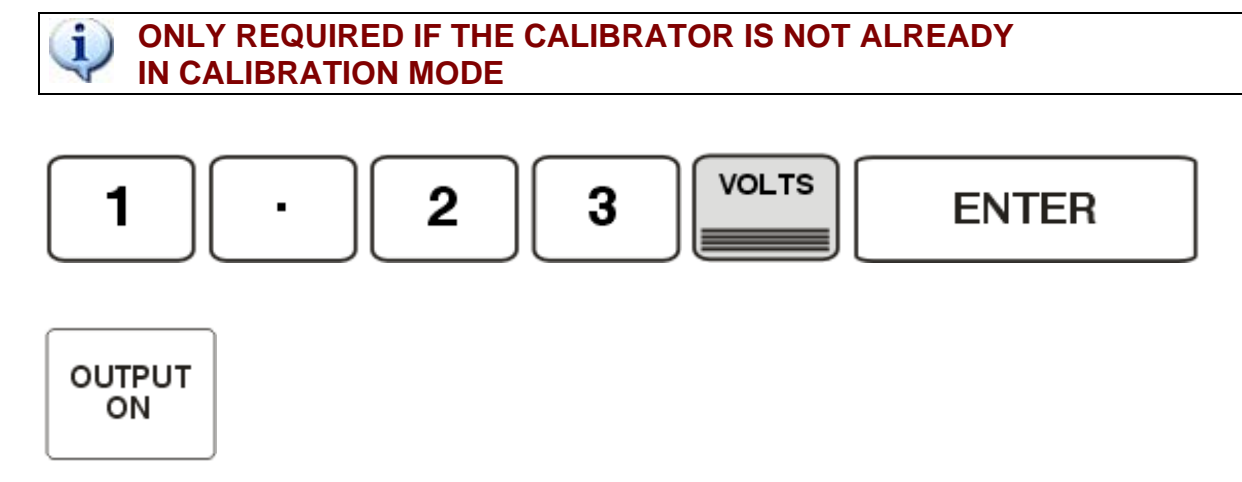

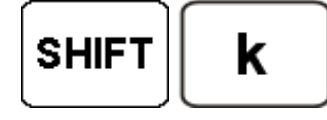

THE CALIBRATOR WILL PRODUCE A 2 SECOND BEEP TO INDICATE FRONT PANEL CALIBRATION MODE IS ACTIVATED

1) Select 200mA DC output from the calibrator :

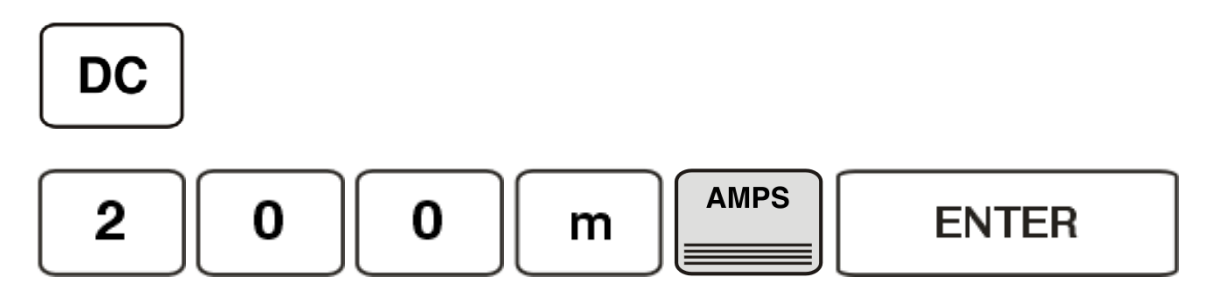

2) Press the **REF** button to enable adjustment on this range

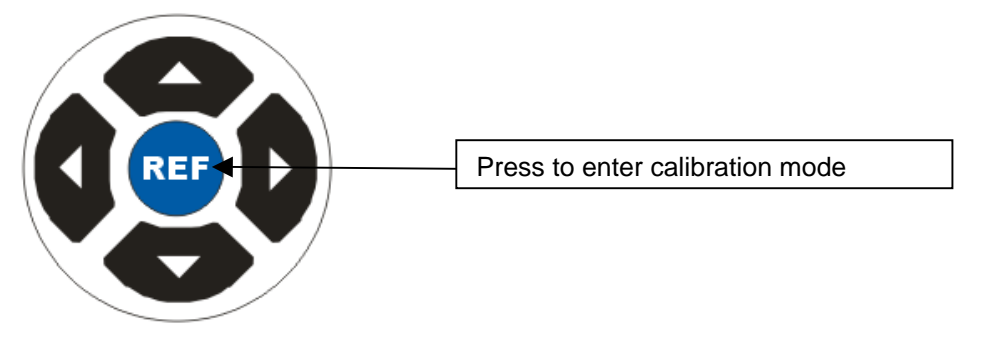

The shift button will illuminate when in calibration mode

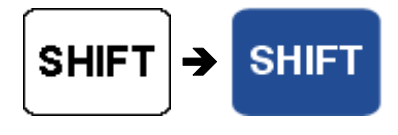

 Use the digital control knob to change the measured output (or the displayed resistance / capacitance value) as required.

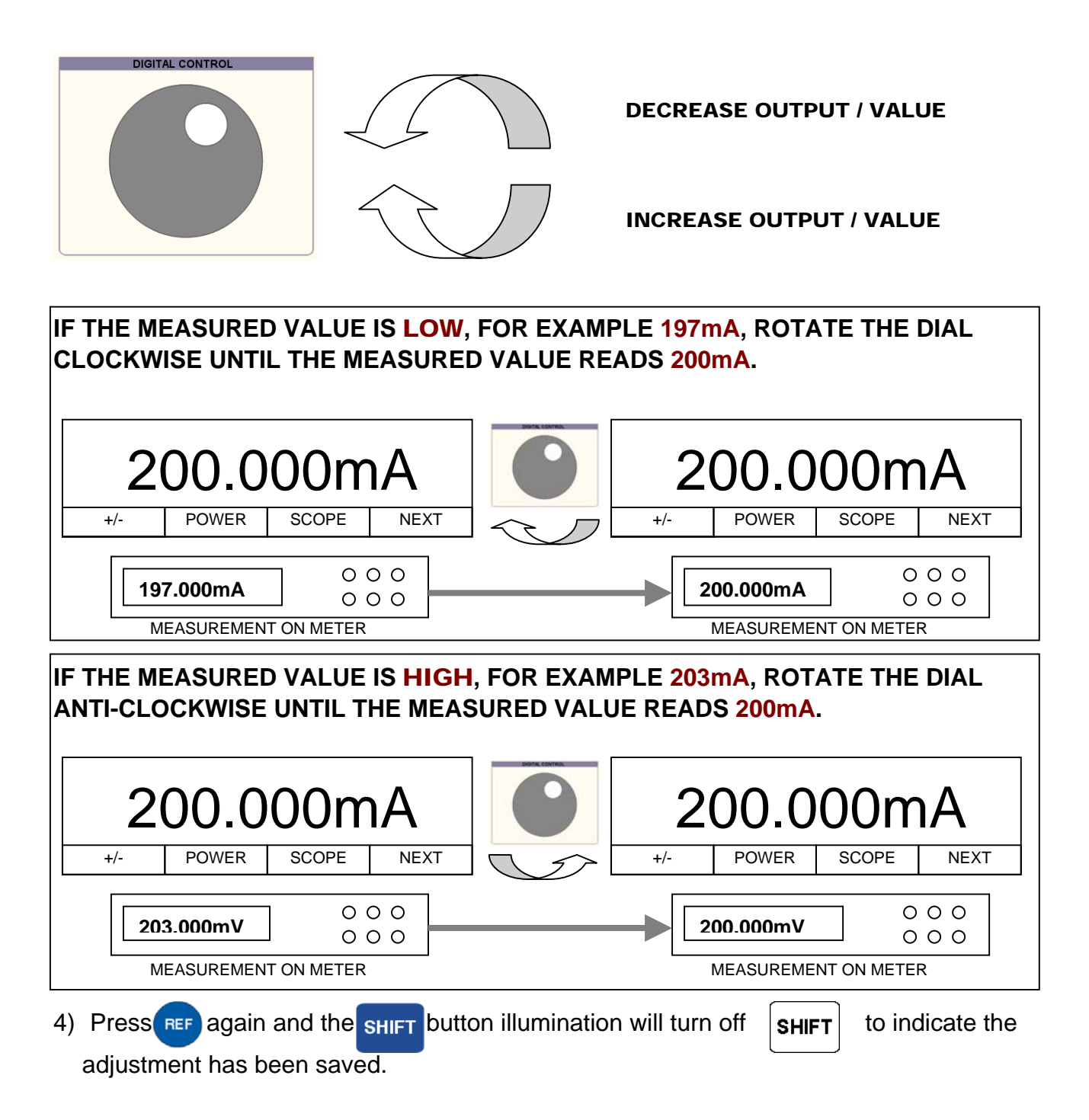

## WORKED EXAMPLE : Adjusting the 20mA AC Voltage Range @ 1kHz

To activate front panel calibration mode press the following key sequence :

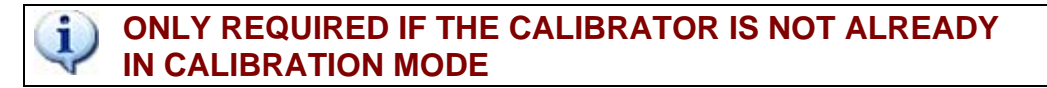

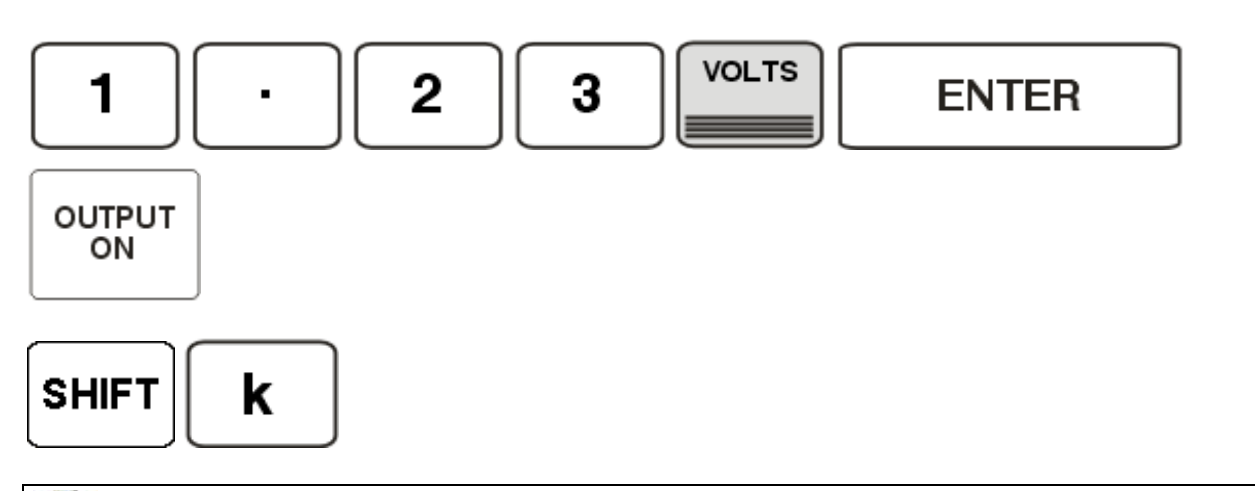

**IV** THE CALIBRATOR WILL PRODUCE A 2 SECOND BEEP TO INDICATE FRONT PANEL CALIBRATION MODE IS ACTIVATED

5) Select 20mA AC @ 1kHz output from the calibrator :

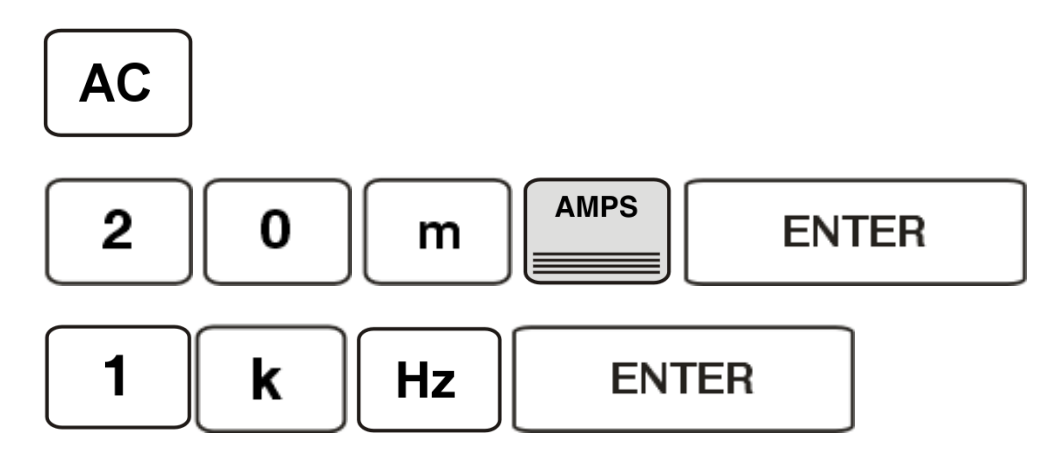

6) Press the **REF** button to enable adjustment on this range

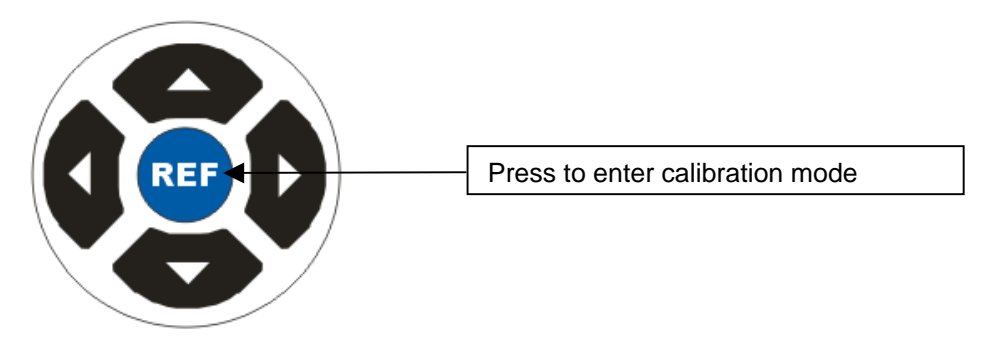

The shift button will illuminate when in calibration mode

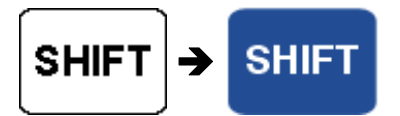

7) Use the digital control knob to change the measured output

(or the displayed resistance / capacitance value) as required.

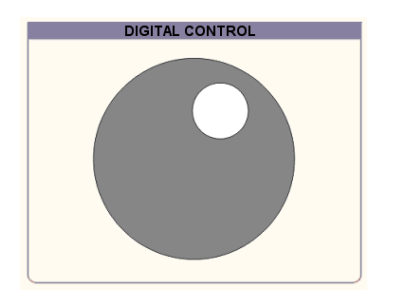

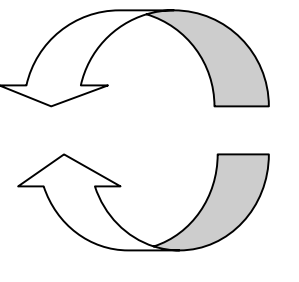

**DECREASE OUTPUT / VALUE** 

**INCREASE OUTPUT / VALUE** 

IF THE MEASURED VALUE IS LOW, FOR EXAMPLE 19.6mA, ROTATE THE DIAL CLOCKWISE UNTIL THE MEASURED VALUE READS 20mA.

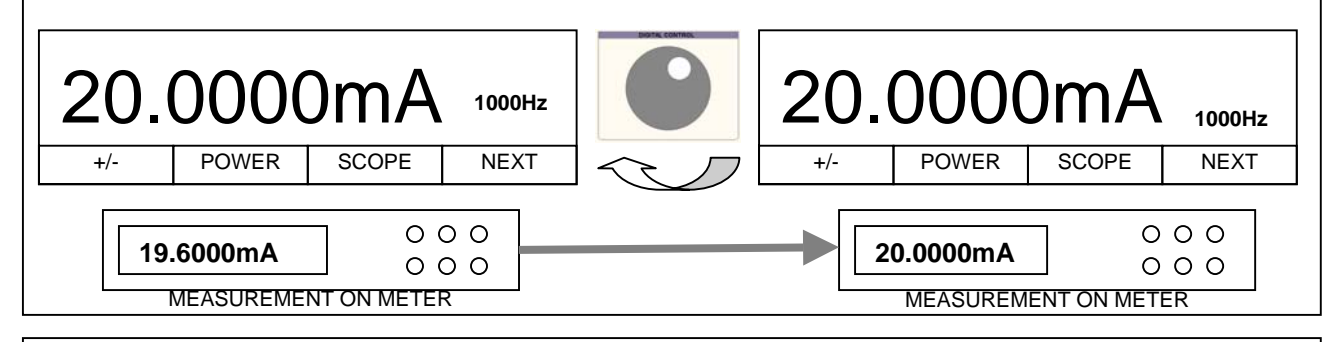

IF THE MEASURED VALUE IS HIGH, FOR EXAMPLE 20.4mA, ROTATE THE DIAL ANTI-CLOCKWISE UNTIL THE MEASURED VALUE READS 20mA.

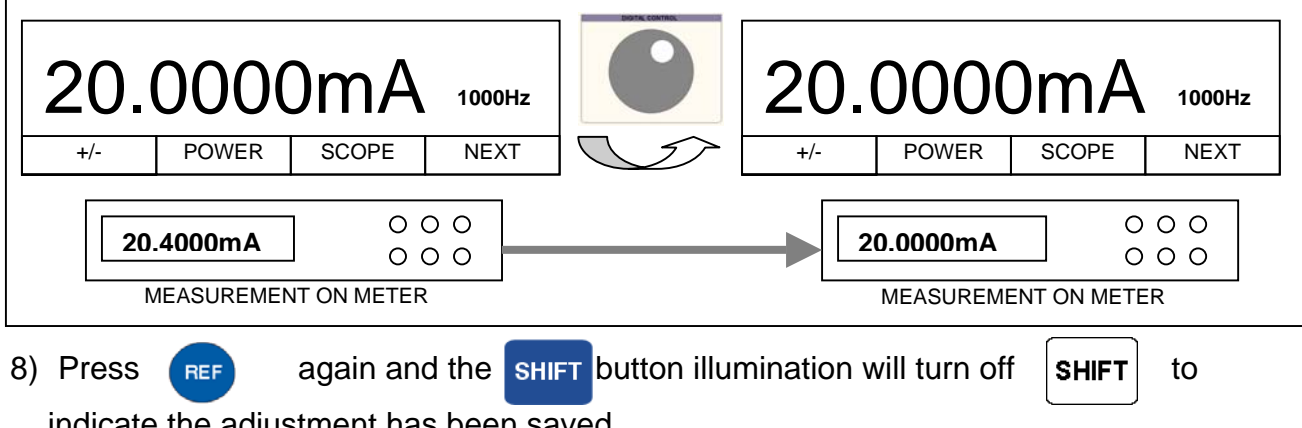

indicate the adjustment has been saved.

## WORKED EXAMPLE : Adjusting the 1000hms 2-Wire Resistance Range

To activate front panel calibration mode press the following key sequence :

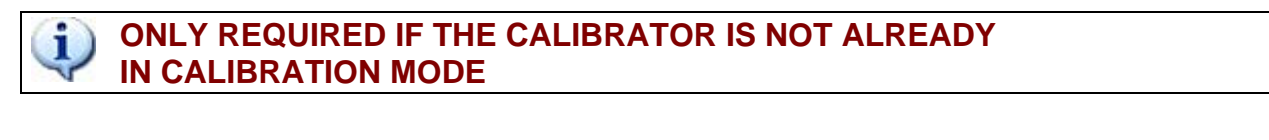

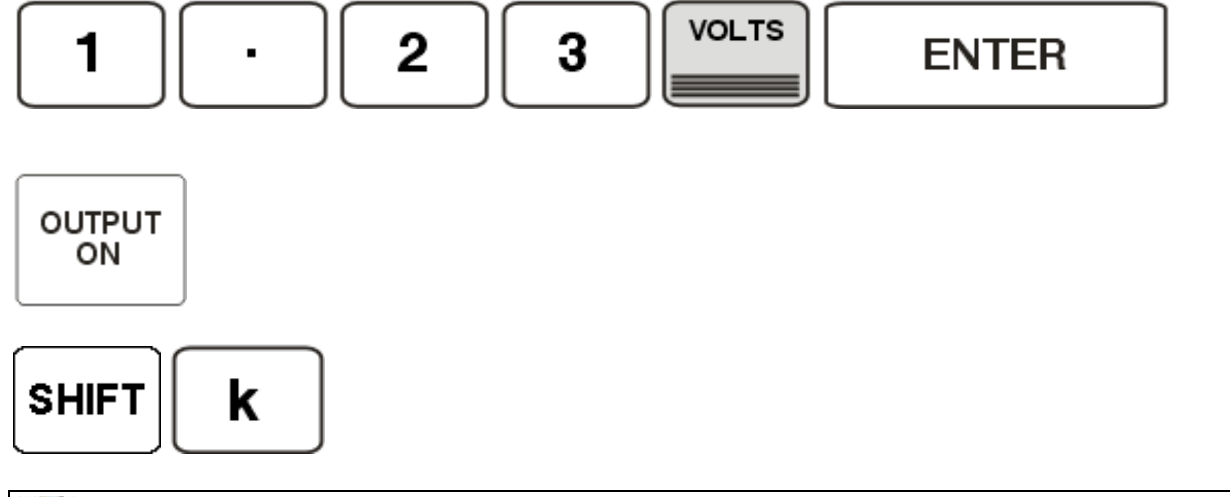

THE CALIBRATOR WILL PRODUCE A 2 SECOND BEEP TO INDICATE FRONT PANEL CALIBRATION MODE IS ACTIVATED

5) Select **100** $\Omega$  **2-WIRE** output from the calibrator :

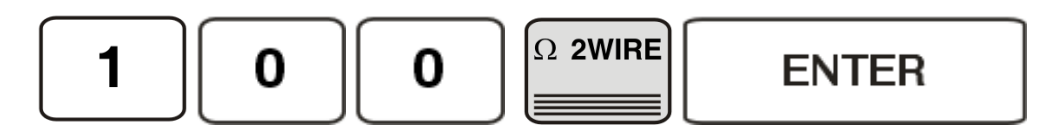

6) Press the **REF** button to enable adjustment on this range

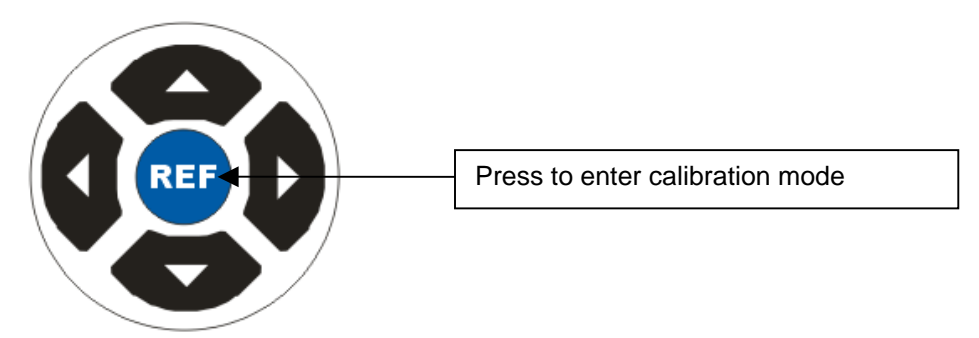

The shift button will illuminate when in calibration mode

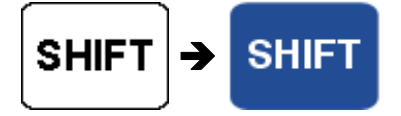

7) Use the digital control knob to change the measured output

(or the displayed resistance / capacitance value) as required.

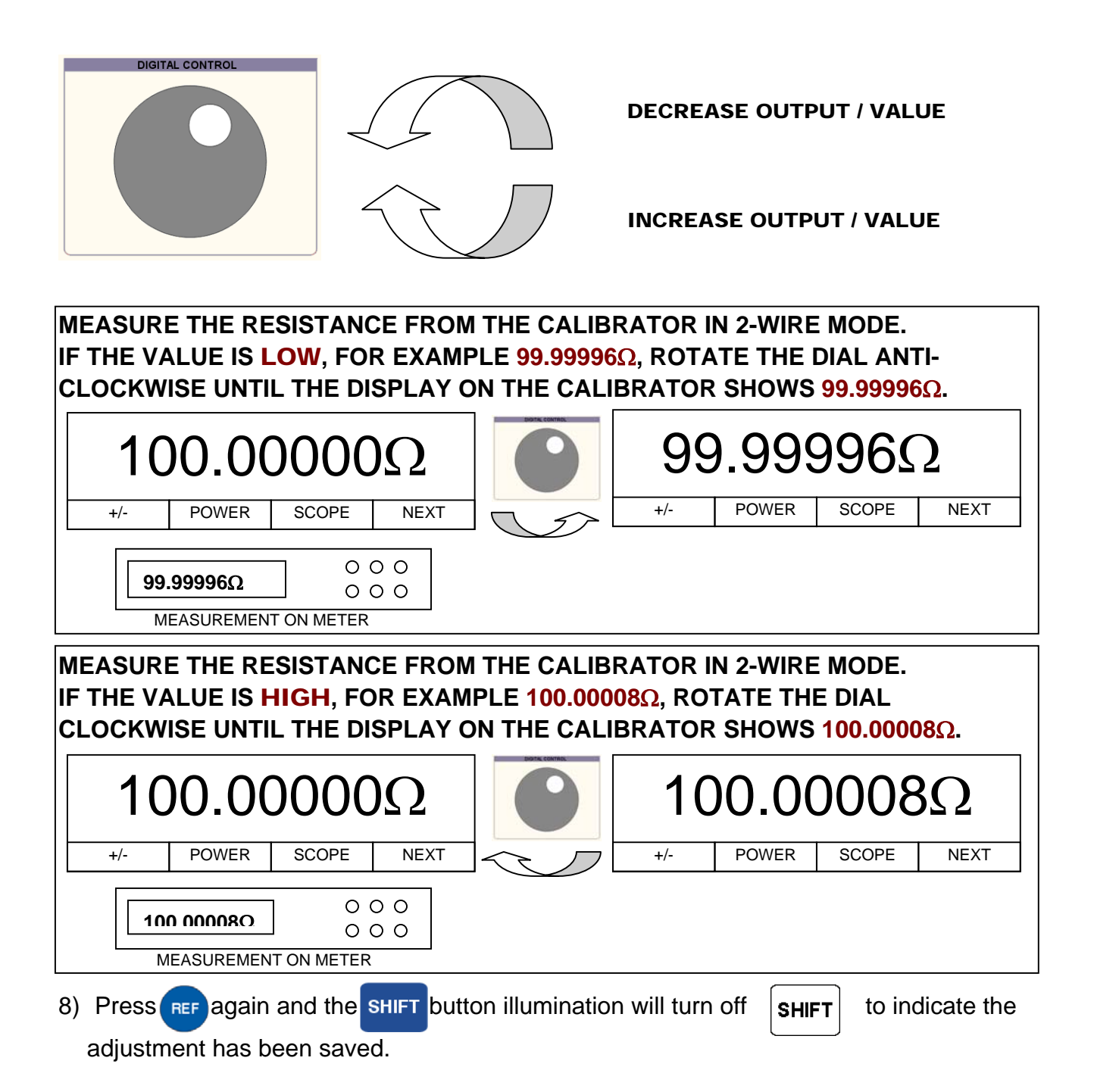

3000-33xx Series Service Manual.doc

## WORKED EXAMPLE : Adjusting the 100nF Capacitance Range

To activate front panel calibration mode press the following key sequence :

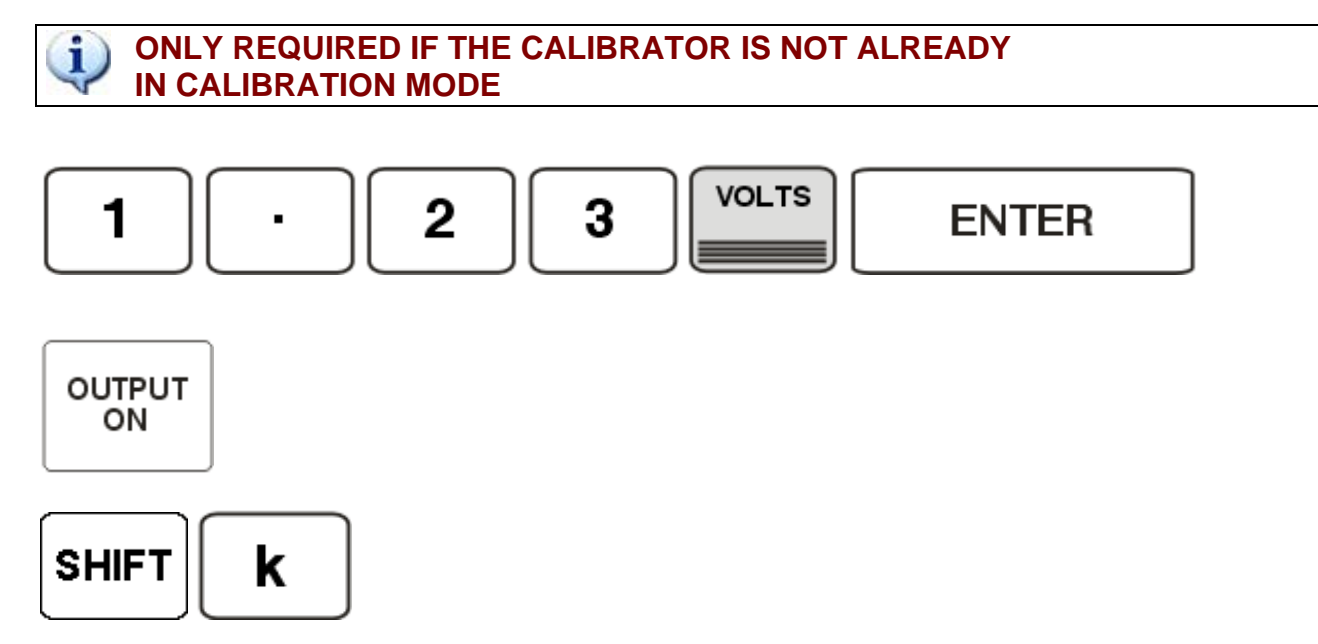

THE CALIBRATOR WILL PRODUCE A 2 SECOND BEEP TO INDICATE FRONT PANEL CALIBRATION MODE IS ACTIVATED

 Select 100Ω 2-WIRE output from the calibrator : Note : the SHIFT-u (micro) key presses allow the n (nano) unit to be selected

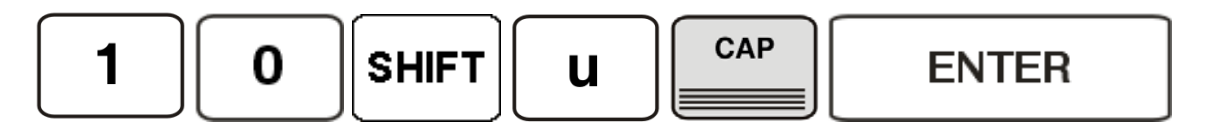

10)Press the REF button to enable adjustment on this range

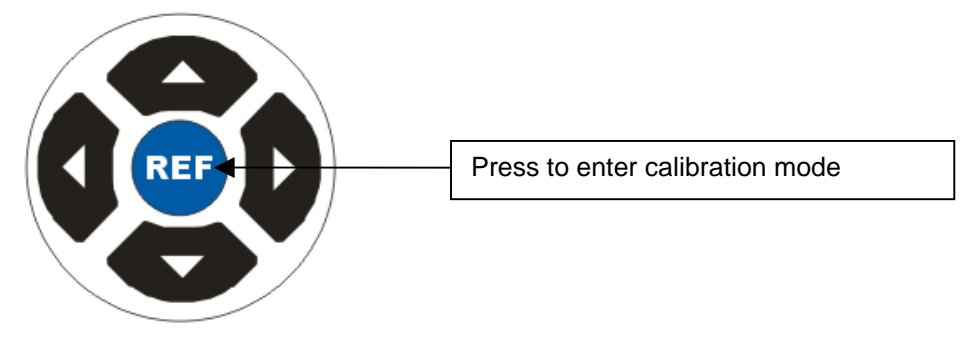

The shift button will illuminate when in calibration mode

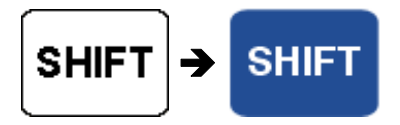

11)Use the digital control knob to change the measured output

(or the displayed resistance / capacitance value) as required.

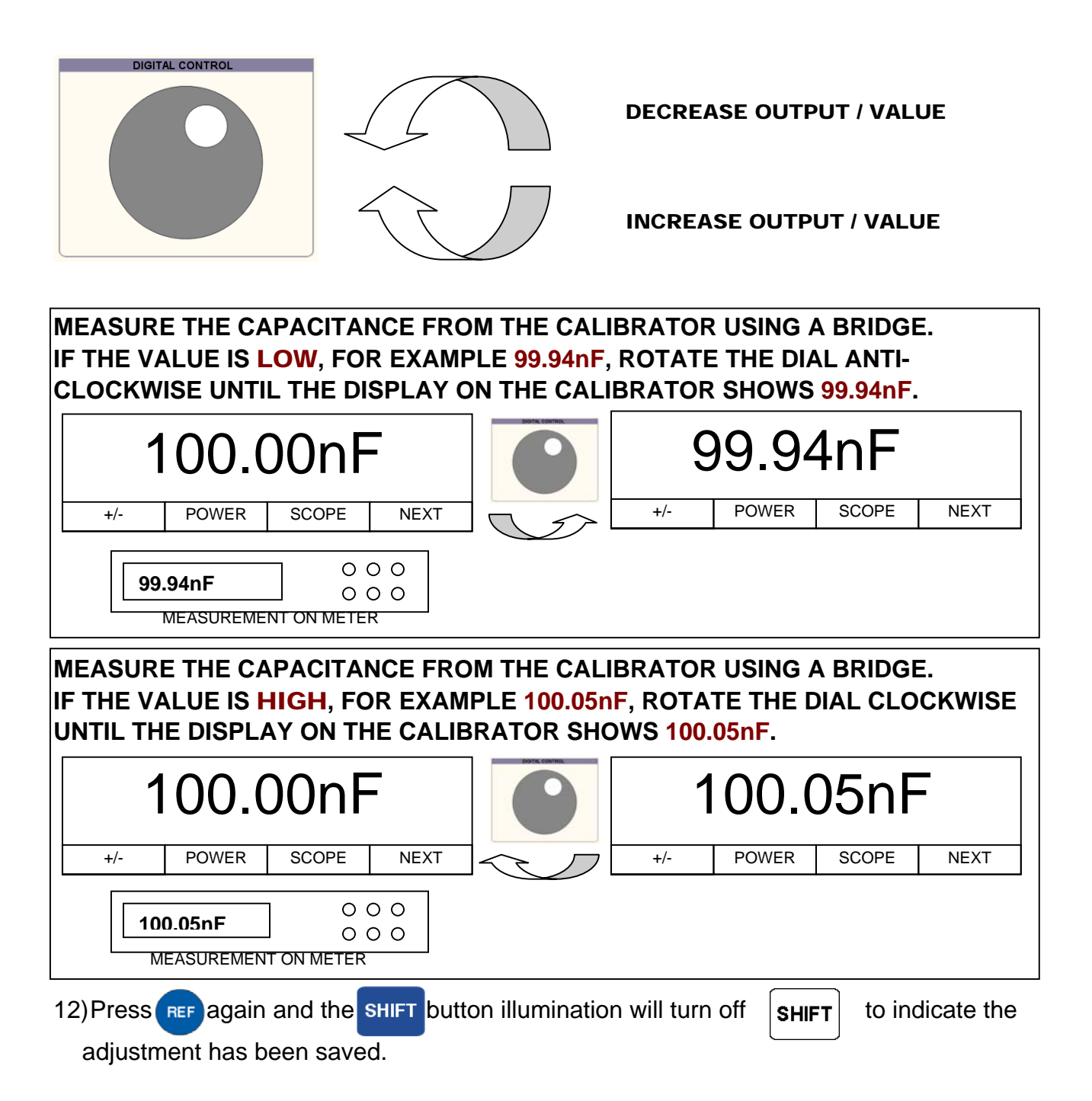

## WORKED EXAMPLE : Adjusting the 19mH Inductance Range

To activate front panel calibration mode press the following key sequence :

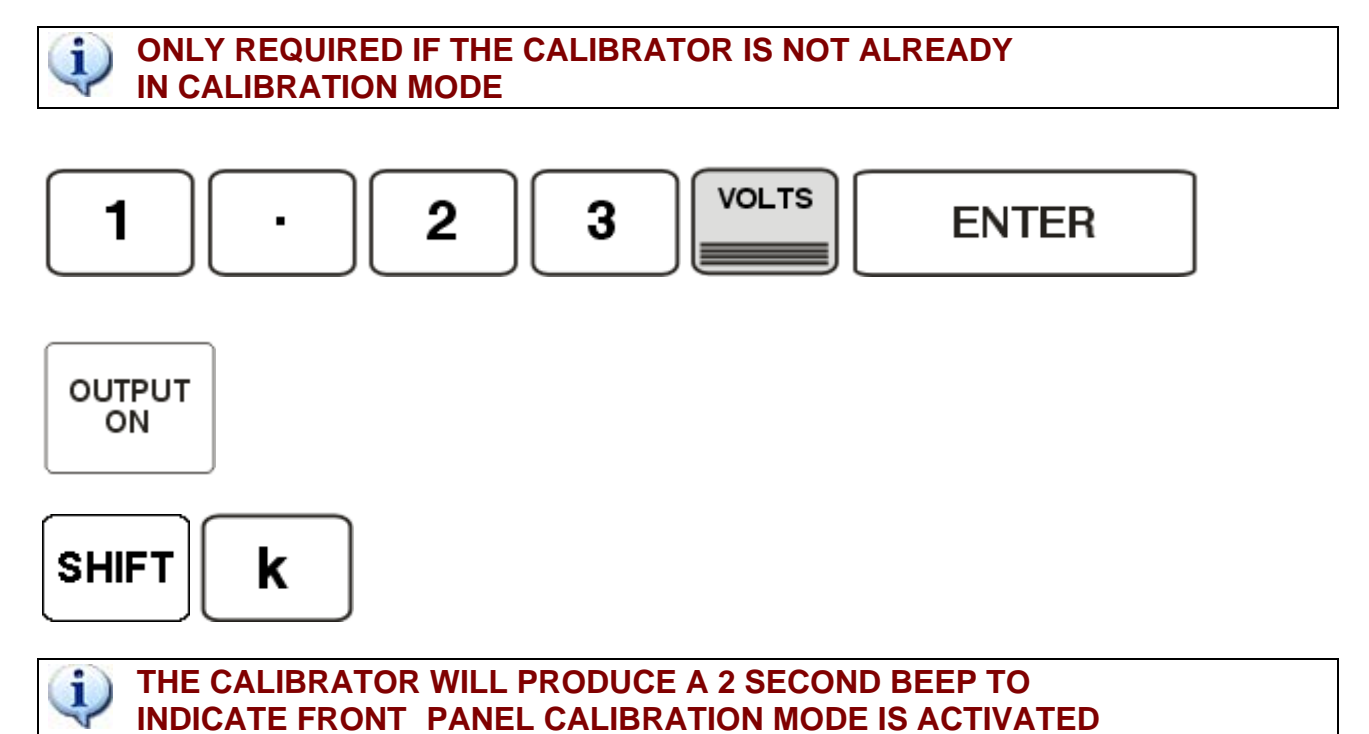

13)Select **19mH** output from the calibrator :

Note : the SHIFT-CAP key presses allow the IND (Inductance) function to be selected

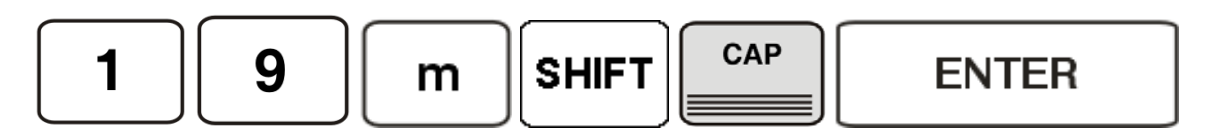

14)Press the REF button to enable adjustment on this range

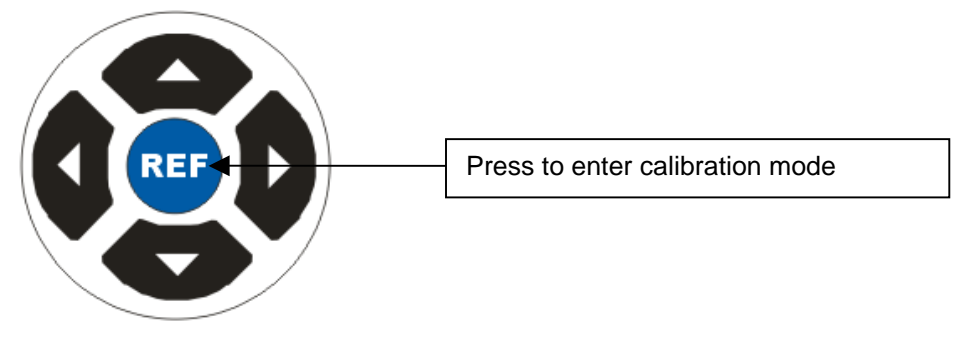

The shift button will illuminate when in calibration mode

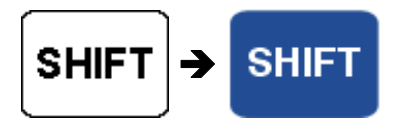

15)Use the digital control knob to change the measured output

(or the displayed resistance / capacitance value) as required.

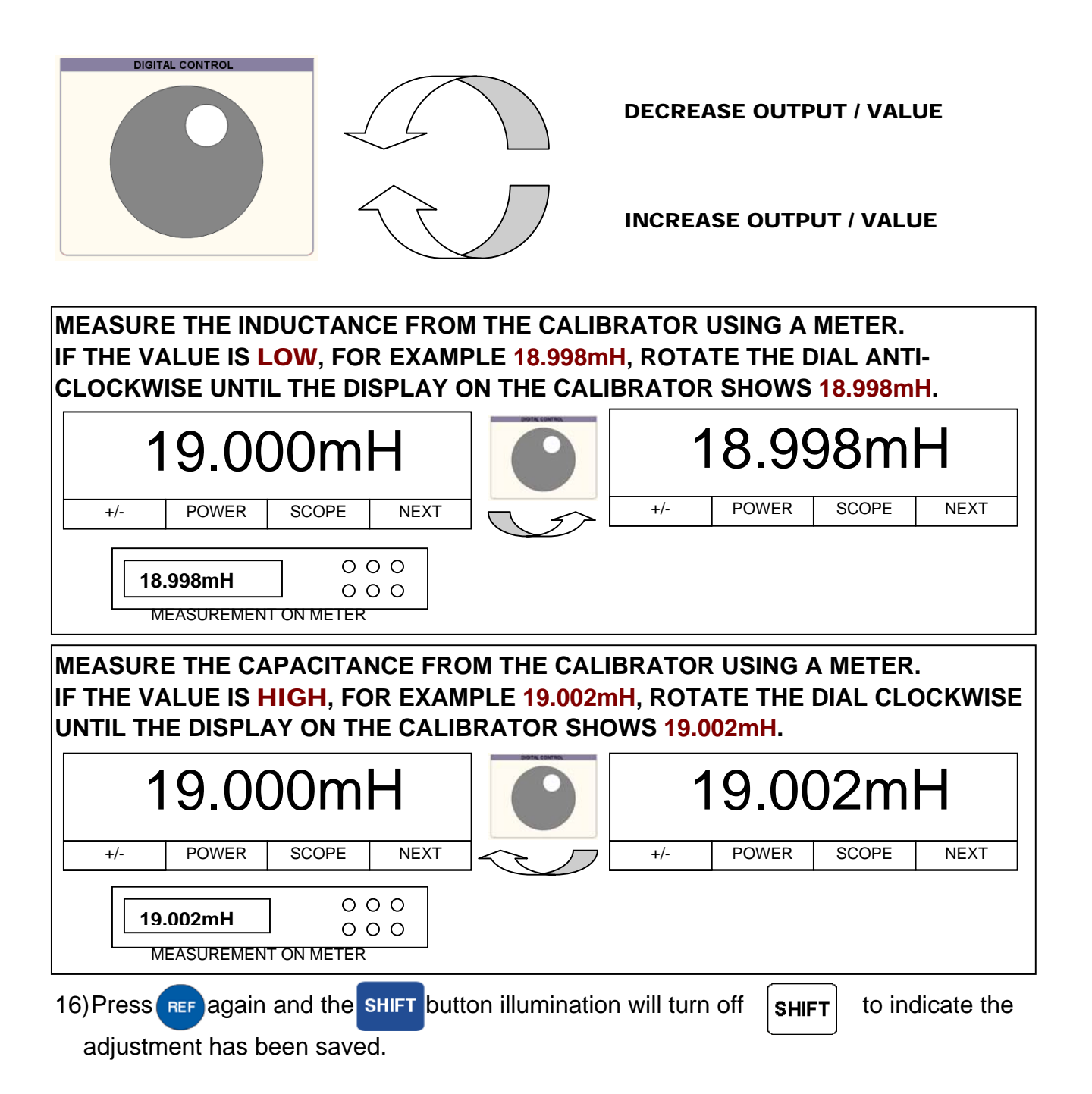

### AC POWER OPTION :: PHASE SETUP Requires 3000 Series Phase Setup Utility

Install the 3000 Series Phase Setup Utility supplied. This program can be started from : START -> All Programs -> Transmille VFP -> 3000 Series Phase Setup Utility

## **STEP 1 : Measure Frequency on Processor Board**

A: Remove the 3000 Series top cover and locate the processor board :

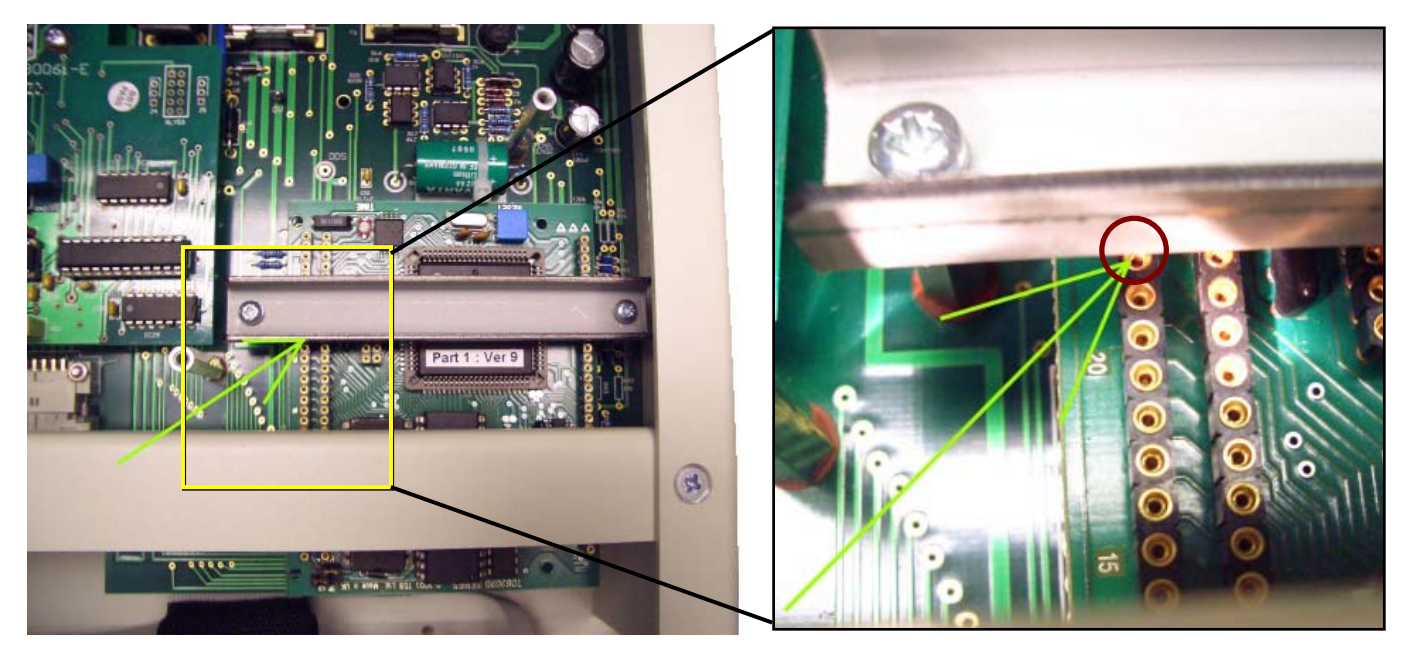

- B: Locate Pin A22 on the processor board
- C: Measure this point with a frequency counter value should be approx. 1.2291MHz
- D: Ensure calibrator is connected to the PC using the RS232 COM cable
- **E** : Run the 3000 Series Phase Setup Utility and enter the measured frequency Click SET to store the value in the calibrator.

| 😻 3000 Series :: Phas                                                                        | e Setup Utilit | у      |    | ×     |  |
|----------------------------------------------------------------------------------------------|----------------|--------|----|-------|--|
| Select a COM Port, choose settings then use<br>Phase calibration controls to set calibration |                |        |    |       |  |
| Calibrator is on COM 5                                                                       |                |        |    |       |  |
| Phase Gain                                                                                   |                |        |    |       |  |
| Clock Frequency 0                                                                            |                |        |    |       |  |
| Phase Correction                                                                             |                |        |    |       |  |
| 50Hz @ 2A                                                                                    | 0              | Degree | es | Set   |  |
| 400Hz @ 2A                                                                                   | 0              | Degree | es | Set   |  |
| 50Hz @ 20A                                                                                   | 0              | Degree | es | Set   |  |
| 400Hz @ 20A                                                                                  | 0              | Degree | es | Set   |  |
|                                                                                              |                |        | Ē  | xit   |  |
|                                                                                              |                |        |    | √1.00 |  |

| Clock Frequency     | MHz           | Set |
|---------------------|---------------|-----|
|                     |               |     |
| Enter the frequency |               |     |
| Enter the frequency | y measured of | n   |
| Pin A22 here        | in MHz.       |     |

Once the frequency is set, close the 3000 Series Phase Setup Utility before proceeding to the next step.

i

## STEP 2 : Measure the Phase Error On the 3000 Series Output

- A : Measure the phase outputs from the 3000 Series calibrator listed below on a Phase meter :
  - 20V : 2A @ 50Hz
  - 20V : 2A @ 400Hz
  - 20V : 20A @ 50Hz
  - 20V : 20A @ 400Hz

Write down the phase error at these four points in degrees (eg. 0.2°)

B: Start up the 3000 Series Phase Setup Utility

Enter the phase error in each box, then click **SET** to store in the calibrator memory

| 🚷 3000 Series :: Phase Setup Utility 🛛 🔀                                                     |                                  |
|----------------------------------------------------------------------------------------------|----------------------------------|
| Select a COM Port, choose settings then use<br>Phase calibration controls to set calibration |                                  |
| Calibrator is on COM 5                                                                       |                                  |
| Phase Gain                                                                                   | Phase Correction                 |
| Clock Frequency O MHz Set                                                                    |                                  |
| Phase Correction                                                                             | 50Hz @ 2A 0 Degrees Set          |
| 50Hz @ 2A 0 Degrees Set                                                                      |                                  |
| 400Hz @ 2A 0 Degrees Set                                                                     |                                  |
| 50Hz @ 20A 0 Degrees Set                                                                     | 50Hz @ 20A 0 Degrees Set         |
| 400Hz @ 20A 0 Degrees Set                                                                    | JUHZ @ ZUA                       |
| Exit                                                                                         | 400Hz @ 20A 0 Degrees Set        |
|                                                                                              |                                  |
|                                                                                              |                                  |
|                                                                                              | Enter the Phase error in Degrees |
|                                                                                              | For each of the measured points. |
|                                                                                              | ••                               |

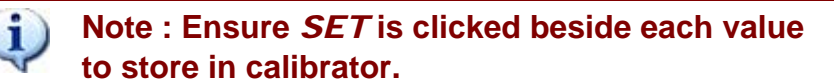

To check the values have been successfully stored in the calibrator, exit the 3000 Series Phase Setup Utility, and restart the program. The values should be loaded from the calibrator and displayed on screen if stored successfully.

i

1

## HARDWARE ADJUSTMENT POINTS

These trimmers are factory set and should not require adjustment during routine calibration. Adjustments to these points would only be required if a repair had been made on the high voltage or AC sections of the calibrator.

Trimmer Adjustments on the Mid Analogue PCB

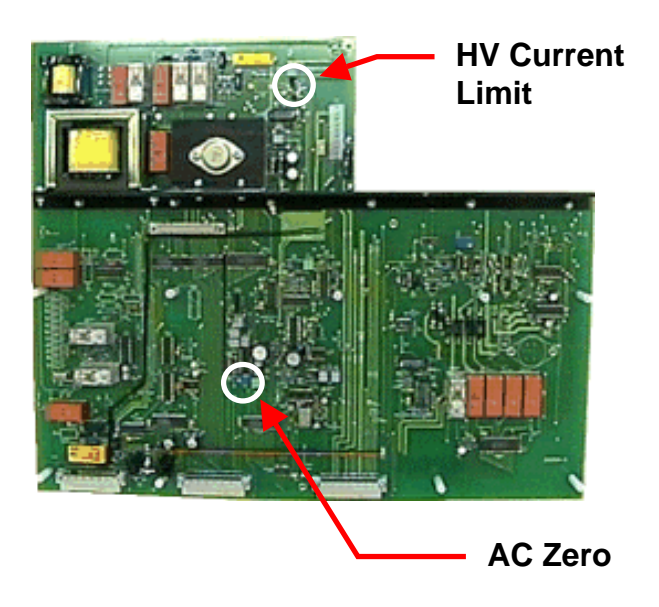

## HV Current Limit Adjustment (R110)

Trimmer sets the over-current trip levels for the 200V and 1kV ranges.

To check limit, connect a power decade box set to 100kOhms with a current meter in series across the voltage output terminals. Select 100V DC and press output ON. Slowly wind down the resistance value until the unit goes into standby mode. This should happen when the current meter reads between 9 and 11mA.

If the unit goes into standby outside this current range, adjust the pot clockwise to increase the current or anti-clockwise to reduce it.

## AC Zero Adjustment (VR2)

This trimmer sets the DC level on the output of the RMS converter IC. Connect a voltmeter on 100mV DC range between TP11 (+ve) and solder tag on long heatsink bar (-ve). Set calibrator to zero on 200mV AC range and adjust VR2 until the reading on TP11 is 0mV DC.

# 3000/3300 Series

# Multi Product Calibrators & Precision Calibrators

Appendix A Verification & Adjustment Points

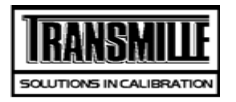

TITLE

TEST VALUE CONNECTIONS / NOTES

| DC Voltage                        |        |                                       |  |  |
|-----------------------------------|--------|---------------------------------------|--|--|
| 200mV Zero ADJ                    | 0mV    | Connect Calibrator V terminals to DMM |  |  |
| 200mV +FS ADJ                     | 200mV  | Connect Calibrator V terminals to DMM |  |  |
| 200mV -FS ADJ                     | -200mV | Connect Calibrator V terminals to DMM |  |  |
| 2V Zero ADJ                       | 0V     | Connect Calibrator V terminals to DMM |  |  |
| 2V +FS ADJ                        | 2V     | Connect Calibrator V terminals to DMM |  |  |
| 2V -FS ADJ                        | -2V    | Connect Calibrator V terminals to DMM |  |  |
| 20V Zero ADJ                      | 0V     | Connect Calibrator V terminals to DMM |  |  |
| 20V +FS ADJ                       | 20V    | Connect Calibrator V terminals to DMM |  |  |
| 20V -FS ADJ                       | -20V   | Connect Calibrator V terminals to DMM |  |  |
| 200V +FS ADJ                      | 200V   | Connect Calibrator V terminals to DMM |  |  |
| 200V ZERO ADJ                     | 5V     | Connect Calibrator V terminals to DMM |  |  |
| 200V -FS ADJ                      | -200V  | Connect Calibrator V terminals to DMM |  |  |
| 1kV +FS ADJ                       | 1000V  | Connect Calibrator V terminals to DMM |  |  |
| 1kV ZERO ADJ                      | 50V    | Connect Calibrator V terminals to DMM |  |  |
| 1kV -FS ADJ                       | -1000V | Connect Calibrator V terminals to DMM |  |  |
| AC Voltage Output Frequency Tests |        |                                       |  |  |
| AC Voltage Measurements           | 6      |                                       |  |  |
| 200mV : 206Hz FS ADJ              | 200mV  |                                       |  |  |
| 200mV : 206Hz Z ADJ               | 22mV   |                                       |  |  |
| 200mV : 10Hz FS ADJ               | 200mV  | Connect Calibrator TO X10 AMP         |  |  |
| 200mV : 30Hz FS ADJ               | 200mV  | Connect Calibrator TO X10 AMP         |  |  |
| 200mV : 56Hz FS ADJ               | 200mV  | Connect Calibrator TO X10 AMP         |  |  |
| 200mV : 106Hz FS ADJ              | 200mV  | Connect Calibrator TO X10 AMP         |  |  |
| 200mV : 596Hz FS ADJ              | 200mV  | Connect Calibrator TO X10 AMP         |  |  |
| 200mV : 1kHz FS ADJ               | 200mV  | Connect Calibrator TO X10 AMP         |  |  |
| 200mV : 2kHz FS ADJ               | 200mV  |                                       |  |  |
| 200mV : 3.5kHz ADJ                | 200mV  |                                       |  |  |

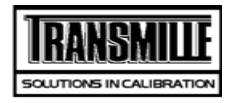

| TITLE                | TEST VALUE | CONNECTIONS / NOTES                   |
|----------------------|------------|---------------------------------------|
| 200mV : 5kHz ADJ     | 200mV      |                                       |
| 200mV : 7.5kHz FSADJ | 200mV      |                                       |
| 200mV : 10kHz FS ADJ | 200mV      |                                       |
| 200mV : 15kHz FS ADJ | 200mV      |                                       |
| 200mV : 20kHz FS ADJ | 200mV      |                                       |
| 200mV : 30kHz FS ADJ | 200mV      |                                       |
| 200mV : 40kHz FS ADJ | 200mV      |                                       |
| 200mV : 50kHz FS ADJ | 200mV      |                                       |
| 200mV : 60kHz FS ADJ | 200mV      |                                       |
| 200mV : 80kHz FS ADJ | 200mV      |                                       |
| 200mV :100kHz FS ADJ | 200mV      |                                       |
| 200mV :200kHz FS ADJ | 200mV      |                                       |
| 200mV :400kHz FS ADJ | 200mV      |                                       |
| 200mV :500kHz FS ADJ | 200mV      |                                       |
| 2V : 206Hz FS ADJ    | 2V         | Connect Calibrator V terminals to DMM |
| 2V : 206Hz Z ADJ     | 0.21V      | Connect Calibrator V terminals to DMM |
| 2V : 10Hz FS ADJ     | 2V         | Connect Calibrator V terminals to DMM |
| 2V : 30Hz FS ADJ     | 2V         | Connect Calibrator V terminals to DMM |
| 2V : 56Hz FS ADJ     | 2V         | Connect Calibrator V terminals to DMM |
| 2V : 106Hz FS ADJ    | 2V         | Connect Calibrator V terminals to DMM |
| 2V : 596Hz FS ADJ    | 2V         | Connect Calibrator V terminals to DMM |
| 2V : 1kHz FS ADJ     | 2V         | Connect Calibrator V terminals to DMM |
| 2V : 2kHz FS ADJ     | 2V         | Connect Calibrator V terminals to DMM |
| 2V : 3.5kHz FS ADJ   | 2V         | Connect Calibrator V terminals to DMM |
| 2V : 5kHz FS ADJ     | 2V         | Connect Calibrator V terminals to DMM |
| 2V : 7.5kHz FS ADJ   | 2V         | Connect Calibrator V terminals to DMM |
| 2V : 10kHz FS ADJ    | 2V         | Connect Calibrator V terminals to DMM |
| 2V : 15kHz FS ADJ    | 2V         | Connect Calibrator V terminals to DMM |
| 2V : 20kHz FS ADJ    | 2V         | Connect Calibrator V terminals to DMM |

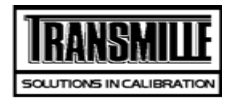

| TITLE               | TEST VALUE | CONNECTIONS / NOTES                   |
|---------------------|------------|---------------------------------------|
| 2V : 30kHz FS ADJ   | 2V         | Connect Calibrator V terminals to DMM |
| 2V : 40kHz FS ADJ   | 2V         | Connect Calibrator V terminals to DMM |
| 2V : 50kHz FS ADJ   | 2V         | Connect Calibrator V terminals to DMM |
| 2V : 60kHz FS ADJ   | 2V         | Connect Calibrator V terminals to DMM |
| 2V : 80kHz FS ADJ   | 2V         | Connect Calibrator V terminals to DMM |
| 2V : 100kHz FS ADJ  | 2V         | Connect Calibrator V terminals to DMM |
| 2V : 200kHz FS ADJ  | 2V         | Connect Calibrator V terminals to DMM |
| 2V : 400kHz FS ADJ  | 2V         | Connect Calibrator V terminals to DMM |
| 2V : 500kHz FS ADJ  | 2V         | Connect Calibrator V terminals to DMM |
| 20V : 206Hz FS ADJ  | 20V        | Connect Calibrator V terminals to DMM |
| 20V : 206Hz Z ADJ   | 2.1V       | Connect Calibrator V terminals to DMM |
| 20V : 10Hz FS ADJ   | 20V        | Connect Calibrator V terminals to DMM |
| 20V : 30Hz FS ADJ   | 20V        | Connect Calibrator V terminals to DMM |
| 20V : 56Hz FS ADJ   | 20V        | Connect Calibrator V terminals to DMM |
| 20V : 106Hz FS ADJ  | 20V        | Connect Calibrator V terminals to DMM |
| 20V : 596Hz FS ADJ  | 20V        | Connect Calibrator V terminals to DMM |
| 20V : 1kHz FS ADJ   | 20V        | Connect Calibrator V terminals to DMM |
| 20V : 2kHz FS ADJ   | 20V        | Connect Calibrator V terminals to DMM |
| 20V : 3.5kHz FS ADJ | 20V        | Connect Calibrator V terminals to DMM |
| 20V : 5kHz FS ADJ   | 20V        | Connect Calibrator V terminals to DMM |
| 20V : 7.5kHz FS ADJ | 20V        | Connect Calibrator V terminals to DMM |
| 20V : 10kHz FS ADJ  | 20V        | Connect Calibrator V terminals to DMM |
| 20V : 15kHz FS ADJ  | 20V        | Connect Calibrator V terminals to DMM |
| 20V : 20kHz FS ADJ  | 20V        | Connect Calibrator V terminals to DMM |
| 20V : 30kHz FS ADJ  | 20V        | Connect Calibrator V terminals to DMM |
| 20V : 40kHz FS ADJ  | 20V        | Connect Calibrator V terminals to DMM |
| 20V : 50kHz FS ADJ  | 20V        | Connect Calibrator V terminals to DMM |
| 20V : 60kHz FS ADJ  | 20V        | Connect Calibrator V terminals to DMM |
| 20V : 80kHz FS ADJ  | 20V        | Connect Calibrator V terminals to DMM |

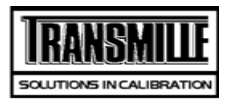

| TITLE                | TEST VALUE | CONNECTIONS / NOTES                   |
|----------------------|------------|---------------------------------------|
| 20V : 100kHz FS ADJ  | 20V        | Connect Calibrator V terminals to DMM |
| 200V : 206Hz FS ADJ  | 200V       | Connect Calibrator V terminals to DMM |
| 200V : 206Hz Z ADJ   | 21V        | Connect Calibrator V terminals to DMM |
| 200V : 30Hz FS ADJ   | 200V       | Connect Calibrator V terminals to DMM |
| 200V : 56Hz FS ADJ   | 200V       | Connect Calibrator V terminals to DMM |
| 200V : 106Hz FS ADJ  | 200V       | Connect Calibrator V terminals to DMM |
| 200V : 596Hz FS ADJ  | 200V       | Connect Calibrator V terminals to DMM |
| 200V : 1kHz FS ADJ   | 200V       | Connect Calibrator V terminals to DMM |
| 200V : 2kHz FS ADJ   | 200V       | Connect Calibrator V terminals to DMM |
| 200V : 3.5kHz FS ADJ | 200V       | Connect Calibrator V terminals to DMM |
| 200V : 5kHz FS ADJ   | 200V       | Connect Calibrator V terminals to DMM |
| 200V : 7.5kHz FS ADJ | 200V       | Connect Calibrator V terminals to DMM |
| 200V : 10kHz FS ADJ  | 200V       | Connect Calibrator V terminals to DMM |
| 200V : 15kHz FS ADJ  | 200V       | Connect Calibrator V terminals to DMM |
| 200V : 20kHz FS ADJ  | 200V       | Connect Calibrator V terminals to DMM |
| 200V : 30kHz FS ADJ  | 200V       | Connect Calibrator V terminals to DMM |
| 200V : 40kHz FS ADJ  | 200V       | Connect Calibrator V terminals to DMM |
| 1kV : 206Hz FS ADJ   | 700V       | Connect Calibrator V terminals to DMM |
| 1kV : 206Hz Z ADJ    | 210V       | Connect Calibrator V terminals to DMM |
| 1kV : 30Hz FS ADJ    | 700V       | Connect Calibrator V terminals to DMM |
| 1kV : 56Hz FS ADJ    | 700V       | Connect Calibrator V terminals to DMM |
| 1kV : 106Hz FS ADJ   | 700V       | Connect Calibrator V terminals to DMM |
| 1kV : 596Hz FS ADJ   | 700V       | Connect Calibrator V terminals to DMM |
| 1kV : 1kHz FS ADJ    | 700V       | Connect Calibrator V terminals to DMM |
| 1kV : 2kHz FS ADJ    | 700V       | Connect Calibrator V terminals to DMM |
| 1kV : 3.5kHz FS ADJ  | 700V       | Connect Calibrator V terminals to DMM |
| 1kV : 5kHz FS ADJ    | 700V       | Connect Calibrator V terminals to DMM |
| 1kV : 7.5kHz FS ADJ  | 700V       | Connect Calibrator V terminals to DMM |
| 1kV : 10kHz FS ADJ   | 700V       | Connect Calibrator V terminals to DMM |

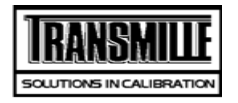

TITLE

TEST VALUE CONNECTIONS / NOTES

| Linearity - 20V DC Rang | ge     |                                      |
|-------------------------|--------|--------------------------------------|
| DC CURRENT              |        |                                      |
| 200uA Zero ADJ          | 0uA    | CONNECT FOR LOW CURRENT MEASUREMENTS |
| 200uA +FS ADJ           | 200uA  | CONNECT FOR LOW CURRENT MEASUREMENTS |
| 200uA -FS ADJ           | -200uA | CONNECT FOR LOW CURRENT MEASUREMENTS |
| 2mA Zero ADJ            | 0mA    |                                      |
| 2mA +FS ADJ             | 2mA    |                                      |
| 2mA -FS ADJ             | -2mA   |                                      |
| 20mA Zero ADJ           | 0mA    |                                      |
| 20mA +FS ADJ            | 20mA   |                                      |
| 20mA -FS ADJ            | -20mA  |                                      |
| 200mA Zero ADJ          | 0mA    |                                      |
| 200mA +FS ADJ           | 200mA  |                                      |
| 200mA -FS ADJ           | -200mA |                                      |
| 2A Zero ADJ             | 0A     | >>> Use 1A 10hm Shunt <<<            |
| 2A +FS ADJ              | 2A     | >>> Use 1A 10hm Shunt <<<            |
| 2A -FS ADJ              | -2A    | >>> Use 1A 10hm Shunt <<<            |
| 20A Zero ADJ            | 0A     | >>> Use 10A 0.1Ohm Shunt <<<         |
| 20A +FS ADJ             | 20A    | >>> Use 10A 0.1Ohm Shunt <<<         |
| 20A -FS ADJ             | -20A   | >>> Use 10A 0.1Ohm Shunt <<<         |
| AC CURRENT              |        |                                      |
| 200uA : 206Hz FS ADJ    | 200uA  | CONNECT FOR LOW CURRENT MEASUREMENTS |
| 200uA : 206Hz Z ADJ     | 20uA   | CONNECT FOR LOW CURRENT MEASUREMENTS |
| 200uA : 10Hz FS ADJ     | 200uA  | CONNECT FOR LOW CURRENT MEASUREMENTS |
| 200uA : 30Hz FS ADJ     | 200uA  | CONNECT FOR LOW CURRENT MEASUREMENTS |
| 200uA : 56Hz FS ADJ     | 200uA  | CONNECT FOR LOW CURRENT MEASUREMENTS |
| 200uA : 106Hz FS ADJ    | 200uA  | CONNECT FOR LOW CURRENT MEASUREMENTS |
| 200uA : 596Hz FS ADJ    | 200uA  | CONNECT FOR LOW CURRENT MEASUREMENTS |

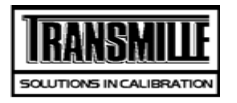

| TITLE                | TEST VALUE | CONNECTIONS / NOTES                  |
|----------------------|------------|--------------------------------------|
| 200uA : 1kHz FS ADJ  | 200uA      | CONNECT FOR LOW CURRENT MEASUREMENTS |
| 200uA : 2kHz FS ADJ  | 200uA      | CONNECT FOR LOW CURRENT MEASUREMENTS |
| 200uA :3.5kHz FS ADJ | 200uA      | CONNECT FOR LOW CURRENT MEASUREMENTS |
| 200uA :5kHz ES AD.I  | 2000A      | CONNECT FOR LOW CURRENT MEASUREMENTS |
| 200uA :7.5kHz FS ADJ | 2000       |                                      |
| 200uA :10kHz FS AD.I | 2000A      |                                      |
| 2mA : 206Hz ES AD.I  | 2000A      |                                      |
| 2mA : 206Hz 7 AD.I   | 0.21mA     |                                      |
| 2mA : 10Hz ES AD I   | 0.2 mA     |                                      |
| 2mA : 30Hz FS AD I   | 2111A      |                                      |
| 2mA : 56Hz ES AD I   | 2004       |                                      |
| 2mA : 106Hz FS AD I  | 211A       |                                      |
| 2mA : 596Hz ES AD I  | 2111A      |                                      |
|                      | 211A       |                                      |
| 2mA : 2kHz ES AD I   | 2111A      |                                      |
|                      | 2111A      |                                      |
|                      | 2mA        |                                      |
|                      | 2mA        |                                      |
| 2mA : 7.5kHz FS ADJ  | 2mA        |                                      |
| 2mA : 10kHz FS ADJ   | 2mA        |                                      |
| 20mA : 206Hz FS ADJ  | 20mA       |                                      |
| 20mA : 10Hz FS ADJ   | 20mA       |                                      |
| 20mA : 30Hz FS ADJ   | 20mA       |                                      |
| 20mA : 56Hz FS ADJ   | 20mA       |                                      |
| 20mA : 106Hz FS ADJ  | 20mA       |                                      |
| 20mA : 596Hz FS ADJ  | 20mA       |                                      |
| 20mA : 1kHz FS ADJ   | 20mA       |                                      |
| 20mA : 2kHz FS ADJ   | 20mA       |                                      |
| 20mA : 3.5kHz FS ADJ | 20mA       |                                      |
| 20mA : 5kHz FS ADJ   | 20mA       |                                      |

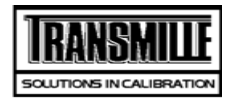

| TITLE                | TEST VALUE | CONNECTIONS / NOTES          |
|----------------------|------------|------------------------------|
| 20mA : 7.5kHz FS ADJ | 20mA       |                              |
| 20mA : 10kHz FS ADJ  | 20mA       |                              |
| 200mA : 206Hz FS ADJ | 200mA      |                              |
| 200mA : 206Hz Z ADJ  | 21mA       |                              |
| 200mA : 10Hz FS ADJ  | 200mA      |                              |
| 200mA : 30Hz FS ADJ  | 200mA      |                              |
| 200mA : 56Hz FS ADJ  | 200mA      |                              |
| 200mA : 106Hz FS ADJ | 200mA      |                              |
| 200mA : 596Hz FS ADJ | 200mA      |                              |
| 200mA : 1kHz FS ADJ  | 200mA      |                              |
| 200mA : 2kHz FS ADJ  | 200mA      |                              |
| 200mA :3.5kHz FS ADJ | 200mA      |                              |
| 200mA :5kHz FS ADJ   | 200mA      |                              |
| 200mA :7.5kHz FS ADJ | 200mA      |                              |
| 200mA :10kHz FS ADJ  | 200mA      |                              |
| 2A : 206Hz FS ADJ    | 2A         | >>> Use 1A 10hm Shunt <<<    |
| 2A : 206Hz Z ADJ     | 0.21A      | >>> Use 1A 10hm Shunt <<<    |
| 2A : 10Hz FS ADJ     | 2A         | >>> Use 1A 10hm Shunt <<<    |
| 2A : 30Hz FS ADJ     | 2A         | >>> Use 1A 10hm Shunt <<<    |
| 2A : 56Hz FS ADJ     | 2A         | >>> Use 1A 10hm Shunt <<<    |
| 2A : 106Hz FS ADJ    | 2A         | >>> Use 1A 10hm Shunt <<<    |
| 2A : 596Hz FS ADJ    | 2A         | >>> Use 1A 10hm Shunt <<<    |
| 2A : 1kHz FS ADJ     | 2A         | >>> Use 1A 10hm Shunt <<<    |
| 2A : 2kHz FS ADJ     | 2A         | >>> Use 1A 10hm Shunt <<<    |
| 2A :3.5kHz FS ADJ    | 2A         | >>> Use 1A 10hm Shunt <<<    |
| 2A :5kHz FS ADJ      | 2A         | >>> Use 1A 10hm Shunt <<<    |
| 20A : 206Hz FS ADJ   | 25A        | >>> Use 10A 0.10hm Shunt <<< |
| 20A : 206Hz Z ADJ    | 2.1A       | >>> Use 10A 0.10hm Shunt <<< |
| 20A : 10Hz FS ADJ    | 10A        | >>> Use 10A 0.10hm Shunt <<< |

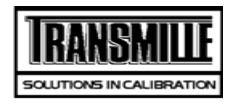

| TITLE                  | TEST VALUE      | CONNECTIONS / NOTES          |  |
|------------------------|-----------------|------------------------------|--|
| 20A : 30Hz FS ADJ      | 10A             | >>> Use 10A 0.10hm Shunt <<< |  |
| 20A : 56Hz FS ADJ      | 10A             | >>> Use 10A 0.10hm Shunt <<< |  |
| 20A : 106Hz FS ADJ     | 10A             | >>> Use 10A 0.10hm Shunt <<< |  |
| 20A : 596Hz FS ADJ     | 10A             | >>> Use 10A 0.10hm Shunt <<< |  |
| 20A : 1kHz FS ADJ      | 10A             | >>> Use 10A 0.10hm Shunt <<< |  |
| 2 Wire Resistance meas | ured as value a | t terminals.                 |  |
| ADJ 0 Ohms 2 Wire      | 0.0R            |                              |  |
| ADJ 0.1 Ohms 2 Wire    | 0.1R            |                              |  |
| ADJ 1 Ohms 2 Wire      | 1.0R            |                              |  |
| ADJ 10 Ohms 2 Wire     | 10.0R           |                              |  |
| ADJ 100 Ohms 2 Wire    | 100R            |                              |  |
| ADJ 1k Ohms 2 Wire     | 1.0kR           |                              |  |
| ADJ 10k Ohms 2 Wire    | 10.00kR         |                              |  |
| ADJ 100 kOhms 2 Wire   | 100kR           |                              |  |
| ADJ 1MOhms 2 Wire      | 1MR             |                              |  |
| ADJ 10MOhms 2 Wire     | 10.0MR          |                              |  |
| ADJ 100MOhms 2 Wire    | 100MR           |                              |  |
| ADJ 1000MOhms 2 Wire   | 1000MR          |                              |  |
| Simulated Ohms         |                 |                              |  |
| ADJ 100R Zero 2 WSim   | 10R             |                              |  |
| ADJ 100R FS 2 WSim     | 100R            |                              |  |
| ADJ 100R Zero 2 WSim   | 10R             |                              |  |
| ADJ 100R FS 2 WSim     | 100R            |                              |  |
| ADJ 1kR Zero 2 WSim    | 100R            |                              |  |
| ADJ 1kR FS 2 WSim      | 1kR             |                              |  |
| ADJ 1kR Zero 2 WSim    | 100R            |                              |  |
| ADJ 1kR FS 2 WSim      | 1kR             |                              |  |
| ADJ 10kRZero 2 WSim    | 1kR             |                              |  |

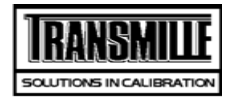

| TITLE                  | TEST VALUE      | CONNECTIONS / NOTES |
|------------------------|-----------------|---------------------|
| ADJ 10kR FS 2 WSim     | 10kR            |                     |
| ADJ 10kRZero 2 WSim    | 1kR             |                     |
| ADJ 10kR FS 2 WSim     | 10kR            |                     |
| ADJ 100kRZero 2 WSim   | 10kR            |                     |
| ADJ 100kR FS 2 WSim    | 100kR           |                     |
| ADJ 100kRZero 2 WSim   | 10kR            |                     |
| ADJ 100kR FS 2 WSim    | 100kR           |                     |
| ADJ 1MR Zero 2 W Sim   | 100kR           |                     |
| ADJ 1MR FS 2 WSim      | 1MR             |                     |
| ADJ 1MR Zero 2 W Sim   | 100kR           |                     |
| ADJ 1MR FS 2 WSim      | 1MR             |                     |
| ADJ 10MR Zero 2 WSim   | 1MR             |                     |
| ADJ 10MR FS 2 WSim     | 10MR            |                     |
| ADJ 10MR Zero 2 WSim   | 1MR             |                     |
| ADJ 10MR FS 2 WSim     | 10MR            |                     |
| 4 Wire Ohms Measured r | elative to Zero |                     |
| ADJ 100 mOhms 4 Wire   | 100mR           |                     |
| ADJ 1 Ohms 4 Wire      | 1R              |                     |
| ADJ 10 Ohms 4 Wire     | 10R             |                     |
| ADJ 100 Ohms 4 Wire    | 100R            |                     |
| ADJ 1 kOhms 4 Wire     | 1kR             |                     |
| ADJ 10 kOhms 4 Wire    | 10kR            |                     |
| PT100 Resistance Optio | n               |                     |
| PT100 ADJ              | -100.0°C        |                     |
| PT100 ADJ              | 0.0°C           |                     |
| PT100 ADJ              | 30.0°C          |                     |
| PT100 ADJ              | 60.0°C          |                     |
| PT100 ADJ              | 100.0°C         |                     |
|                        |                 |                     |

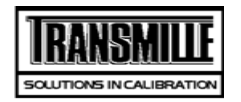

| TITLE                                                   | TEST VALUE                                         | CONNECTIONS / NOTES                                                              |  |
|---------------------------------------------------------|----------------------------------------------------|----------------------------------------------------------------------------------|--|
| PT100 ADJ                                               | 200.0°C                                            |                                                                                  |  |
| PT100 ADJ                                               | 400.0°C                                            |                                                                                  |  |
| PT100 ADJ                                               | 800.0°C                                            |                                                                                  |  |
| Capacitance @ 1kHz Me                                   | Capacitance @ 1kHz Measured Cp up to 1uF, Cs above |                                                                                  |  |
| ADJ 1nF                                                 | 1nF                                                | Select Parrel cap measurement & OC/CE Trim bridge, conect to V out on Calibrator |  |
| ADJ 10nF                                                | 10.0nF                                             |                                                                                  |  |
| ADJ 20nF                                                | 20nF                                               |                                                                                  |  |
| ADJ 50nF                                                | 50nF                                               |                                                                                  |  |
| ADJ 100nF                                               | 100nF                                              |                                                                                  |  |
| ADJ 1uF                                                 | 1uF                                                |                                                                                  |  |
| ADJ 10uF                                                | 10uF                                               | Select Series capacitance measurement                                            |  |
| Auto Capacitance @ 1kHz Measured Cp up to 1uF, Cs above |                                                    |                                                                                  |  |
| ADJ 1nF                                                 | 1nF                                                | Connect L/C Bridge to V-out on Calibrator                                        |  |
| ADJ 10nF                                                | 10.0nF                                             |                                                                                  |  |
| ADJ 20nF                                                | 20nF                                               |                                                                                  |  |
| ADJ 50nF                                                | 50nF                                               |                                                                                  |  |
| ADJ 100nF                                               | 100nF                                              |                                                                                  |  |
| ADJ 1uF                                                 | 1uF                                                |                                                                                  |  |
| ADJ 10uF                                                | 10uF                                               |                                                                                  |  |
| Simulated Capacitance                                   | •                                                  |                                                                                  |  |
| ADJ 100uF                                               | 100uF                                              | Select Series capacitance measurement                                            |  |
| ADJ 1mF                                                 | 1mF                                                | Select Series capacitance measurement                                            |  |
| ADJ 10mF                                                | 10mF                                               | Select Series capacitance measurement                                            |  |
| Inductance @ 1kHz. measured Ls up to 1H. Lp above       |                                                    |                                                                                  |  |
| ADJ Ind                                                 | 1mH                                                | Select Ls Measurement Short bridge leads at connector end and perform SC Trim.   |  |
| ADJ Ind                                                 | 10mH                                               |                                                                                  |  |
| ADJ Ind                                                 | 19mH                                               |                                                                                  |  |

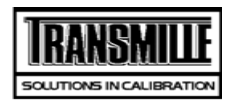

| TITLE                                                  | TEST VALUE      | CONNECTIONS / NOTES                                      |  |
|--------------------------------------------------------|-----------------|----------------------------------------------------------|--|
| ADJ Ind                                                | 29mH            |                                                          |  |
| ADJ Ind                                                | 50mH            |                                                          |  |
| ADJ Ind                                                | 100mH           |                                                          |  |
| ADJ Ind                                                | 1H              |                                                          |  |
| ADJ Ind                                                | 10H             | Change Measurement to Lp Measurement                     |  |
| Auto Inductance @ 1kHz. measured Ls up to 1H. Lp above |                 |                                                          |  |
| ADJ Ind                                                | 1mH             | Short bridge leads at connector end and perform SC Trim. |  |
| ADJ Ind                                                | 10mH            |                                                          |  |
| ADJ Ind                                                | 19mH            |                                                          |  |
| ADJ Ind                                                | 29mH            |                                                          |  |
| ADJ Ind                                                | 50mH            |                                                          |  |
| ADJ Ind                                                | 100mH           |                                                          |  |
| ADJ Ind                                                | 1H              |                                                          |  |
| ADJ Ind                                                | 10H             |                                                          |  |
| Reference Frequency Output                             |                 |                                                          |  |
| 1 ppm Frequency Option                                 |                 |                                                          |  |
| Amplitude Output                                       |                 |                                                          |  |
| Timebase Output                                        | Timebase Output |                                                          |  |
| 600 MHz Frequency Sweep Output                         |                 |                                                          |  |
| 600MHz Bandwidth Level output into 50R Pk-Pk           |                 |                                                          |  |
| 350MHz Frequency Sweep Output                          |                 |                                                          |  |
| 350MHz Bandwidth Level output into 50R Pk-Pk           |                 |                                                          |  |
| 50kHz Reference level                                  |                 |                                                          |  |
| Fast Rise output                                       |                 |                                                          |  |

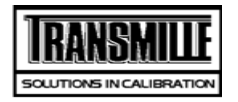

| TITLE                                                      | TEST VALUE                                               | CONNECTIONS / NOTES |  |
|------------------------------------------------------------|----------------------------------------------------------|---------------------|--|
| Power Option: A                                            | Power Option: AC Voltage Measurements (Current out = 3A) |                     |  |
| Power Option: AC Current (Voltage out = 20V)               |                                                          |                     |  |
| DC Current output on Power ( DC Voltage out = 20V )        |                                                          |                     |  |
| DC Voltage output on Power ( DC Current = 3Amp)            |                                                          |                     |  |
| Phase Angle, Measured at 20V/5A 50Hz AC                    |                                                          |                     |  |
| Harmonic Generation Measurements @ 50Hz fundmental, 20V/5A |                                                          |                     |  |
| Phase Angle Mains Volts                                    |                                                          |                     |  |
| Phase Angle Full Range                                     |                                                          |                     |  |

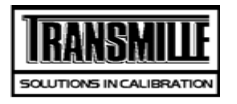

TITLE

TEST VALUE CONNECTIONS / NOTES

| DC Voltage       |        |                                       |
|------------------|--------|---------------------------------------|
| DMM ZERO         | 0V     |                                       |
| 200mV Lead Check | 50mV   | Connect Calibrator V terminals to DMM |
| 200mV Range      | 0mV    | Connect Calibrator V terminals to DMM |
| 200mV Range      | 100mV  | Connect Calibrator V terminals to DMM |
| 200mV Range      | 200mV  | Connect Calibrator V terminals to DMM |
| 200mV Range      | -100mV | Connect Calibrator V terminals to DMM |
| 200mV Range      | -200mV | Connect Calibrator V terminals to DMM |
| DMM ZERO         | 0V     | >>> S/C TEST LEADS <<<                |
| 2V Lead Check    | -100mV | Connect Calibrator V terminals to DMM |
| 2V Range         | 0.22V  | Connect Calibrator V terminals to DMM |
| 2V Range         | 1V     | Connect Calibrator V terminals to DMM |
| 2V Range         | 2V     | Connect Calibrator V terminals to DMM |
| 2V Range         | -0.22V | Connect Calibrator V terminals to DMM |
| 2V Range         | -1V    | Connect Calibrator V terminals to DMM |
| 2V Range         | -2V    | Connect Calibrator V terminals to DMM |
| 20V Lead Check   | 0V     | Connect Calibrator V terminals to DMM |
| 20V Range        | 2.2V   | Connect Calibrator V terminals to DMM |
| 20V Range        | 10V    | Connect Calibrator V terminals to DMM |
| 20V Range        | 20V    | Connect Calibrator V terminals to DMM |
| 20V Range        | -2.2V  | Connect Calibrator V terminals to DMM |
| 20V Range        | -10V   | Connect Calibrator V terminals to DMM |
| 20V Range        | -20V   | Connect Calibrator V terminals to DMM |
| 200V Lead Check  | 5V     | Connect Calibrator V terminals to DMM |
| 200V Range       | 22V    | Connect Calibrator V terminals to DMM |
| 200V Range       | 100V   | Connect Calibrator V terminals to DMM |
| 200V Range       | 200V   | Connect Calibrator V terminals to DMM |
| 200V Range       | -200V  | Connect Calibrator V terminals to DMM |

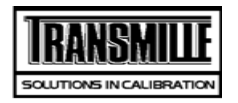

| TITLE                             | TEST VALUE | CONNECTIONS / NOTES                                  |  |
|-----------------------------------|------------|------------------------------------------------------|--|
| 200V Range                        | -100V      | Connect Calibrator V terminals to DMM                |  |
| 200V Range                        | -22V       | Connect Calibrator V terminals to DMM                |  |
| 1kV Lead Check                    | 50V        | Connect Calibrator V terminals to DMM                |  |
| 1kV Range                         | 220V       | Connect Calibrator V terminals to DMM                |  |
| 1kV Range                         | 1000V      | Connect Calibrator V terminals to DMM                |  |
| NEG SWITCH DELAY                  | -10V       | Connect Calibrator V terminals to DMM                |  |
| 1kV Range                         | -1000V     | Connect Calibrator V terminals to DMM                |  |
| 1kV Range                         | -220V      | Connect Calibrator V terminals to DMM                |  |
| SET ZERO WAIT                     | 0mV        | Connect Calibrator V terminals to DMM                |  |
| AC Voltage Output Frequency Tests |            |                                                      |  |
| 10kHz at 2V                       | 10kHz      |                                                      |  |
| 100kHz at 2V                      | 100kHz     |                                                      |  |
| AC Voltage Measurements           |            |                                                      |  |
| 200mV Lead Check                  | 100mV      | USE SCREEN LEADS, SET LEVEL FILTER ON HP+ Guard open |  |
| 200mV A.C. : 40Hz                 | 20mV       |                                                      |  |
| 200mV A.C. : 206Hz                | 20mV       |                                                      |  |
| 200mV A.C : 500kHz #              | 20mV       |                                                      |  |
| 200mV A.C. : 10Hz#                | 200mV      |                                                      |  |
| 200mV A.C. : 40Hz                 | 200mV      |                                                      |  |
| 200mV A.C. : 56Hz                 | 200mV      |                                                      |  |
| 200mV A.C. : 206Hz                | 200mV      |                                                      |  |
| 200mV A.C. : 1kHz                 | 200mV      |                                                      |  |
| 200mV A.C. : 10kHz                | 200mV      |                                                      |  |
| 200mV A.C. : 20kHz                | 200mV      |                                                      |  |
| 200mV A.C. : 100kHz#              | 200mV      |                                                      |  |
| 200mV A.C. : 500kHz#              | 200mV      |                                                      |  |
| 2V Lead Check                     | 500mV      | Connect Calibrator V terminals to DMM                |  |
| 2V Range : 40Hz                   | 0.21V      | Connect Calibrator V terminals to DMM                |  |

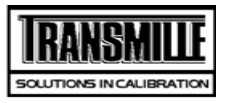

# Transmille 3010 Multi Product Calibrator VERIFICATION POINTS

| TITLE                | TEST VALUE | CONNECTIONS / NOTES                   |
|----------------------|------------|---------------------------------------|
| 2V Range : 206Hz     | 0.21V      | Connect Calibrator V terminals to DMM |
| 2V Range : 500kHz #  | 0.21V      | Connect Calibrator V terminals to DMM |
| 2V Range. : 206Hz    | 1V         | Connect Calibrator V terminals to DMM |
| 2V Range : 206Hz     | 1.5V       | Connect Calibrator V terminals to DMM |
| 2V Range : 10Hz#     | 2V         | Connect Calibrator V terminals to DMM |
| 2V Range : 40Hz      | 2V         | Connect Calibrator V terminals to DMM |
| 2V Range : 56Hz      | 2V         | Connect Calibrator V terminals to DMM |
| 2V Range : 206Hz     | 2V         | Connect Calibrator V terminals to DMM |
| 2V Range: 1kHz       | 2V         | Connect Calibrator V terminals to DMM |
| 2V Range : 5kHz      | 2V         | Connect Calibrator V terminals to DMM |
| 2V Range : 10kHz     | 2V         | Connect Calibrator V terminals to DMM |
| 2V Range : 20kHz     | 2V         | Connect Calibrator V terminals to DMM |
| 2V Range : 50kHz     | 2V         | Connect Calibrator V terminals to DMM |
| 2V Range : 100kHz#   | 2V         | Connect Calibrator V terminals to DMM |
| 2V Range : 500kHz#   | 2V         | Connect Calibrator V terminals to DMM |
| 20V Lead Check       | 5V         | Connect Calibrator V terminals to DMM |
| 20V Range : 40Hz     | 2.1V       | Connect Calibrator V terminals to DMM |
| 20V Range : 206Hz    | 2.1V       | Connect Calibrator V terminals to DMM |
| 20V Range : 100kHz # | 2.1V       | Connect Calibrator V terminals to DMM |
| 20V Range : 206Hz    | 10V        | Connect Calibrator V terminals to DMM |
| 20V Range : 206Hz    | 15V        | Connect Calibrator V terminals to DMM |
| 20V Range : 10Hz#    | 20V        | Connect Calibrator V terminals to DMM |
| 20V Range : 40Hz     | 20V        | Connect Calibrator V terminals to DMM |
| 20V Range : 56Hz     | 20V        | Connect Calibrator V terminals to DMM |
| 20V Range : 206Hz    | 20V        | Connect Calibrator V terminals to DMM |
| 20V Range : 1kHz     | 20V        | Connect Calibrator V terminals to DMM |
| 20V Range : 5kHz     | 20V        | Connect Calibrator V terminals to DMM |
| 20V Range : 10kHz    | 20V        | Connect Calibrator V terminals to DMM |
| 20V Range : 20kHz    | 20V        | Connect Calibrator V terminals to DMM |

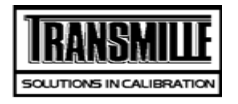

# Transmille 3010 Multi Product Calibrator VERIFICATION POINTS

| TITLE                    | TEST VALUE | CONNECTIONS / NOTES                   |
|--------------------------|------------|---------------------------------------|
| 20V Range : 100kHz #     | 20V        | Connect Calibrator V terminals to DMM |
| 200V Lead Check          | 50V        | Connect Calibrator V terminals to DMM |
| 200V Range : 40Hz        | 21V        | Connect Calibrator V terminals to DMM |
| 200V Range : 206Hz       | 21V        | Connect Calibrator V terminals to DMM |
| 200V Range : 20kHz       | 21V        | Connect Calibrator V terminals to DMM |
| 200V Range : 206Hz       | 100V       | Connect Calibrator V terminals to DMM |
| 200V Range : 30Hz#       | 200V       | Connect Calibrator V terminals to DMM |
| 200V Range : 40Hz        | 200V       | Connect Calibrator V terminals to DMM |
| 200V Range : 56Hz        | 200V       | Connect Calibrator V terminals to DMM |
| 200V Range : 206Hz       | 200V       | Connect Calibrator V terminals to DMM |
| 200V Range : 1000Hz      | 200V       | Connect Calibrator V terminals to DMM |
| 200V Range : 10kHz       | 200V       | Connect Calibrator V terminals to DMM |
| 200V Range : 20kHz       | 200V       | Connect Calibrator V terminals to DMM |
| 1kV Lead Check           | 50V        | Connect Calibrator V terminals to DMM |
| 1kV Range : 40Hz         | 210V       | Connect Calibrator V terminals to DMM |
| 1kV Range : 206Hz        | 210V       | Connect Calibrator V terminals to DMM |
| 1kV Range : 10kHz        | 210V       | Connect Calibrator V terminals to DMM |
| 1kV Range : 30Hz#        | 700V       | Connect Calibrator V terminals to DMM |
| 1kV Range : 40Hz         | 700V       | Connect Calibrator V terminals to DMM |
| 1kV Range : 56Hz         | 700V       | Connect Calibrator V terminals to DMM |
| 1kV Range : 1kHz         | 700V       | Connect Calibrator V terminals to DMM |
| 1kV Range : 5kHz         | 700V       | Connect Calibrator V terminals to DMM |
| 1kV Range : 10kHz        | 700V       | Connect Calibrator V terminals to DMM |
| Lead check test          | 250V       | USE HV ADAPTOR TO MEASURE 1KV         |
| 1kV Range : 56Hz         | 1000V      | Connect Calibrator V terminals to DMM |
| Linearity - 20V DC Range |            |                                       |
| Linearity                | 19V        | Connect Calibrator V terminals to DMM |
| Linearity                | 18V        | Connect Calibrator V terminals to DMM |
|                          |            |                                       |

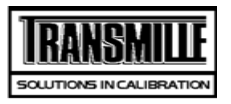

# Transmille 3010 Multi Product Calibrator VERIFICATION POINTS

| TITLE     | TEST VALUE | CONNECTIONS / NOTES                   |
|-----------|------------|---------------------------------------|
| Linearity | 17V        | Connect Calibrator V terminals to DMM |
| Linearity | 16V        | Connect Calibrator V terminals to DMM |
| Linearity | 15V        | Connect Calibrator V terminals to DMM |
| Linearity | 14V        | Connect Calibrator V terminals to DMM |
| Linearity | 13V        | Connect Calibrator V terminals to DMM |
| Linearity | 12V        | Connect Calibrator V terminals to DMM |
| Linearity | 11V        | Connect Calibrator V terminals to DMM |
| Linearity | 9V         | Connect Calibrator V terminals to DMM |
| Linearity | 8V         | Connect Calibrator V terminals to DMM |
| Linearity | 7V         | Connect Calibrator V terminals to DMM |
| Linearity | 6V         | Connect Calibrator V terminals to DMM |
| Linearity | 5V         | Connect Calibrator V terminals to DMM |
| Linearity | 4V         | Connect Calibrator V terminals to DMM |
| Linearity | 3V         | Connect Calibrator V terminals to DMM |
| Linearity | 2.1V       | Connect Calibrator V terminals to DMM |
| Linearity | -19V       | Connect Calibrator V terminals to DMM |
| Linearity | -18V       | Connect Calibrator V terminals to DMM |
| Linearity | -17V       | Connect Calibrator V terminals to DMM |
| Linearity | -16V       | Connect Calibrator V terminals to DMM |
| Linearity | -15V       | Connect Calibrator V terminals to DMM |
| Linearity | -14V       | Connect Calibrator V terminals to DMM |
| Linearity | -13V       | Connect Calibrator V terminals to DMM |
| Linearity | -12V       | Connect Calibrator V terminals to DMM |
| Linearity | -11V       | Connect Calibrator V terminals to DMM |
| Linearity | -9V        | Connect Calibrator V terminals to DMM |
| Linearity | -8V        | Connect Calibrator V terminals to DMM |
| Linearity | -7V        | Connect Calibrator V terminals to DMM |
| Linearity | -6V        | Connect Calibrator V terminals to DMM |
| Linearity | -5V        | Connect Calibrator V terminals to DMM |
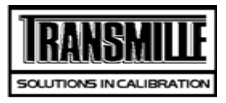

| TITLE            | TEST VALUE | CONNECTIONS / NOTES                   |
|------------------|------------|---------------------------------------|
| Linearity        | -4V        | Connect Calibrator V terminals to DMM |
| Linearity        | -3V        | Connect Calibrator V terminals to DMM |
| Linearity        | -2.1V      | Connect Calibrator V terminals to DMM |
| DC CURRENT       |            |                                       |
| 200uA Lead Check | 50uA       | CONNECT FOR LOW CURRENT MEASUREMENTS  |
| 200uA Range      | 0uA        | CONNECT FOR LOW CURRENT MEASUREMENTS  |
| 200uA Range      | 100uA      | CONNECT FOR LOW CURRENT MEASUREMENTS  |
| 200uA Range      | 200uA      | CONNECT FOR LOW CURRENT MEASUREMENTS  |
| 200uA Range      | -100uA     | CONNECT FOR LOW CURRENT MEASUREMENTS  |
| 200uA Range      | -200uA     | CONNECT FOR LOW CURRENT MEASUREMENTS  |
| 2mA Lead Check   | 500uA      | CONNECT FOR LOW CURRENT MEASUREMENTS  |
| 2mA Range        | 0.21mA     |                                       |
| 2mA Range        | 1mA        |                                       |
| 2mA Range        | 2mA        |                                       |
| 2mA Range        | -1mA       |                                       |
| 2mA Range        | -2mA       |                                       |
| 20mA Lead Check  | 1mA        | CONNECT FOR LOW CURRENT MEASUREMENTS  |
| 20mA Range       | 2.1mA      |                                       |
| 20mA Range       | 5mA        |                                       |
| 20mA Range       | 10mA       |                                       |
| 20mA Range       | 15mA       |                                       |
| 20mA Range       | 20mA       |                                       |
| 20mA Range       | -5mA       |                                       |
| 20mA Range       | -10mA      |                                       |
| 20mA Range       | -15mA      |                                       |
| 20mA Range       | -20mA      |                                       |
| 200mA Lead Check | 10mA       |                                       |
| 200mA Range      | 21mA       |                                       |

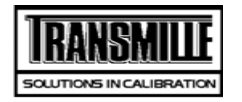

| TITLE             | TEST VALUE | CONNECTIONS / NOTES                  |
|-------------------|------------|--------------------------------------|
| 200mA Range       | 100mA      |                                      |
| 200mA Range       | 200mA      |                                      |
| 200mA Range       | -100mA     |                                      |
| 200mA Range       | -200mA     |                                      |
| 2A Lead Check     | 100mA      | >>> Use 1A 10hm Shunt <<<            |
| 2A Range          | 0.21A      | >>> Use 1A 10hm Shunt <<<            |
| 2A Range          | 1A         | >>> Use 1A 10hm Shunt <<<            |
| 2A Range          | 2A         | >>> Use 1A 10hm Shunt <<<            |
| 2A Range          | -1A        | >>> Use 1A 10hm Shunt <<<            |
| 2A Range          | -2A        | >>> Use 1A 10hm Shunt <<<            |
| 20A Lead Check    | 1A         | >>> Use 10A 0.10hm Shunt <<<         |
| 30A Range         | 2.1A       | >>> Use 10A 0.10hm Shunt <<<         |
| 30A Range         | 10A        | >>> Use 10A 0.10hm Shunt <<<         |
| 30A Range         | 20A        | >>> Use 10A 0.10hm Shunt <<<         |
| 30A Range #       | 30A        | >>> Use 50A 0.01Ohm Shunt TL174 <<<  |
| 30A Range #       | -30A       | >>> Use 50A 0.01Ohm Shunt TL174 <<<  |
| 30A Range         | -20A       | >>> Use 10A 0.10hm Shunt <<<         |
| 30A Range         | -10A       | >>> Use 10A 0.10hm Shunt <<<         |
| AC CURRENT        |            |                                      |
| 200uA Lead Check  | 100uA      | CONNECT FOR LOW CURRENT MEASUREMENTS |
| 200uA Rng: 40Hz   | 20uA       |                                      |
| 200uA Rng: 206Hz  | 20uA       |                                      |
| 200uA Rng: 10kHz# | 20uA       |                                      |
| 200uA Rng: 10Hz#  | 200uA      |                                      |
| 200uA Rng: 40Hz   | 200uA      |                                      |
| 200uA Rng: 56Hz   | 200uA      |                                      |
| 200uA Rng: 1kHz   | 200uA      |                                      |
| 200uA Rng: 10kHz# | 200uA      |                                      |

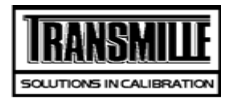

| TITLE              | TEST VALUE | CONNECTIONS / NOTES                  |
|--------------------|------------|--------------------------------------|
| 2mA Lead Check     | 0.1mA      | CONNECT FOR LOW CURRENT MEASUREMENTS |
| 2mA Rng: 40Hz      | 0.21mA     |                                      |
| 2mA Rng: 206Hz     | 0.21mA     |                                      |
| 2mA Rng: 10kHz#    | 0.21mA     |                                      |
| 2mA Rng: 10Hz#     | 2mA        |                                      |
| 2mA Rng: 40Hz      | 2mA        |                                      |
| 2mA Rng: 56Hz      | 2mA        |                                      |
| 2mA Rng: 1kHz      | 2mA        |                                      |
| 2mA Rng: 10kHz#    | 2mA        |                                      |
| 20mA Lead Check    | 1mA        | CONNECT FOR LOW CURRENT MEASUREMENTS |
| 20mA : 206Hz Zero  | 2.1mA      |                                      |
| 20mA Rng: 40Hz     | 2.1mA      |                                      |
| 20mA Rng: 206Hz    | 2.1mA      |                                      |
| 20mA Rng: 10kHz#   | 2.1mA      |                                      |
| 20mA Rng: 56Hz     | 10mA       |                                      |
| 20mA Rng: 10Hz#    | 20mA       |                                      |
| 20mA Rng: 40Hz     | 20mA       |                                      |
| 20mA Rng: 1kHz     | 20mA       |                                      |
| 20mA Rng: 10kHz#   | 20mA       |                                      |
| 200mA Lead Check   | 50mA       |                                      |
| 200mA Rng: 40Hz    | 21mA       |                                      |
| 200mA Rng: 206Hz   | 21mA       |                                      |
| 200mA Rng: 10kHz # | 21mA       |                                      |
| 200mA Rng: 10Hz#   | 200mA      |                                      |
| 200mA Rng: 40Hz    | 200mA      |                                      |
| 200mA Rng: 56Hz    | 200mA      |                                      |
| 200mA Rng: 1kHz    | 200mA      |                                      |
| 200mA Rng: 10kHz#  | 200mA      |                                      |
| 2A Lead Check      | 500mA      | >>> Use 1A 10hm Shunt <<<            |

Page 8 of 17

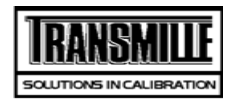

| TITLE                | TEST VALUE         | CONNECTIONS / NOTES                                                              |
|----------------------|--------------------|----------------------------------------------------------------------------------|
| 2A Rng: 40Hz         | 0.21A              |                                                                                  |
| 2A Rng: 206Hz        | 0.21A              |                                                                                  |
| 2A Rng: 5kHz#        | 0.21A              |                                                                                  |
| 2A Rng: 10Hz#        | 2A                 |                                                                                  |
| 2A Rng: 40Hz         | 2A                 |                                                                                  |
| 2A Rng: 56Hz         | 2A                 |                                                                                  |
| 2A Rng: 1kHz         | 2A                 |                                                                                  |
| 2A Rng: 5kHz #       | 2A                 |                                                                                  |
| 20A Lead Check       | 1A                 | >>> Use 10A 0.10hm Shunt <<<                                                     |
| 30A Rng: 40Hz        | 2.1A               |                                                                                  |
| 30A Rng: 206Hz       | 2.1A               |                                                                                  |
| 30A Rng: 10Hz#       | 20A                |                                                                                  |
| 30A Rng: 40Hz        | 20A                |                                                                                  |
| 30A Rng: 56Hz        | 20A                |                                                                                  |
| 30A Rng: 100Hz       | 20A                |                                                                                  |
| 30A Rng: 1kHz #      | 20A                |                                                                                  |
| 30A Rng: 56Hz#       | 30A                |                                                                                  |
| 2 Wire Resistance me | easured as value a | it terminals.                                                                    |
| 2-Wire Lead Check    | 0R                 | >> Connect up 4-Wire leads in 2-Wire Configuration (Connect V and I together) << |
| 0R 2 Wire            | 0.0R               |                                                                                  |
| 0.1R 2 Wire          | 0.1R               |                                                                                  |
| 1R 2 Wire            | 1.0R               |                                                                                  |
| 10R 2 Wire           | 10.0R              |                                                                                  |
| 100R 2 Wire          | 100R               |                                                                                  |
| 1kR 2 Wire           | 1.0kR              |                                                                                  |
| 10kR 2 Wire          | 10.00kR            |                                                                                  |
| 100kR 2 Wire         | 100kR              |                                                                                  |
| 1MR 2 Wire           | 1MR                |                                                                                  |
|                      |                    |                                                                                  |

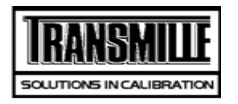

| TITLE         | TEST VALUE | CONNECTIONS / NOTES |
|---------------|------------|---------------------|
| 10MR 2 Wire   | 10.0MR     |                     |
| 100MR 2 Wire  | 100MR      |                     |
| 1000MR 2 Wire | 1000MR     |                     |
|               |            |                     |

#### **Simulated Ohms**

Simulated Ohms

| 4 Wire Ohms Measured relative to Zero |       |                                                                    |
|---------------------------------------|-------|--------------------------------------------------------------------|
| 4-Wire Lead Check                     | 0.0R  | >>> Connect up 4-Wire leads (Use correct 4-Wire configuration) <<< |
| Nul Zero Ohms 4 Wire                  | 0.0R  |                                                                    |
| 100mR 4 Wire                          | 100mR |                                                                    |
| 1R 4 Wire                             | 1R    |                                                                    |
| 10R 4 Wire                            | 10R   |                                                                    |
| 100R 4 Wire                           | 100R  |                                                                    |
| 1kR 4 Wire                            | 1kR   |                                                                    |
| 10kR 4 Wire                           | 10kR  |                                                                    |
| 100kR 4 Wire                          | 100kR |                                                                    |

| PT100 Resistance Option |          |                         |
|-------------------------|----------|-------------------------|
|                         |          | PT100 Resistance Option |
| PT100 PRT Resistance    | -100.0°C |                         |
| PT100 PRT Resistance    | 0.0°C    |                         |
| PT100 PRT Resistance    | 30.0°C   |                         |
| PT100 PRT Resistance    | 60.0°C   |                         |
| PT100 PRT Resistance    | 100.0°C  |                         |
| PT100 PRT Resistance    | 200.0°C  |                         |
| PT100 PRT Resistance    | 400.0°C  |                         |
| PT100 PRT Resistance    | 800.0°C  |                         |

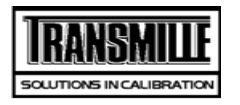

TITLE

TEST VALUE CONNECTIONS / NOTES

| Capacitance @ 1kHz Measured Cp up to 1uF, Cs above |        |                                                                                  |
|----------------------------------------------------|--------|----------------------------------------------------------------------------------|
| 1nF                                                | 1nF    | Select Parrel cap measurement & OC/CE Trim bridge, conect to V out on Calibrator |
| 10nF                                               | 10.0nF |                                                                                  |
| 20nF                                               | 20nF   |                                                                                  |
| 50nF                                               | 50nF   |                                                                                  |
| 100nF                                              | 100nF  |                                                                                  |
| 1uF                                                | 1uF    |                                                                                  |
| 10uF                                               | 10uF   | Select Series capacitance measurement                                            |
|                                                    |        |                                                                                  |

| Auto Capacitance @ 1kHz Measured Cp up to 1uF, Cs above |        |                                                                                |
|---------------------------------------------------------|--------|--------------------------------------------------------------------------------|
|                                                         |        | Auto Capacitance @ 1kHz Measured Cp up to 1uF, Cs above                        |
| 1nF                                                     | 1nF    | Trim bridge, conect to V out on Calibrator                                     |
| 10nF                                                    | 10.0nF |                                                                                |
| 20nF                                                    | 20nF   |                                                                                |
| 50nF                                                    | 50nF   |                                                                                |
| 100nF                                                   | 100nF  |                                                                                |
| 1uF                                                     | 1uF    |                                                                                |
| 10uF                                                    | 10uF   | Select Series capacitance measurement                                          |
| Simulated Capacitance                                   |        |                                                                                |
| 100uF #                                                 | 100uF  | Select Series capacitance measurement                                          |
| 1mF #                                                   | 1mF    | Select Series capacitance measurement                                          |
| 10mF #                                                  | 10mF   | Select Series capacitance measurement                                          |
| Inductance @ 1kHz. measured Ls up to 1H. Lp above       |        |                                                                                |
| Inductance @ 1kHz                                       | 1mH    | Select Ls Measurement Short bridge leads at connector end and perform SC Trim. |
| Inductance @ 1kHz                                       | 10mH   |                                                                                |
| Inductance @ 1kHz#                                      | 19mH   |                                                                                |
| Inductance @ 1kHz#                                      | 29mH   |                                                                                |
|                                                         |        |                                                                                |

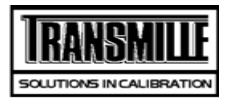

| TITLE               | TEST VALUE | CONNECTIONS / NOTES                  |
|---------------------|------------|--------------------------------------|
| Inductance @ 1kHz#  | 50mH       |                                      |
| Inductance @ 1kHz   | 100mH      |                                      |
| Inductance @ 1kHz   | 1H         |                                      |
| Inductance @ 1kHz # | 10H        | Change Measurement to Lp Measurement |

| Auto Inductance @ 1kHz. measured Ls up to 1H. Lp above |                        |                                                        |  |  |
|--------------------------------------------------------|------------------------|--------------------------------------------------------|--|--|
|                                                        |                        | Auto Inductance @ 1kHz. measured Ls up to 1H. Lp above |  |  |
| Inductance @ 1kHz                                      | 1mH                    |                                                        |  |  |
| Inductance @ 1kHz                                      | 10mH                   |                                                        |  |  |
| Inductance @ 1kHz                                      | 19mH                   |                                                        |  |  |
| Inductance @ 1kHz                                      | 29mH                   |                                                        |  |  |
| Inductance @ 1kHz                                      | 50mH                   |                                                        |  |  |
| Inductance @ 1kHz                                      | 100mH                  |                                                        |  |  |
| Inductance @ 1kHz                                      | 1H                     |                                                        |  |  |
| Inductance @ 1kHz                                      | 10H                    |                                                        |  |  |
| Reference Frequency Output                             |                        |                                                        |  |  |
| Ref Freq Mult                                          | 1.0Hz                  | Measure 10Mhz REF Frequency                            |  |  |
| Frequency                                              | 10MHz                  | Measure Calibrators output                             |  |  |
| Frequency                                              | 1MHz                   |                                                        |  |  |
| Frequency                                              | 100kHz                 |                                                        |  |  |
| Frequency                                              | 50kHz                  |                                                        |  |  |
| Frequency                                              | 20kHz                  |                                                        |  |  |
| Frequency                                              | 10kHz                  |                                                        |  |  |
| Frequency                                              | 1kHz                   |                                                        |  |  |
| Frequency                                              | 100Hz                  |                                                        |  |  |
| 1 ppm Frequency Optic                                  | 1 ppm Frequency Option |                                                        |  |  |
| Ref Freq Mult                                          | 1.0Hz                  | Measure 10Mhz REF Frequency                            |  |  |
| Frequency                                              | 10MHz                  | Measure Calibrators output                             |  |  |

Procedure Version : 4.3/V10/N 24/04/2007

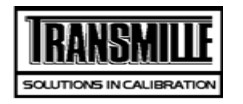

| TITLE            | TEST VALUE | CONNECTIONS / NOTES                   |
|------------------|------------|---------------------------------------|
| Frequency        | 1MHz       |                                       |
| Frequency        | 100kHz     |                                       |
| Frequency        | 50kHz      |                                       |
| Frequency        | 20kHz      |                                       |
| Frequency        | 10kHz      |                                       |
| Frequency        | 1kHz       |                                       |
| Frequency        | 100Hz      |                                       |
| Amplitude Output |            |                                       |
| 10mV/Div Adj     | 60mV       | Connect Calibrator V terminals to DMM |
| 100mV/Div Adj    | 600mV      | Connect Calibrator V terminals to DMM |
| 2mV/Div          | 12mV       | Connect DMM to Scope output.          |
| 5mV/Div          | 30mV       |                                       |
| 10mV/Div         | 60mV       |                                       |
| 20mV/Div         | 120mV      |                                       |
| 50mV/Div         | 300mV      |                                       |
| 100mV/Div        | 600mV      |                                       |
| 200mV/Div        | 1.2V       |                                       |
| 500mV/Div        | 3V         |                                       |
| 1V/Div           | 6V         |                                       |
| 2V/Div           | 12V        |                                       |
| 5V/Div           | 30V        |                                       |
| 10V/Div          | 60V        |                                       |
| 20V/Div          | 120V       |                                       |
| Timebase Output  |            |                                       |
| 20ns/Div         | 50MHz      |                                       |
| 50ns/Div         | 20MHz      |                                       |
| 100ns/Div        | 10MHz      |                                       |
| 200ns/Div        | 5MHz       |                                       |

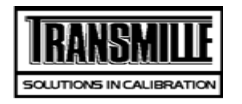

| TITLE             | TEST VALUE           | CONNECTIONS / NOTES |
|-------------------|----------------------|---------------------|
| 500ns/Div         | 2MHz                 |                     |
| 1us/Div           | 1MHz                 |                     |
| 2us/Div           | 500kHz               |                     |
| 5us/Div           | 200kHz               |                     |
| 10us/Div          | 100kHz               |                     |
| 20us/Div          | 50kHz                |                     |
| 50us/Div          | 20kHz                |                     |
| 100us/Div         | 10kHz                |                     |
| 200us/Div         | 5kHz                 |                     |
| 500us/Div         | 2kHz                 |                     |
| 1ms/Div           | 1kHz                 |                     |
| 2ms/Div           | 500Hz                |                     |
| 5ms/Div           | 200Hz                |                     |
| 10ms/Div          | 100Hz                |                     |
| 20ms/Div          | 50Hz                 |                     |
| 50ms/Div          | 20Hz                 |                     |
| 100ms/Div         | 10Hz                 |                     |
| 200ms/Div         | 5Hz                  | 200ms/Div           |
| 500ms/Div         | 2Hz                  | 200ms/Div           |
| 1s/Div            | 1Hz                  | 200ms/Div           |
| 600 MHz Frequency | Sweep Output         |                     |
| 10MHz             | 10MHz                |                     |
| 300MHz            | 300MHz               |                     |
| 600MHz            | 600MHz               |                     |
| 600MHz Bandwidth  | Level output into 50 | R Pk-Pk             |
| Level @ 5MHz#     | 600mV                |                     |
| Level @ 250MHz#   | 600mV                |                     |
| Level @ 600MHz#   | 600mV                |                     |
|                   |                      |                     |

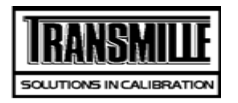

| TITLE                | TEST VALUE         | CONNECTIONS / NOTES                                      |
|----------------------|--------------------|----------------------------------------------------------|
| 350MHz Frequency S   | weep Output        |                                                          |
| 10MHz                | 10MHz              |                                                          |
| 100MHz               | 100MHz             |                                                          |
| 350MHz               | 350MHz             |                                                          |
| 350MHz Bandwidth L   | evel output into 5 | OR Pk-Pk                                                 |
| Level @ 5MHz#        | 600mV              |                                                          |
| Level @ 100MHz#      | 600mV              |                                                          |
| Level @ 350MHz#      | 600mV              |                                                          |
| 50kHz Reference leve | el                 |                                                          |
| BW ref frequency     | 50kHz              | Connect DMM to Scope output                              |
| BW ref level Adj     | 0.2127V            | MEASURE LEVEL WITH DMM USING EXT 50 OHM                  |
| BW ref frequency     | 0.2127V            | MEASURE LEVEL WITH DMM USING EXT 50 OHM                  |
| Fast Rise output     |                    |                                                          |
| Fast Rise output     | PASS               | Fast Rise output 600mV/10nS                              |
| Power Option: AC Vol | Itage Measuremer   | nts (Current out = 3A )                                  |
| 20V Range : 56Hz     | 20V                | Connect Calibrator V terminals to DMM, 20A Current shunt |
| 200V Range : 60Hz    | 50V                | Connect Calibrator V terminals to DMM, 20A Current shunt |
| 200V Range : 60Hz    | 100V               | Connect Calibrator V terminals to DMM                    |
| 200V Range : 45Hz    | 200V               | Connect Calibrator V terminals to DMM                    |
| 200V Range : 60Hz    | 200V               | Connect Calibrator V terminals to DMM                    |
| 200V Range : 400Hz   | 200V               | Connect Calibrator V terminals to DMM                    |
| 1000V Range : 60Hz   | 500V               | Connect Calibrator V terminals to DMM                    |
| Power Option: AC Cu  | rrent (Voltage out | = 20V )                                                  |
| 3A Zero Adj          | 0.3A               | Connect to 0.1ohm/20 Amp current shunt                   |
| 3A FS Adj            | 2A                 | Connect to 0.1ohm/20 Amp current shunt                   |
| 12A Zero Adj         | ЗA                 | Connect to 0.1ohm/20 Amp current shunt                   |

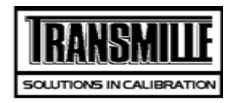

| TITLE                    | TEST VALUE      | CONNECTIONS / NOTES                                      |
|--------------------------|-----------------|----------------------------------------------------------|
| 12A FS Adj               | 12A             | Connect to 0.1ohm/20 Amp current shunt                   |
| 30A Rng: 56Hz            | ЗA              | Connect to 0.1ohm/20 Amp current shunt                   |
| 30A Rng: 56Hz            | 5A              |                                                          |
| 30A Rng: 45Hz            | 10A             |                                                          |
| 30A Rng: 56Hz            | 20A             |                                                          |
| 30A Rng: 400Hz#          | 10A             |                                                          |
| 30A Rng: 56Hz            | 30A             |                                                          |
| 2A Rng: 56Hz             | 2A              | Use 2A shunt                                             |
| 2A Rng: 56Hz             | 0.5A            |                                                          |
| DC Current output on Por | wer ( DC Voltag | je out = 20V )                                           |
| 3A DC Zero Adj           | 0.3A            | Connect to 0.1ohm/20 Amp current shunt                   |
| 3A DC FS Adj             | 2A              | Connect to 0.1ohm/20 Amp current shunt                   |
| 12A DC Zero Adj          | ЗA              | Connect to 0.1ohm/20 Amp current shunt                   |
| 12A DC FS Adj            | 12A             | Connect to 0.1ohm/20 Amp current shunt                   |
| 30A DC Rng               | 20A             | Use 20 Amp Shunt                                         |
| 30A DC Rng               | ЗA              |                                                          |
| 2A DC Rng                | 2A              | Use 2A current shunt                                     |
| 2A DC Rng                | 0.3A            |                                                          |
| DC Voltage output on Po  | wer ( DC Currei | nt = 3Amp)                                               |
| 20V Range DC             | 20V             | Connect Calibrator V terminals to DMM, 20A Current shunt |
| 200V Range DC            | 200V            |                                                          |
| 1000V Range DC           | 500V            |                                                          |
| Phase Angle, Measured a  | at 20V/5A 50Hz  | 2 AC                                                     |
| 0° Phase Angle#          | 0°              | Connect 3000 Series to phase meter                       |
| 60° Phase Angle#         | 60°             |                                                          |
| 90° Phase Angle#         | 90°             |                                                          |
| Harmonic Generation Me   | easurements @ ! | 50Hz fundmental, 20V/5A                                  |

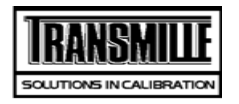

| TITLE                  | TEST VALUE | CONNECTIONS / NOTES                |
|------------------------|------------|------------------------------------|
| 3rd Harmonic#          | 5pc        |                                    |
| 3rd Harmonic#          | 10pc       |                                    |
| 5th Harmonic#          | 10pc       |                                    |
| 12th Harmonic#         | 10pc       |                                    |
| 21th Harmonic#         | 10pc       |                                    |
|                        |            |                                    |
| Phase Angle Mains Vol  | ts         |                                    |
|                        |            | Phase Angle Mains Volts            |
| 0°:220V:10A: 50Hz#     | 0°         | Connect 3000 Series to phase meter |
| 180°:220V:10A: 50Hz#   | 180°       | Connect 3000 Series to phase meter |
|                        |            |                                    |
| Phase Angle Full Range | 9          |                                    |
|                        |            | Phase Angle Full Range             |
| 0°:20V:0.3A: 50Hz#     | 0°         | Connect 3000 Series to phase meter |
| 0°:20V:2A: 50Hz#       | 0°         | Connect 3000 Series to phase meter |
| 0°:220V:2A: 50Hz#      | 0°         | Connect 3000 Series to phase meter |
| 60°:220V:2A: 50Hz#     | 60°        | Connect 3000 Series to phase meter |
| 90°:220V:2A: 50Hz#     | 90°        | Connect 3000 Series to phase meter |
| 0°:220V:2A: 400Hz#     | 0°         | Connect 3000 Series to phase meter |
|                        |            |                                    |
| 0°:220V:3A: 50Hz#      | 0°         | Connect 3000 Series to phase meter |
| 90°:220V:20A: 50Hz#    | 90°        | Connect 3000 Series to phase meter |
| 0°:220V:5A: 400Hz#     | 0°         | Connect 3000 Series to phase meter |

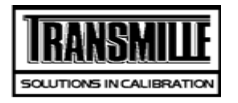

| TITLE                  | TEST VALUE  | CONNECTIONS / NOTES                   |
|------------------------|-------------|---------------------------------------|
| DC Voltage             |             |                                       |
| 200mV Zero ADJ         | 0mV         | Connect Calibrator V terminals to DMM |
| 200mV +FS ADJ          | 200mV       | Connect Calibrator V terminals to DMM |
| 200mV -FS ADJ          | -200mV      | Connect Calibrator V terminals to DMM |
| 2V Zero ADJ            | 0V          | Connect Calibrator V terminals to DMM |
| 2V +FS ADJ             | 2V          | Connect Calibrator V terminals to DMM |
| 2V -FS ADJ             | -2V         | Connect Calibrator V terminals to DMM |
| 20V Zero ADJ           | 0V          | Connect Calibrator V terminals to DMM |
| 20V +FS ADJ            | 20V         | Connect Calibrator V terminals to DMM |
| 20V -FS ADJ            | -20V        | Connect Calibrator V terminals to DMM |
| 200V +FS ADJ           | 200V        | Connect Calibrator V terminals to DMM |
| 200V ZERO ADJ          | 5V          | Connect Calibrator V terminals to DMM |
| 200V -FS ADJ           | -200V       | Connect Calibrator V terminals to DMM |
| 1kV +FS ADJ            | 1000V       | Connect Calibrator V terminals to DMM |
| 1kV ZERO ADJ           | 50V         | Connect Calibrator V terminals to DMM |
| 1kV -FS ADJ            | -1000V      | Connect Calibrator V terminals to DMM |
| AC Voltage Output Free | uency Tests |                                       |
| AC Voltage Measureme   | ents        |                                       |
| 200mV : 206Hz FS ADJ   | 200mV       |                                       |
| 200mV : 206Hz Z ADJ    | 22mV        |                                       |
| 200mV : 10Hz FS ADJ    | 200mV       | Connect Calibrator TO X10 AMP         |
| 200mV : 30Hz FS ADJ    | 200mV       | Connect Calibrator TO X10 AMP         |
| 200mV : 56Hz FS ADJ    | 200mV       | Connect Calibrator TO X10 AMP         |
| 200mV : 106Hz FS ADJ   | 200mV       | Connect Calibrator TO X10 AMP         |
| 200mV : 596Hz FS ADJ   | 200mV       | Connect Calibrator TO X10 AMP         |
| 200mV : 1kHz FS ADJ    | 200mV       | Connect Calibrator TO X10 AMP         |

Page 1 of 11

200mV : 2kHz FS ADJ

200mV : 3.5kHz ADJ

200mV

200mV

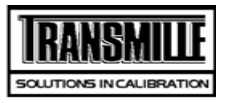

| TITLE                | TEST VALUE | CONNECTIONS / NOTES                   |
|----------------------|------------|---------------------------------------|
| 200mV : 5kHz ADJ     | 200mV      |                                       |
| 200mV : 7.5kHz FSADJ | 200mV      |                                       |
| 200mV : 10kHz FS ADJ | 200mV      |                                       |
| 200mV : 15kHz FS ADJ | 200mV      |                                       |
| 200mV : 20kHz FS ADJ | 200mV      |                                       |
| 200mV : 30kHz FS ADJ | 200mV      |                                       |
| 200mV : 40kHz FS ADJ | 200mV      |                                       |
| 200mV : 50kHz FS ADJ | 200mV      |                                       |
| 200mV : 60kHz FS ADJ | 200mV      |                                       |
| 200mV : 80kHz FS ADJ | 200mV      |                                       |
| 200mV :100kHz FS ADJ | 200mV      |                                       |
| 200mV :200kHz FS ADJ | 200mV      |                                       |
| 200mV :400kHz FS ADJ | 200mV      |                                       |
| 200mV :500kHz FS ADJ | 200mV      |                                       |
| 2V : 206Hz FS ADJ    | 2V         | Connect Calibrator V terminals to DMM |
| 2V : 206Hz Z ADJ     | 0.21V      | Connect Calibrator V terminals to DMM |
| 2V : 10Hz FS ADJ     | 2V         | Connect Calibrator V terminals to DMM |
| 2V : 30Hz FS ADJ     | 2V         | Connect Calibrator V terminals to DMM |
| 2V : 56Hz FS ADJ     | 2V         | Connect Calibrator V terminals to DMM |
| 2V : 106Hz FS ADJ    | 2V         | Connect Calibrator V terminals to DMM |
| 2V : 596Hz FS ADJ    | 2V         | Connect Calibrator V terminals to DMM |
| 2V : 1kHz FS ADJ     | 2V         | Connect Calibrator V terminals to DMM |
| 2V : 2kHz FS ADJ     | 2V         | Connect Calibrator V terminals to DMM |
| 2V : 3.5kHz FS ADJ   | 2V         | Connect Calibrator V terminals to DMM |
| 2V : 5kHz FS ADJ     | 2V         | Connect Calibrator V terminals to DMM |
| 2V : 7.5kHz FS ADJ   | 2V         | Connect Calibrator V terminals to DMM |
| 2V : 10kHz FS ADJ    | 2V         | Connect Calibrator V terminals to DMM |
| 2V : 15kHz FS ADJ    | 2V         | Connect Calibrator V terminals to DMM |
| 2V : 20kHz FS ADJ    | 2V         | Connect Calibrator V terminals to DMM |

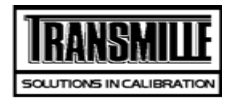

| TITLE               | TEST VALUE | CONNECTIONS / NOTES                   |
|---------------------|------------|---------------------------------------|
| 2V : 30kHz FS ADJ   | 2V         | Connect Calibrator V terminals to DMM |
| 2V : 40kHz FS ADJ   | 2V         | Connect Calibrator V terminals to DMM |
| 2V : 50kHz FS ADJ   | 2V         | Connect Calibrator V terminals to DMM |
| 2V : 60kHz FS ADJ   | 2V         | Connect Calibrator V terminals to DMM |
| 2V : 80kHz FS ADJ   | 2V         | Connect Calibrator V terminals to DMM |
| 2V : 100kHz FS ADJ  | 2V         | Connect Calibrator V terminals to DMM |
| 2V : 200kHz FS ADJ  | 2V         | Connect Calibrator V terminals to DMM |
| 2V : 400kHz FS ADJ  | 2V         | Connect Calibrator V terminals to DMM |
| 2V : 500kHz FS ADJ  | 2V         | Connect Calibrator V terminals to DMM |
| 20V : 206Hz FS ADJ  | 20V        | Connect Calibrator V terminals to DMM |
| 20V : 206Hz Z ADJ   | 2.1V       | Connect Calibrator V terminals to DMM |
| 20V : 10Hz FS ADJ   | 20V        | Connect Calibrator V terminals to DMM |
| 20V : 30Hz FS ADJ   | 20V        | Connect Calibrator V terminals to DMM |
| 20V : 56Hz FS ADJ   | 20V        | Connect Calibrator V terminals to DMM |
| 20V : 106Hz FS ADJ  | 20V        | Connect Calibrator V terminals to DMM |
| 20V : 596Hz FS ADJ  | 20V        | Connect Calibrator V terminals to DMM |
| 20V : 1kHz FS ADJ   | 20V        | Connect Calibrator V terminals to DMM |
| 20V : 2kHz FS ADJ   | 20V        | Connect Calibrator V terminals to DMM |
| 20V : 3.5kHz FS ADJ | 20V        | Connect Calibrator V terminals to DMM |
| 20V : 5kHz FS ADJ   | 20V        | Connect Calibrator V terminals to DMM |
| 20V : 7.5kHz FS ADJ | 20V        | Connect Calibrator V terminals to DMM |
| 20V : 10kHz FS ADJ  | 20V        | Connect Calibrator V terminals to DMM |
| 20V : 15kHz FS ADJ  | 20V        | Connect Calibrator V terminals to DMM |
| 20V : 20kHz FS ADJ  | 20V        | Connect Calibrator V terminals to DMM |
| 20V : 30kHz FS ADJ  | 20V        | Connect Calibrator V terminals to DMM |
| 20V : 40kHz FS ADJ  | 20V        | Connect Calibrator V terminals to DMM |
| 20V : 50kHz FS ADJ  | 20V        | Connect Calibrator V terminals to DMM |
| 20V : 60kHz FS ADJ  | 20V        | Connect Calibrator V terminals to DMM |
| 20V : 80kHz FS ADJ  | 20V        | Connect Calibrator V terminals to DMM |

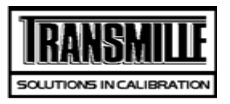

| TITLE                    | TEST VALUE | CONNECTIONS / NOTES                   |
|--------------------------|------------|---------------------------------------|
| 20V : 100kHz FS ADJ      | 20V        | Connect Calibrator V terminals to DMM |
| 200V : 206Hz FS ADJ      | 200V       | Connect Calibrator V terminals to DMM |
| 200V : 206Hz Z ADJ       | 21V        | Connect Calibrator V terminals to DMM |
| 200V : 30Hz FS ADJ       | 200V       | Connect Calibrator V terminals to DMM |
| 200V : 56Hz FS ADJ       | 200V       | Connect Calibrator V terminals to DMM |
| 200V : 106Hz FS ADJ      | 200V       | Connect Calibrator V terminals to DMM |
| 200V : 596Hz FS ADJ      | 200V       | Connect Calibrator V terminals to DMM |
| 200V : 1kHz FS ADJ       | 200V       | Connect Calibrator V terminals to DMM |
| 200V : 2kHz FS ADJ       | 200V       | Connect Calibrator V terminals to DMM |
| 200V : 3.5kHz FS ADJ     | 200V       | Connect Calibrator V terminals to DMM |
| 200V : 5kHz FS ADJ       | 200V       | Connect Calibrator V terminals to DMM |
| 200V : 7.5kHz FS ADJ     | 200V       | Connect Calibrator V terminals to DMM |
| 200V : 10kHz FS ADJ      | 200V       | Connect Calibrator V terminals to DMM |
| 200V : 15kHz FS ADJ      | 200V       | Connect Calibrator V terminals to DMM |
| 200V : 20kHz FS ADJ      | 200V       | Connect Calibrator V terminals to DMM |
| 1kV : 206Hz FS ADJ       | 700V       | Connect Calibrator V terminals to DMM |
| 1kV : 206Hz Z ADJ        | 210V       | Connect Calibrator V terminals to DMM |
| 1kV : 30Hz FS ADJ        | 700V       | Connect Calibrator V terminals to DMM |
| 1kV : 56Hz FS ADJ        | 700V       | Connect Calibrator V terminals to DMM |
| 1kV : 106Hz FS ADJ       | 700V       | Connect Calibrator V terminals to DMM |
| 1kV : 596Hz FS ADJ       | 700V       | Connect Calibrator V terminals to DMM |
| 1kV : 1kHz FS ADJ        | 700V       | Connect Calibrator V terminals to DMM |
| 1kV : 2kHz FS ADJ        | 700V       | Connect Calibrator V terminals to DMM |
| 1kV : 3.5kHz FS ADJ      | 700V       | Connect Calibrator V terminals to DMM |
| 1kV : 5kHz FS ADJ        | 700V       | Connect Calibrator V terminals to DMM |
| 1kV : 7.5kHz FS ADJ      | 700V       | Connect Calibrator V terminals to DMM |
| 1kV : 10kHz FS ADJ       | 700V       | Connect Calibrator V terminals to DMM |
| Linearity - 20V DC Range |            |                                       |

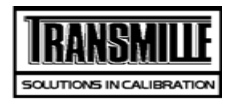

| TITLE                | TEST VALUE | CONNECTIONS / NOTES                  |
|----------------------|------------|--------------------------------------|
| DC CURRENT           |            |                                      |
| 200uA Zero ADJ       | 0uA        | CONNECT FOR LOW CURRENT MEASUREMENTS |
| 200uA +FS ADJ        | 200uA      | CONNECT FOR LOW CURRENT MEASUREMENTS |
| 200uA -FS ADJ        | -200uA     | CONNECT FOR LOW CURRENT MEASUREMENTS |
| 2mA Zero ADJ         | 0mA        |                                      |
| 2mA +FS ADJ          | 2mA        |                                      |
| 2mA -FS ADJ          | -2mA       |                                      |
| 20mA Zero ADJ        | 0mA        |                                      |
| 20mA +FS ADJ         | 20mA       |                                      |
| 20mA -FS ADJ         | -20mA      |                                      |
| 200mA Zero ADJ       | 0mA        |                                      |
| 200mA +FS ADJ        | 200mA      |                                      |
| 200mA -FS ADJ        | -200mA     |                                      |
| 2A Zero ADJ          | 0A         | >>> Use 1A 10hm Shunt <<<            |
| 2A +FS ADJ           | 2A         | >>> Use 1A 10hm Shunt <<<            |
| 2A -FS ADJ           | -2A        | >>> Use 1A 10hm Shunt <<<            |
| 20A Zero ADJ         | 0A         | >>> Use 10A 0.10hm Shunt <<<         |
| 20A +FS ADJ          | 20A        | >>> Use 10A 0.10hm Shunt <<<         |
| 20A -FS ADJ          | -20A       | >>> Use 10A 0.10hm Shunt <<<         |
| AC CURRENT           |            |                                      |
| 200uA : 206Hz FS ADJ | 200uA      | CONNECT FOR LOW CURRENT MEASUREMENTS |
| 200uA : 206Hz Z ADJ  | 20uA       | CONNECT FOR LOW CURRENT MEASUREMENTS |
| 200uA : 10Hz FS ADJ  | 200uA      | CONNECT FOR LOW CURRENT MEASUREMENTS |
| 200uA : 30Hz FS ADJ  | 200uA      | CONNECT FOR LOW CURRENT MEASUREMENTS |
| 200uA : 56Hz FS ADJ  | 200uA      | CONNECT FOR LOW CURRENT MEASUREMENTS |
| 200uA : 106Hz FS ADJ | 200uA      | CONNECT FOR LOW CURRENT MEASUREMENTS |
| 200uA : 596Hz FS ADJ | 200uA      | CONNECT FOR LOW CURRENT MEASUREMENTS |
| 200uA : 1kHz FS ADJ  | 200uA      | CONNECT FOR LOW CURRENT MEASUREMENTS |

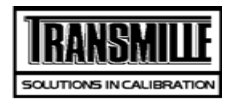

| TITLE                | TEST VALUE | CONNECTIONS / NOTES                  |
|----------------------|------------|--------------------------------------|
| 200uA : 2kHz FS ADJ  | 200uA      | CONNECT FOR LOW CURRENT MEASUREMENTS |
| 200uA :3.5kHz FS ADJ | 200uA      | CONNECT FOR LOW CURRENT MEASUREMENTS |
| 200uA :5kHz FS ADJ   | 200uA      | CONNECT FOR LOW CURRENT MEASUREMENTS |
| 200uA :7.5kHz FS ADJ | 200uA      | CONNECT FOR LOW CURRENT MEASUREMENTS |
| 200uA :10kHz FS ADJ  | 200uA      | CONNECT FOR LOW CURRENT MEASUREMENTS |
| 2mA : 206Hz FS ADJ   | 2mA        |                                      |
| 2mA : 206Hz Z ADJ    | 0.21mA     |                                      |
| 2mA : 10Hz FS ADJ    | 2mA        |                                      |
| 2mA : 30Hz FS ADJ    | 2mA        |                                      |
| 2mA : 56Hz FS ADJ    | 2mA        |                                      |
| 2mA : 106Hz FS ADJ   | 2mA        |                                      |
| 2mA : 596Hz FS ADJ   | 2mA        |                                      |
| 2mA : 1kHz FS ADJ    | 2mA        |                                      |
| 2mA : 2kHz FS ADJ    | 2mA        |                                      |
| 2mA : 3.5kHz FS ADJ  | 2mA        |                                      |
| 2mA : 5kHz FS ADJ    | 2mA        |                                      |
| 2mA : 7.5kHz FS ADJ  | 2mA        |                                      |
| 2mA : 10kHz FS ADJ   | 2mA        |                                      |
| 20mA : 206Hz FS ADJ  | 20mA       |                                      |
| 20mA : 10Hz FS ADJ   | 20mA       |                                      |
| 20mA : 30Hz FS ADJ   | 20mA       |                                      |
| 20mA : 56Hz FS ADJ   | 20mA       |                                      |
| 20mA : 106Hz FS ADJ  | 20mA       |                                      |
| 20mA : 596Hz FS ADJ  | 20mA       |                                      |
| 20mA : 1kHz FS ADJ   | 20mA       |                                      |
| 20mA : 2kHz FS ADJ   | 20mA       |                                      |
| 20mA : 3.5kHz FS ADJ | 20mA       |                                      |
| 20mA : 5kHz FS ADJ   | 20mA       |                                      |
| 20mA : 7.5kHz FS ADJ | 20mA       |                                      |

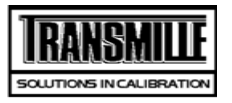

| TITLE                | TEST VALUE | CONNECTIONS / NOTES          |
|----------------------|------------|------------------------------|
| 20mA : 10kHz FS ADJ  | 20mA       |                              |
| 200mA : 206Hz FS ADJ | 200mA      |                              |
| 200mA : 206Hz Z ADJ  | 21mA       |                              |
| 200mA : 10Hz FS ADJ  | 200mA      |                              |
| 200mA : 30Hz FS ADJ  | 200mA      |                              |
| 200mA : 56Hz FS ADJ  | 200mA      |                              |
| 200mA : 106Hz FS ADJ | 200mA      |                              |
| 200mA : 596Hz FS ADJ | 200mA      |                              |
| 200mA : 1kHz FS ADJ  | 200mA      |                              |
| 200mA : 2kHz FS ADJ  | 200mA      |                              |
| 200mA :3.5kHz FS ADJ | 200mA      |                              |
| 200mA :5kHz FS ADJ   | 200mA      |                              |
| 200mA :7.5kHz FS ADJ | 200mA      |                              |
| 200mA :10kHz FS ADJ  | 200mA      |                              |
| 2A : 206Hz FS ADJ    | 2A         | >>> Use 1A 10hm Shunt <<<    |
| 2A : 206Hz Z ADJ     | 0.21A      | >>> Use 1A 10hm Shunt <<<    |
| 2A : 10Hz FS ADJ     | 2A         | >>> Use 1A 10hm Shunt <<<    |
| 2A : 30Hz FS ADJ     | 2A         | >>> Use 1A 10hm Shunt <<<    |
| 2A : 56Hz FS ADJ     | 2A         | >>> Use 1A 10hm Shunt <<<    |
| 2A : 106Hz FS ADJ    | 2A         | >>> Use 1A 10hm Shunt <<<    |
| 2A : 596Hz FS ADJ    | 2A         | >>> Use 1A 10hm Shunt <<<    |
| 2A : 1kHz FS ADJ     | 2A         | >>> Use 1A 10hm Shunt <<<    |
| 2A : 2kHz FS ADJ     | 2A         | >>> Use 1A 10hm Shunt <<<    |
| 2A :3.5kHz FS ADJ    | 2A         | >>> Use 1A 10hm Shunt <<<    |
| 2A :5kHz FS ADJ      | 2A         | >>> Use 1A 10hm Shunt <<<    |
| 20A : 206Hz FS ADJ   | 25A        | >>> Use 10A 0.10hm Shunt <<< |
| 20A : 206Hz Z ADJ    | 2.1A       | >>> Use 10A 0.10hm Shunt <<< |
| 20A : 10Hz FS ADJ    | 20A        | >>> Use 10A 0.10hm Shunt <<< |
| 20A : 30Hz FS ADJ    | 20A        | >>> Use 10A 0.10hm Shunt <<< |

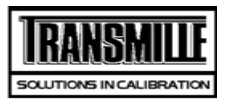

| TITLE                  | TEST VALUE       | CONNECTIONS / NOTES          |
|------------------------|------------------|------------------------------|
| 20A : 56Hz FS ADJ      | 20A              | >>> Use 10A 0.10hm Shunt <<< |
| 20A : 106Hz FS ADJ     | 20A              | >>> Use 10A 0.10hm Shunt <<< |
| 20A : 596Hz FS ADJ     | 20A              | >>> Use 10A 0.10hm Shunt <<< |
| 20A : 1kHz FS ADJ      | 20A              | >>> Use 10A 0.10hm Shunt <<< |
| 2 Wire Resistance meas | sured as value a | it terminals.                |
| ADJ 0 Ohms 2 Wire      | 0.0R             |                              |
| ADJ 0.1 Ohms 2 Wire    | 0.1R             |                              |
| ADJ 1 Ohms 2 Wire      | 1.0R             |                              |
| ADJ 10 Ohms 2 Wire     | 10.0R            |                              |
| ADJ 100 Ohms 2 Wire    | 100R             |                              |
| ADJ 1k Ohms 2 Wire     | 1.0kR            |                              |
| ADJ 10k Ohms 2 Wire    | 10.00kR          |                              |
| ADJ 100 kOhms 2 Wire   | 100kR            |                              |
| ADJ 1MOhms 2 Wire      | 1MR              |                              |
| ADJ 10MOhms 2 Wire     | 10.0MR           |                              |
| ADJ 100MOhms 2 Wire    | 100MR            |                              |
| ADJ 1000MOhms 2 Wire   | 1000MR           |                              |
| Simulated Ohms         |                  |                              |
| ADJ 100R Zero 2 WSim   | 10R              |                              |
| ADJ 100R FS 2 WSim     | 100R             |                              |
| ADJ 100R Zero 2 WSim   | 10R              |                              |
| ADJ 100R FS 2 WSim     | 100R             |                              |
| ADJ 1kR Zero 2 WSim    | 100R             |                              |
| ADJ 1kR FS 2 WSim      | 1kR              |                              |
| ADJ 1kR Zero 2 WSim    | 100R             |                              |
| ADJ 1kR FS 2 WSim      | 1kR              |                              |
| ADJ 10kRZero 2 WSim    | 1kR              |                              |
| ADJ 10kR FS 2 WSim     | 10kR             |                              |

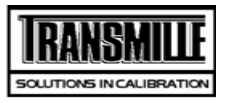

| TITLE                  | TEST VALUE       | CONNECTIONS / NOTES |
|------------------------|------------------|---------------------|
| ADJ 10kRZero 2 WSim    | 1kR              |                     |
| ADJ 10kR FS 2 WSim     | 10kR             |                     |
| ADJ 100kRZero 2 WSim   | 10kR             |                     |
| ADJ 100kR FS 2 WSim    | 100kR            |                     |
| ADJ 100kRZero 2 WSim   | 10kR             |                     |
| ADJ 100kR FS 2 WSim    | 100kR            |                     |
| ADJ 1MR Zero 2 W Sim   | 100kR            |                     |
| ADJ 1MR FS 2 WSim      | 1MR              |                     |
| ADJ 1MR Zero 2 W Sim   | 100kR            |                     |
| ADJ 1MR FS 2 WSim      | 1MR              |                     |
| ADJ 10MR Zero 2 WSim   | 1MR              |                     |
| ADJ 10MR FS 2 WSim     | 10MR             |                     |
| ADJ 10MR Zero 2 WSim   | 1MR              |                     |
| ADJ 10MR FS 2 WSim     | 10MR             |                     |
| 4 Wire Ohms Measured   | relative to Zero |                     |
| ADJ 100 mOhms 4 Wire   | 100mR            |                     |
| ADJ 1 Ohms 4 Wire      | 1R               |                     |
| ADJ 10 Ohms 4 Wire     | 10R              |                     |
| ADJ 100 Ohms 4 Wire    | 100R             |                     |
| ADJ 1 kOhms 4 Wire     | 1kR              |                     |
| ADJ 10 kOhms 4 Wire    | 10kR             |                     |
| PT100 Resistance Optio | n                |                     |
| PT100 ADJ              | -100.0°C         |                     |
| PT100 ADJ              | 0.0°C            |                     |
| PT100 ADJ              | 30.0°C           |                     |
| PT100 ADJ              | 60.0°C           |                     |
| PT100 ADJ              | 100.0°C          |                     |
| PT100 ADJ              | 200.0°C          |                     |
|                        |                  |                     |

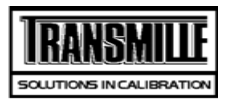

| TITLE               | TEST VALUE        | CONNECTIONS / NOTES                                                              |
|---------------------|-------------------|----------------------------------------------------------------------------------|
| PT100 ADJ           | 400.0°C           |                                                                                  |
| PT100 ADJ           | 800.0°C           |                                                                                  |
| Capacitance @ 1kHz  | Measured Cp up to | o 1uF, Cs above                                                                  |
| ADJ 1nF             | 1nF               | Select Parrel cap measurement & OC/CE Trim bridge, conect to V out on Calibrator |
| ADJ 10nF            | 10.0nF            |                                                                                  |
| ADJ 20nF            | 20nF              |                                                                                  |
| ADJ 50nF            | 50nF              |                                                                                  |
| ADJ 100nF           | 100nF             |                                                                                  |
| ADJ 1uF             | 1uF               |                                                                                  |
| ADJ 10uF            | 10uF              | Select Series capacitance measurement                                            |
| Auto Capacitance @  | 1kHz Measured Cp  | up to 1uF, Cs above                                                              |
| ADJ 1nF             | 1nF               | Connect L/C Bridge to V-out on Calibrator                                        |
| ADJ 10nF            | 10.0nF            |                                                                                  |
| ADJ 20nF            | 20nF              |                                                                                  |
| ADJ 50nF            | 50nF              |                                                                                  |
| ADJ 100nF           | 100nF             |                                                                                  |
| ADJ 1uF             | 1uF               |                                                                                  |
| ADJ 10uF            | 10uF              |                                                                                  |
| Simulated Capacitar | nce               |                                                                                  |
| ADJ 100uF           | 100uF             | Select Series capacitance measurement                                            |
| ADJ 1mF             | 1mF               | Select Series capacitance measurement                                            |
| ADJ 10mF            | 10mF              | Select Series capacitance measurement                                            |
| Manual Inductance   | IkHz. measured L  | _s up to 1H. Lp above                                                            |
| ADJ Ind             | 1mH               | Select Ls Measurement Short bridge leads at connector end and perform SC Trim.   |
| ADJ Ind             | 10mH              |                                                                                  |
| ADJ Ind             | 19mH              |                                                                                  |
| ADJ Ind             | 29mH              |                                                                                  |

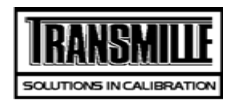

| TITLE                                                      | TEST VALUE            | CONNECTIONS / NOTES                                      |  |
|------------------------------------------------------------|-----------------------|----------------------------------------------------------|--|
| ADJ Ind                                                    | 50mH                  |                                                          |  |
| ADJ Ind                                                    | 100mH                 |                                                          |  |
| ADJ Ind                                                    | 1H                    |                                                          |  |
| ADJ Ind                                                    | 10H                   | Change Measurement to Lp Measurement                     |  |
| Auto Inductance @                                          | 1kHz. measured Ls u   | up to 1H. Lp above                                       |  |
| ADJ Ind                                                    | 1mH                   | Short bridge leads at connector end and perform SC Trim. |  |
| ADJ Ind                                                    | 10mH                  |                                                          |  |
| ADJ Ind                                                    | 19mH                  |                                                          |  |
| ADJ Ind                                                    | 29mH                  |                                                          |  |
| ADJ Ind                                                    | 50mH                  |                                                          |  |
| ADJ Ind                                                    | 100mH                 |                                                          |  |
| ADJ Ind                                                    | 1H                    |                                                          |  |
| ADJ Ind                                                    | 10H                   |                                                          |  |
| Reference Frequency Output                                 |                       |                                                          |  |
| 1 ppm Frequency Option                                     |                       |                                                          |  |
| Amplitude Output - DC Voltage                              |                       |                                                          |  |
| 600 MHz Frequency Sweep Output                             |                       |                                                          |  |
| 350MHz Frequency Sweep Output                              |                       |                                                          |  |
| 50kHz Reference le                                         | 50kHz Reference level |                                                          |  |
| Fast Rise output 6                                         | 00mV/10nS             |                                                          |  |
| Power Option: AC Voltage Measurements (Current out = 3A)   |                       |                                                          |  |
| Phase Angle Mains Volts                                    |                       |                                                          |  |
| Phase Angle Full Range                                     |                       |                                                          |  |
| Harmonic Generation Measurements @ 50Hz fundmental, 20V/5A |                       |                                                          |  |

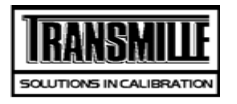

TITLE

TEST VALUE CONNECTIONS / NOTES

| DC Voltage       |        |                                       |
|------------------|--------|---------------------------------------|
| DMM ZERO         | 0V     |                                       |
| 200mV Lead Check | 50mV   | Connect Calibrator V terminals to DMM |
| 200mV Range      | 0mV    | Connect Calibrator V terminals to DMM |
| 200mV Range      | 100mV  | Connect Calibrator V terminals to DMM |
| 200mV Range      | 200mV  | Connect Calibrator V terminals to DMM |
| 200mV Range      | -100mV | Connect Calibrator V terminals to DMM |
| 200mV Range      | -200mV | Connect Calibrator V terminals to DMM |
| DMM ZERO         | 0V     | >>> S/C TEST LEADS <<<                |
| 2V Lead Check    | -100mV | Connect Calibrator V terminals to DMM |
| 2V Range         | 0.22V  | Connect Calibrator V terminals to DMM |
| 2V Range         | 1V     | Connect Calibrator V terminals to DMM |
| 2V Range         | 2V     | Connect Calibrator V terminals to DMM |
| 2V Range         | -0.22V | Connect Calibrator V terminals to DMM |
| 2V Range         | -1V    | Connect Calibrator V terminals to DMM |
| 2V Range         | -2V    | Connect Calibrator V terminals to DMM |
| 20V Lead Check   | 0V     | Connect Calibrator V terminals to DMM |
| 20V Range        | 2.2V   | Connect Calibrator V terminals to DMM |
| 20V Range        | 10V    | Connect Calibrator V terminals to DMM |
| 20V Range        | 20V    | Connect Calibrator V terminals to DMM |
| 20V Range        | -2.2V  | Connect Calibrator V terminals to DMM |
| 20V Range        | -10V   | Connect Calibrator V terminals to DMM |
| 20V Range        | -20V   | Connect Calibrator V terminals to DMM |
| 200V Lead Check  | 5V     | Connect Calibrator V terminals to DMM |
| 200V Range       | 22V    | Connect Calibrator V terminals to DMM |
| 200V Range       | 100V   | Connect Calibrator V terminals to DMM |
| 200V Range       | 200V   | Connect Calibrator V terminals to DMM |
| 200V Range       | -200V  | Connect Calibrator V terminals to DMM |

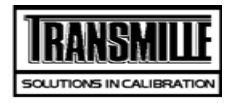

| TITLE                  | TEST VALUE  | CONNECTIONS / NOTES                                  |
|------------------------|-------------|------------------------------------------------------|
| 200V Range             | -100V       | Connect Calibrator V terminals to DMM                |
| 200V Range             | -22V        | Connect Calibrator V terminals to DMM                |
| 1kV Lead Check         | 50V         | Connect Calibrator V terminals to DMM                |
| 1kV Range              | 220V        | Connect Calibrator V terminals to DMM                |
| 1kV Range              | 1000V       | Connect Calibrator V terminals to DMM                |
| NEG SWITCH DELAY       | -10V        | Connect Calibrator V terminals to DMM                |
| 1kV Range              | -1000V      | Connect Calibrator V terminals to DMM                |
| 1kV Range              | -220V       | Connect Calibrator V terminals to DMM                |
| SET ZERO WAIT          | 0mV         | Connect Calibrator V terminals to DMM                |
| AC Voltage Output Free | uency Tests |                                                      |
| 10kHz at 2V            | 10kHz       |                                                      |
| 100kHz at 2V           | 100kHz      |                                                      |
| AC Voltage Measureme   | ents        |                                                      |
| 200mV Lead Check       | 100mV       | USE SCREEN LEADS, SET LEVEL FILTER ON HP+ Guard open |
| 200mV A.C. : 40Hz      | 20mV        |                                                      |
| 200mV A.C. : 206Hz     | 20mV        |                                                      |
| 200mV A.C : 500kHz #   | 20mV        |                                                      |
| 200mV A.C. : 10Hz#     | 200mV       |                                                      |
| 200mV A.C. : 40Hz      | 200mV       |                                                      |
| 200mV A.C. : 56Hz      | 200mV       |                                                      |
| 200mV A.C. : 206Hz     | 200mV       |                                                      |
| 200mV A.C. : 1kHz      | 200mV       |                                                      |
| 200mV A.C. : 10kHz     | 200mV       |                                                      |
| 200mV A.C. : 20kHz     | 200mV       |                                                      |
| 200mV A.C. : 100kHz#   | 200mV       |                                                      |
| 200mV A.C. : 500kHz#   | 200mV       |                                                      |
| 2V Lead Check          | 500mV       | Connect Calibrator V terminals to DMM                |
| 2V Range : 40Hz        | 0.21V       | Connect Calibrator V terminals to DMM                |
|                        |             |                                                      |

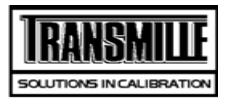

| TITLE                | TEST VALUE | CONNECTIONS / NOTES                   |
|----------------------|------------|---------------------------------------|
| 2V Range : 206Hz     | 0.21V      | Connect Calibrator V terminals to DMM |
| 2V Range : 500kHz #  | 0.21V      | Connect Calibrator V terminals to DMM |
| 2V Range. : 206Hz    | 1V         | Connect Calibrator V terminals to DMM |
| 2V Range : 206Hz     | 1.5V       | Connect Calibrator V terminals to DMM |
| 2V Range : 10Hz#     | 2V         | Connect Calibrator V terminals to DMM |
| 2V Range : 40Hz      | 2V         | Connect Calibrator V terminals to DMM |
| 2V Range : 56Hz      | 2V         | Connect Calibrator V terminals to DMM |
| 2V Range : 206Hz     | 2V         | Connect Calibrator V terminals to DMM |
| 2V Range: 1kHz       | 2V         | Connect Calibrator V terminals to DMM |
| 2V Range : 5kHz      | 2V         | Connect Calibrator V terminals to DMM |
| 2V Range : 10kHz     | 2V         | Connect Calibrator V terminals to DMM |
| 2V Range : 20kHz     | 2V         | Connect Calibrator V terminals to DMM |
| 2V Range : 50kHz     | 2V         | Connect Calibrator V terminals to DMM |
| 2V Range : 100kHz#   | 2V         | Connect Calibrator V terminals to DMM |
| 2V Range : 500kHz#   | 2V         | Connect Calibrator V terminals to DMM |
| 20V Lead Check       | 5V         | Connect Calibrator V terminals to DMM |
| 20V Range : 40Hz     | 2.1V       | Connect Calibrator V terminals to DMM |
| 20V Range : 206Hz    | 2.1V       | Connect Calibrator V terminals to DMM |
| 20V Range : 100kHz # | 2.1V       | Connect Calibrator V terminals to DMM |
| 20V Range : 200Hz    | 10V        | Connect Calibrator V terminals to DMM |
| 20V Range : 200Hz    | 15V        | Connect Calibrator V terminals to DMM |
| 20V Range : 10Hz#    | 20V        | Connect Calibrator V terminals to DMM |
| 20V Range : 40Hz     | 20V        | Connect Calibrator V terminals to DMM |
| 20V Range : 56Hz     | 20V        | Connect Calibrator V terminals to DMM |
| 20V Range : 206Hz    | 20V        | Connect Calibrator V terminals to DMM |
| 20V Range : 1kHz     | 20V        | Connect Calibrator V terminals to DMM |
| 20V Range : 5kHz     | 20V        | Connect Calibrator V terminals to DMM |
| 20V Range : 10kHz    | 20V        | Connect Calibrator V terminals to DMM |
| 20V Range : 20kHz    | 20V        | Connect Calibrator V terminals to DMM |

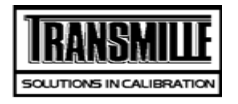

| TITLE                    | TEST VALUE | CONNECTIONS / NOTES                   |
|--------------------------|------------|---------------------------------------|
| 20V Range : 100kHz #     | 20V        | Connect Calibrator V terminals to DMM |
| 200V Lead Check          | 50V        | Connect Calibrator V terminals to DMM |
| 200V Range : 40Hz        | 21V        | Connect Calibrator V terminals to DMM |
| 200V Range : 206Hz       | 21V        | Connect Calibrator V terminals to DMM |
| 200V Range : 20kHz       | 21V        | Connect Calibrator V terminals to DMM |
| 200V Range : 206Hz       | 100V       | Connect Calibrator V terminals to DMM |
| 200V Range : 30Hz#       | 200V       | Connect Calibrator V terminals to DMM |
| 200V Range : 40Hz        | 200V       | Connect Calibrator V terminals to DMM |
| 200V Range : 56Hz        | 200V       | Connect Calibrator V terminals to DMM |
| 200V Range : 206Hz       | 200V       | Connect Calibrator V terminals to DMM |
| 200V Range : 1000Hz      | 200V       | Connect Calibrator V terminals to DMM |
| 200V Range : 10kHz       | 200V       | Connect Calibrator V terminals to DMM |
| 200V Range : 20kHz       | 200V       | Connect Calibrator V terminals to DMM |
| 1kV Lead Check           | 50V        | Connect Calibrator V terminals to DMM |
| 1kV Range : 40Hz         | 210V       | Connect Calibrator V terminals to DMM |
| 1kV Range : 206Hz        | 210V       | Connect Calibrator V terminals to DMM |
| 1kV Range : 10kHz        | 210V       | Connect Calibrator V terminals to DMM |
| 1kV Range : 30Hz#        | 700V       | Connect Calibrator V terminals to DMM |
| 1kV Range : 40Hz         | 700V       | Connect Calibrator V terminals to DMM |
| 1kV Range : 56Hz         | 700V       | Connect Calibrator V terminals to DMM |
| 1kV Range : 1kHz         | 700V       | Connect Calibrator V terminals to DMM |
| 1kV Range : 5kHz         | 700V       | Connect Calibrator V terminals to DMM |
| 1kV Range : 10kHz        | 700V       | Connect Calibrator V terminals to DMM |
| Lead check test          | 250V       | USE HV ADAPTOR TO MEASURE 1KV         |
| 1kV Range : 56Hz         | 1000V      | Connect Calibrator V terminals to DMM |
| Linearity - 20V DC Range |            |                                       |
| Linearity                | 19V        | Connect Calibrator V terminals to DMM |
| Linearity                | 18V        | Connect Calibrator V terminals to DMM |
|                          |            |                                       |

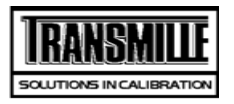

| TITLE     | TEST VALUE | CONNECTIONS / NOTES                   |
|-----------|------------|---------------------------------------|
| Linearity | 17V        | Connect Calibrator V terminals to DMM |
| Linearity | 16V        | Connect Calibrator V terminals to DMM |
| Linearity | 15V        | Connect Calibrator V terminals to DMM |
| Linearity | 14V        | Connect Calibrator V terminals to DMM |
| Linearity | 13V        | Connect Calibrator V terminals to DMM |
| Linearity | 12V        | Connect Calibrator V terminals to DMM |
| Linearity | 11V        | Connect Calibrator V terminals to DMM |
| Linearity | 9V         | Connect Calibrator V terminals to DMM |
| Linearity | 8V         | Connect Calibrator V terminals to DMM |
| Linearity | 7V         | Connect Calibrator V terminals to DMM |
| Linearity | 6V         | Connect Calibrator V terminals to DMM |
| Linearity | 5V         | Connect Calibrator V terminals to DMM |
| Linearity | 4V         | Connect Calibrator V terminals to DMM |
| Linearity | 3V         | Connect Calibrator V terminals to DMM |
| Linearity | 2.1V       | Connect Calibrator V terminals to DMM |
| Linearity | -19V       | Connect Calibrator V terminals to DMM |
| Linearity | -18V       | Connect Calibrator V terminals to DMM |
| Linearity | -17V       | Connect Calibrator V terminals to DMM |
| Linearity | -16V       | Connect Calibrator V terminals to DMM |
| Linearity | -15V       | Connect Calibrator V terminals to DMM |
| Linearity | -14V       | Connect Calibrator V terminals to DMM |
| Linearity | -13V       | Connect Calibrator V terminals to DMM |
| Linearity | -12V       | Connect Calibrator V terminals to DMM |
| Linearity | -11V       | Connect Calibrator V terminals to DMM |
| Linearity | -9V        | Connect Calibrator V terminals to DMM |
| Linearity | -8V        | Connect Calibrator V terminals to DMM |
| Linearity | -7V        | Connect Calibrator V terminals to DMM |
| Linearity | -6V        | Connect Calibrator V terminals to DMM |
| Linearity | -5V        | Connect Calibrator V terminals to DMM |

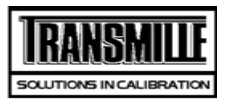

| TITLE            | TEST VALUE | CONNECTIONS / NOTES                   |
|------------------|------------|---------------------------------------|
| Linearity        | -4V        | Connect Calibrator V terminals to DMM |
| Linearity        | -3V        | Connect Calibrator V terminals to DMM |
| Linearity        | -2.1V      | Connect Calibrator V terminals to DMM |
| DC CURRENT       |            |                                       |
| 200uA Lead Check | 50uA       | CONNECT FOR LOW CURRENT MEASUREMENTS  |
| 200uA Range      | 0uA        | CONNECT FOR LOW CURRENT MEASUREMENTS  |
| 200uA Range      | 100uA      | CONNECT FOR LOW CURRENT MEASUREMENTS  |
| 200uA Range      | 200uA      | CONNECT FOR LOW CURRENT MEASUREMENTS  |
| 200uA Range      | -100uA     | CONNECT FOR LOW CURRENT MEASUREMENTS  |
| 200uA Range      | -200uA     | CONNECT FOR LOW CURRENT MEASUREMENTS  |
| 2mA Lead Check   | 500uA      | CONNECT FOR LOW CURRENT MEASUREMENTS  |
| 2mA Range        | 0.21mA     |                                       |
| 2mA Range        | 1mA        |                                       |
| 2mA Range        | 2mA        |                                       |
| 2mA Range        | -1mA       |                                       |
| 2mA Range        | -2mA       |                                       |
| 20mA Lead Check  | 1mA        | CONNECT FOR LOW CURRENT MEASUREMENTS  |
| 20mA Range       | 2.1mA      |                                       |
| 20mA Range       | 5mA        |                                       |
| 20mA Range       | 10mA       |                                       |
| 20mA Range       | 15mA       |                                       |
| 20mA Range       | 20mA       |                                       |
| 20mA Range       | -5mA       |                                       |
| 20mA Range       | -10mA      |                                       |
| 20mA Range       | -15mA      |                                       |
| 20mA Range       | -20mA      |                                       |
| 200mA Lead Check | 10mA       |                                       |
| 200mA Range      | 21mA       |                                       |

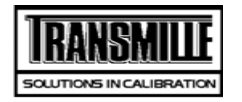

| TITLE             | TEST VALUE | CONNECTIONS / NOTES                  |
|-------------------|------------|--------------------------------------|
| 200mA Range       | 100mA      |                                      |
| 200mA Range       | 200mA      |                                      |
| 200mA Range       | -100mA     |                                      |
| 200mA Range       | -200mA     |                                      |
| 2A Lead Check     | 100mA      | >>> Use 1A 10hm Shunt <<<            |
| 2A Range          | 0.21A      | >>> Use 1A 10hm Shunt <<<            |
| 2A Range          | 1A         | >>> Use 1A 10hm Shunt <<<            |
| 2A Range          | 2A         | >>> Use 1A 10hm Shunt <<<            |
| 2A Range          | -1A        | >>> Use 1A 10hm Shunt <<<            |
| 2A Range          | -2A        | >>> Use 1A 10hm Shunt <<<            |
| 20A Lead Check    | 1A         | >>> Use 10A 0.10hm Shunt <<<         |
| 30A Range         | 2.1A       | >>> Use 10A 0.10hm Shunt <<<         |
| 30A Range         | 10A        | >>> Use 10A 0.10hm Shunt <<<         |
| 30A Range         | 20A        | >>> Use 10A 0.10hm Shunt <<<         |
| 30A Range #       | 30A        | >>> Use 50A 0.01Ohm Shunt TL174 <<<  |
| 30A Range #       | -30A       | >>> Use 50A 0.01Ohm Shunt TL174 <<<  |
| 30A Range         | -20A       | >>> Use 10A 0.10hm Shunt <<<         |
| 30A Range         | -10A       | >>> Use 10A 0.10hm Shunt <<<         |
| AC CURRENT        |            |                                      |
| 200uA Lead Check  | 100uA      | CONNECT FOR LOW CURRENT MEASUREMENTS |
| 200uA Rng: 40Hz   | 25uA       |                                      |
| 200uA Rng: 206Hz  | 25uA       |                                      |
| 200uA Rng: 10kHz# | 25uA       |                                      |
| 200uA Rng: 10Hz#  | 200uA      |                                      |
| 200uA Rng: 40Hz   | 200uA      |                                      |
| 200uA Rng: 56Hz   | 200uA      |                                      |
| 200uA Rng: 1kHz   | 200uA      |                                      |
| 200uA Rng: 10kHz# | 200uA      |                                      |

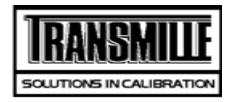

| TITLE             | TEST VALUE | CONNECTIONS / NOTES                  |
|-------------------|------------|--------------------------------------|
| 2mA Lead Check    | 0.1mA      | CONNECT FOR LOW CURRENT MEASUREMENTS |
| 2mA Rng: 40Hz     | 0.21mA     |                                      |
| 2mA Rng: 206Hz    | 0.21mA     |                                      |
| 2mA Rng: 10kHz#   | 0.21mA     |                                      |
| 2mA Rng: 10Hz#    | 2mA        |                                      |
| 2mA Rng: 40Hz     | 2mA        |                                      |
| 2mA Rng: 56Hz     | 2mA        |                                      |
| 2mA Rng: 1kHz     | 2mA        |                                      |
| 2mA Rng: 10kHz#   | 2mA        |                                      |
| 20mA Lead Check   | 1mA        | CONNECT FOR LOW CURRENT MEASUREMENTS |
| 20mA : 206Hz Zero | 2.1mA      |                                      |
| 20mA Rng: 40Hz    | 2.1mA      |                                      |
| 20mA Rng: 206Hz   | 2.1mA      |                                      |
| 20mA Rng: 10kHz#  | 2.1mA      |                                      |
| 20mA Rng: 56Hz    | 10mA       |                                      |
| 20mA Rng: 10Hz#   | 20mA       |                                      |
| 20mA Rng: 40Hz    | 20mA       |                                      |
| 20mA Rng: 1kHz    | 20mA       |                                      |
| 20mA Rng: 10kHz#  | 20mA       |                                      |
| 200mA Lead Check  | 50mA       |                                      |
| 200mA Rng: 40Hz   | 21mA       |                                      |
| 200mA Rng: 206Hz  | 21mA       |                                      |
| 200mA Rng: 10kHz  | 21mA       |                                      |
| 200mA Rng: 10Hz#  | 200mA      |                                      |
| 200mA Rng: 40Hz   | 200mA      |                                      |
| 200mA Rng: 56Hz   | 200mA      |                                      |
| 200mA Rng: 1kHz   | 200mA      |                                      |
| 200mA Rng: 10kHz# | 200mA      |                                      |
| 2A Lead Check     | 500mA      | >>> Use 1A 10hm Shunt <<<            |

Page 8 of 17

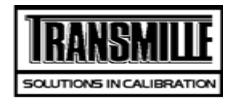

| TEST VALUE          | CONNECTIONS / NOTES                                                                                                    |
|---------------------|----------------------------------------------------------------------------------------------------|
| 0.21A               |                                                                                                    |
| 0.21A               |                                                                                                    |
| 0.21A               |                                                                                                    |
| 2A                  |                                                                                                    |
| 2A                  |                                                                                                    |
| 2A                  |                                                                                                    |
| 2A                  |                                                                                                    |
| 2A                  |                                                                                                    |
| 1A                  | >>> Use 10A 0.10hm Shunt <<<                                                                                                    |
| 2.1A                |                                                                                                    |
| 2.1A                |                                                                                                    |
| 20A                 |                                                                                                    |
| 20A                 |                                                                                                    |
| 20A                 |                                                                                                    |
| 20A                 |                                                                                                    |
| 20A                 |                                                                                                    |
| 30A                 |                                                                                                    |
| neasured as value a | at terminals.                                                                                                    |
| 0R                  | >> Connect up 4-Wire leads in 2-Wire Configuration (Connect V and I together) <<                                                                                                    |
| 0.0R                |                                                                                                    |
| 0.1R                |                                                                                                    |
| 1.0R                |                                                                                                    |
| 10.0R               |                                                                                                    |
| 100R                |                                                                                                    |
| 1.0kR               |                                                                                                    |
| 10.00kR             |                                                                                                    |
| 100kR               |                                                                                                    |
| 1MR                 |                                                                                                    |
|                     | TEST VALUE     0.21A     0.21A     0.21A     2A     2A |

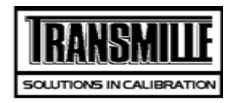

| TITLE                  | TEST VALUE       | CONNECTIONS / NOTES                                                |
|------------------------|------------------|--------------------------------------------------------------------|
| 10MR 2 Wire            | 10.0MR           |                                                                    |
| 100MR 2 Wire           | 100MR            |                                                                    |
| 1000MR 2 Wire          | 1000MR           |                                                                    |
| Simulated Ohms         |                  |                                                                    |
| 100 R Range            | 30R              |                                                                    |
| 100 R Range            | 100R             |                                                                    |
| 1kR Range              | 300R             |                                                                    |
| 1kR Range              | 1kR              |                                                                    |
| 10kR Range             | 3kR              |                                                                    |
| 10kR Range             | 10kR             |                                                                    |
| 100kR Range            | 30kR             |                                                                    |
| 100kR Range            | 100kR            |                                                                    |
| 1MR Range              | 300kR            |                                                                    |
| 1MR Range              | 1MR              |                                                                    |
| 10MR Range             | 3MR              |                                                                    |
| 10MR Range             | 10MR             |                                                                    |
| 4 Wire Ohms Measured   | relative to Zero |                                                                    |
| 4-Wire Lead Check      | 0.0R             | >>> Connect up 4-Wire leads (Use correct 4-Wire configuration) <<< |
| Nul Zero Ohms 4 Wire   | 0.0R             |                                                                    |
| 100mR 4 Wire           | 100mR            |                                                                    |
| 1R 4 Wire              | 1R               |                                                                    |
| 10R 4 Wire             | 10R              |                                                                    |
| 100R 4 Wire            | 100R             |                                                                    |
| 1kR 4 Wire             | 1kR              |                                                                    |
| 10kR 4 Wire            | 10kR             |                                                                    |
| 100kR 4 Wire           | 100kR            |                                                                    |
| PT100 Resistance Optic | on               |                                                                    |
| PT100 PRT Resistance   | -100.0°C         |                                                                    |

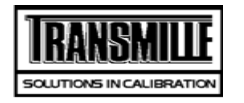

| TITLE                                                                                                    | TEST VALUE                                                   | CONNECTIONS / NOTES |
|----------------------------------------------------------------------------------------------------|--------------------------------------------------------------|---------------------|
| PT100 PRT Resistance                                                                                                    | 0.0°C                                                        |                     |
| PT100 PRT Resistance                                                                                                    | 30.0°C                                                       |                     |
| PT100 PRT Resistance                                                                                                    | 60.0°C                                                       |                     |
| PT100 PRT Resistance                                                                                                    | 100.0°C                                                      |                     |
| PT100 PRT Resistance                                                                                                    | 200.0°C                                                      |                     |
| PT100 PRT Resistance                                                                                                    | 400.0°C                                                      |                     |
| PT100 PRT Resistance                                                                                                    | 800.0°C                                                      |                     |
| PT100 PRT Resistance<br>PT100 PRT Resistance<br>PT100 PRT Resistance<br>PT100 PRT Resistance<br>PT100 PRT Resistance<br>PT100 PRT Resistance | 30.0°C<br>60.0°C<br>100.0°C<br>200.0°C<br>400.0°C<br>800.0°C |                     |

| Capacitance @ 1kHz Measured Cp up to 1uF, Cs above       InF     InF     Select Parrel cap measurement & OC/CE Trim bridge, conect to V out on Calibrator       10nF     10.onF     20nF     20nF | Capacitance @ 1kHz Measured Cp up to 1uF, Cs above      |        |                                                                                  |
|----------------------------------------------------------------------------------------------------|---------------------------------------------------------|--------|----------------------------------------------------------------------------------|
| 1nF     1nF     Select Parrel cap measurement & OC/CE Trim bridge, conect to V out on Calibrator       10nF     10.0nF     20nF     20nF                      |                                                         |        | Capacitance @ 1kHz Measured Cp up to 1uF, Cs above                               |
| 10nF   10.0nF     20nF   20nF     50nF   50nF     100nF   100nF     10uF   100nF     1uF   1uF     10uF   50nF voltage     10uF   10uF voltage     10uF   10uF voltage     10uF   10uF voltage     10uF   10uF voltage     10uF   10uF voltage     10nF   1n F     10nF   10.0nF     20nF   20nF     20nF   20nF     20nF   20nF     100nF   100nF     100nF   20nF     100nF   100nF     100nF   100nF     10uF   10uF     10uF   Select Series capacitance measurement     10uF   10uF   Select Series capacitance measurement     100uF #   100uF   Select Series capacitance measurement     100uF #   100uF   Select Series capacitance measurement                                                                                                    | 1nF                                                     | 1nF    | Select Parrel cap measurement & OC/CE Trim bridge, conect to V out on Calibrator |
| 20nF     20nF       50nF     50nF       100nF     100nF       1uF     1uF       10uF     10uF       10uF     10uF       10uF     10uF       10uF     10uF       10uF     10uF       10uF     10uF       10uF     10uF       10uF     10uF, CS above       10nF     10, nF       10nF     10, onF       20nF     20nF       20nF     20nF       10uF     100nF       10uF     10uF       10uF     10uF       10uF     10uF       10uF     10uF       10uF     10uF       10uF     10uF       10uF     10uF       10uF     Select Series capacitance measurement       10uF#     100uF       10uUF #     100uF       10uF     Select Series capacitance measurement       1mF #     1mF                                                                                                    | 10nF                                                    | 10.0nF |                                                                                  |
| 50nF     50nF       100nF     100nF       1uF     1uF       10uF     Select Series capacitance measurement        Auto Capacitance @ 1kHz weaved v to 1uF, Cs above       1nF     1nF     Trim bridge, conect to V out on Calibrator       10nF     10.0nF     Trim bridge, conect to V out on Calibrator       20nF     20nF     SonF       20nF     50nF     SonF       100nF     100nF     100nF       100nF     100nF     SonF       10uF     100F     Select Series capacitance measurement       10uF     10uF     Select Series capacitance measurement       100uF #     100uF     Select Series capacitance measurement       100uF #     100uF     Select Series capacitance measurement                                                                                                    | 20nF                                                    | 20nF   |                                                                                  |
| 100nF100nF1uF1uF10uF10uFSelect Series capacitance measurement1nF1nF1nF1nG10nF10.0nF20nF20nF50nF50nF100nF100nF10uF100nF10uF10uF50nF50nF10uF10uF10uF10uF10uF10uF58inulated Capacitance100uF #100uF10uF #10uF10uF #10uF10uF #10uF10uF #10uF10uF #10uF10uF #10uF10uF #10uF10uF #10uF10uF #10uF10uF #10uF10uF #10uF10uF #10uF10uF #10uF10uF #10uF10uF #10uF10uF #10uF10uF #10uF10uF #10uF10uF #10uF10uF #10uF10uF10uF10uF10uF10uF10uF10uF10uF10uF10uF10uF10uF10uF10uF10uF10uF10uF10uF10uF10uF10uF10uF10uF10uF10uF10uF10uF10uF10uF10uF10uF10uF <td< td=""><td>50nF</td><td>50nF</td><td></td></td<>                                                                                                    | 50nF                                                    | 50nF   |                                                                                  |
| 1uF   1uF     10uF   10uF Select Series capacitance measurement     Auto Capacitance @ 1kHz wesured C p uto 1uF, Cs above     1nF   1nF     1nF   1nF     10nF   10.0nF     20nF   20nF     50nF   50nF     50nF   50nF     100nF   100nF     10uF   10uF     10uF   50nF     50nF   50nF     50nF   50nF     50nF   50nF     10uF   10uF     10uF   10uF     10uF   Select Series capacitance measurement     10uF #   100uF   Select Series capacitance measurement     100uF #   100uF   Select Series capacitance measurement     100uF #   100uF   Select Series capacitance measurement                                                                                                    | 100nF                                                   | 100nF  |                                                                                  |
| 10uF10uFSelect Series capacitance measurementAuto Capacitance @ 1kHz Weasured Cy Ut F, Cs above1nF1nF1nF1nF10.nF10.nF20nF20nF50nF50nF100nF100nF100nF100nF100nF100nF104104Select Series capacitance measurementSimulated CapacitanceSelect Series capacitance measurement100uF #100uF100uF #100uF100uF #100uF100uF #100uF100uF #100uF100uF #100uF100uF #100uF100uF #100uF100uF #100uF100uF #100uF100uF #100uF100uF #Select Series capacitance measurement100uF #100uF100uF #100uF100uF #Select Series capacitance measurement100uF #100uF100uF #100uF100uF #100uF100uFSelect Series capacitance measurement100uF #100uF100uFSelect Series capacitance measurement100uF100uF100uFSelect Series capacitance measurement                                                                                                    | 1uF                                                     | 1uF    |                                                                                  |
| Auto Capacitance @ 1kHz westwest by to 1uF, Cs above1nF1nF1nF1nF10.nF10.nF2nF2nF50nF50nF10nF100nF10nF100nF10nF100nF10uF1uF10uF10uF10uF5elect Series capacitance measurement100uF #100uF10uF #10uF10uF #10uF10uF #10uF10uF #10uF10uF #10uF10uF #10uF10uF #10uF10uF #10uF10uF #10uF10uF #10uF10uF #10uF10uF #5elect Series capacitance measurement10mF #10mF10mF #10mF                                                                                                    | 10uF                                                    | 10uF   | Select Series capacitance measurement                                            |
| 1nF1nFTrin bridge, conect to V out on Calibrator10nF10.0nF20nF20nF50nF50nF100nF100nF10F10F1uF1uF10uFSelect Series capacitance measurement100uF #100uF10uFSelect Series capacitance measurement10uF #10uF1mF #1mFSelect Series capacitance measurement                                                                                                    | Auto Capacitance @ 1kHz Measured Cp up to 1uF, Cs above |        |                                                                                  |
| 10nF   10.0nF     20nF   20nF     50nF   50nF     100nF   100nF     100nF   100nF     1uF   1uF     10uF   Select Series capacitance measurement     100uF #   100uF     100uF #   100uF     10mF #   10mF     10mF #   Select Series capacitance measurement                                                                                                    | 1nF                                                     | 1nF    | Trim bridge, conect to V out on Calibrator                                       |
| 20nF20nF50nF50nF100nF100nF1uF1uF10uF0uFSelect Series capacitance measurement10uF #10uF #10uF10uF #10uF1mF #1mFSelect Series capacitance measurement                                                                                                    | 10nF                                                    | 10.0nF |                                                                                  |
| 50nF50nF100nF100nF1uF1uF10uF10uFSelect Series capacitance measurement10uF#100uF10uF#Select Series capacitance measurement1mF#1mFSelect Series capacitance measurement                                                                                                    | 20nF                                                    | 20nF   |                                                                                  |
| 100nF100nF1uF1uF10uF10uFSelect Series capacitance measurementSimulated Capacitance100uF #100uF100uF #100uF1mF #1mFSelect Series capacitance measurement                                                                                                    | 50nF                                                    | 50nF   |                                                                                  |
| 1uF1uF10uF10uFSelect Series capacitance measurementSimulated Capacitance100uF #100uF100uF #100uFSelect Series capacitance measurement1mF #1mFSelect Series capacitance measurement                                                                                                    | 100nF                                                   | 100nF  |                                                                                  |
| 10uF   10uF   Select Series capacitance measurement     Simulated Capacitance   100uF   Select Series capacitance measurement     100uF #   100uF   Select Series capacitance measurement     1mF #   1mF   Select Series capacitance measurement                                                                                                    | 1uF                                                     | 1uF    |                                                                                  |
| Simulated Capacitance     100uF #   100uF   Select Series capacitance measurement     1mF #   1mF   Select Series capacitance measurement                                                                                                    | 10uF                                                    | 10uF   | Select Series capacitance measurement                                            |
| 100uF # 100uF Select Series capacitance measurement   1mF # 1mF Select Series capacitance measurement                                                                                                    | Simulated Capacitance                                   |        |                                                                                  |
| 1mF # 1mF Select Series capacitance measurement                                                                                                    | 100uF #                                                 | 100uF  | Select Series capacitance measurement                                            |
|                                                                                                    | 1mF #                                                   | 1mF    | Select Series capacitance measurement                                            |

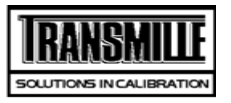

| TITLE  | TEST VALUE | CONNECTIONS / NOTES                   |
|--------|------------|---------------------------------------|
| 10mF # | 10mF       | Select Series capacitance measurement |

| Manual Inductance @ 1kHz. measured Ls up to 1H. Lp above |        |                                                                                |
|----------------------------------------------------------|--------|--------------------------------------------------------------------------------|
|                                                          |        | Manual Inductance @ 1kHz. measured Ls up to 1H. Lp above                       |
| Inductance @ 1kHz                                        | 1mH    | Select Ls Measurement Short bridge leads at connector end and perform SC Trim. |
| Inductance @ 1kHz                                        | 10mH   |                                                                                |
| Inductance @ 1kHz#                                       | 19mH   |                                                                                |
| Inductance @ 1kHz#                                       | 29mH   |                                                                                |
| Inductance @ 1kHz#                                       | 50mH   |                                                                                |
| Inductance @ 1kHz                                        | 100mH  |                                                                                |
| Inductance @ 1kHz                                        | 1H     |                                                                                |
| Inductance @ 1kHz #                                      | 10H    | Change Measurement to Lp Measurement                                           |
| Auto Inductance @ 1kHz. measured Ls up to 1H. Lp above   |        |                                                                                |
| Inductance @ 1kHz                                        | 1mH    |                                                                                |
| Inductance @ 1kHz                                        | 10mH   |                                                                                |
| Inductance @ 1kHz                                        | 19mH   |                                                                                |
| Inductance @ 1kHz                                        | 29mH   |                                                                                |
| Inductance @ 1kHz                                        | 50mH   |                                                                                |
| Inductance @ 1kHz                                        | 100mH  |                                                                                |
| Inductance @ 1kHz                                        | 1H     |                                                                                |
| Inductance @ 1kHz                                        | 10H    |                                                                                |
| Reference Frequency Output                               |        |                                                                                |
| Ref Freq Mult                                            | 1.0Hz  | Measure 10Mhz REF Frequency                                                    |
| Frequency                                                | 10MHz  | Measure Calibrators output                                                     |
| Frequency                                                | 1MHz   |                                                                                |
| Frequency                                                | 100kHz |                                                                                |
| Frequency                                                | 50kHz  |                                                                                |

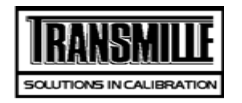

| TITLE                   | TEST VALUE | CONNECTIONS / NOTES                   |
|-------------------------|------------|---------------------------------------|
| Frequency               | 20kHz      |                                       |
| Frequency               | 10kHz      |                                       |
| Frequency               | 1kHz       |                                       |
| Frequency               | 100Hz      |                                       |
| 1 ppm Frequency Option  | ו          |                                       |
| Ref Freq Mult           | 1.0Hz      | Measure 10Mhz REF Frequency           |
| Frequency               | 10MHz      | Measure Calibrators output            |
| Frequency               | 1MHz       |                                       |
| Frequency               | 100kHz     |                                       |
| Frequency               | 50kHz      |                                       |
| Frequency               | 20kHz      |                                       |
| Frequency               | 10kHz      |                                       |
| Frequency               | 1kHz       |                                       |
| Frequency               | 100Hz      |                                       |
| Amplitude Output - DC V | /oltage    |                                       |
| 10mV/Div Adj            | 60mV       | Connect Calibrator V terminals to DMM |
| 100mV/Div Adj           | 600mV      | Connect Calibrator V terminals to DMM |
| 2mV/Div                 | 12mV       | Connect DMM to Scope output.          |
| 5mV/Div                 | 30mV       |                                       |
| 10mV/Div                | 60mV       |                                       |
| 20mV/Div                | 120mV      |                                       |
| 50mV/Div                | 300mV      |                                       |
| 100mV/Div               | 600mV      |                                       |
| 200mV/Div               | 1.2V       |                                       |
| 500mV/Div               | 3V         |                                       |
| 1V/Div                  | 6V         |                                       |
| 2V/Div                  | 12V        |                                       |
| 5V/Div                  | 30V        |                                       |
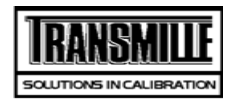

| TITLE             | TEST VALUE   | CONNECTIONS / NOTES |
|-------------------|--------------|---------------------|
| 10V/Div           | 60V          |                     |
| 20V/Div           | 120V         |                     |
| 20ns/Div          | 50MHz        |                     |
| 50ns/Div          | 20MHz        |                     |
| 100ns/Div         | 10MHz        |                     |
| 200ns/Div         | 5MHz         |                     |
| 500ns/Div         | 2MHz         |                     |
| 1us/Div           | 1MHz         |                     |
| 2us/Div           | 500kHz       |                     |
| 5us/Div           | 200kHz       |                     |
| 10us/Div          | 100kHz       |                     |
| 20us/Div          | 50kHz        |                     |
| 50us/Div          | 20kHz        |                     |
| 100us/Div         | 10kHz        |                     |
| 200us/Div         | 5kHz         |                     |
| 500us/Div         | 2kHz         |                     |
| 1ms/Div           | 1kHz         |                     |
| 2ms/Div           | 500Hz        |                     |
| 5ms/Div           | 200Hz        |                     |
| 10ms/Div          | 100Hz        |                     |
| 20ms/Div          | 50Hz         |                     |
| 50ms/Div          | 20Hz         |                     |
| 100ms/Div         | 10Hz         |                     |
| 200ms/Div         | 5Hz          | 200ms/Div           |
| 500ms/Div         | 2Hz          | 200ms/Div           |
| 1s/Div            | 1Hz          | 200ms/Div           |
| 600 MHz Frequency | Sweep Output |                     |
| 10MHz             | 10MHz        |                     |

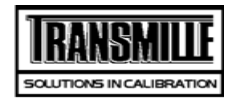

| TITLE                       | TEST VALUE                                               | CONNECTIONS / NOTES                                      |  |
|-----------------------------|----------------------------------------------------------|----------------------------------------------------------|--|
| 300MHz                      | 300MHz                                                   |                                                          |  |
| 600MHz                      | 600MHz                                                   |                                                          |  |
| Level @ 5MHz#               | 600mV                                                    |                                                          |  |
| Level @ 250MHz#             | 600mV                                                    |                                                          |  |
| Level @ 600MHz#             | 600mV                                                    |                                                          |  |
| 350MHz Frequency Swe        | ep Output                                                |                                                          |  |
| 10MHz                       | 10MHz                                                    |                                                          |  |
| 100MHz                      | 100MHz                                                   |                                                          |  |
| 350MHz                      | 350MHz                                                   |                                                          |  |
| Level @ 5MHz#               | 600mV                                                    |                                                          |  |
| Level @ 100MHz#             | 600mV                                                    |                                                          |  |
| Level @ 350MHz#             | 600mV                                                    |                                                          |  |
| 50kHz Reference level       |                                                          |                                                          |  |
| BW ref frequency            | 50kHz                                                    | Connect DMM to Scope output                              |  |
| BW ref level Adj            | 0.2127V                                                  | MEASURE LEVEL WITH DMM USING EXT 50 OHM                  |  |
| BW ref level #              | 0.2127V                                                  | MEASURE LEVEL WITH DMM USING EXT 50 OHM                  |  |
| Fast Rise output 600mV/10nS |                                                          |                                                          |  |
| Fast Rise output            | PASS                                                     | Fast Rise output 600mV/10nS                              |  |
| Power Option: AC Voltag     | Power Option: AC Voltage Measurements (Current out = 3A) |                                                          |  |
| 20V Range : 56Hz            | 20V                                                      | Connect Calibrator V terminals to DMM, 20A Current shunt |  |
| 200V Range : 60Hz           | 50V                                                      | Connect Calibrator V terminals to DMM, 20A Current shunt |  |
| 200V Range : 60Hz           | 100V                                                     | Connect Calibrator V terminals to DMM                    |  |
| 200V Range : 45Hz           | 200V                                                     | Connect Calibrator V terminals to DMM                    |  |
| 200V Range : 60Hz           | 200V                                                     | Connect Calibrator V terminals to DMM                    |  |
| 200V Range : 400Hz          | 200V                                                     | Connect Calibrator V terminals to DMM                    |  |
| 1000V Range : 60Hz          | 500V                                                     | Connect Calibrator V terminals to DMM                    |  |
| 3A Zero Adj                 | 0.3A                                                     | Connect to 0.1ohm/20 Amp current shunt                   |  |

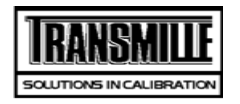

| TITLE                   | TEST VALUE | CONNECTIONS / NOTES                                      |
|-------------------------|------------|----------------------------------------------------------|
| 3A FS Adj               | 2A         | Connect to 0.1ohm/20 Amp current shunt                   |
| 12A Zero Adj            | ЗA         | Connect to 0.1ohm/20 Amp current shunt                   |
| 12A FS Adj              | 12A        | Connect to 0.1ohm/20 Amp current shunt                   |
| 3A Rng: 56Hz            | 0.6A       | Connect to 0.1ohm/20 Amp current shunt                   |
| 3A Rng: 56Hz            | 0.6A       | Connect to 0.1ohm/20 Amp current shunt                   |
| 30A Rng: 56Hz           | ЗA         | Connect to 0.1ohm/20 Amp current shunt                   |
| 30A Rng: 56Hz           | 5A         |                                                          |
| 30A Rng: 45Hz           | 10A        |                                                          |
| 30A Rng: 56Hz           | 10A        |                                                          |
| 30A Rng: 206Hz          | 10A        |                                                          |
| 30A Rng: 56Hz           | 15A        |                                                          |
| 2A Rng: 56Hz            | 2A         | Use 2A shunt                                             |
| 2A Rng: 56Hz            | 0.5A       |                                                          |
| 3A DC Zero Adj          | 0.3A       | Connect to 0.1ohm/20 Amp current shunt                   |
| 3A DC FS Adj            | 2A         | Connect to 0.1ohm/20 Amp current shunt                   |
| 12A DC Zero Adj         | ЗA         | Connect to 0.1ohm/20 Amp current shunt                   |
| 12A DC FS Adj           | 12A        | Connect to 0.1ohm/20 Amp current shunt                   |
| 30A DC Rng              | 20A        | Use 20 Amp Shunt                                         |
| 30A DC Rng              | ЗA         |                                                          |
| 2A DC Rng               | 2A         | Use 2A current shunt                                     |
| 2A DC Rng               | 0.3A       |                                                          |
| 20V Range DC            | 20V        | Connect Calibrator V terminals to DMM, 20A Current shunt |
| 200V Range DC           | 200V       |                                                          |
| 1000V Range DC          | 500V       |                                                          |
| Phase Angle Mains Volts | s          |                                                          |
| 0°:220V:10A: 50Hz#      | 0°         | Connect 3000 Series to phase meter                       |
| 180°:220V:10A: 50Hz#    | 180°       | Connect 3000 Series to phase meter                       |
| Phase Angle Full Range  |            |                                                          |

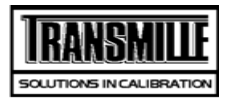

| TEST VALUE | CONNECTIONS / NOTES                                                                                                    |
|------------|----------------------------------------------------------------------------------------------------|
| 0°         | Connect 3000 Series to phase meter                                                                                                    |
| 0°         | Connect 3000 Series to phase meter                                                                                                    |
| 0°         | Connect 3000 Series to phase meter                                                                                                    |
| 60°        | Connect 3000 Series to phase meter                                                                                                    |
| 90°        | Connect 3000 Series to phase meter                                                                                                    |
| 0°         | Connect 3000 Series to phase meter                                                                                                    |
| 0°         | Connect 3000 Series to phase meter                                                                                                    |
| 90°        | Connect 3000 Series to phase meter                                                                                                    |
| 0°         | Connect 3000 Series to phase meter                                                                                                    |
|            | 0°         0°         0°         0°         0°         0°         0°         0°         0°         0°         0°         0°         0°         0°         0°         0°         0°         0°         0°         0°         0°         0°         0°         0°         0° |

#### Harmonic Generation Measurements @ 50Hz fundmental, 20V/5A

Harmonic Generation Measurements @ 50Hz fundmental, 20V/5A

| 3rd Harmonic#  | 5pc  |
|----------------|------|
| 3rd Harmonic#  | 10pc |
| 5th Harmonic#  | 10pc |
| 12th Harmonic# | 10pc |
| 21th Harmonic# | 10pc |

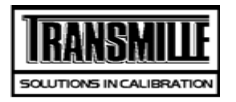

TITLE

TEST VALUE CONNECTIONS / NOTES

| DC Voltage               |           |                                       |
|--------------------------|-----------|---------------------------------------|
| 200mV Zero ADJ           | 0mV       | Connect Calibrator V terminals to DMM |
| 200mV +FS ADJ            | 200mV     | Connect Calibrator V terminals to DMM |
| 200mV -FS ADJ            | -200mV    | Connect Calibrator V terminals to DMM |
| 2V Zero ADJ              | 0V        | Connect Calibrator V terminals to DMM |
| 2V +FS ADJ               | 2V        | Connect Calibrator V terminals to DMM |
| 2V -FS ADJ               | -2V       | Connect Calibrator V terminals to DMM |
| 20V Zero ADJ             | 0V        | Connect Calibrator V terminals to DMM |
| 20V +FS ADJ              | 20V       | Connect Calibrator V terminals to DMM |
| 20V -FS ADJ              | -20V      | Connect Calibrator V terminals to DMM |
| 200V +FS ADJ             | 200V      | Connect Calibrator V terminals to DMM |
| 200V ZERO ADJ            | 5V        | Connect Calibrator V terminals to DMM |
| 200V -FS ADJ             | -200V     | Connect Calibrator V terminals to DMM |
| 1kV +FS ADJ              | 1000V     | Connect Calibrator V terminals to DMM |
| 1kV ZERO ADJ             | 50V       | Connect Calibrator V terminals to DMM |
| 1kV -FS ADJ              | -1000V    | Connect Calibrator V terminals to DMM |
| AC Voltage Output Freque | ncy Tests |                                       |
| AC Voltage               |           |                                       |
| 200mV : 206Hz FS ADJ     | 200mV     |                                       |
| 200mV : 206Hz Z ADJ      | 22mV      |                                       |
| 200mV : 10Hz FS ADJ      | 200mV     | Connect Calibrator TO X10 AMP         |
| 200mV : 40Hz FS ADJ      | 200mV     | Connect Calibrator TO X10 AMP         |
| 200mV : 56Hz FS ADJ      | 200mV     | Connect Calibrator TO X10 AMP         |
| 200mV : 106Hz FS ADJ     | 200mV     | Connect Calibrator TO X10 AMP         |
| 200mV : 596Hz FS ADJ     | 200mV     | Connect Calibrator TO X10 AMP         |
| 200mV : 1kHz FS ADJ      | 200mV     | Connect Calibrator TO X10 AMP         |
| 200mV : 2kHz FS ADJ      | 200mV     |                                       |
| 200mV : 3.5kHz ADJ       | 200mV     |                                       |

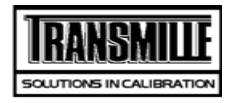

| TITLE                | TEST VALUE | CONNECTIONS / NOTES                   |
|----------------------|------------|---------------------------------------|
| 200mV : 5kHz ADJ     | 200mV      |                                       |
| 200mV : 7.5kHz FSADJ | 200mV      |                                       |
| 200mV : 10kHz FS ADJ | 200mV      |                                       |
| 200mV : 15kHz FS ADJ | 200mV      |                                       |
| 200mV : 20kHz FS ADJ | 200mV      |                                       |
| 2V : 206Hz FS ADJ    | 2V         | Connect Calibrator V terminals to DMM |
| 2V : 206Hz Z ADJ     | 0.21V      | Connect Calibrator V terminals to DMM |
| 2V : 10Hz FS ADJ     | 2V         | Connect Calibrator V terminals to DMM |
| 2V : 40Hz FS ADJ     | 2V         | Connect Calibrator V terminals to DMM |
| 2V : 56Hz FS ADJ     | 2V         | Connect Calibrator V terminals to DMM |
| 2V : 106Hz FS ADJ    | 2V         | Connect Calibrator V terminals to DMM |
| 2V : 596Hz FS ADJ    | 2V         | Connect Calibrator V terminals to DMM |
| 2V : 1kHz FS ADJ     | 2V         | Connect Calibrator V terminals to DMM |
| 2V : 2kHz FS ADJ     | 2V         | Connect Calibrator V terminals to DMM |
| 2V : 3.5kHz FS ADJ   | 2V         | Connect Calibrator V terminals to DMM |
| 2V : 5kHz FS ADJ     | 2V         | Connect Calibrator V terminals to DMM |
| 2V : 7.5kHz FS ADJ   | 2V         | Connect Calibrator V terminals to DMM |
| 2V : 10kHz FS ADJ    | 2V         | Connect Calibrator V terminals to DMM |
| 2V : 15kHz FS ADJ    | 2V         | Connect Calibrator V terminals to DMM |
| 2V : 20kHz FS ADJ    | 2V         | Connect Calibrator V terminals to DMM |
| 2V : 30kHz FS ADJ    | 2V         | Connect Calibrator V terminals to DMM |
| 2V : 40kHz FS ADJ    | 2V         | Connect Calibrator V terminals to DMM |
| 2V : 50kHz FS ADJ    | 2V         | Connect Calibrator V terminals to DMM |
| 2V : 60kHz FS ADJ    | 2V         | Connect Calibrator V terminals to DMM |
| 2V : 80kHz FS ADJ    | 2V         | Connect Calibrator V terminals to DMM |
| 2V : 100kHz FS ADJ   | 2V         | Connect Calibrator V terminals to DMM |
| 20V : 206Hz FS ADJ   | 20V        | Connect Calibrator V terminals to DMM |
| 20V : 206Hz Z ADJ    | 2.1V       | Connect Calibrator V terminals to DMM |
| 20V : 10Hz FS ADJ    | 20V        | Connect Calibrator V terminals to DMM |

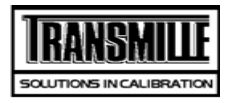

| TITLE                | TEST VALUE | CONNECTIONS / NOTES                   |
|----------------------|------------|---------------------------------------|
| 20V : 40Hz FS ADJ    | 20V        | Connect Calibrator V terminals to DMM |
| 20V : 56Hz FS ADJ    | 20V        | Connect Calibrator V terminals to DMM |
| 20V : 106Hz FS ADJ   | 20V        | Connect Calibrator V terminals to DMM |
| 20V : 596Hz FS ADJ   | 20V        | Connect Calibrator V terminals to DMM |
| 20V : 1kHz FS ADJ    | 20V        | Connect Calibrator V terminals to DMM |
| 20V : 2kHz FS ADJ    | 20V        | Connect Calibrator V terminals to DMM |
| 20V : 3.5kHz FS ADJ  | 20V        | Connect Calibrator V terminals to DMM |
| 20V : 5kHz FS ADJ    | 20V        | Connect Calibrator V terminals to DMM |
| 20V : 7.5kHz FS ADJ  | 20V        | Connect Calibrator V terminals to DMM |
| 20V : 10kHz FS ADJ   | 20V        | Connect Calibrator V terminals to DMM |
| 20V : 15kHz FS ADJ   | 20V        | Connect Calibrator V terminals to DMM |
| 20V : 20kHz FS ADJ   | 20V        | Connect Calibrator V terminals to DMM |
| 20V : 30kHz FS ADJ   | 20V        | Connect Calibrator V terminals to DMM |
| 20V : 40kHz FS ADJ   | 20V        | Connect Calibrator V terminals to DMM |
| 20V : 50kHz FS ADJ   | 20V        | Connect Calibrator V terminals to DMM |
| 20V : 60kHz FS ADJ   | 20V        | Connect Calibrator V terminals to DMM |
| 20V : 80kHz FS ADJ   | 20V        | Connect Calibrator V terminals to DMM |
| 20V : 100kHz FS ADJ  | 20V        | Connect Calibrator V terminals to DMM |
| 200V : 206Hz FS ADJ  | 200V       | Connect Calibrator V terminals to DMM |
| 200V : 206Hz Z ADJ   | 21V        | Connect Calibrator V terminals to DMM |
| 200V : 40Hz FS ADJ   | 200V       | Connect Calibrator V terminals to DMM |
| 200V : 56Hz FS ADJ   | 200V       | Connect Calibrator V terminals to DMM |
| 200V : 106Hz FS ADJ  | 200V       | Connect Calibrator V terminals to DMM |
| 200V : 596Hz FS ADJ  | 200V       | Connect Calibrator V terminals to DMM |
| 200V : 1kHz FS ADJ   | 200V       | Connect Calibrator V terminals to DMM |
| 200V : 2kHz FS ADJ   | 200V       | Connect Calibrator V terminals to DMM |
| 200V : 3.5kHz FS ADJ | 200V       | Connect Calibrator V terminals to DMM |
| 200V : 5kHz FS ADJ   | 200V       | Connect Calibrator V terminals to DMM |
| 200V : 7.5kHz FS ADJ | 200V       | Connect Calibrator V terminals to DMM |

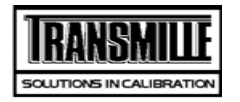

| TITLE                    | TEST VALUE | CONNECTIONS / NOTES                   |
|--------------------------|------------|---------------------------------------|
| 200V : 10kHz FS ADJ      | 200V       | Connect Calibrator V terminals to DMM |
| 200V : 15kHz FS ADJ      | 200V       | Connect Calibrator V terminals to DMM |
| 200V : 20kHz FS ADJ      | 200V       | Connect Calibrator V terminals to DMM |
| 1kV : 206Hz FS ADJ       | 700V       | Connect Calibrator V terminals to DMM |
| 1kV : 206Hz Z ADJ        | 210V       | Connect Calibrator V terminals to DMM |
| 1kV : 40Hz FS ADJ        | 700V       | Connect Calibrator V terminals to DMM |
| 1kV : 56Hz FS ADJ        | 700V       | Connect Calibrator V terminals to DMM |
| 1kV : 106Hz FS ADJ       | 700V       | Connect Calibrator V terminals to DMM |
| 1kV : 596Hz FS ADJ       | 700V       | Connect Calibrator V terminals to DMM |
| 1kV : 1kHz FS ADJ        | 700V       | Connect Calibrator V terminals to DMM |
| 1kV : 2kHz FS ADJ        | 700V       | Connect Calibrator V terminals to DMM |
| 1kV : 3.5kHz FS ADJ      | 700V       | Connect Calibrator V terminals to DMM |
| 1kV : 5kHz FS ADJ        | 700V       | Connect Calibrator V terminals to DMM |
| 1kV : 7.5kHz FS ADJ      | 700V       | Connect Calibrator V terminals to DMM |
| 1kV : 10kHz FS ADJ       | 700V       | Connect Calibrator V terminals to DMM |
| Linearity - 20V DC Range | •          |                                       |
| DC Current               |            |                                       |
| 200uA Zero ADJ           | 0uA        | CONNECT FOR LOW CURRENT MEASUREMENTS  |
| 200uA +FS ADJ            | 200uA      | CONNECT FOR LOW CURRENT MEASUREMENTS  |
| 200uA -FS ADJ            | -200uA     | CONNECT FOR LOW CURRENT MEASUREMENTS  |
| 2mA Zero ADJ             | 0mA        |                                       |
| 2mA +FS ADJ              | 2mA        |                                       |
| 2mA -FS ADJ              | -2mA       |                                       |
| 20mA Zero ADJ            | 0mA        |                                       |
| 20mA +FS ADJ             | 20mA       |                                       |
| 20mA -FS ADJ             | -20mA      |                                       |
| 200mA Zero ADJ           | 0mA        |                                       |
| 200mA +FS ADJ            | 200mA      |                                       |

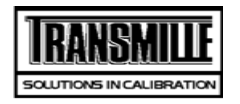

| TEST VALUE | CONNECTIONS / NOTES                                                                                                    |
|------------|----------------------------------------------------------------------------------------------------|
| -200mA     |                                                                                                    |
| 0A         | >>> Use 1A 10hm Shunt <<<                                                                                                    |
| 2A         | >>> Use 1A 10hm Shunt <<<                                                                                                    |
| -2A        | >>> Use 1A 10hm Shunt <<<                                                                                                    |
| 0A         | >>> Use 10A 0.10hm Shunt <<<                                                                                                    |
| 20A        | >>> Use 10A 0.10hm Shunt <<<                                                                                                    |
| -20A       | >>> Use 10A 0.10hm Shunt <<<                                                                                                    |
|            |                                                                                                    |
| 200uA      | CONNECT FOR LOW CURRENT MEASUREMENTS                                                                                                    |
| 20uA       | CONNECT FOR LOW CURRENT MEASUREMENTS                                                                                                    |
| 200uA      | CONNECT FOR LOW CURRENT MEASUREMENTS                                                                                                    |
| 200uA      | CONNECT FOR LOW CURRENT MEASUREMENTS                                                                                                    |
| 200uA      | CONNECT FOR LOW CURRENT MEASUREMENTS                                                                                                    |
| 200uA      | CONNECT FOR LOW CURRENT MEASUREMENTS                                                                                                    |
| 200uA      | CONNECT FOR LOW CURRENT MEASUREMENTS                                                                                                    |
| 200uA      | CONNECT FOR LOW CURRENT MEASUREMENTS                                                                                                    |
| 200uA      | CONNECT FOR LOW CURRENT MEASUREMENTS                                                                                                    |
| 200uA      | CONNECT FOR LOW CURRENT MEASUREMENTS                                                                                                    |
| 200uA      | CONNECT FOR LOW CURRENT MEASUREMENTS                                                                                                    |
| 200uA      | CONNECT FOR LOW CURRENT MEASUREMENTS                                                                                                    |
| 200uA      | CONNECT FOR LOW CURRENT MEASUREMENTS                                                                                                    |
| 2mA        |                                                                                                    |
| 0.21mA     |                                                                                                    |
| 2mA        |                                                                                                    |
| 2mA        |                                                                                                    |
| 2mA        |                                                                                                    |
| 2mA        |                                                                                                    |
| 2mA        |                                                                                                    |
|            | TEST VALUE         -200mA         0A         2A         2A         0A         2A         0A         2A         0A         2A         0A         2A         0A         2A         0A         2A         0A         2A         0A         200A         200uA         200uA |

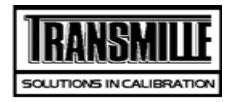

| TITLE                | TEST VALUE | CONNECTIONS / NOTES |
|----------------------|------------|---------------------|
| 2mA : 1kHz FS ADJ    | 2mA        |                     |
| 2mA : 2kHz FS ADJ    | 2mA        |                     |
| 2mA : 3.5kHz FS ADJ  | 2mA        |                     |
| 2mA : 5kHz FS ADJ    | 2mA        |                     |
| 2mA : 7.5kHz FS ADJ  | 2mA        |                     |
| 2mA : 10kHz FS ADJ   | 2mA        |                     |
| 20mA : 206Hz FS ADJ  | 20mA       |                     |
| 20mA : 10Hz FS ADJ   | 20mA       |                     |
| 20mA : 40Hz FS ADJ   | 20mA       |                     |
| 20mA : 56Hz FS ADJ   | 20mA       |                     |
| 20mA : 106Hz FS ADJ  | 20mA       |                     |
| 20mA : 596Hz FS ADJ  | 20mA       |                     |
| 20mA : 1kHz FS ADJ   | 20mA       |                     |
| 20mA : 2kHz FS ADJ   | 20mA       |                     |
| 20mA : 3.5kHz FS ADJ | 20mA       |                     |
| 20mA : 5kHz FS ADJ   | 20mA       |                     |
| 20mA : 7.5kHz FS ADJ | 20mA       |                     |
| 20mA : 10kHz FS ADJ  | 20mA       |                     |
| 200mA : 206Hz FS ADJ | 200mA      |                     |
| 200mA : 206Hz Z ADJ  | 21mA       |                     |
| 200mA : 10Hz FS ADJ  | 200mA      |                     |
| 200mA : 40Hz FS ADJ  | 200mA      |                     |
| 200mA : 56Hz FS ADJ  | 200mA      |                     |
| 200mA : 106Hz FS ADJ | 200mA      |                     |
| 200mA : 596Hz FS ADJ | 200mA      |                     |
| 200mA : 1kHz FS ADJ  | 200mA      |                     |
| 200mA : 2kHz FS ADJ  | 200mA      |                     |
| 200mA :3.5kHz FS ADJ | 200mA      |                     |
| 200mA :5kHz FS ADJ   | 200mA      |                     |

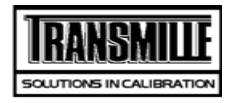

| TITLE                 | TEST VALUE       | CONNECTIONS / NOTES          |
|-----------------------|------------------|------------------------------|
| 200mA :7.5kHz FS ADJ  | 200mA            |                              |
| 200mA :10kHz FS ADJ   | 200mA            |                              |
| 2A : 206Hz FS ADJ     | 2A               | >>> Use 1A 10hm Shunt <<<    |
| 2A : 206Hz Z ADJ      | 0.21A            | >>> Use 1A 10hm Shunt <<<    |
| 2A : 10Hz FS ADJ      | 2A               | >>> Use 1A 10hm Shunt <<<    |
| 2A : 40Hz FS ADJ      | 2A               | >>> Use 1A 10hm Shunt <<<    |
| 2A : 56Hz FS ADJ      | 2A               | >>> Use 1A 10hm Shunt <<<    |
| 2A : 106Hz FS ADJ     | 2A               | >>> Use 1A 10hm Shunt <<<    |
| 2A : 596Hz FS ADJ     | 2A               | >>> Use 1A 10hm Shunt <<<    |
| 2A : 1kHz FS ADJ      | 2A               | >>> Use 1A 10hm Shunt <<<    |
| 2A : 2kHz FS ADJ      | 2A               | >>> Use 1A 10hm Shunt <<<    |
| 20A : 206Hz FS ADJ    | 20A              | >>> Use 10A 0.10hm Shunt <<< |
| 20A : 206Hz Z ADJ     | 2.1A             | >>> Use 10A 0.10hm Shunt <<< |
| 20A : 10Hz FS ADJ     | 10A              | >>> Use 10A 0.10hm Shunt <<< |
| 20A : 40Hz FS ADJ     | 10A              | >>> Use 10A 0.10hm Shunt <<< |
| 20A : 56Hz FS ADJ     | 10A              | >>> Use 10A 0.10hm Shunt <<< |
| 20A : 106Hz FS ADJ    | 10A              | >>> Use 10A 0.10hm Shunt <<< |
| 20A : 596Hz FS ADJ    | 10A              | >>> Use 10A 0.10hm Shunt <<< |
| 20A : 1kHz FS ADJ     | 10A              | >>> Use 10A 0.10hm Shunt <<< |
| 20A : 2kHz FS ADJ     | 10A              | >>> Use 10A 0.10hm Shunt <<< |
| 2 Wire Resistance mea | sured as value a | at terminals.                |
| ADJ 0 Ohms 2 Wire     | 0.0R             |                              |
| ADJ 10 Ohms 2 Wire    | 10.0R            |                              |
| ADJ 100 Ohms 2 Wire   | 100R             |                              |
| ADJ 1k Ohms 2 Wire    | 1.0kR            |                              |
| ADJ 10k Ohms 2 Wire   | 10.00kR          |                              |
| ADJ 100 kOhms 2 Wire  | 100kR            |                              |
| ADJ 1MOhms 2 Wire     | 1MR              |                              |
|                       |                  |                              |

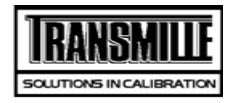

| TITLE                | TEST VALUE       | CONNECTIONS / NOTES |
|----------------------|------------------|---------------------|
| ADJ 10MOhms 2 Wire   | 10.0MR           |                     |
| ADJ 100MOhms 2 Wire  | 100MR            |                     |
| Simulated Ohms       |                  |                     |
| ADJ 100R Zero 2 WSim | 10R              |                     |
| ADJ 100R FS 2 WSim   | 100R             |                     |
| ADJ 100R Zero 2 WSim | 10R              |                     |
| ADJ 100R FS 2 WSim   | 100R             |                     |
| ADJ 1kR Zero 2 WSim  | 100R             |                     |
| ADJ 1kR FS 2 WSim    | 1kR              |                     |
| ADJ 1kR Zero 2 WSim  | 100R             |                     |
| ADJ 1kR FS 2 WSim    | 1kR              |                     |
| ADJ 10kRZero 2 WSim  | 1kR              |                     |
| ADJ 10kR FS 2 WSim   | 10kR             |                     |
| ADJ 10kRZero 2 WSim  | 1kR              |                     |
| ADJ 10kR FS 2 WSim   | 10kR             |                     |
| ADJ 100kRZero 2 WSim | 10kR             |                     |
| ADJ 100kR FS 2 WSim  | 100kR            |                     |
| ADJ 100kRZero 2 WSim | 10kR             |                     |
| ADJ 100kR FS 2 WSim  | 100kR            |                     |
| ADJ 1MR Zero 2 W Sim | 100kR            |                     |
| ADJ 1MR FS 2 WSim    | 1MR              |                     |
| ADJ 1MR Zero 2 W Sim | 100kR            |                     |
| ADJ 1MR FS 2 WSim    | 1MR              |                     |
| ADJ 10MR Zero 2 WSim | 1MR              |                     |
| ADJ 10MR FS 2 WSim   | 10MR             |                     |
| ADJ 10MR Zero 2 WSim | 1MR              |                     |
| ADJ 10MR FS 2 WSim   | 10MR             |                     |
| 4 Wire Ohms Measured | relative to Zero |                     |

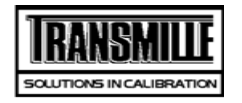

| TITLE                                                                                                    | TEST VALUE                                                                                                    | CONNECTIONS / NOTES                                                                     |
|----------------------------------------------------------------------------------------------------|----------------------------------------------------------------------------------------------------|-----------------------------------------------------------------------------------------|
| ADJ 10 Ohms 4 Wire                                                                                                    | 10R                                                                                                    |                                                                                         |
| ADJ 100 Ohms 4 Wire                                                                                                    | 100R                                                                                                    |                                                                                         |
| ADJ 1 kOhms 4 Wire                                                                                                    | 1kR                                                                                                    |                                                                                         |
| ADJ 10 kOhms 4 Wire                                                                                                    | 10kR                                                                                                    |                                                                                         |
| PT100 Resistance Option                                                                                                    | n                                                                                                    |                                                                                         |
| PT100 ADJ                                                                                                    | -100.0°C                                                                                                    |                                                                                         |
| PT100 ADJ                                                                                                    | 0.0°C                                                                                                    |                                                                                         |
| PT100 ADJ                                                                                                    | 30.0°C                                                                                                    |                                                                                         |
| PT100 ADJ                                                                                                    | 60.0°C                                                                                                    |                                                                                         |
| PT100 ADJ                                                                                                    | 100.0°C                                                                                                    |                                                                                         |
| PT100 ADJ                                                                                                    | 200.0°C                                                                                                    |                                                                                         |
| PT100 ADJ                                                                                                    | 400.0°C                                                                                                    |                                                                                         |
| PT100 ADJ                                                                                                    | 800.0°C                                                                                                    |                                                                                         |
|                                                                                                    |                                                                                                    |                                                                                         |
| Capacitance @ 1kHz Mea                                                                                                    | asured Cp up to                                                                                                    | 1uF, Cs above                                                                           |
| Capacitance @ 1kHz Mea                                                                                                    | asured Cp up to<br>10.0nF                                                                                                    | 1uF, Cs above                                                                           |
| Capacitance @ 1kHz Mea<br>ADJ 10nF<br>ADJ 20nF                                                                                                    | asured Cp up to<br>10.0nF<br>20nF                                                                                                    | 1uF, Cs above                                                                           |
| Capacitance @ 1kHz Mea<br>ADJ 10nF<br>ADJ 20nF<br>ADJ 50nF                                                                                                    | asured Cp up to<br>10.0nF<br>20nF<br>50nF                                                                                                    | 1uF, Cs above                                                                           |
| Capacitance @ 1kHz Mea<br>ADJ 10nF<br>ADJ 20nF<br>ADJ 50nF<br>ADJ 100nF                                                                                                    | asured Cp up to<br>10.0nF<br>20nF<br>50nF<br>100nF                                                                                                    | 1uF, Cs above                                                                           |
| Capacitance @ 1kHz Mea<br>ADJ 10nF<br>ADJ 20nF<br>ADJ 50nF<br>ADJ 100nF<br>ADJ 1uF                                                                                                    | asured Cp up to<br>10.0nF<br>20nF<br>50nF<br>100nF<br>1uF                                                                                                | 1uF, Cs above                                                                           |
| Capacitance @ 1kHz Mea<br>ADJ 10nF<br>ADJ 20nF<br>ADJ 50nF<br>ADJ 100nF<br>ADJ 1uF<br>Auto Capacitance @ 1kH                                                                                                    | asured Cp up to<br>10.0nF<br>20nF<br>50nF<br>100nF<br>1uF<br>z Measured Cp                                                                               | up to 1uF, Cs above                                                                     |
| Capacitance @ 1kHz Mea<br>ADJ 10nF<br>ADJ 20nF<br>ADJ 50nF<br>ADJ 100nF<br>ADJ 1uF<br>Auto Capacitance @ 1kH                                                                                                    | asured Cp up to<br>10.0nF<br>20nF<br>50nF<br>100nF<br>1uF<br>z Measured Cp<br>1nF                                                                        | up to 1uF, Cs above<br>Connect L/C Bridge to V-out on Calibrator                        |
| Capacitance @ 1kHz Mea<br>ADJ 10nF<br>ADJ 20nF<br>ADJ 50nF<br>ADJ 100nF<br>ADJ 1uF<br>ADJ 1nF<br>ADJ 1nF<br>ADJ 10nF                                                                                                    | asured Cp up to<br>10.0nF<br>20nF<br>50nF<br>100nF<br>1uF<br>z Measured Cp<br>1nF<br>10.0nF                                                              | up to 1uF, Cs above<br>up to 1uF, Cs above<br>Connect L/C Bridge to V-out on Calibrator |
| Capacitance @ 1kHz Mea<br>ADJ 10nF<br>ADJ 20nF<br>ADJ 50nF<br>ADJ 100nF<br>ADJ 10F<br>ADJ 1nF<br>ADJ 10nF<br>ADJ 10nF<br>ADJ 20nF                                                                                                    | asured Cp up to<br>10.0nF<br>20nF<br>50nF<br>100nF<br>1uF<br>z Measured Cp<br>1nF<br>10.0nF<br>20nF                                                      | up to 1uF, Cs above up to 1uF, Cs above Connect L/C Bridge to V-out on Calibrator       |
| Capacitance @ 1kHz Mea         ADJ 10nF         ADJ 20nF         ADJ 50nF         ADJ 100nF         ADJ 100nF         ADJ 100nF         ADJ 100nF         ADJ 100nF         ADJ 100nF         ADJ 100nF         ADJ 100nF         ADJ 100nF         ADJ 100F         ADJ 10nF         ADJ 20nF         ADJ 50nF                                                                                            | asured Cp up to<br>10.0nF<br>20nF<br>50nF<br>100nF<br>1uF<br><b>z Measured Cp</b><br>1nF<br>10.0nF<br>20nF<br>50nF                                       | up to 1uF, Cs above<br>up to 1uF, Cs above<br>Connect L/C Bridge to V-out on Calibrator |
| Capacitance @ 1kHz Mea         ADJ 10nF         ADJ 20nF         ADJ 50nF         ADJ 100nF         ADJ 100nF         ADJ 10nF         ADJ 1nF         ADJ 10nF         ADJ 20nF         ADJ 1nF         ADJ 20nF         ADJ 20nF         ADJ 20nF         ADJ 50nF         ADJ 100nF                                                                                                    | asured Cp up to<br>10.0nF<br>20nF<br>50nF<br>100nF<br>1uF<br><b>z Measured Cp</b><br>1nF<br>10.0nF<br>20nF<br>50nF<br>100nF                              | up to 1uF, Cs above<br>up to 1uF, Cs above<br>Connect L/C Bridge to V-out on Calibrator |
| Capacitance @ 1kHz Mea         ADJ 10nF         ADJ 20nF         ADJ 50nF         ADJ 100nF         ADJ 100nF         ADJ 100nF         ADJ 100nF         ADJ 100nF         ADJ 100nF         ADJ 100nF         ADJ 100nF         ADJ 10nF         ADJ 20nF         ADJ 50nF         ADJ 100nF         ADJ 100nF         ADJ 100nF         ADJ 100nF         ADJ 100nF         ADJ 100nF         ADJ 100nF | asured Cp up to<br>10.0nF<br>20nF<br>50nF<br>100nF<br>1uF<br>2 Measured Cp<br>1nF<br>10.0nF<br>20nF<br>50nF<br>100nF<br>100nF<br>100nF<br>100nF<br>100nF | up to 1uF, Cs above<br>up to 1uF, Cs above<br>Connect L/C Bridge to V-out on Calibrator |

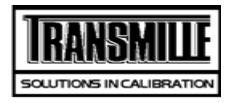

TITLE

TEST VALUE CONNECTIONS / NOTES

| Optional Capacitance Ranges |                                                   |                                                                                |  |
|-----------------------------|---------------------------------------------------|--------------------------------------------------------------------------------|--|
| Inductance @ 1kł            | Inductance @ 1kHz. measured Ls up to 1H. Lp above |                                                                                |  |
| ADJ Ind                     | 1mH                                               | Select Ls Measurement Short bridge leads at connector end and perform SC Trim. |  |
| ADJ Ind                     | 10mH                                              |                                                                                |  |
| ADJ Ind                     | 19mH                                              |                                                                                |  |
| ADJ Ind                     | 29mH                                              |                                                                                |  |
| ADJ Ind                     | 50mH                                              |                                                                                |  |
| ADJ Ind                     | 100mH                                             |                                                                                |  |
| ADJ Ind                     | 1H                                                |                                                                                |  |
| ADJ Ind                     | 10H                                               | Change Measurement to Lp Measurement                                           |  |
| Auto Inductance             | @ 1kHz. measured Ls                               | up to 1H. Lp above                                                             |  |
| ADJ Ind                     | 1mH                                               | Short bridge leads at connector end and perform SC Trim.                       |  |
| ADJ Ind                     | 10mH                                              |                                                                                |  |
| ADJ Ind                     | 19mH                                              |                                                                                |  |
| ADJ Ind                     | 29mH                                              |                                                                                |  |
| ADJ Ind                     | 50mH                                              |                                                                                |  |
| ADJ Ind                     | 100mH                                             |                                                                                |  |
| ADJ Ind                     | 1H                                                |                                                                                |  |
| ADJ Ind                     | 10H                                               |                                                                                |  |
| Reference Freque            | ency Output                                       |                                                                                |  |
| 1 ppm Frequency             | / Option                                          |                                                                                |  |
| Amplitude Outpu             | t - DC Voltage                                    |                                                                                |  |
| Timebase Output             | t                                                 |                                                                                |  |
| Bandwidth Level             | Frequency Measurem                                | nents                                                                          |  |
| Bandwidth Level             | output into 50 ohms                               | Pk-Pk                                                                          |  |

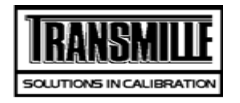

TITLE

TEST VALUE CONNECTIONS / NOTES

**50kHz Reference level** 

Fast Rise output < 1nS

Power Option: AC Voltage Measurements (Current out = 3A)

DC Voltage output on Power (DC Current = 3Amp)

Phase Angle, Measured at 150V/5A 50Hz AC

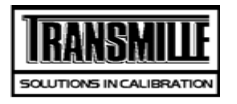

Page 1 of 17

TITLE

TEST VALUE CONNECTIONS / NOTES

| DC Voltage       |        |                                       |
|------------------|--------|---------------------------------------|
| DMM ZERO         | 0V     |                                       |
| 200mV Lead Check | 50mV   | Connect Calibrator V terminals to DMM |
| 200mV Range      | 0mV    | Connect Calibrator V terminals to DMM |
| 200mV Range      | 100mV  | Connect Calibrator V terminals to DMM |
| 200mV Range      | 200mV  | Connect Calibrator V terminals to DMM |
| 200mV Range      | -100mV | Connect Calibrator V terminals to DMM |
| 200mV Range      | -200mV | Connect Calibrator V terminals to DMM |
| DMM ZERO         | 0V     | >>> S/C TEST LEADS <<<                |
| 2V Lead Check    | -100mV | Connect Calibrator V terminals to DMM |
| 2V Range         | 0.22V  | Connect Calibrator V terminals to DMM |
| 2V Range         | 1V     | Connect Calibrator V terminals to DMM |
| 2V Range         | 2V     | Connect Calibrator V terminals to DMM |
| 2V Range         | -0.22V | Connect Calibrator V terminals to DMM |
| 2V Range         | -1V    | Connect Calibrator V terminals to DMM |
| 2V Range         | -2V    | Connect Calibrator V terminals to DMM |
| 20V Lead Check   | 0V     | Connect Calibrator V terminals to DMM |
| 20V Range        | 2.2V   | Connect Calibrator V terminals to DMM |
| 20V Range        | 10V    | Connect Calibrator V terminals to DMM |
| 20V Range        | 20V    | Connect Calibrator V terminals to DMM |
| 20V Range        | -2.2V  | Connect Calibrator V terminals to DMM |
| 20V Range        | -10V   | Connect Calibrator V terminals to DMM |
| 20V Range        | -20V   | Connect Calibrator V terminals to DMM |
| 200V Lead Check  | 5V     | Connect Calibrator V terminals to DMM |
| 200V Range       | 22V    | Connect Calibrator V terminals to DMM |
| 200V Range       | 100V   | Connect Calibrator V terminals to DMM |
| 200V Range       | 200V   | Connect Calibrator V terminals to DMM |
| 200V Range       | -200V  | Connect Calibrator V terminals to DMM |

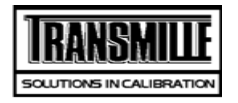

| TITLE                  | TEST VALUE   | CONNECTIONS / NOTES                                  |
|------------------------|--------------|------------------------------------------------------|
| 200V Range             | -100V        | Connect Calibrator V terminals to DMM                |
| 200V Range             | -22V         | Connect Calibrator V terminals to DMM                |
| 1kV Lead Check         | 50V          | Connect Calibrator V terminals to DMM                |
| 1kV Range              | 220V         | Connect Calibrator V terminals to DMM                |
| 1kV Range              | 1000V        | Connect Calibrator V terminals to DMM                |
| NEG SWITCH DELAY       | -10V         | Connect Calibrator V terminals to DMM                |
| 1kV Range              | -1000V       | Connect Calibrator V terminals to DMM                |
| 1kV Range              | -220V        | Connect Calibrator V terminals to DMM                |
| SET ZERO WAIT          | 0mV          | Connect Calibrator V terminals to DMM                |
| AC Voltage Output Free | quency Tests |                                                      |
| 10kHz at 2V            | 10kHz        |                                                      |
| 100kHz at 2V           | 100kHz       |                                                      |
| AC Voltage             |              |                                                      |
| 200mV Lead Check       | 100mV        | USE SCREEN LEADS, SET LEVEL FILTER ON HP+ Guard open |
| 200mV A.C. : 40Hz      | 20mV         |                                                      |
| 200mV A.C. : 206Hz     | 20mV         |                                                      |
| 200mV A.C. : 20kHz     | 20mV         |                                                      |
| 200mV A.C. : 10Hz #    | 200mV        |                                                      |
| 200mV A.C. : 40Hz      | 200mV        |                                                      |
| 200mV A.C. : 56Hz      | 200mV        |                                                      |
| 200mV A.C. : 206Hz     | 200mV        |                                                      |
| 200mV A.C. : 1kHz      | 200mV        |                                                      |
| 200mV A.C. : 10kHz     | 200mV        |                                                      |
| 200mV A.C. : 20kHz     | 200mV        |                                                      |
| 2V Lead Check          | 500mV        | Connect Calibrator V terminals to DMM                |
| 2V Range : 40Hz        | 0.21V        | Connect Calibrator V terminals to DMM                |
| 2V Range : 206Hz       | 0.21V        | Connect Calibrator V terminals to DMM                |
| 2V Range : 100kHz #    | 0.21V        | Connect Calibrator V terminals to DMM                |

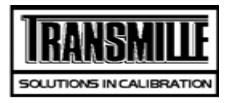

| TITLE                | TEST VALUE | CONNECTIONS / NOTES                   |
|----------------------|------------|---------------------------------------|
| 2V Range. : 206Hz    | 1V         | Connect Calibrator V terminals to DMM |
| 2V Range : 206Hz     | 1.5V       | Connect Calibrator V terminals to DMM |
| 2V Range : 10Hz #    | 2V         | Connect Calibrator V terminals to DMM |
| 2V Range : 40Hz      | 2V         | Connect Calibrator V terminals to DMM |
| 2V Range : 56Hz      | 2V         | Connect Calibrator V terminals to DMM |
| 2V Range : 200Hz     | 2V         | Connect Calibrator V terminals to DMM |
| 2V Range: 1kHz       | 2V         | Connect Calibrator V terminals to DMM |
| 2V Range : 5kHz      | 2V         | Connect Calibrator V terminals to DMM |
| 2V Range : 10kHz     | 2V         | Connect Calibrator V terminals to DMM |
| 2V Range : 20kHz     | 2V         | Connect Calibrator V terminals to DMM |
| 2V Range : 50kHz     | 2V         | Connect Calibrator V terminals to DMM |
| 2V Range : 100kHz #  | 2V         | Connect Calibrator V terminals to DMM |
| 20V Lead Check       | 5V         | Connect Calibrator V terminals to DMM |
| 20V Range : 40Hz     | 2.1V       | Connect Calibrator V terminals to DMM |
| 20V Range : 200Hz    | 2.1V       | Connect Calibrator V terminals to DMM |
| 20V Range : 100kHz # | 2.1V       | Connect Calibrator V terminals to DMM |
| 20V Range : 200Hz    | 10V        | Connect Calibrator V terminals to DMM |
| 20V Range : 200Hz    | 15V        | Connect Calibrator V terminals to DMM |
| 20V Range : 10Hz #   | 20V        | Connect Calibrator V terminals to DMM |
| 20V Range : 40Hz     | 20V        | Connect Calibrator V terminals to DMM |
| 20V Range : 56Hz     | 20V        | Connect Calibrator V terminals to DMM |
| 20V Range : 200Hz    | 20V        | Connect Calibrator V terminals to DMM |
| 20V Range : 1kHz     | 20V        | Connect Calibrator V terminals to DMM |
| 20V Range : 5kHz     | 20V        | Connect Calibrator V terminals to DMM |
| 20V Range : 10kHz    | 20V        | Connect Calibrator V terminals to DMM |
| 20V Range : 20kHz    | 20V        | Connect Calibrator V terminals to DMM |
| 20V Range : 100kHz # | 20V        | Connect Calibrator V terminals to DMM |
| 200V Lead Check      | 50V        | Connect Calibrator V terminals to DMM |
| 200V Range : 40Hz    | 21V        | Connect Calibrator V terminals to DMM |

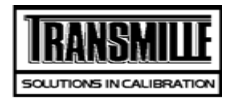

| TITLE                  | TEST VALUE | CONNECTIONS / NOTES                   |
|------------------------|------------|---------------------------------------|
| 200V Range : 200Hz     | 21V        | Connect Calibrator V terminals to DMM |
| 200V Range : 20kHz     | 21V        | Connect Calibrator V terminals to DMM |
| 200V Range : 200Hz     | 100V       | Connect Calibrator V terminals to DMM |
| 200V Range : 40Hz      | 200V       | Connect Calibrator V terminals to DMM |
| 200V Range : 56Hz      | 200V       | Connect Calibrator V terminals to DMM |
| 200V Range : 200Hz     | 200V       | Connect Calibrator V terminals to DMM |
| 200V Range : 1000Hz    | 200V       | Connect Calibrator V terminals to DMM |
| 200V Range : 10kHz     | 200V       | Connect Calibrator V terminals to DMM |
| 200V Range : 20kHz     | 200V       | Connect Calibrator V terminals to DMM |
| 1kV Lead Check         | 50V        | Connect Calibrator V terminals to DMM |
| 1kV Range : 40Hz       | 210V       | Connect Calibrator V terminals to DMM |
| 1kV Range : 200Hz      | 210V       | Connect Calibrator V terminals to DMM |
| 1kV Range : 10kHz      | 210V       | Connect Calibrator V terminals to DMM |
| 1kV Range : 40Hz       | 700V       | Connect Calibrator V terminals to DMM |
| 1kV Range : 56Hz       | 700V       | Connect Calibrator V terminals to DMM |
| 1kV Range : 1kHz       | 700V       | Connect Calibrator V terminals to DMM |
| 1kV Range : 5kHz       | 700V       | Connect Calibrator V terminals to DMM |
| 1kV Range : 10kHz      | 700V       | Connect Calibrator V terminals to DMM |
| Lead check test        | 250V       | USE HV ADAPTOR TO MEASURE 1KV         |
| 1kV Range : 56Hz       | 1000V      | Connect Calibrator V terminals to DMM |
| Linearity - 20V DC Ran | ge         |                                       |
| Linearity              | 19V        | Connect Calibrator V terminals to DMM |
| Linearity              | 18V        | Connect Calibrator V terminals to DMM |
| Linearity              | 17V        | Connect Calibrator V terminals to DMM |
| Linearity              | 16V        | Connect Calibrator V terminals to DMM |
| Linearity              | 15V        | Connect Calibrator V terminals to DMM |
| Linearity              | 14V        | Connect Calibrator V terminals to DMM |
| Linearity              | 13V        | Connect Calibrator V terminals to DMM |

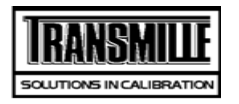

| TITLE      | TEST VALUE | CONNECTIONS / NOTES                   |
|------------|------------|---------------------------------------|
| Linearity  | 12V        | Connect Calibrator V terminals to DMM |
| Linearity  | 11V        | Connect Calibrator V terminals to DMM |
| Linearity  | 9V         | Connect Calibrator V terminals to DMM |
| Linearity  | 8V         | Connect Calibrator V terminals to DMM |
| Linearity  | 7V         | Connect Calibrator V terminals to DMM |
| Linearity  | 6V         | Connect Calibrator V terminals to DMM |
| Linearity  | 5V         | Connect Calibrator V terminals to DMM |
| Linearity  | 4V         | Connect Calibrator V terminals to DMM |
| Linearity  | 3V         | Connect Calibrator V terminals to DMM |
| Linearity  | 2.1V       | Connect Calibrator V terminals to DMM |
| Linearity  | -19V       | Connect Calibrator V terminals to DMM |
| Linearity  | -18V       | Connect Calibrator V terminals to DMM |
| Linearity  | -17V       | Connect Calibrator V terminals to DMM |
| Linearity  | -16V       | Connect Calibrator V terminals to DMM |
| Linearity  | -15V       | Connect Calibrator V terminals to DMM |
| Linearity  | -14V       | Connect Calibrator V terminals to DMM |
| Linearity  | -13V       | Connect Calibrator V terminals to DMM |
| Linearity  | -12V       | Connect Calibrator V terminals to DMM |
| Linearity  | -11V       | Connect Calibrator V terminals to DMM |
| Linearity  | -9V        | Connect Calibrator V terminals to DMM |
| Linearity  | -8V        | Connect Calibrator V terminals to DMM |
| Linearity  | -7V        | Connect Calibrator V terminals to DMM |
| Linearity  | -6V        | Connect Calibrator V terminals to DMM |
| Linearity  | -5V        | Connect Calibrator V terminals to DMM |
| Linearity  | -4V        | Connect Calibrator V terminals to DMM |
| Linearity  | -3V        | Connect Calibrator V terminals to DMM |
| Linearity  | -2.1V      | Connect Calibrator V terminals to DMM |
| DC Current |            |                                       |

Page 5 of 17

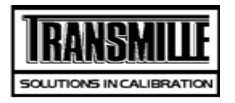

| TITLE            | TEST VALUE | CONNECTIONS / NOTES                  |
|------------------|------------|--------------------------------------|
| 200uA Lead Check | 50uA       | CONNECT FOR LOW CURRENT MEASUREMENTS |
| 200uA Range      | 0uA        | CONNECT FOR LOW CURRENT MEASUREMENTS |
| 200uA Range      | 100uA      | CONNECT FOR LOW CURRENT MEASUREMENTS |
| 200uA Range      | 200uA      | CONNECT FOR LOW CURRENT MEASUREMENTS |
| 200uA Range      | -100uA     | CONNECT FOR LOW CURRENT MEASUREMENTS |
| 200uA Range      | -200uA     | CONNECT FOR LOW CURRENT MEASUREMENTS |
| 2mA Lead Check   | 500uA      | CONNECT FOR LOW CURRENT MEASUREMENTS |
| 2mA Range        | 0.21mA     |                                      |
| 2mA Range        | 1mA        |                                      |
| 2mA Range        | 2mA        |                                      |
| 2mA Range        | -1mA       |                                      |
| 2mA Range        | -2mA       |                                      |
| 20mA Lead Check  | 1mA        | CONNECT FOR LOW CURRENT MEASUREMENTS |
| 20mA Range       | 2.1mA      |                                      |
| 20mA Range       | 5mA        |                                      |
| 20mA Range       | 10mA       |                                      |
| 20mA Range       | 15mA       |                                      |
| 20mA Range       | 20mA       |                                      |
| 20mA Range       | -5mA       |                                      |
| 20mA Range       | -10mA      |                                      |
| 20mA Range       | -15mA      |                                      |
| 20mA Range       | -20mA      |                                      |
| 200mA Lead Check | 10mA       |                                      |
| 200mA Range      | 21mA       |                                      |
| 200mA Range      | 100mA      |                                      |
| 200mA Range      | 200mA      |                                      |
| 200mA Range      | -100mA     |                                      |
| 200mA Range      | -200mA     |                                      |
| 2A Lead Check    | 100mA      | >>> Use 1A 10hm Shunt <<<            |

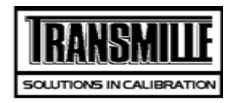

| TITLE              | TEST VALUE | CONNECTIONS / NOTES                  |
|--------------------|------------|--------------------------------------|
| 2A Range           | 0.21A      | >>> Use 1A 10hm Shunt <<<            |
| 2A Range           | 1A         | >>> Use 1A 10hm Shunt <<<            |
| 2A Range           | 2A         | >>> Use 1A 10hm Shunt <<<            |
| 2A Range           | -1A        | >>> Use 1A 10hm Shunt <<<            |
| 2A Range           | -2A        | >>> Use 1A 10hm Shunt <<<            |
| 20A Lead Check     | 1A         | >>> Use 10A 0.10hm Shunt <<<         |
| 20A Range          | 2.1A       | >>> Use 10A 0.10hm Shunt <<<         |
| 20A Range          | 10A        | >>> Use 10A 0.10hm Shunt <<<         |
| 20A Range          | 20A        | >>> Use 10A 0.10hm Shunt <<<         |
| 20A Range          | -20A       | >>> Use 10A 0.10hm Shunt <<<         |
| 20A Range          | -10A       | >>> Use 10A 0.10hm Shunt <<<         |
| AC Current         |            |                                      |
| 200uA Lead Check   | 100uA      | CONNECT FOR LOW CURRENT MEASUREMENTS |
| 200uA Rng: 40Hz    | 25uA       |                                      |
| 200uA Rng: 200Hz   | 25uA       |                                      |
| 200uA Rng: 10kHz # | 25uA       |                                      |
| 200uA Rng: 10Hz #  | 200uA      |                                      |
| 200uA Rng: 40Hz    | 200uA      |                                      |
| 200uA Rng: 56Hz    | 200uA      |                                      |
| 200uA Rng: 1kHz    | 200uA      |                                      |
| 200uA Rng: 10kHz # | 200uA      |                                      |
| 2mA Lead Check     | 0.1mA      | CONNECT FOR LOW CURRENT MEASUREMENTS |
| 2mA Rng: 40Hz      | 0.21mA     |                                      |
| 2mA Rng: 200Hz     | 0.21mA     |                                      |
| 2mA Rng: 10kHz #   | 0.21mA     |                                      |
| 2mA Rng: 10Hz #    | 2mA        |                                      |
| 2mA Rng: 40Hz      | 2mA        |                                      |
| 2mA Rng: 56Hz      | 2mA        |                                      |

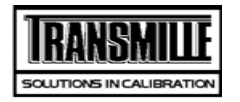

| TITLE              | TEST VALUE | CONNECTIONS / NOTES                  |
|--------------------|------------|--------------------------------------|
| 2mA Rng: 1kHz      | 2mA        |                                      |
| 2mA Rng: 10kHz #   | 2mA        |                                      |
| 20mA Lead Check    | 1mA        | CONNECT FOR LOW CURRENT MEASUREMENTS |
| 20mA : 206Hz Zero  | 2.1mA      |                                      |
| 20mA Rng: 40Hz     | 2.1mA      |                                      |
| 20mA Rng: 200Hz    | 2.1mA      |                                      |
| 20mA Rng: 10kHz #  | 2.1mA      |                                      |
| 20mA Rng: 56Hz     | 10mA       |                                      |
| 20mA Rng: 10Hz #   | 20mA       |                                      |
| 20mA Rng: 40Hz     | 20mA       |                                      |
| 20mA Rng: 1kHz     | 20mA       |                                      |
| 20mA Rng: 10kHz #  | 20mA       |                                      |
| 200mA Lead Check   | 50mA       |                                      |
| 200mA Rng: 40Hz    | 21mA       |                                      |
| 200mA Rng: 200Hz   | 21mA       |                                      |
| 200mA Rng: 10kHz # | 21mA       |                                      |
| 200mA Rng: 10Hz #  | 200mA      |                                      |
| 200mA Rng: 40Hz    | 200mA      |                                      |
| 200mA Rng: 56Hz    | 200mA      |                                      |
| 200mA Rng: 1kHz    | 200mA      |                                      |
| 200mA Rng: 10kHz # | 200mA      |                                      |
| 2A Lead Check      | 500mA      | >>> Use 1A 10hm Shunt <<<            |
| 2A Rng: 40Hz       | 0.21A      |                                      |
| 2A Rng: 200Hz      | 0.21A      |                                      |
| 2A Rng: 2kHz #     | 0.21A      |                                      |
| 2A Rng: 10Hz #     | 2A         |                                      |
| 2A Rng: 40Hz       | 2A         |                                      |
| 2A Rng: 56Hz       | 2A         |                                      |
| 2A Rng: 1kHz       | 2A         |                                      |

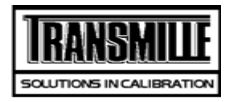

| TITLE                  | TEST VALUE       | CONNECTIONS / NOTES                                                              |
|------------------------|------------------|----------------------------------------------------------------------------------|
| 2A Rng: 2kHz #         | 2A               |                                                                                  |
| 20A Lead Check         | 1A               | >>> Use 10A 0.10hm Shunt <<<                                                     |
| 20A Rng: 40Hz          | 2.1A             |                                                                                  |
| 20A Rng: 200Hz         | 2.1A             |                                                                                  |
| 20A Rng: 10Hz #        | 20A              |                                                                                  |
| 20A Rng: 40Hz          | 20A              |                                                                                  |
| 20A Rng: 56Hz          | 20A              |                                                                                  |
| 20A Rng: 100Hz         | 20A              |                                                                                  |
| 20A Rng: 1kHz #        | 20A              |                                                                                  |
| 20A Rng: 2kHz #        | 20A              |                                                                                  |
| 2 Wire Resistance meas | sured as value a | it terminals.                                                                    |
| 2-Wire Lead Check      | 0R               | >> Connect up 4-Wire leads in 2-Wire Configuration (Connect V and I together) << |
| 0R 2 Wire              | 0.0R             |                                                                                  |
| 10R 2 Wire             | 10.0R            |                                                                                  |
| 100R 2 Wire            | 100R             |                                                                                  |
| 1kR 2 Wire             | 1.0kR            |                                                                                  |
| 10kR 2 Wire            | 10.00kR          |                                                                                  |
| 100kR 2 Wire           | 100kR            |                                                                                  |
| 1MR 2 Wire             | 1MR              |                                                                                  |
| 10MR 2 Wire            | 10.0MR           |                                                                                  |
| 100MR 2 Wire           | 100MR            |                                                                                  |
|                        |                  |                                                                                  |
| Simulated Ohms         |                  |                                                                                  |
|                        |                  | Simulated Ohms                                                                   |
| 100 R Range            | 30R              |                                                                                  |
| 100 R Range            | 100R             |                                                                                  |
| 1kR Range              | 300R             |                                                                                  |
| 1kR Range              | 1kR              |                                                                                  |

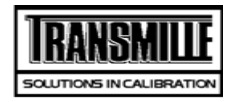

| TITLE                | TEST VALUE                            | CONNECTIONS / NOTES                                                |  |
|----------------------|---------------------------------------|--------------------------------------------------------------------|--|
| 10kR Range           | 3kR                                   |                                                                    |  |
| 10kR Range           | 10kR                                  |                                                                    |  |
| 100kR Range          | 30kR                                  |                                                                    |  |
| 100kR Range          | 100kR                                 |                                                                    |  |
| 1MR Range            | 300kR                                 |                                                                    |  |
| 1MR Range            | 1MR                                   |                                                                    |  |
| 10MR Range           | 3MR                                   |                                                                    |  |
| 10MR Range           | 10MR                                  |                                                                    |  |
| 4 Wire Ohms Measure  | 4 Wire Ohms Measured relative to Zero |                                                                    |  |
| 4-Wire Lead Check    | 0.0R                                  | >>> Connect up 4-Wire leads (Use correct 4-Wire configuration) <<< |  |
| Nul Zero Ohms 4 Wire | 0.0R                                  |                                                                    |  |
| 10R 4 Wire           | 10R                                   |                                                                    |  |
| 100R 4 Wire          | 100R                                  |                                                                    |  |
| 1kR 4 Wire           | 1kR                                   |                                                                    |  |
| 10kR 4 Wire          | 10kR                                  |                                                                    |  |
| 100kR 4 Wire         | 100kR                                 |                                                                    |  |

| PT100 Resistance Option |          |                         |
|-------------------------|----------|-------------------------|
|                         |          | PT100 Resistance Option |
| PT100 PRT Resistance    | -100.0°C |                         |
| PT100 PRT Resistance    | 0.0°C    |                         |
| PT100 PRT Resistance    | 30.0°C   |                         |
| PT100 PRT Resistance    | 60.0°C   |                         |
| PT100 PRT Resistance    | 100.0°C  |                         |
| PT100 PRT Resistance    | 200.0°C  |                         |
| PT100 PRT Resistance    | 400.0°C  |                         |
| PT100 PRT Resistance    | 800.0°C  |                         |

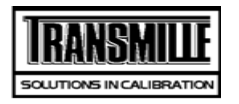

| TITLE                   | TEST VALUE            | CONNECTIONS / NOTES                                     |
|-------------------------|-----------------------|---------------------------------------------------------|
| Capacitance @ 1         | kHz Measured Cp up to | o 1uF, Cs above                                         |
| 10nF                    | 10.0nF                |                                                         |
| 20nF                    | 20nF                  |                                                         |
| 50nF                    | 50nF                  |                                                         |
| 100nF                   | 100nF                 |                                                         |
| 1uF                     | 1uF                   |                                                         |
| 10uF                    | 10uF                  |                                                         |
|                         |                       |                                                         |
| Auto Capacitanc         | e @ 1kHz Measured Cp  | up to 1uF, Cs above                                     |
|                         |                       | Auto Capacitance @ 1kHz Measured Cp up to 1uF, Cs above |
| 1nF                     | 1nF                   | Trim bridge, conect to V out on Calibrator              |
| 10nF                    | 10.0nF                |                                                         |
| 20nF                    | 20nF                  |                                                         |
| 50nF                    | 50nF                  |                                                         |
| 100nF                   | 100nF                 |                                                         |
| 1uF                     | 1uF                   |                                                         |
| 10uF                    | 10uF                  | Select Series capacitance measurement                   |
|                         |                       |                                                         |
| <b>Optional Capacit</b> | ance Ranges           |                                                         |
|                         |                       | Optional Capacitance Ranges                             |
| Null Meter              | OuF                   |                                                         |
| 1nF                     | 1nF                   | Trim bridge, conect to V out on Calibrator              |
| 10uF                    | 10uF                  | Select Series capacitance measurement                   |
| 100uF #                 | 100uF                 | Select Series capacitance measurement                   |
| 1mF #                   | 1mF                   | Select Series capacitance measurement                   |
| 10mF #                  | 10mF                  | Select Series capacitance measurement                   |
|                         |                       |                                                         |

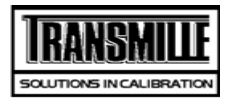

TITLE

TEST VALUE CONNECTIONS / NOTES

#### Inductance @ 1kHz. measured Ls up to 1H. Lp above

|                     |       | Inductance @ 1kHz. measured Ls up to 1H. Lp above                              |
|---------------------|-------|--------------------------------------------------------------------------------|
| Inductance @ 1kHz   | 1mH   | Select Ls Measurement Short bridge leads at connector end and perform SC Trim. |
| Inductance @ 1kHz   | 10mH  |                                                                                |
| Inductance @ 1kHz#  | 19mH  |                                                                                |
| Inductance @ 1kHz#  | 29mH  |                                                                                |
| Inductance @ 1kHz#  | 50mH  |                                                                                |
| Inductance @ 1kHz   | 100mH |                                                                                |
| Inductance @ 1kHz   | 1H    |                                                                                |
| Inductance @ 1kHz # | 10H   | Change Measurement to Lp Measurement                                           |
|                     |       |                                                                                |

#### Auto Inductance @ 1kHz. measured Ls up to 1H. Lp above

|                     |          | Auto Inductance @ 1kHz. measured Ls up to 1H. Lp above |
|---------------------|----------|--------------------------------------------------------|
| Inductance @ 1kHz   | 1mH      |                                                        |
| Inductance @ 1kHz   | 10mH     |                                                        |
| Inductance @ 1kHz   | 19mH     |                                                        |
| Inductance @ 1kHz   | 29mH     |                                                        |
| Inductance @ 1kHz   | 50mH     |                                                        |
| Inductance @ 1kHz   | 100mH    |                                                        |
| Inductance @ 1kHz   | 1H       |                                                        |
| Inductance @ 1kHz   | 10H      |                                                        |
| Reference Frequency | y Output |                                                        |
| Ref Freq Mult       | 1.0Hz    | Measure 10Mhz REF Frequency                            |
| Frequency           | 10MHz    | Measure Calibrators output                             |
| Frequency           | 1MHz     |                                                        |
| Frequency           | 100kHz   |                                                        |
| Frequency           | 50kHz    |                                                        |
| Frequency           | 20kHz    |                                                        |

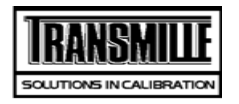

| TITLE                   | TEST VALUE | CONNECTIONS / NOTES                   |
|-------------------------|------------|---------------------------------------|
| Frequency               | 10kHz      |                                       |
| Frequency               | 1kHz       |                                       |
| Frequency               | 100Hz      |                                       |
| 1 ppm Frequency Option  | า          |                                       |
| Ref Freq Mult           | 1.0Hz      | Measure 10Mhz REF Frequency           |
| Frequency               | 10MHz      | Measure Calibrators output            |
| Frequency               | 1MHz       |                                       |
| Frequency               | 100kHz     |                                       |
| Frequency               | 50kHz      |                                       |
| Frequency               | 20kHz      |                                       |
| Frequency               | 10kHz      |                                       |
| Frequency               | 1kHz       |                                       |
| Frequency               | 100Hz      |                                       |
|                         |            |                                       |
| Amplitude Output - DC \ | /oltage    |                                       |
|                         |            | Amplitude Output - DC Voltage         |
| 10mV/Div Adj            | 60mV       | Connect Calibrator V terminals to DMM |
| 100mV/Div Adj           | 600mV      | Connect Calibrator V terminals to DMM |
| 2mV/Div                 | 12mV       | Connect DMM to Scope output.          |
| 5mV/Div                 | 30mV       |                                       |
| 10mV/Div                | 60mV       |                                       |
| 20mV/Div                | 120mV      |                                       |
| 50mV/Div                | 300mV      |                                       |
| 100mV/Div               | 600mV      |                                       |
| 200mV/Div               | 1.2V       |                                       |
| 500mV/Div               | 3V         |                                       |
| 1V/Div                  | 6V         |                                       |
| 2V/Div                  | 12V        |                                       |

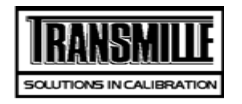

| TITLE           | TEST VALUE | CONNECTIONS / NOTES |  |
|-----------------|------------|---------------------|--|
| 5V/Div          | 30V        |                     |  |
| 10V/Div         | 60V        |                     |  |
| 20V/Div         | 120V       |                     |  |
| Timebase Output |            |                     |  |
| 20ns/Div        | 50MHz      |                     |  |
| 50ns/Div        | 20MHz      |                     |  |
| 100ns/Div       | 10MHz      |                     |  |
| 200ns/Div       | 5MHz       |                     |  |
| 500ns/Div       | 2MHz       |                     |  |
| 1us/Div         | 1MHz       |                     |  |
| 2us/Div         | 500kHz     |                     |  |
| 5us/Div         | 200kHz     |                     |  |
| 10us/Div        | 100kHz     |                     |  |
| 20us/Div        | 50kHz      |                     |  |
| 50us/Div        | 20kHz      |                     |  |
| 100us/Div       | 10kHz      |                     |  |
| 200us/Div       | 5kHz       |                     |  |
| 500us/Div       | 2kHz       |                     |  |
| 1ms/Div         | 1kHz       |                     |  |
| 2ms/Div         | 500Hz      |                     |  |
| 5ms/Div         | 200Hz      |                     |  |
| 10ms/Div        | 100Hz      |                     |  |
| 20ms/Div        | 50Hz       |                     |  |
| 50ms/Div        | 20Hz       |                     |  |
| 100ms/Div       | 10Hz       |                     |  |
| 200ms/Div       | 5Hz        | 200ms/Div           |  |
| 500ms/Div       | 2Hz        | 200ms/Div           |  |
| 1s/Div          | 1Hz        | 200ms/Div           |  |

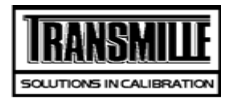

| TITLE                 | TEST VALUE                             | CONNECTIONS / NOTES                                      |  |
|-----------------------|----------------------------------------|----------------------------------------------------------|--|
| Bandwidth Level Freq  | Bandwidth Level Frequency Measurements |                                                          |  |
| 10MHz                 | 10MHz                                  |                                                          |  |
| 100MHz                | 100MHz                                 |                                                          |  |
| 250MHz                | 250MHz                                 |                                                          |  |
|                       |                                        |                                                          |  |
| Bandwidth Level outp  | out into 50 ohms P                     | Pk-Pk                                                    |  |
| Level @ 5MHz#         | 600mV                                  |                                                          |  |
| Level @ 100MHz#       | 600mV                                  |                                                          |  |
| Level @ 250MHz#       | 600mV                                  |                                                          |  |
|                       |                                        |                                                          |  |
| 50kHz Reference leve  | el                                     |                                                          |  |
|                       |                                        | 50kHz Reference level                                    |  |
| BW ref frequency      | 50kHz                                  | Connect DMM to Scope output                              |  |
| BW ref level Adj      | 0.2127V                                | MEASURE LEVEL WITH DMM USING EXT 50 OHM                  |  |
| BW ref level #        | 0.2127V                                | MEASURE LEVEL WITH DMM USING EXT 50 OHM                  |  |
| Fast Rise output < 1n | S                                      |                                                          |  |
| Fast Rise output      | PASS                                   | Fast Rise output 600mV/10nS                              |  |
| Power Option: AC Vol  | tage Measuremen                        | nts (Current out = 3A )                                  |  |
| 20V Range : 56Hz      | 20V                                    | Connect Calibrator V terminals to DMM, 20A Current shunt |  |
| 200V Range : 60Hz     | 50V                                    | Connect Calibrator V terminals to DMM, 20A Current shunt |  |
| 200V Range : 60Hz     | 100V                                   | Connect Calibrator V terminals to DMM                    |  |
| 200V Range : 45Hz     | 200V                                   | Connect Calibrator V terminals to DMM                    |  |
| 200V Range : 60Hz     | 200V                                   | Connect Calibrator V terminals to DMM                    |  |
| 200V Range : 400Hz    | 200V                                   | Connect Calibrator V terminals to DMM                    |  |
| 1000V Range : 60Hz    | 500V                                   | Connect Calibrator V terminals to DMM                    |  |
|                       |                                        |                                                          |  |
|                       |                                        | Power Option: AC Current (Voltage out = 20V)             |  |

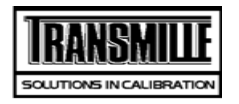

| TITLE                  | TEST VALUE       | CONNECTIONS / NOTES                                      |
|------------------------|------------------|----------------------------------------------------------|
| 3A Zero Adj            | 0.3A             | Connect to 0.1ohm/20 Amp current shunt                   |
| 3A FS Adj              | 2A               | Connect to 0.1ohm/20 Amp current shunt                   |
| 12A Zero Adj           | ЗA               | Connect to 0.1ohm/20 Amp current shunt                   |
| 12A FS Adj             | 12A              | Connect to 0.1ohm/20 Amp current shunt                   |
| 3A Rng: 56Hz           | 0.6A             | Connect to 0.1ohm/20 Amp current shunt                   |
| 3A Rng: 56Hz           | 0.6A             | Connect to 0.1ohm/20 Amp current shunt                   |
| 30A Rng: 56Hz          | ЗA               | Connect to 0.1ohm/20 Amp current shunt                   |
| 30A Rng: 56Hz          | 5A               |                                                          |
| 30A Rng: 45Hz          | 10A              |                                                          |
| 30A Rng: 56Hz          | 10A              |                                                          |
| 30A Rng: 206Hz         | 10A              |                                                          |
| 30A Rng: 56Hz          | 15A              |                                                          |
| 2A Rng: 56Hz           | 2A               | Use 2A shunt                                             |
| 2A Rng: 56Hz           | 0.5A             |                                                          |
|                        |                  |                                                          |
|                        |                  | DC Current output on Power ( DC Voltage out = 20V )      |
| 3A DC Zero Adj         | 0.3A             | Connect to 0.1ohm/20 Amp current shunt                   |
| 3A DC FS Adj           | 2A               | Connect to 0.1ohm/20 Amp current shunt                   |
| 12A DC Zero Adj        | ЗA               | Connect to 0.1ohm/20 Amp current shunt                   |
| 12A DC FS Adj          | 12A              | Connect to 0.1ohm/20 Amp current shunt                   |
| 30A DC Rng             | 20A              | Use 20 Amp Shunt                                         |
| 30A DC Rng             | ЗA               |                                                          |
| 2A DC Rng              | 2A               | Use 2A current shunt                                     |
| 2A DC Rng              | 0.3A             |                                                          |
| DC Voltage output on F | Power ( DC Curre | nt = 3Amp)                                               |
| 20V Range DC           | 20V              | Connect Calibrator V terminals to DMM, 20A Current shunt |
| 200V Range DC          | 200V             |                                                          |
| 1000V Range DC         | 500V             |                                                          |
|                        |                  |                                                          |

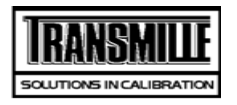

TITLE

#### TEST VALUE CONNECTIONS / NOTES

| Phase Angle, Measured at 150V/5A 50Hz AC |     |                                    |  |
|------------------------------------------|-----|------------------------------------|--|
| 0° Phase Angle#                          | 0°  | Connect 3000 Series to phase meter |  |
| 60° Phase Angle#                         | 60° |                                    |  |
| 90° Phase Angle#                         | 90° |                                    |  |